# Software Sun Cluster: Guía de instalación para el sistema operativo Solaris

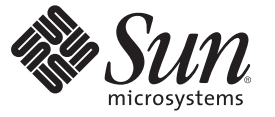

Sun Microsystems, Inc. 4150 Network Circle Santa Clara, CA 95054 U.S.A.

Referencia: 820–0301–11 March 2007, Revision A Copyright 2007 Sun Microsystems, Inc. 4150 Network Circle, Santa Clara, CA 95054 U.S.A. Reservados todos los derechos.

Sun Microsystems, Inc. tiene derechos de propiedad intelectual relacionados con la tecnología del producto que se describe en este documento. En concreto, y sin limitarse a ello, estos derechos de propiedad intelectual pueden incluir una o más patentes de EE.UU. o aplicaciones pendientes de patente en EE.UU. y otros países.

Derechos del gobierno de Estados Unidos: Software comercial. Los usuarios gubernamentales están sujetos al acuerdo de licencia estándar de Sun Microsystems, Inc. y a las disposiciones aplicables de la regulación FAR y sus suplementos.

Esta distribución puede incluir materiales desarrollados por terceras partes.

Determinadas partes del producto pueden proceder de sistemas Berkeley BSD, con licencia de la Universidad de California. UNIX es una marca registrada en los EE.UU. y otros países, bajo licencia exclusiva de X/Open Company, Ltd.

Sun, Sun Microsystems, el logotipo de Sun, el logotipo de Solaris, el logotipo de la taza de café de Java, docs.sun.com, JumpStart, Sun Enterprise, Sun Fire, SunPlex, Sun StorEdge, Sun StorageTek, Java y Solaris son marcas comerciales o marcas comerciales registradas de Sun Microsystems, Inc. en EE.UU y otros países. Todas las marcas registradas SPARC se usan bajo licencia y son marcas comerciales o marcas registradas de SPARC International, Inc. en los EE.UU. y en otros países. Los productos con las marcas registradas de SPARC se basan en una arquitectura desarrollada por Sun Microsystems, Inc. ORACLE es una marca registrada de Oracle Corporation.

La interfaz gráfica de usuario OPEN LOOK y Sun<sup>TM</sup> fue desarrollada por Sun Microsystems, Inc. para sus usuarios y licenciatarios. Sun reconoce los esfuerzos pioneros de Xerox en la investigación y desarrollo del concepto de interfaces gráficas o visuales de usuario para el sector de la informática. Sun dispone de una licencia no exclusiva de Xerox para la interfaz gráfica de usuario de Xerox, que también cubre a los licenciatarios de Sun que implementen las GUI de OPEN LOOK y que, por otra parte, cumplan con los acuerdos de licencia por escrito de Sun.

Los productos comentados y la información contenida en esta publicación están controlados por las leyes de control de exportación de los Estados Unidos y pueden estar sujetos a leyes de exportación o importación en otros países. Queda terminantemente prohibido el uso final (directo o indirecto) de esta documentación para el desarrollo de armas nucleares, químicas, biológicas, de uso marítimo nuclear o misiles. Queda terminantemente prohibida la exportación o reexportación a países sujetos al embargo de los Estados Unidos o a entidades identificadas en las listas de exclusión de exportación de los Estados Unidos, incluidas, aunque sin limitarse a, las personas con acceso denegado y las listas de ciudadanos designados con carácter especial.

ESTA DOCUMENTACIÓN SE PROPORCIONA "TAL CUAL". SE RENUNCIA A TODAS LAS CONDICIONES EXPRESAS O IMPLÍCITAS, REPRESENTACIONES Y GARANTÍAS, INCLUIDAS CUALQUIER GARANTÍA IMPLÍCITA DE COMERCIALIZACIÓN, ADECUACIÓN PARA UNA FINALIDAD DETERMINADA O DE NO CONTRAVENCIÓN, EXCEPTO EN AQUELLOS CASOS EN QUE DICHA RENUNCIA NO FUERA LEGALMENTE VÁLIDA.

# Contenido

.

|   | Pretacio                                                                                    | 9      |
|---|---------------------------------------------------------------------------------------------|--------|
|   |                                                                                             |        |
| 1 | Planificación de la configuración de Sun Cluster                                            | 13     |
|   | Dónde buscar las tareas de instalación de Sun Cluster                                       |        |
|   | Planificación del sistema operativo Solaris                                                 |        |
|   | Directrices para la selección del método de instalación de Solaris                          |        |
|   | Restricciones de funciones del sistema operativo Solaris                                    |        |
|   | Consideraciones sobre el grupo de software de Solaris                                       |        |
|   | Particiones de los discos del sistema                                                       |        |
|   | Directrices para zonas no globales en un clúster                                            |        |
|   | Planificación del entorno de Sun Cluster                                                    |        |
|   | Licencia                                                                                    |        |
|   | Modificaciones del software                                                                 |        |
|   | Direcciones IP de red públicas                                                              |        |
|   | Dispositivos de acceso a la consola                                                         |        |
|   | Direcciones lógicas                                                                         |        |
|   | Redes públicas                                                                              |        |
|   | Directrices para NFS                                                                        |        |
|   | Restricciones del servicio                                                                  |        |
|   | Componentes configurables de Sun Cluster                                                    |        |
|   | Planificación de los dispositivos globales, los grupos de dispositivos y los sistemas de ar | chivos |
|   | del clúster                                                                                 |        |
|   | Dispositivos globales                                                                       |        |
|   | Grupos de dispositivos                                                                      |        |
|   | Sistemas de archivos de clúster                                                             |        |
|   | Elección de opciones de montaje para sistemas de archivos del clúster                       |        |
|   | Información de montaje para los sistemas de archivos del clúster                            |        |
|   | Planificación de la gestión de volúmenes                                                    |        |

| Directrices para el software de la gestión de volúmenes |    |
|---------------------------------------------------------|----|
| Directrices para el software Solaris Volume Manager     |    |
| Directrices para el software VERITAS Volume Manager     |    |
| Registro del sistema de archivos                        |    |
| Directrices para la duplicación                         | 46 |
|                                                         |    |
| Instalación de software en el clúster                   |    |

| Instalación del software                                                                   | 49 |
|--------------------------------------------------------------------------------------------|----|
| ▼ Cómo preparar la instalación del software del clúster                                    | 50 |
| ▼ Cómo instalar el software Cluster Control Panel en una consola de administración         | 51 |
| ▼ Cómo instalar el software Solaris                                                        | 55 |
| ▼ Cómo configurar la duplicación de discos internos                                        | 60 |
| ▼ Instalación del software multirruta de Sun                                               | 61 |
| ▼ SPARC: Método de instalación de VERITAS File System                                      | 63 |
| ▼ Cómo instalar el marco de trabajo y los paquetes de software de servicio de datos de Sun | L  |
| Cluster                                                                                    | 63 |
| ▼ Cómo configurar el entorno raíz                                                          | 67 |

| tablecimiento del clúster                                                        | 69                                                                                                    |
|----------------------------------------------------------------------------------|----------------------------------------------------------------------------------------------------|
| stablecer un nuevo clúster o un nuevo nodo de clúster                            | 69                                                                                                    |
| ▼ Cómo configurar Sun Cluster en todos los nodos (scinstall)                     | 70                                                                                                    |
| ▼ Cómo configurar Sun Cluster en todos los nodos (XML)                           | 79                                                                                                    |
| ▼ Cómo instalar Solaris y Sun Cluster (JumpStart)                                | 87                                                                                                    |
| ▼ Cómo preparar el clúster para nodos del clúster adicionales                    | 105                                                                                                    |
| ▼ Cómo cambiar la configuración de red privada al agregar nodos o redes privadas | 108                                                                                                    |
| ▼ Cómo configurar Sun Cluster en nodos adicionales del clúster (scinstall)       | 114                                                                                                    |
| ▼ Cómo configurar Sun Cluster en nodos del clúster adicionales (XML)             | 122                                                                                                    |
| ▼ Cómo actualizar los dispositivos de quórum tras agregar un nodo a un clúster   | 127                                                                                                    |
| ▼ Cómo configurar dispositivos de quórum                                         | 130                                                                                                    |
| ▼ Cómo verificar la configuración del quórum y el modo instalación               | 134                                                                                                    |
| ▼ Cómo cambiar los nombres de los sistemas privados                              | 136                                                                                                    |
| ▼ Cómo configurar el Protocolo de tiempo de red (NTP, Network Time Protocol)     | 138                                                                                                    |
|                                                                                  | <ul> <li>stablecimiento del clúster</li> <li>stablecer un nuevo clúster o un nuevo nodo de clúster</li> <li>Cómo configurar Sun Cluster en todos los nodos (scinstall)</li> <li>Cómo configurar Sun Cluster en todos los nodos (XML)</li> <li>Cómo instalar Solaris y Sun Cluster (JumpStart)</li> <li>Cómo preparar el clúster para nodos del clúster adicionales</li> <li>Cómo cambiar la configuración de red privada al agregar nodos o redes privadas</li> <li>Cómo configurar Sun Cluster en nodos del clúster adicionales (XML)</li> <li>Cómo configurar Sun Cluster en nodos del clúster adicionales (XML)</li> <li>Cómo configurar Sun Cluster en nodos del clúster adicionales (XML)</li> <li>Cómo configurar Sun Cluster en nodos del clúster adicionales (XML)</li> <li>Cómo configurar dispositivos de quórum tras agregar un nodo a un clúster</li> <li>Cómo configurar dispositivos de quórum y el modo instalación</li> <li>Cómo cambiar los nombres de los sistemas privados</li> <li>Cómo configurar el Protocolo de tiempo de red (NTP, Network Time Protocol)</li> </ul> |

| 4 | configuración de Solaris Volume Manager |     |
|---|-----------------------------------------|-----|
|   | configuración de Solaris Volume Manager | 141 |

| ▼ SPARC: Cómo definir el número de nombres de volúmenes y conjuntos de discos    | 142 |
|----------------------------------------------------------------------------------|-----|
| ▼ Cómo crear réplicas de la base de datos de estado                              | 144 |
| Duplicación del disco raíz                                                       | 145 |
| ▼ Cómo duplicar el sistema de archivos raíz (/)                                  | 145 |
| ▼ Cómo duplicar el espacio de nombres de dispositivos globales                   | 150 |
| ▼ Cómo duplicar los sistemas de archivos diferentes del raíz (/) no desmontables | 154 |
| ▼ Cómo duplicar sistemas de archivos desmontables                                | 158 |
| Creación de conjuntos de discos en un clúster                                    | 162 |
| ▼ Cómo crear un conjunto de discos                                               | 163 |
| Adición de unidades a un conjunto de discos                                      | 167 |
| $\blacksquare$ Cómo agregar unidades de disco a un conjunto de discos            | 167 |
| ▼ Cómo reparticionar las unidades de disco en un conjunto de discos              | 169 |
| ▼ Cómo crear un archivo md.tab                                                   | 170 |
| ▼ Cómo activar volúmenes o metadispositivos de                                   | 171 |
| Configuración de mediadores de dos cadenas                                       | 173 |
| Requisitos de los mediadores de dos cadenas                                      | 174 |
| ▼ Cómo agregar sistemas mediadores                                               | 174 |
| ▼ Cómo comprobar el estado de los datos del mediador                             | 175 |
| ▼ Cómo reparar los datos incorrectos del mediador                                | 175 |
|                                                                                  |     |

| 5 | Instalación y configuración de VERITAS Volume Manager            |     |
|---|------------------------------------------------------------------|-----|
|   | Instalación y configuración del software de VxVM                 |     |
|   | Visión general de la configuración de un grupo de discos raíz    |     |
|   | ▼ Cómo instalar el software de VERITAS Volume Manager            |     |
|   | ▼ SPARC: Cómo encapsular el disco raíz                           |     |
|   | ▼ Cómo crear un grupo de discos raíz en un disco que no sea raíz |     |
|   | ▼ Cómo duplicar el disco raíz encapsulado                        |     |
|   | Creación de grupos de discos en un clúster                       |     |
|   | ▼ Cómo crear un grupo de discos                                  |     |
|   | ▼ Cómo registrar un grupo de discos                              |     |
|   | ▼ Cómo asignar un nuevo número menor a un grupo de dispositivos  |     |
|   | ▼ Cómo verificar la configuración del grupo de discos            | 190 |
|   | Desencapsulación del disco raíz                                  | 192 |
|   | ▼ Cómo desencapsular el disco raíz                               |     |
|   |                                                                  |     |

| 6 | Creación de sistemas de archivos y zonas no globales del clúster | .195  |
|---|------------------------------------------------------------------|-------|
|   | Creación de sistemas de archivos del clúster                     | . 195 |
|   | ▼ Cómo crear sistemas de archivos del clúster                    | . 195 |
|   | Configuración de una zona no global en un nodo del clúster       | . 200 |
|   | ▼ Cómo crear una zona no global en un nodo del clúster           | 200   |

| 7 | Instalación y modernización del módulo Sun Cluster para Sun Management Center                       | 205 |
|---|----------------------------------------------------------------------------------------------------|-----|
|   | SPARC: Instalación del módulo de Sun Cluster en Sun Management Center                               | 205 |
|   | SPARC: Requisitos para la instalación de la supervisión de Sun Cluster                              | 206 |
|   | ▼ SPARC: Cómo instalar el módulo de Sun Cluster en Sun Management Center                            | 207 |
|   | ▼ SPARC: Cómo iniciar Sun Management Center                                                         | 208 |
|   | ▼ SPARC: Cómo añadir un nodo del clúster como objeto del sistema agente de Sun<br>Management Center | 209 |
|   | ▼ SPARC: Cómo cargar el módulo de Sun Cluster                                                       | 210 |
|   | SPARC: Modernización del software de Sun Management Center                                          | 211 |
|   | ▼ SPARC: Cómo modernizar el software del módulo Sun Cluster en Sun Management                       | 211 |
|   | Center                                                                                              | 211 |
|   | ▼ SPARC: Cómo modernizar el softwareSun Management Center                                           | 212 |

| 8 | Modernización del software Sun Cluster                                           | 217 |
|---|----------------------------------------------------------------------------------|-----|
|   | Requisitos de modernización y directrices para la compatibilidad del software    | 217 |
|   | Selección de un método de modernización de Sun Cluster                           | 219 |
|   | Realizar una modernización estándar a Sun Cluster 3.2                            | 221 |
|   | ▼ Cómo preparar el clúster para la modernización (estándar)                      | 222 |
|   | ▼ Cómo modernizar el SO Solaris y el Administrador de volúmenes (estándar)       | 229 |
|   | ▼ Cómo modernizar Sun Cluster 3.2 (estándar)                                     | 235 |
|   | Realizar una modernización de partición dual a Sun Cluster 3.2                   | 243 |
|   | ▼ Cómo preparar el clúster para la modernización (partición dual)                | 244 |
|   | ▼ Cómo modernizar el SO Solaris y el Administrador de volúmenes (partición dual) | 253 |
|   | ▼ Cómo modernizar Sun Cluster 3.2 (partición dual)                               | 259 |
|   | Realizar una modernización automática a Sun Cluster 3.2                          | 267 |
|   | ▼ Cómo preparar el clúster para la modernización (modernización automática)      | 268 |
|   | ▼ Cómo actualizar el SO Solaris y Sun Cluster 3.2 (modernización automática)     | 271 |
|   | Completar la modernización                                                       | 283 |
|   | ▼ Cómo comprobar la modernización de Sun Cluster 3.2                             | 283 |

|   | ▼ Cómo finalizar la modernización a Sun Cluster 3.2                                                | 285            |
|---|----------------------------------------------------------------------------------------------------|----------------|
|   | Recuperación de una modernización incompleta                                                       | 292            |
|   | ▼ Cómo recuperarse de una modernización de partición dual incorrecta                               | 292            |
|   | ▼ SPARC: Cómo realizar la recuperación desde una modernización de partición dual                   |                |
|   | completada parcialmente                                                                            | 295            |
|   | ▼ x86: Cómo realizar la recuperación desde una modernización de partición dual com<br>parcialmente | pletada<br>296 |
|   | Recuperación de los cambios en la configuración de almacenamiento durante la modernización         | 298            |
|   | ▼ Cómo gestionar la reconfiguración del almacenamiento durante una modernización                   | 299            |
|   | ▼ Cómo solucionar cambios incorrectos en el almacenamiento durante una modernización               | 300            |
| 9 | Desinstalación de software del clúster                                                             | 301            |
|   | Desinstalación del software                                                                        | 301            |
|   | ▼ Cómo desconfigurar Sun Cluster para corregir problemas de la instalación                         | 301            |
|   | ▼ Cómo suprimir la información de Sun Cluster desde un servidor de instalación<br>JumpStart        | 305            |
|   | ▼ Cómo desinstalar SunPlex Manager                                                                 | 307            |
|   | ▼ Cómo desinstalar el paquete SUNWscrdt                                                            | 308            |
|   | ▼ Cómo descargar el controlador RSMRDT manualmente                                                 | 308            |
| A | Plantillas de configuración e instalación de Sun Cluster                                           | 311            |
|   | Plantillas de instalación y de configuración                                                       | 312            |
|   | Plantilla para la disposición del sistema local de archivos                                        | 313            |
|   | Plantillas para los dispositivos locales                                                           | 315            |
|   | Plantilla para las configuraciones de los grupos de dispositivos                                   | 317            |
|   | Plantilla para la configuración del Gestor de volúmenes                                            | 319            |
|   | Plantilla de volúmenes(Solaris Volume Manager)                                                     | 321            |

| Índice |
|--------|
|--------|

## Prefacio

El documento *Software Sun Cluster: Guía de instalación para el sistema operativo Solaris* contiene directrices sobre la planificación de Sun<sup>™</sup> Cluster y proporciona procedimientos para la instalación, configuración y actualización de Sun Cluster, en sistemas basados en SPARC<sup>\*</sup> y en x86.

Nota – Esta versión de Sun Cluster admite sistemas que utilizan las familias de arquitecturas de procesadores SPARC y x86: UltraSPARC, SPARC64 y AMD64. En este documento, la etiqueta x86 hace referencia a los sistemas que utilizan la familia de arquitecturas de procesadores AMD64.

Este documento está destinado a administradores de sistemas con un amplio conocimiento del software y hardware de Sun, no lo utilice como una guía previa a la venta. Antes de leerlo, debe conocer su sistema, y disponer del equipo y el software adecuados.

Las instrucciones de este documento presuponen un conocimiento previo del sistema operativo Solaris<sup>™</sup> y el dominio del software de administración de volúmenes que se utiliza con Sun Cluster.

Nota – El software de Sun Cluster se ejecuta en dos plataformas: SPARC y x86. La información contenida en este documento corresponde a ambas plataformas salvo que se especifique lo contrario en un capítulo, sección, nota, viñeta, gráfico, tabla o ejemplo específicos.

#### Utilización de los comandos UNIX

Este documento contiene información sobre los comandos que se utilizan para instalar, configurar o modernizar una configuración de Sun Cluster. Puede que los documentos no contengan una información exhaustiva acerca de los comandos y los procedimientos básicos de UNIX<sup>®</sup> como, por ejemplo, el apagado o el inicio del sistema, o los dispositivos de configuración.

Para obtener información a ese respecto, consulte la siguiente documentación:

Documentación en línea del sistema operativo Solaris

- Otra documentación de software recibida con el sistema.
- Páginas de comando man del sistema operativo Solaris

### **Convenciones tipográficas**

La siguiente tabla describe las convenciones tipográficas utilizadas en este manual.

| TABLA P–1 | Conve | nciones | tipog | ráficas |
|-----------|-------|---------|-------|---------|
|           |       |         |       | ,       |

| Tipos de letra                                                              | Significado                                                        | Ejemplo                                                                       |
|-----------------------------------------------------------------------------|--------------------------------------------------------------------|-------------------------------------------------------------------------------|
| AaBbCc123                                                                   | Los nombres de los comandos, los archivos, los                     | Edite el archivo .login.                                                      |
|                                                                             | directorios y los resultados que el equipo<br>muestra en pantalla. | Utilice el comando ls -a para<br>mostrar todos los archivos.                  |
|                                                                             |                                                                    | nombre_sistema% tiene correo.                                                 |
| AaBbCc123                                                                   | Lo que se escribe, en contraposición con la salida                 | nombre_máquina% <b>su</b>                                                     |
|                                                                             | del equipo en pantalla                                             | Contraseña:                                                                   |
| aabbcc123                                                                   | Marcador de posición: sustituir por un valor o<br>nombre real      | El comando necesario para eliminar<br>un archivo es rm <i>nombrearchivo</i> . |
| AaBbCc123Títulos de los manuales, términos nuevos y<br>palabras destacables |                                                                    | Consulte el capítulo 6 de la <i>Guía del usuario</i> .                        |
|                                                                             |                                                                    | Una <i>copia en caché</i> es aquella que se<br>almacena localmente.           |
|                                                                             |                                                                    | <i>No</i> guarde el archivo.                                                  |
|                                                                             |                                                                    | <b>Nota:</b> algunos elementos destacados aparecen en negrita en línea.       |

## Indicadores de los shells en los ejemplos de órdenes

La tabla siguiente muestra los indicadores predeterminados del sistema y de superusuario de UNIX para los shells Bourne, Korn y C.

TABLA P-2 Indicadores de shell

| Shell                        | Indicador     |
|------------------------------|---------------|
| Shell de C                   | machine_name% |
| Shell de C para superusuario | machine_name% |

| TABLA P-2         Indicadores de shell         (Continuación) | )         |
|---------------------------------------------------------------|-----------|
| Shell                                                         | Indicador |
| Bourne shell y Korn shell                                     | \$        |
| Shells de Bourne y Korn para superusuario                     | #         |

## Documentación relacionada

Puede encontrar información sobre temas referentes a Sun Cluster en la documentación enumerada en la tabla siguiente. Toda la documentación sobre Sun Cluster está disponible en http://docs.sun.com.

| Tema                                                  | Documentación de                                                               |
|-------------------------------------------------------|--------------------------------------------------------------------------------|
| Visión general                                        | Sun Cluster Overview for Solaris OS                                            |
| Conceptos (Concepts)                                  | Sun Cluster Concepts Guide for Solaris OS                                      |
| Instalación y administración de                       | Sun Cluster 3.1 - 3.2 Hardware Administration Manual for Solaris OS            |
| hardware                                              | Guías de administración de hardware individuales                               |
| Instalación del software                              | Software Sun Cluster: Guía de instalación para el sistema operativo<br>Solaris |
| Instalación y administración del<br>servicio de datos | Sun Cluster Data Services Planning and Administration Guide for Solaris<br>OS  |
|                                                       | Guías de servicio de datos individuales                                        |
| Desarrollo de los servicios de datos                  | Sun Cluster Data Services Developer's Guide for Solaris OS                     |
| Administración de sistema                             | Sun Cluster System Administration Guide for Solaris OS                         |
| Mensajes de error                                     | Sun Cluster Error Messages Guide for Solaris OS                                |
| Referencias sobre las órdenes y las<br>funciones      | Sun Cluster Reference Manual for Solaris OS                                    |

Para obtener una lista completa de la documentación de Sun Cluster, consulte las notas de la versión del software de Sun Cluster en http://docs.sun.com.

### Referencias relacionadas con la sede web de otras empresas

Sun no se responsabiliza de la disponibilidad de las sedes Web de otras empresas que se mencionan en este documento. Sun no garantiza ni se hace responsable de los contenidos, la publicidad, los productos u otros materiales que puedan estar disponibles a través de dichos sitios o recursos. Sun tampoco se hace responsable de ninguna pérdida real o supuesta que se derive del uso de los contenidos, artículos o servicios que estén disponibles a través de estos sitios o recursos (o que pueda estar relacionada con ellos).

### Documentación, asistencia y formación

El sitio web de Sun proporciona información acerca de los siguientes recursos adicionales:

- Documentación (http://www.sun.com/documentation/)
- Asistencia (http://www.sun.com/support/)
- Formación (http://www.sun.com/training/)

## Obtención de ayuda

Si tiene problemas durante la instalación o utilización del software de Sun Cluster, póngase en contacto con su proveedor de servicios y proporcione la información siguiente:

- Su nombre y dirección de correo electrónico (si estuviera disponible)
- El nombre, dirección y número de teléfono de su empresa
- Los modelos y números de serie de sus sistemas
- El número de versión del sistema operativo Solaris (por ejemplo, Solaris 10)
- El número de versión de Sun Cluster (por ejemplo, Sun Cluster 3.2)

Use los comandos siguientes para reunir información sobre el sistema para el proveedor de servicios.

| Comando                          | Función                                                                                                |
|----------------------------------|----------------------------------------------------------------------------------------------------|
| prtconf -v                       | Muestra el tamaño de la memoria del sistema y ofrece<br>información sobre los dispositivos periféricos |
| psrinfo -v                       | Muestra información acerca de los procesadores                                                         |
| showrev -p                       | Indica las modificaciones instaladas                                                                   |
| SPARC: prtdiag -v                | Muestra información de diagnóstico del sistema                                                         |
| /usr/cluster/bin/clnode show-rev | Muestra información sobre la versión y el paquete de<br>Sun Cluster.                                   |

Tenga también a mano el contenido del archivo /var/adm/messages.

◆ ◆ ◆ CAPÍTULO 1

## Planificación de la configuración de Sun Cluster

Este capítulo proporciona información sobre la planificación y las directrices para instalar una configuración de Sun Cluster.

Este capítulo incluye la información general siguiente:

- "Dónde buscar las tareas de instalación de Sun Cluster" en la página 13
- "Planificación del sistema operativo Solaris" en la página 14
- "Planificación del entorno de Sun Cluster" en la página 21
- "Planificación de los dispositivos globales, los grupos de dispositivos y los sistemas de archivos del clúster" en la página 34
- "Planificación de la gestión de volúmenes" en la página 40

## Dónde buscar las tareas de instalación de Sun Cluster

La tabla siguiente muestra dónde encontrar instrucciones para varias tareas de instalación de Sun Cluster y el orden en que se deben ejecutar estas tareas.

TABLA 1–1 Información sobre las tareas de instalación de Sun Cluster

| Tarea                                               | Instrucciones                                                                   |  |
|-----------------------------------------------------|---------------------------------------------------------------------------------|--|
| Configurar el hardware del clúster.                 | Sun Cluster 3.1 - 3.2 Hardware Administration Manual for Solaris<br>OS          |  |
|                                                     | Documentación suministrada con el servidor y los dispositivos de almacenamiento |  |
| Planificar la instalación del software del clúster. | Capítulo 1                                                                      |  |
|                                                     | "Plantillas de instalación y de configuración" en la página 312                 |  |

| Tarea                                                                                                    | Instrucciones                                                                                                    |
|----------------------------------------------------------------------------------------------------|----------------------------------------------------------------------------------------------------|
| Instale los paquetes de software. Si lo desea, instale y configure                                                                                    | "Instalación del software" en la página 49                                                                                             |
| Sun StorEdge <sup></sup> QFS.                                                                                                    | Sun StorEdge QFS Installation and Upgrade Guide                                                                                        |
| Establezca un clúster nuevo o un nodo del clúster nuevo.                                                                                              | "Establecer un nuevo clúster o un nuevo nodo de clúster"<br>en la página 69                                                            |
| Configure Solaris Volume Manager.                                                                                                    | "configuración de Solaris Volume Manager" en la página 141                                                                             |
|                                                                                                    | Documentación de Solaris Volume Manager                                                                                                |
| Instalar y configurar el software VERITAS Volume Manager<br>(VxVM).                                                                                   | "Instalación y configuración del software de VxVM"<br>en la página 177                                                                 |
|                                                                                                    | Documentación de VxVM                                                                                                    |
| Si los utiliza, configure los sistemas de archivos del clúster.                                                                                       | "Cómo crear sistemas de archivos del clúster" en la página 195                                                                         |
| (opcional) Cree en el SO Solaris 10 zonas no globales.                                                                                                | "Cómo crear una zona no global en un nodo del clúster"<br>en la página 200                                                             |
| <i>(Opcional)</i> SPARC: Instale y configure el módulo de Sun Cluster para Sun Management Center.                                                     | "SPARC: Instalación del módulo de Sun Cluster en Sun<br>Management Center" en la página 205                                            |
|                                                                                                    | Documentación de Sun Management Center                                                                                                 |
| Planificar, instalar y configurar grupos de recursos y servicios de datos. Si los utiliza, cree sistemas de archivos locales con alta disponibilidad. | Sun Cluster Data Services Planning and Administration Guide for<br>Solaris OS                                                          |
| Desarrollar los servicios de datos personalizados.                                                                                                    | Sun Cluster Data Services Developer's Guide for Solaris OS                                                                             |
| Modernizar el software a Sun Cluster 3.2.                                                                                                    | Capítulo 8                                                                                                    |
|                                                                                                    | "configuración de Solaris Volume Manager" en la página 141 o<br>"Instalación y configuración del software de VxVM"<br>en la página 177 |
|                                                                                                    | Documentación del gestor de volúmenes                                                                                                  |
|                                                                                                    | "SPARC: Cómo modernizar el software del módulo Sun Cluster<br>en Sun Management Center" en la página 211                               |

 TABLA 1–1
 Información sobre las tareas de instalación de Sun Cluster
 (Continuación)

#### Planificación del sistema operativo Solaris

Este apartado proporciona las siguientes directrices para planificar la instalación del software Solaris en una configuración del clúster.

- "Directrices para la selección del método de instalación de Solaris" en la página 15
- "Restricciones de funciones del sistema operativo Solaris" en la página 15
- "Consideraciones sobre el grupo de software de Solaris" en la página 16

- "Particiones de los discos del sistema" en la página 17
- "Directrices para zonas no globales en un clúster" en la página 20

Si desea obtener más información sobre el software Solaris, consulte la documentación para la instalación de Solaris.

# Directrices para la selección del método de instalación de Solaris

Puede instalar Solaris desde un DVD-ROM local o desde un servidor de instalación en red mediante el método de instalación JumpStart<sup>™</sup>. Además, el software Sun Cluster proporciona un método personalizado para instalar el sistema operativo Solaris y el software Sun Cluster mediante el método de instalación JumpStart. Si va a instalar varios nodos del clúster, considere la opción de efectuar una instalación en red.

Consulte "Cómo instalar Solaris y Sun Cluster (JumpStart)" en la página 87 para obtener más detalles sobre el método de instalación JumpStart con scinstall. Consulte la documentación de instalación de Solaris para obtener más información sobre los métodos de instalación habituales de Solaris.

#### Restricciones de funciones del sistema operativo Solaris

Tenga en cuenta los siguientes puntos cuando planifique el uso del SO Solaris en una configuración de Sun Cluster:

1334 Zones Zonas de Solaris 10: instale el software de marco de trabajo de Sun Cluster 3.2 *sólo* en la zona global.

Para determinar si puede instalar un servicio de datos de Sun Cluster directamente en una zona no global, consulte la documentación de dicho servicio de datos.

Si configura zonas no globales en un nodo del clúster, debe habilitarse el sistema de archivos loopback (LOFS). Consulte la información de consideraciones adicionales del LOFS.

 Sistema de archivos loopback (LOFS): durante la creación del clúster con la versión Solaris 9 de Sun Cluster, la función LOFS estará deshabilitada de forma predeterminada. Durante la creación del clúster con la versión Solaris 10 de Sun Cluster, la función LOFS no estará deshabilitada de forma predeterminada.

Si el clúster satisface las dos condiciones anteriores, debe deshabilitar LOFS para evitar problemas de conmutación u otro tipo de fallos:

 Sun Cluster HA para NFS está configurado en un sistema de archivos local de alta disponibilidad. Se está ejecutando el daemon automountd.

Si el clúster cumple sólo con una de estas condiciones, podrá habilitar de forma segura LOFS.

Si es necesario habilitar tanto un LOFS como el daemon automountd, excluya de la asignación de montaje automático todos los archivos que formen parte del sistema de archivos local de alta disponibilidad exportado por Sun Cluster HA para NFS.

- Grupos de interfaz: los grupos de interfaz Solaris no se admiten en una configuración de Sun Cluster. La función de grupos de interfaces de Solaris se inhabilita de manera predeterminada durante la instalación del software Solaris. No vuelva a habilitar los grupos de interfaces de Solaris. Consulte la página de comando man de ifconfig(1M) para obtener más información acerca de los grupos de interfaces de Solaris.
- Apagado para ahorro de energía: las configuraciones de Sun Cluster no admiten el apagado automático para ahorro de energía y, por lo tanto, no debería habilitarse. Consulte las páginas de comando man pmconfig(1M) y power.conf(4) para obtener más información.
- filtro IP: Sun Cluster sólo admite el filtrado con el filtro IP de Solaris para los servicios de recuperación tras error. No utilice el filtro IP con servicios escalables.

#### Consideraciones sobre el grupo de software de Solaris

El software Sun Cluster 3.2 necesita al menos el Grupo de software de Solaris de usuario final. No obstante, puede que otros componentes de la configuración del clúster tengan también sus propios requisitos del software Solaris. Tenga en cuenta la información siguiente cuando decida qué grupo de software de Solaris va a instalar.

- Servidores: consulte la documentación de su servidor para conocer los requisitos de Solaris. Por ejemplo, 10000 servidores de Sun Enterprise<sup>™</sup> requieren el Grupo de software de Solaris completo más la compatibilidad con OEM.
- adaptadores SCI-PCI Para utilizar los adaptadores SCI-PCI, que están disponibles para su uso exclusivamente en clústeres basados en SPARC, o Interfaz de programación de la aplicación de memoria remota compartida (RSMAPI), asegúrese de que instala los paquetes de RSMAPI, es decir, SUNWrsm y SUNWrsmo, y para el SO Solaris 9 en plataformas basadas en SPARC también SUNWrsm y SUNWrsmox. Los paquetes de software de RSMAPI se incluyen sólo en algunos grupos de software de Solaris. Por ejemplo, el Grupo de software de desarrolladores de Solaris contiene los paquetes de RSMAPI pero el Grupo de software de usuario final de Solaris no.

Si el grupo de software que instala no contiene los paquetes de RSMAPI, instálelos manualmente antes de instalar Sun Cluster. Utilice el comando pkgadd(1M) para instalar manualmente los paquetes de software. Consulte la Sección (3RSM) páginas de comando man para obtener información acerca de la utilización de RSMAPI.

 Paquetes Solaris adicionales: cabe la posibilidad de que tenga que instalar otros paquetes de Solaris que no formen parte del Grupo de software Solaris para el usuario final. Los paquetes del servidor HTTP Apache son un ejemplo. Es posible que el software de otras empresas, como ORACLE<sup>®</sup>, requiera también paquetes de software adicionales de Solaris. Consulte la documentación que lo acompaña para obtener información sobre cualquier requisito de Solaris.

**Consejo** – Para no tener que instalar manualmente los paquetes de Solaris, instale el grupo de distribución completa del software de Solaris más OEM.

#### Particiones de los discos del sistema

Agregue esta información a la "Plantilla para la disposición del sistema local de archivos" en la página 313 que proceda.

Cuando instale el sistema operativo Solaris, cree las particiones requeridas por Sun Cluster y compruebe que todas ellas cumplan con los requisitos de espacio mínimo.

 swap – La cantidad combinada de espacio de intercambio (swap) que se asigna para Solaris y Sun Cluster no debe ser inferior a 750 Mbytes. Si desea obtener mejores resultados, añada al menos 512 MB a Sun Cluster a la cantidad que necesita el sistema operativo Solaris. Además, asigne la cantidad de espacio de intercambio adicional que necesiten las aplicaciones que se deban ejecutar en el nodo del clúster.

**Nota** – Si crea un archivo swap adicional, no cree el archivo swap en un dispositivo global. Use solamente un disco local como dispositivo swap para el nodo.

- /globaldevices Cree un sistema de archivos de al menos 512 Mbytes que vaya a utilizar la utilidad scinstall(1M) para los dispositivos generales.
- Gestor de volúmenes cree una partición de 20 Mbytes en el segmento 7 para que la pueda utilizar el gestor de volúmenes. Si el clúster utiliza VERITAS Volume Manager (VxVM) y desea encapsular el disco raíz, debe contar con dos segmentos libres a disposición de VxVM.

Con el fin de cumplir con estos requisitos debe personalizar la partición si va a efectuar una instalación interactiva del sistema operativo Solaris.

Consulte las directrices siguientes para obtener información adicional sobre la planificación de la partición:

- "Directrices para el sistema de archivos raíz (/)" en la página 18
- "Directrices para el sistema de archivos /globaldevices" en la página 18
- "Requisitos del gestor de volúmenes" en la página 19

#### Directrices para el sistema de archivos raíz (/)

Al igual que ocurre con otro sistema que ejecute el sistema operativo Solaris, puede configurar la raíz (/) y los directorios /var, /usr y /opt como sistemas de archivos separados. También es posible incluir todos los directorios en el sistema de archivos raíz (/). A continuación se describe el contenido del software de la raíz (/) y de los directorios /var, /usr y /opt en una configuración de Sun Cluster. Tenga en cuenta esta información cuando planifique el esquema de la partición.

- raíz (/): el software de Sun Cluster ocupa menos de 40 MB en el sistema de archivos raíz (/). Solaris Volume Manager requiere menos de 5 MB y VxVM necesita de 15 MB. Si desea configurar un amplio espacio adicional y la capacidad del nodo, añada al menos 100 MB al espacio que normalmente asignaría en el sistema de archivos raíz (/). Este espacio se utiliza para crear los dispositivos especiales de bloques y de caracteres utilizados por el software Volume Management. Concretamente necesita asignar este espacio extra si un gran número de discos compartidos está en el clúster.
- /var: Sun Cluster ocupa un espacio insignificante en el sistema de archivos /var en el momento de la instalación. No obstante, se necesita separar un amplio espacio para los archivos de registro. Además, es posible que en un nodo de los clústeres se registren más mensajes de los que se encontrarían en un servidor autónomo normal. Por este motivo, permita al menos 100 MB en el sistema de archivos /var.
- /usr: el software de Sun Cluster ocupa menos de 25 MB en el sistema de archivos /usr. Solaris Volume Manager y VxVM requieren cada uno menos de 15 MB.
- /opt: el software de la estructura de Sun Cluster utiliza menos de 2 MB en el sistema de archivos /opt. No obstante, es posible que cada servicio de datos de Sun Cluster utilice entre 1 y 5 MB. El software de Solaris Volume Manager no utiliza ningún espacio en el sistema de archivos /opt. VxVM puede utilizar 40 MB si todos sus paquetes y herramientas se instalan.

Además, la mayoría del software de bases de datos y aplicaciones se instala en el sistema de archivos /opt.

SPARC: Si utiliza Sun Management Center para supervisar el clúster, necesita un espacio adicional de 25 MB en cada nodo para que se admita el agente Sun Management Center y los paquetes de módulos de Sun Cluster.

#### Directrices para el sistema de archivos /globaldevices

Sun Cluster requiere que se separe un sistema de archivos especial en uno de los discos locales para usarlo en la gestión de dispositivos generales. Este sistema de archivos se monta posteriormente como un sistema de archivos del clúster. Asigne a este archivo el nombre /globaldevices ya que así es reconocido de manera predeterminada por el comando scinstall(1M).

La orden scinstall vuelve a nominar posteriormente al sistema de archivos /global/.devices/node@id\_nodo, donde id\_nodo representa el número que se asigna a un nodo cuando se convierte en un miembro del clúster. Se elimina el punto de montaje original /globaldevices.

El sistema de archivos /globaldevices debe tener una amplia capacidad de espacio y de inodes para la creación de dispositivos especiales de bloques y de caracteres. Esta pauta es especialmente importante si hay un gran número de discos en el clúster. Un sistema de archivos de 512 MB debe ser suficiente para la mayoría de configuraciones de los clústeres.

#### Requisitos del gestor de volúmenes

Si utiliza el software Solaris Volume Manager, debe separar un segmento del disco raíz para usarlo en la creación de la réplica de la base de datos del estado. Concretamente, separe un segmento para este fin en cada disco local. Pero, si sólo dispone de un disco local en un nodo, puede que necesite crear tres réplicas de bases de datos del estado en el mismo segmento para que Solaris Volume Manager funcione adecuadamente. Consulte la documentación de Solaris Volume Manager si desea obtener más información.

Si utiliza VERITAS Volume Manager (VxVM) y desea encapsular el disco raíz, necesita tener dos segmentos libres a disposición de VxVM. Por otro lado, necesita espacio libre sin asignar extra al comienzo o al final del disco. Consulte la documentación de VxVM si desea obtener más información sobre la encapsulación del disco raíz.

#### Ejemplo: asignaciones del sistema de archivo de ejemplo

La Tabla 1–2 muestra un esquema de partición para un nodo de clúster que tenga menos de 750 Mbytes de memoria física. Este esquema se debe instalar con el Grupo de software de usuario final de Solaris, Sun Cluster y el servicio de datos Sun Cluster HA para NFS. El último segmento del disco, el 7, se asigna con una pequeña cantidad de espacio para uso del gestor de volúmenes.

Esta distribución permite el uso del software Solaris Volume Manager o VxVM. Si utiliza el software Solaris Volume Manager, utilice el segmento 7 para la réplica de base de datos del estado. Si utiliza VxVM, libere posteriormente el segmento 7 asignando al segmento una longitud cero. Este diseño proporciona los dos segmentos libres necesarios, 4 y 7, así como espacio sin utilizar al final del disco.

TABLA 1-2 Ejemplo de asignación del sistema de archivos

| Segmento | Contenido | Asignación de<br>tamaño | Descripción                                                                                                    |
|----------|-----------|-------------------------|----------------------------------------------------------------------------------------------------|
| 0        | /         | 6,75 GB                 | Espacio libre que queda en el disco después de asignar espacio a los segmentos<br>que van del 1 al 7. Utilizado para el sistema operativo Solaris, Sun Cluster,<br>software de servicios de datos, software del gestor de volúmenes, paquetes del<br>agente Sun Management Center y del agente del módulo de Sun Cluster,<br>sistemas de archivos raíz, así como bases de datos y software de aplicaciones. |
| 1        | swap      | 1 GB                    | 512 MB para el sistema operativo Solaris.<br>512 MB para el software Sun Cluster.                                                                                                    |

| TABLA 1–2 | Ejemplo de asignación | del sistema de arch     | ivos (Continuación)                                                                                                    |
|-----------|-----------------------|-------------------------|----------------------------------------------------------------------------------------------------|
| Segmento  | Contenido             | Asignación de<br>tamaño | Descripción                                                                                                    |
| 2         | solapamiento          | 8,43 GB                 | Todo el disco.                                                                                                    |
| 3         | /globaldevices        | 512 MB                  | El software Sun Cluster asigna posteriormente a este segmento un punto de<br>montaje diferente y lo monta como un sistema de archivos del clúster.                   |
| 4         | sin utilizar          | -                       | Disponible como segmento libre para encapsular el disco raíz en VxVM.                                                                                                |
| 5         | sin utilizar          | -                       | -                                                                                                    |
| 6         | sin utilizar          | -                       | -                                                                                                    |
| 7         | gestor de volúmenes   | 20 MB                   | Utilizado por el software Solaris Volume Manager para la réplica de la base de<br>datos del estado o por VxVM para la instalación después de liberar el<br>segmento. |

#### Directrices para zonas no globales en un clúster

Si desea obtener más información acerca de la finalidad y la función de zonas Solaris 10 en un clúster, consulte "Support for Solaris Zones on Sun Cluster Nodes" de *Sun Cluster Concepts Guide for Solaris OS*.

Tenga en cuenta los puntos siguientes a la hora de crear una zona no global de Solaris 10, conocida simplemente cono una zona, en un nodo del clúster.

- Nombre de zona exclusivo: el nombre de zona debe ser exclusivo en el nodo. No especifique el mismo nombre en más de una zona del mismo nodo.
- Reutilización de un nombre de zona en varios nodos: para simplificar la administración del clúster, puede utilizar el mismo nombre para una zona en cada nodo en el que se vayan a establecer en línea los grupos de recursos en esa zona.
- Direcciones IP privadas: no intente utilizar más direcciones IP privadas de las que hay disponibles en el clúster.
- Montajes: no incluya los montajes globales en las definiciones de zonas. Incluya sólo los montajes de realimentación.
- Servicios de conmutación por error: en clústeres con varios nodos, el software de Sun Cluster le permite especificar diferentes zonas del mismo nodo en una lista de nodos del grupo de recursos de conmutación por error. Esto puede resultar de utilidad durante las pruebas. Si un sólo nodo aloja todos los nodos de la lista de nodos, éste se convierte en el único punto de fallo del grupo de recursos. Para obtener una mayor disponibilidad, las zonas de la lista de nodos del grupo de recursos de conmutación por error deben encontrarse en diferentes nodos.

En los clústeres con un sólo nodo, especificar varias zonas en una lista de nodos del grupo de recursos de conmutación por error no supone ningún riesgo operativo.

- Servicios escalables: no cree zonas no globales para utilizarlas en un mismo servicio escalable ubicado en el mismo nodo. Cada instancia del servicio escalable debe ejecutarse en un nodo diferente del clúster.
- LOFS : es necesario que se habilite el sistema de archivos de realimentación (LOFS) para las zonas de Solaris. Sin embargo, el servicio de datos Sun Cluster HA para NFS necesita que LOFS esté deshabilitado para evitar problemas de conmutación u otros fallos. Si configura las dos zonas no globales y Sun Cluster HA para NFS en el clúster, realice una de las siguientes acciones para evitar posibles problemas en el servicio de datos:
  - Deshabilite el daemon automountd.
  - Excluya de la asignación automounter todos los archivos que formen parte del sistema de archivos local de alta disponibilidad exportado por Sun Cluster HA para NFS.

## Planificación del entorno de Sun Cluster

Este apartado proporciona directrices para planificar y preparar los componentes siguientes para la instalación y configuración de Sun Cluster:

- "Licencia" en la página 21
- "Modificaciones del software" en la página 22
- "Direcciones IP de red públicas" en la página 22
- "Dispositivos de acceso a la consola" en la página 23
- "Direcciones lógicas" en la página 23
- "Redes públicas" en la página 24
- "Directrices para NFS" en la página 25
- "Restricciones del servicio" en la página 26
- Componentes configurables de Sun Cluster" en la página 27

Para obtener una información detallada sobre los componentes de Sun Cluster, consulte la *Sun Cluster Overview for Solaris OS* y la *Sun Cluster Concepts Guide for Solaris OS*.

#### Licencia

Compruebe que disponga de todos los certificados de licencias necesarios antes de comenzar con la instalación del software. Sun Cluster no requiere un certificado de licencia, pero cada nodo instalado con Sun Cluster debe estar cubierto por el acuerdo de licencia del software Sun Cluster.

Para conocer los requisitos de licencia del software del gestor de volúmenes y de las aplicaciones consulte la documentación para la instalación de estos productos.

## Modificaciones del software

Tras instalar cada producto de software también debe instalar los parches necesarios.

- Para obtener información acerca de los parches actualmente necesarios, consulte "Revisiones y firmware requeridos" de *Notas de la versión de Sun Cluster 3.2 para el SO Solaris* o consulte con su proveedor de servicios Sun.
- Para conocer las directrices generales y los procedimientos para aplicar los parches, consulte el Capítulo 10, "Patching Sun Cluster Software and Firmware" de Sun Cluster System Administration Guide for Solaris OS.

## Direcciones IP de red públicas

Para obtener información acerca del uso de redes públicas por parte del clúster, consulte "Public Network Adapters and Internet Protocol (IP) Network Multipathing" de *Sun Cluster Concepts Guide for Solaris OS*.

Debe configurar varias direcciones IP de red pública para los diferentes componentes de Sun Cluster, en función de la configuración del clúster. ya que cada nodo de ésta debe tener al menos una conexión de red pública con el mismo conjunto de subredes públicas.

La siguiente tabla enumera los componentes que necesitan recibir la asignación de direcciones IP de red públicas. Agregue la dirección IP a las siguientes ubicaciones:

- Cualquier servicio de designación que se utilice
- El archivo /etc/inet/hosts local en cada nodo del clúster después de instalar el software de Solaris
- Para Solaris 10, el archivo /etc/inet/ipnodes local en cada nodo del clúster, tras instalar el software Solaris

TABLA 1-3 Componentes de Sun Cluster que utilizan direcciones IP de red públicas

| Componente                                                    | Número de direcciones IP necesarias                    |
|---------------------------------------------------------------|--------------------------------------------------------|
| Consola de administración                                     | 1 dirección IP por subred.                             |
| Nodos del clúster                                             | 1 dirección IP por nodo, por subred.                   |
| Interfaz de red de la consola de dominio (Sun Fire™<br>15000) | 1 dirección IP por dominio.                            |
| (opcional) Zonas no globales                                  | 1 dirección IP por subred.                             |
| Dispositivo de acceso a la consola                            | 1 dirección IP.                                        |
| Direcciones lógicas                                           | 1 dirección IP por recurso de host lógico, por subred. |

| TABLA 1-3         Componentes de Sun Cluster que utilizan | direcciones IP de red públicas      | (Continuación) |
|-----------------------------------------------------------|-------------------------------------|----------------|
| Componente                                                | Número de direcciones IP necesarias |                |
| Servidor de quórum                                        | 1 dirección IP.                     |                |

Para obtener más información acerca de la planificación de las direcciones IP, consulte System Administration Guide: IP Services (Solaris 9 o Solaris 10).

#### Dispositivos de acceso a la consola

Es necesario que disponga de acceso a la consola para todos los nodos del clúster. Si instala el software Cluster Control Panel en la consola de administración debe proporcionar el nombre del sistema y el número de puerto del dispositivo de acceso a la consola que se utiliza para comunicarse con los nodos del clúster.

- Se utiliza un concentrador del terminal para que se puedan comunicar la consola de administración y las consolas de los nodos del clúster.
- Un servidor Sun Enterprise 10000 utiliza un procesador de servicios del sistema (SSP, System Service Processor) en lugar de un concentrador del terminal.
- Un servidor Sun Fire utiliza un controlador del sistema en lugar de un concentrador del terminal.

Si desea más información sobre el acceso a las consolas, consulte Sun Cluster Concepts Guide for Solaris OS.

Alternativamente, si conecta una consola administrativa directamente a nodos del clúster o a través de una red de gestión, proporcione el nombre de host de cada uno de los nodos del clúster y el número de puerto serie que se utiliza para conectar a la consola administrativa o a la red de gestión.

## **Direcciones** lógicas

Cada grupo de recursos de servicios de datos que utilice una dirección lógica debe tener un nombre del sistema especificado para cada red pública desde la que se puede acceder a la dirección lógica.

Para obtener más información, consulte la Sun Cluster Data Services Planning and Administration Guide for Solaris OS. Para obtener información adicional acerca de los servicios de datos y los recursos, consulte también Sun Cluster Overview for Solaris OS y Sun Cluster Concepts Guide for Solaris OS.

## **Redes públicas**

Las redes públicas se comunican fuera del clúster. Considere los puntos siguientes cuando planifique la configuración de una red pública.

- Separación de red pública y red privada Las redes públicas y la red privada (interconexión del clúster) deben utilizar adaptadores independientes, o debe configurar VLAN etiquetadas en adaptadores y conmutadores con capacidades VLAN para utilizar el mismo adaptador con la interconexión privada y con la red pública.
- Mínimo Todos los nodos del clúster deben estar conectados al menos a una red pública. Las conexiones a redes públicas pueden utilizar diferentes subredes para nodos diferentes.
- Máximo Puede tener todas las conexiones a redes públicas adicionales que permita su configuración de hardware.
- Servicios escalables: todos los nodos que ejecuten un servicio escalable deben utilizar la misma subred o conjunto de subredes o utilizar diferentes subredes que puedan enrutarse entre sí.
- IPv4: Sun Cluster admite direcciones IPv4 en la red pública.
- **IPv6**: Sun Cluster es compatible con direcciones IPv6 en la red pública si se dan las siguientes condiciones o restricciones:
  - El software de Sun Cluster no es compatible con las direcciones IPv6 de la red pública si la interconexión privada utiliza adaptadores SCI.
  - Sun Cluster admite las direcciones IPv6 tanto para los servicios de datos escalables como de recuperación tras error.
- grupos IPMP: los adaptadores de red pública utilizados para el tráfico del servicio de datos deben pertenecer a un grupo de Ruta múltiple de red IP (IPMP). Si no se utiliza un adaptador de red público para el tráfico del servicio de datos, no es necesario que lo configure en un grupo de IPMP.

En la versión 3.2 de Sun Cluster, la utilidad scinstall ya no configura automáticamente un grupo de IPMP con un único adaptador en cada adaptador de red pública desconfigurado durante la creación de Sun Cluster. En su lugar, la utilidad scinstall configura automáticamente un grupo de IPMP de varios adaptadores para cada conjunto de adaptadores de la red pública en el clúster que utiliza la misma subred. En el SO Solaris 10, estos grupos están basados en sondeos. Sin embargo, la utilidad scinstall ignora los adaptadores que ya se encuentran configurados en un grupo de IPMP. Si alguno de los adaptadores de un grupo de IPMP que la utilidad scinstall configura no va a utilizarse para tráfico de servicio de datos, puede quitar dicho adaptador del grupo.

Si desea obtener instrucciones y directrices para configurar grupos de IPMP, siga los procedimientos descritos en Parte VI, "IPMP" de *System Administration Guide: IP Services.* Para modificar los grupos de IPMP tras la instalación del clúster, siga las directrices de "How to Administer IP Network Multipathing Groups in a Cluster" de *Sun Cluster System Administration Guide for Solaris OS* y los procedimientos de "Administering IPMP (Tasks)" en *System Administration Guide: IP Services* (Solaris 9 o Solaris 10).

- Compatibilidad con direcciones MAC locales Todos los adaptadores de red pública deben utilizar tarjetas de interfaz de red (NIC) que permitan la asignación de direcciones MAC locales. La asignación de direcciones MAC locales es un requisito de IPMP.
- ajuste local-mac-address : la variable local-mac-address? debe utilizar el valor predeterminado true para los adaptadores Ethernet. Sun Cluster no es compatible con el valor false de local-mac-address? en los adaptadores Ethernet. Este requisito es un cambio con respecto a Sun Cluster 3.0 que necesitaba el valor false en local-mac-address?.

Si desea obtener más información sobre las interfaces de red pública, consulte *Sun Cluster Concepts Guide for Solaris OS*.

## **Directrices para NFS**

Tenga en cuenta los siguientes puntos cuando planifique utilizar el sistema de archivos de red (NFS) en una configuración Sun Cluster.

- Cliente NFS: ningún nodo de Sun Cluster puede ser un cliente NFS de un sistema de archivos exportado de Sun Cluster HA para NFS que se esté supervisando en un nodo del mismo clúster. Un montaje cruzado de Sun Cluster HA para NFS de este tipo no se puede llevar a cabo. Utilice el sistema de archivos del clúster para compartir los archivos entre los nodos del clúster.
- Protocolo NFSv3: si está montando sistemas de archivos en los nodos del clúster desde servidores NFS externos, como por ejemplo archivadores NAS, y está utilizando el protocolo NFSv3, no podrá ejecutar montajes de cliente NFS ni los servicios de datos de Sun Cluster HA para NFS del mismo nodo del clúster. Si lo hace, determinadas actividades del servicio de datos de Sun Cluster HA para NFS podrían provocar que los daemons NFS se detengan y reinicien, interrumpiendo los servicios NFS. Sin embargo, puede ejecutar de forma segura el servicio de datos de Sun Cluster HA para NFS se utiliza el protocolo NFSv4 para montar sistemas de archivos NFS externos en los nodos del clúster.
- Bloqueo: las aplicaciones que se ejecuten de manera local en el clúster no deben bloquear los archivos en un sistema de archivos exportados a través de NFS. De lo contrario, un bloqueo local (por ejemplo, flock(3UCB) o fcntl(2)) podría interferir en la capacidad para reiniciar el bloqueo del administrador (lockd(1M)). Durante el reinicio se puede garantizar, al proceso de bloqueo local, un bloqueo que puede estar pensado para que un cliente remoto lo solicite. Esto provocaría un comportamiento impredecible.
- Funciones de seguridad de NFS: Sun Cluster no admite las siguientes opciones del comando share\_nfs(1M):
  - secure
  - sec=dh

Sin embargo, el software de Sun Cluster sí admite las siguientes funciones de seguridad para NFS:

- El uso de puertos seguros para NFS. Los puertos seguros para NFS se habilitan agregando el conjunto de entradas nfssrv:nfs\_portmon=1 al archivo/etc/system en los nodos del clúster.
- El uso de Kerberos con NFS. Para obtener más información, consulte "Securing Sun Cluster HA for NFS With Kerberos V5" de Sun Cluster Data Service for NFS Guide for Solaris OS.

#### **Restricciones del servicio**

Tenga en cuenta las siguientes restricciones de servicio de las configuraciones de Sun Cluster:

- Enrutadores: No configure los nodos del clúster como enrutadores (puertas de enlace). ya que si el sistema se apaga, como los clientes no pueden buscar un encaminamiento alternativo no se pueden recuperar.
- servidores NIS+: no configure los nodos del clúster como servidores NIS o NIS+. No hay servicio de datos disponible para NIS o NIS+. No obstante los nodos del clúster pueden ser clientes de NIS o NIS+.
- Servidores de arranque e instalación: no utilice una configuración de Sun Cluster para proporcionar un servicio de arranque o instalación de alta disponibilidad en los sistemas cliente.
- **RARP** No utilice una configuración de Sun Cluster para proporcionar un servicio rarpd.
- **números de programa RPC** Si instala un servicio RPC en el clúster, el servicio no debe utilizar ninguno de los siguientes números de programa:
  - **1**00141
  - **1**00142
  - **1**00248

ya que están reservados para los daemons de Sun Cluster rgmd\_receptionist, fed y pmfd, respectivamente.

Si el servicio RPC que instale también utiliza uno de estos números de programas, deberá cambiar el servicio para que utilice un número de programa diferente.

- Clases de programación Sun Cluster no admite la ejecución de clases de programación de procesos de alta prioridad en los nodos del clúster. No ejecute ninguno de los siguientes tipos de procesos en los nodos de clúster:
  - Los procesos que se ejecutan en la clase de programación de tiempo compartido con alta prioridad
  - Procesos que se ejecutan en la clase de programación en tiempo real

Sun Cluster se basa en los subprocesos del núcleo que no se ejecutan en la clase de programación en tiempo real. Otros procesos de compartición del tiempo que se ejecutan

con una prioridad más alta de la normal o procesos en tiempo real pueden evitar que los subprocesos del núcleo de Sun Cluster adquieran los ciclos necesarios para la CPU.

#### Componentes configurables de Sun Cluster

Este apartado proporciona directrices para la configuración de los componentes siguientes de Sun Cluster:

- "Nombre de clúster" en la página 27
- "Nombres de los nodos" en la página 27
- "Nombres de zona" en la página 27
- "Red privada" en la página 28
- "Nombres de sistemas privados" en la página 29
- "Interconexión de clúster" en la página 30
- "Dispositivos del quórum" en la página 32

Agregue esta información a la plantilla de planificación de configuración adecuada.

#### Nombre de clúster

Especifique un nombre para el clúster durante la configuración de Sun Cluster; el nombre debe ser exclusivo en toda la empresa.

#### Nombres de los nodos

El nombre del nodo del clúster es el mismo nombre que se asigna al equipo al instalarlo con el SO Solaris. Consulte la página de comando hosts(4) para obtener información acerca de los requisitos de asignación de nombres.

En las instalaciones de clústeres de un único nodo, el nombre del clúster predeterminado es el nombre del nodo.

Durante la configuración de Sun Cluster, especifique los nombres de todos los nodos que va a instalar en el clúster.

#### Nombres de zona

En el SO Solaris 10, utilice la siguiente convención de asignación de nombres *nodename*: *zonename* para especificar una zona no global a un comando de Sun Cluster.

- El nodename es el nombre del nodo del clúster.
- *zonename* es el nombre que asigna a la zona no global al crear la zona en el nodo. El nombre de la zona debe ser exclusivo en el nodo. Sin embargo, puede utilizar el mismo nombre de zona en nodos diferentes, debido a que el nombre de nodo diferente de *nodename* : *zonename* hace que el nombre de zona no global completa sea exclusivo en todo el clúster.

Para especificar la zona global sólo es necesario que especifique el nombre del nodo.

#### **Red privada**

Nota – No necesita configurar una red privada para un clúster de un único nodo. La utilidad scinstall asigna automáticamente la dirección de red privada y la máscara de red predeterminadas, incluso a pesar de que el clúster no utilice una red privada.

Sun Cluster utiliza la red privada para la comunicación interna entre nodos y entre zonas no globales gestionadas por Sun Cluster. Una configuración de Sun Cluster necesita al menos dos conexiones con la interconexión del clúster en la red privada. A la hora de configurar Sun Cluster en el primer nodo del clúster, debe especificar la dirección y la máscara de red de la red privada de una de las siguientes formas:

 Aceptar la dirección de red privada predeterminada (172.16.0.0) y la máscara de red (255.255.248.0). Este intervalo de direcciones IP permite un máximo combinado de 64 nodos y zonas no globales, y un máximo de 10 redes privadas.

**Nota** – El número máximo de nodos que puede admitir un intervalo de direcciones IP no refleja el número máximo de nodos que puede admitir la configuración de hardware.

- Especificar una dirección de red privada permisible diferente y aceptar la máscara de red predeterminada.
- Aceptar la dirección de red privada predeterminada y especificar una máscara de red diferente.
- Especificar tanto una dirección de red privada diferente como una máscara de red diferente.

Si elige especificar una máscara de red diferente, la utilidad scinstall le pedirá el número de nodos y el número de redes privadas que desea que admita el intervalo de direcciones IP. El número de nodos que especifique debe incluir también el número de zonas no globales que tiene pensado que utilizará la red privada.

La utilidad calcula la máscara de red del intervalo de direcciones IP mínima que admitirá el número de nodos y redes privadas que especificó. La máscara de red calculada podría admitir un número superior al número de nodos suministrados, incluyendo zonas no globales y redes privadas. La utilidad scinstall calcula también una segunda máscara de red que sería la mínima para admitir el doble del número de nodos y redes privadas. Esta segunda máscara de red habilitaría el clúster para que pudiera dar cabida a un futuro crecimiento sin la necesidad de volver a configurar el intervalo de direcciones IP.

A continuación, la utilidad le preguntará qué máscara de red desea seleccionar. Puede especificar una de las máscaras de red calculadas o proporcionar una diferente. La máscara de red que especifique debe admitir como mínimo el número de nodos y redes privadas que especificó a la utilidad.

**Nota** – Para cambiar la dirección de la red privada y la máscara de red una vez establecido el clúster, consulte "How to Change the Private Network Address or Address Range of an Existing Cluster" de *Sun Cluster System Administration Guide for Solaris OS*. Para realizar estos cambios debe desactivar el clúster.

Para admitir el cambio del intervalo de direcciones IP privadas del clúster podría ser necesario admitir la adición de nodos, zonas no globales, o redes privadas.

Si especifica una dirección de red privada diferente de la predeterminada, la dirección debe cumplir con los siguientes requisitos:

- Tamaños de la dirección y la máscara de red: la dirección de la red privada no puede ser menor que la máscara de red. Por ejemplo, puede utilizar la dirección de red privada 172.16.10.0 con una máscara de red 255.255.0. Pero no puede utilizar una dirección de red privada 172.16.10.0 con la máscara de red 255.255.0.0.
- Direcciones aceptables: la dirección debe estar dentro del bloque de direcciones que RFC 1918 reserva para utilizarla en redes privadas. Puede ponerse en contacto con InterNIC para obtener copias de RFC o ver RFC en línea en http://www.rfcs.org.
- Uso en múltiples clústeres: puede utilizar la misma dirección de red privada en más de un clúster. Las direcciones IP de red privada no son accesibles desde fuera del clúster.
- IPv6: Sun Cluster no admite direcciones IPv6 para la interconexión privada. El sistema configura direcciones IPv6 en los adaptadores de red privada para que se admitan servicios escalables que usen direcciones IPv6. Pero la comunicación entre los nodos en la red privada no usa estas direcciones IPv6.

Consulte "Planning Your TCP/IP Network (Tasks)," en *System Administration Guide: IP Services* (Solaris 9 o Solaris 10) para obtener más información acerca de las redes privadas.

#### Nombres de sistemas privados

El nombre del sistema privado es el que se utiliza para la comunicación entre los nodos en la interfaz de red privada. Los nombres del sistema privado se crean automáticamente durante la configuración de Sun Cluster; siguen la convención de nombres clusternode*id\_nodo*-priv, donde *id\_nodo* es el numeral del ID del nodo interno, el cual, durante la configuración de Sun Cluster, se asigna automáticamente a cada nodo cuando éste se convierte en miembro del clúster. Una vez configurado el clúster, puede cambiar el nombre de los nombres de host privados mediante la utilidad clsetup(1CL).

Para el SO Solaris 10, la creación de un nombre de host privado para una zona no global es opcional. No hay ninguna convención de asignación de nombres obligatoria para el nombre de host privado de una zona no global.

#### Interconexión de clúster

Las interconexiones del clúster proporcionan rutas del hardware para la comunicación de redes privadas entre los nodos del clúster. Cada interconexión consta de un cable que se conecta de uno de los siguientes modos:

- Entre dos adaptadores de transporte
- Entre un adaptador de transporte y un conmutador de transporte

Si desea obtener más información acerca de la finalidad y la función de la interconexión del clúster, consulte "Cluster Interconnect" de *Sun Cluster Concepts Guide for Solaris OS*.

Nota – No necesita configurar una interconexión del clúster en un clúster de un único nodo. No obstante, si anticipa eventualmente la adición de nodos a la configuración del clúster de un único nodo, puede que desee configurar la interconexión del clúster para usos posteriores.

Durante la configuración de Sun Cluster, especifique la información de configuración para una o dos interconexiones de clúster.

- El uso de dos interconexiones de clúster proporciona una mayor disponibilidad que una interconexión. Si el número de puertos de adaptador disponibles es limitado, puede utilizar VLAN etiquetadas para compartir el mismo adaptador con la red pública y privada. Para obtener más información, consulte las directrices para adaptadores de VLAN etiquetadas en "Adaptadores de transporte" en la página 31.
- La utilización de una interconexión de clúster reduce el número de puertos de adaptador que se utilizan para la interconexión privada pero proporciona una menor disponibilidad. Además, el clúster empleará más tiempo en la recuperación automática si se produce un error en la interconexión privada.

Es posible configurar interconexiones de red privada adicionales una vez establecido el clúster mediante la utilidad clsetup(1CL).

Para obtener directrices acerca del hardware de interconexión del clúster, consulte "Interconnect Requirements and Restrictions" de *Sun Cluster 3.1 - 3.2 Hardware Administration Manual for Solaris OS*. Para obtener información general acerca de la interconexión del clúster, consulte "Cluster-Interconnect Components" de *Sun Cluster Overview for Solaris OS* y *Sun Cluster Concepts Guide for Solaris OS*.

#### Adaptadores de transporte

En los adaptadores de transporte, como, por ejemplo, los puertos en las interfaces de red, especifique los nombres de los adaptadores de transporte y el tipo de transporte. Si la configuración es un clúster de dos nodos, especifique también si su interconexión es directa (de adaptador a adaptador) o si usa un conmutador de transporte.

Considere las siguientes directrices y restricciones:

- IPv6: Sun Cluster no admite comunicaciones IPv6 a través de las interconexiones privadas.
- Asignación de direcciones MAC: todos los adaptadores de red privada deben usar tarjetas de interfaz de red (NIC) que admitan las asignaciones de direcciones MAC locales. Las direcciones IPv6 de vínculo local (que se requieren en los adaptadores de red privados para que admitan direcciones de red públicas IPv6), se obtienen a partir de las direcciones MAC locales.
- Adaptadores VLAN etiquetados Sun Cluster admite Redes de área local virtuales (VLAN) etiquetadas para compartir un adaptador entre la interconexión del clúster privada y la red pública. Para configurar un adaptador VLAN con etiquetas para la interconexión del clúster, especifique el nombre del adaptador y el ID de VLAN (VID) de una de las siguientes formas:
  - Especifique el nombre habitual del adaptador, que es el nombre del dispositivo más el número de instancia o el punto físico de anexión (PPA). Por ejemplo, el nombre de la instancia 2 de un adaptador Cassini Gigabit Ethernet sería ce2. Si la utilidad scinstall pregunta si el adaptador forma parte de una red LAN virtual, responda afirmativamente (yes) e indique el número VID del adaptador.
  - Especifique el adaptador usando su nombre de dispositivo virtual VLAN. Este nombre consta del nombre del adaptador más el número de instancia VLAN. El número de instancia VLAN se obtiene de la fórmula (1000\**V*)+*N*, donde *V* es el número VID y *N* es el PPA.

Como ejemplo, para VID 73 en el adaptador ce2, el número de instancia VLAN podría calcularse como (1000\*73)+2. Por lo tanto especificará el nombre del adaptador como ce73002 para indicar que es parte de una LAN virtual compartida.

Para obtener información acerca de la configuración de la VLAN en un clúster, consulte "Configuring VLANs as Private Interconnect Networks" de *Sun Cluster 3.1 - 3.2 Hardware Administration Manual for Solaris OS.* Para obtener información general acerca de VLAN, consulte *Solaris 9 9/05 Sun Hardware Platform Guide*.

- Adaptadores SBus SCI La interfaz coherente escalable (SCI, Scalable Coherent Interface) SBus no es compatible como interconexión de clúster. Sin embargo, se admite la interfaz SCI-PCI.
- Interfaces lógicas de red: las interfaces lógicas de red están reservadas para utilizarse con Sun Cluster.

Consulte la familia scconf\_trans\_adap\_\*(1M) de páginas de comando man para obtener información sobre un adaptador de transporte específico.

#### Conmutadores de transporte

Si utiliza conmutadores de transporte, como por ejemplo un conmutador de red, especifique un nombre de conmutador de transporte para cada interconexión. Puede utilizar el nombre predeterminado switch*N*, donde *N* es un número que se asigna automáticamente durante la configuración, o crear otro nombre.

Especifique también el nombre del puerto del conmutador o acepte el nombre predeterminado. que es el mismo que el número identificador del nodo interno del nodo que aloja el extremo adaptador del cable. No obstante, ciertos tipos de adaptador, como SCI-PCI, no permiten utilizar el nombre de puerto predeterminado.

**Nota** – Los clústeres con tres nodos o más *deben* utilizar conmutadores de transporte. La conexión directa entre los nodos de los clústers sólo se admite en clústers de dos nodos.

En el primer caso, aún puede especificar un conmutador de transporte para la interconexión.

**Consejo** – Si especifica un conmutador de transporte, puede añadir más fácilmente otro nodo al clúster, posteriormente.

#### Dispositivos del quórum

Las configuraciones de Sun Cluster usan dispositivos del quórum para mantener la integridad de los datos y de los recursos. Si el clúster pierde temporalmente la conexión con un nodo el dispositivo del quórum evita los problemas de amnesia o de esquizofrenia cuando el nodo intenta unirse de nuevo al clúster. Para obtener más información acerca de la finalidad y la función de los dispositivos del quórum, consulte "Quorum and Quorum Devices" de *Sun Cluster Concepts Guide for Solaris OS*.

Durante la instalación de Sun Cluster de un nodo de dos clústeres, puede elegir permitir a la utilidad scinstall que configure automáticamente un dispositivo de quórum SCSI. El dispositivo del quórum se elige de entre los discos SCSI de almacenamiento compartido. La utilidad scinstall da por hecho que todos los discos de almacenamiento SCSI compartido disponibles son aptos para convertirse en dispositivos del quórum.

Si desea utilizar un servidor del quórum o un dispositivo de red NAS como dispositivo del quórum, configúrelo una vez haya finalizado el procesamiento de scinstall.

Tras la instalación puede también configurar dispositivos del quórum adicionales empleando la utilidad clsetup(1CL).

Nota - No es necesario configurar los dispositivos del quórum en un clúster de un sólo nodo.

Si la configuración del clúster incluye dispositivos de almacenamiento de terceros que no se puedan utilizar como dispositivos del quórum, deberá emplear la utilidad clsetup para configurar el quórum manualmente.

Tenga en cuenta los puntos siguientes cuando planifique los dispositivos del quórum.

- Mínimo -: un clúster de dos nodos debe tener como mínimo un dispositivo del quórum, que puede ser un disco SCSI compartido, un servidor del quórum o un dispositivo de red NAS. En otras topologías los dispositivos del quórum son opcionales.
- Regla del número impar: si se configura más de un dispositivo del quórum en un clúster de dos nodos o en un par de nodos conectados directamente con el dispositivo del quórum, configure un número impar de dispositivos del quórum. Así se asegura de que los dispositivos del quórum tengan rutas de error completamente independientes.
- Distribución de los votos del quórum: para ofrecer la mayor disponibilidad del quórum posible, asegúrese de que el número total de votos con los que contribuyen los dispositivos del quórum es menor que el número de votos con el que contribuyen los nodos. En caso contrario, los nodos no pueden formar un clúster si todos los discos no están disponibles, incluso si todos los nodos están funcionando.
- **Conexión** Debe conectar un dispositivo del quórum al menos a dos nodos.
- protocolo fencing SCSI al configurar un dispositivo SCSI del quórum, su protocolo SCSI se configura automáticamente en SCSI-2 en un clúster de dos nodos o como SCSI-3 en clústeres con tres o más nodos. Tras configurar un dispositivo como dispositivo del quórum no podrá cambiar el protocolo SCSI del mismo.
- Dispositivos replicados Sun Cluster no admite dispositivos replicados como dispositivos del quórum.
- Conjuntos de almacenamiento ZFS: no agregue un dispositivo del quórum configurado a un conjunto de almacenamiento Zettabyte File System (ZFS). Cuando se agrega un dispositivo del quórum configurado a un conjunto de almacenamiento ZFS se cambia la etiqueta del disco para etiquetarlo como disco EFI y se pierde la información de configuración del quórum. A partir de entonces el disco no podrá proporcionar un voto del quórum al clúster.

Una vez se encuentre un disco en un conjunto de almacenamiento, podrá configurarlo como dispositivo del quórum. O puede desconfigurar el dispositivo del quórum, añadirlo al conjunto de almacenamiento y, a continuación, reconfigurar el disco como dispositivo del quórum.

Para obtener más información acerca de los dispositivos del quórum, consulte "Quorum and Quorum Devices" de *Sun Cluster Concepts Guide for Solaris OS* y "Quorum Devices" de *Sun Cluster Overview for Solaris OS*.

# Planificación de los dispositivos globales, los grupos de dispositivos y los sistemas de archivos del clúster

Este apartado proporciona las pautas siguientes para planificar los dispositivos generales y para planificar los sistemas de archivos del clúster:

- "Dispositivos globales" en la página 34
- "Grupos de dispositivos" en la página 35
- "Sistemas de archivos de clúster" en la página 35
- "Elección de opciones de montaje para sistemas de archivos del clúster" en la página 37
- "Información de montaje para los sistemas de archivos del clúster" en la página 39

#### **Dispositivos globales**

Para obtener información acerca de la finalidad y la función de los dispositivos globales, consulte "Devices" de *Sun Cluster Overview for Solaris OS* y "Global Devices" de *Sun Cluster Concepts Guide for Solaris OS*.

Sun Cluster no necesita ningún diseño del disco ni ningún tamaño del sistema de archivos específicos. Tenga en cuenta los siguientes puntos a la hora de planificar el diseño de los dispositivos globales.

- Duplicación: debe duplicar todos los dispositivos globales para que el dispositivo en cuestión pueda considerarse de alta disponibilidad. No necesita utilizar la duplicación del software si el dispositivo de almacenamiento proporciona RAID del hardware así como rutas redundantes a los discos.
- Discos: cuando efectúe una duplicación, distribuya los sistemas de archivos de manera que se dupliquen mediante las matrices de los discos.
- Disponibilidad: debe conectar físicamente un dispositivo global a más de un nodo del clúster para que se considere de alta disponibilidad. Un dispositivo general con varias conexiones físicas pueden tolerar un fallo de un único nodo. Se admite un dispositivo general con una sola conexión física pero el dispositivo general se vuelve inaccesible desde otros nodos si el nodo que tiene la conexión se apaga.
- Dispositivos de intercambio: no cree un archivo de intercambio en un dispositivo global.
- Zonas no globales: no es posible acceder directamente a los dispositivos globales desde una zona no global. Desde una zona no global sólo es posible acceder a los datos del sistema de archivos del clúster.

## Grupos de dispositivos

Para obtener información acerca de la finalidad y la función de los grupos de dispositivos, consulte "Devices" de *Sun Cluster Overview for Solaris OS* y "Device Groups" de *Sun Cluster Concepts Guide for Solaris OS*.

Agregar esta información de planificación a "Plantilla para las configuraciones de los grupos de dispositivos" en la página 317.

Tenga en cuenta estos puntos cuando planifique los grupos de dispositivos.

- A prueba fallos: puede configurar los discos con varios hosts y dispositivos gestores de volúmenes configurados correctamente como dispositivos a prueba de fallos. La configuración adecuada de un dispositivo del gestor de volúmenes contiene discos de host múltiple y la configuración correcta del propio gestor de volúmenes, lo que asegura que varios nodos puedan alojar el dispositivo exportado. No puede configurar las unidades de cinta, los CD-ROM, DVD-ROM ni los dispositivos con un solo puerto como dispositivos a prueba de fallos.
- Duplicación: debe duplicar los discos para proteger los datos ante posibles fallos en el disco. Consulte "Directrices para la duplicación" en la página 46 para obtener directrices adicionales. Consulte "configuración de Solaris Volume Manager" en la página 141 o "Instalación y configuración del software de VxVM" en la página 177 y la documentación de su gestor de volúmenes para obtener instrucciones acerca de la duplicación.
- Replicación basada en almacenamiento: los discos de un grupo de dispositivos deben estar todos replicados o ninguno replicado. Un grupo de dispositivos no puede utilizar una mezcla de discos replicados y discos no replicados.

## Sistemas de archivos de clúster

Para obtener más información acerca de la finalidad y la función de los sistemas de archivos del clúster, consulte "Cluster File Systems" de *Sun Cluster Overview for Solaris OS* y "Cluster File Systems" de *Sun Cluster Concepts Guide for Solaris OS*.

**Nota** – Opcionalmente puede configurar sistemas de archivos locales de alta disponibilidad. De esta forma se puede ofrecer mejor rendimiento para dar soporte a un servicio de datos con altos niveles de E/S, o permitir el uso de determinadas características del sistema de archivos que no se permiten en un sistema de archivos del clúster. Para obtener más información, consulte "Enabling Highly Available Local File Systems" de *Sun Cluster Data Services Planning and Administration Guide for Solaris OS*.

Tenga en cuenta los aspectos siguientes cuando planifique los sistemas de archivos del clúster.

• **Cuotas**: en los sistemas de archivos del clúster no se permiten las cuotas. Sin embargo, las cuotas se admiten en los sistemas de archivos locales con alta disponibilidad.

- Zonas no globales: si va a accederse a un sistema de archivos de clúster desde una zona no
  global, debe montarse en primer lugar en la zona global. Posteriormente el sistema de
  archivos de clúster se montará en la zona no global utilizando un montaje en bucle. Por lo
  tanto, debe habilitarse el sistema de archivos loopback (LOFS) en un clúster que contenga
  zonas no globales.
- 1334 ZonesSistema de archivos loopback (LOFS): durante la creación del clúster con la versión Solaris 9 de Sun Cluster, el LOFS está deshabilitado de forma predeterminada. Durante la creación del clúster con la versión Solaris 10 de Sun Cluster, LOFS está habilitado de forma predeterminada.

Deberá deshabilitar manualmente LOFS en cada uno de los nodos del clúster si el clúster cumple las dos condiciones siguientes:

- Sun Cluster HA para NFS está configurado en un sistema de archivos local de alta disponibilidad.
- Se está ejecutando el daemon automountd.

Si el clúster satisface las dos condiciones, debe deshabilitar LOFS para evitar problemas de conmutación u otro tipo de fallos: Si el clúster cumple sólo con una de estas condiciones, podrá habilitar de forma segura LOFS.

Si es necesario habilitar tanto un LOFS como el daemon automountd, excluya de la asignación de montaje automático todos los archivos que formen parte del sistema de archivos local de alta disponibilidad exportado por Sun Cluster HA para NFS.

- Archivos de registro de contabilidad del proceso: no coloque archivos de registro de contabilidad del proceso en un sistema de archivos del clúster ni en un sistema de archivos local de alta disponibilidad. Puede que haya conmutadores que estén bloqueados para escribir en el archivo de registro, lo que causaría el bloqueo del nodo. Utilice sólo un sistema de archivos local para que contenga los archivos de registro de contabilidad del proceso.
- Puntos finales de comunicación: el sistema de archivos del clúster no admite ninguna de las características de sistemas de archivos de Solaris por las cuales se colocaría un punto final de comunicación en el espacio de nombres del sistema de archivos.
  - Por este motivo, aunque cree un zócalo para el dominio de UNIX cuyo nombre sea una ruta del sistema de archivos del clúster, el zócalo no sobrevivirá a una anomalía de un nodo.
  - No se podrá acceder globalmente a ningún FIFO o tubos con nombres que cree en un sistema de archivos de clúster.

Por tanto, no intente utilizar el comando fattach desde ningún nodo distinto al nodo local.

 Archivos especiales del dispositivo: en un sistema de archivos de clúster no se admiten archivos especiales de bloque ni archivos especiales de carácter. Para especificar un nombre de ruta a un nodo del dispositivo de un sistema de archivos de clúster, cree un enlace simbólico al nombre de dispositivo en el directorio /dev. No utilice el comando mknod con esta finalidad.
- atime: los sistemas de archivos de clúster no mantienen atime.
- ctime: al acceder a un archivo del sistema de archivos del clúster, la actualización del ctime del archivo podría retrasarse.
- Instalación de aplicaciones: si desea que los binarios de una aplicación con alta disponibilidad residan en un sistema de archivos de clúster, espere a instalar la aplicación hasta después de que el sistema de archivos de clúster esté configurado. Asimismo, si la aplicación se instala mediante el programa installer de Sun Java System y la aplicación depende de cualquier componente compartido, instale estos componentes compartidos en todos los nodos del clúster que no se instalen con la aplicación.

# Elección de opciones de montaje para sistemas de archivos del clúster

Esta sección describe los requisitos y restricciones de los siguientes tipos de sistemas de archivos de clúster:

- "Sistemas de archivos de clúster UFS" en la página 37
- "Sistemas de archivos de clúster VxFS" en la página 38

**Nota** – Opcionalmente, puede configurar estos y otros tipos de sistemas de archivos como sistemas de archivos locales de alta disponibilidad. Para obtener más información, consulte "Enabling Highly Available Local File Systems" de *Sun Cluster Data Services Planning and Administration Guide for Solaris OS*.

Siga estas directrices para determinar qué opciones de montaje debe utilizar al crear sus sistemas de archivos de clúster.

| Opción de montaje | Sintaxis    | Descripción                                                                                                    |
|-------------------|-------------|----------------------------------------------------------------------------------------------------|
| global            | Necesario   | Esta opción hace que el sistema de archivos sea visible para todos los nodos del<br>clúster.                                                             |
| logging           | Necesario   | Esta opción habilita el registro.                                                                                                    |
| forcedirectio     | Condicional | Esta opción es obligatoria sólo para sistemas de archivo que albergan archivos de<br>datos RDBMS Oracle RAC, archivos de registro y archivos de control. |
|                   |             | Nota – Sólo se admite el uso de Oracle RAC en los clústers basados en SPARC.                                                                             |

### Sistemas de archivos de clúster UFS

| Opción de montaje | Sintaxis  | Descripción                                                                                                    |
|-------------------|-----------|----------------------------------------------------------------------------------------------------|
| onerror=panic     | Necesario | No tiene que especificar explícitamente la opción onerror=panic de montaje en el<br>archivo /etc/vfstab. Éste ya es el valor predeterminado si no se especifica otra<br>opción de montaje onerror.                                                                                                    |
|                   |           | <ul> <li>Nota - Sun Cluster sólo admite la opción de montaje onerror=panic No utilice las opciones de montaje onerror=umount o onerror=lock, ya que no se admiten en los sistemas de archivos del clúster por los motivos siguientes:</li> <li>El uso de onerror=umount o onerror=lock puede provocar que el sistema de archivos del clúster se bloquee o se vuelva inaccesible. Esta situación puede darse si el sistema de archivos del clúster sufre daños en los archivos.</li> </ul>  |
|                   |           | <ul> <li>Las opciones del punto de montaje onerror=umount o onerror=lock pueden<br/>causar que el sistema de archivos del clúster no se pueda desmontar cuando sea<br/>necesario. Esta situación puede provocar que las aplicaciones que usen el sistema<br/>de archivos del clúster se bloqueen o puede impedir que se puedan terminar las<br/>aplicaciones.</li> </ul>                                                                                                    |
|                   |           | Es posible que se necesite rearrancar el nodo para que se recupere de estas situaciones.                                                                                                    |
| syncdir           | Opcional  | Si especifica syncdir, se le garantiza que el comportamiento del sistema de archivos<br>sea compatible con POSIX en la llamada al sistema write(). Si write() es<br>satisfactorio, esta opción de montaje asegura el espacio suficiente en el disco.                                                                                                    |
|                   |           | Si no especifica syncdir se produce el mismo comportamiento que el observado en<br>los sistemas de archivos UFS. Si no se especifica la opción syncdir, el rendimiento de<br>las escrituras que asignan bloques de disco, como en el caso de agregar datos a un<br>archivo, puede aumentar de forma significativa. Sin embargo, en ciertos casos la<br>ausencia de la opción syncdir impide darse cuenta de un problema de falta de<br>espacio (ENOSPC) hasta que no se cierra un archivo. |
|                   |           | Puede ver cómo ENOSPC se cierra sólo durante un período muy breve, después de recuperarse de un fallo. Con syncdir (al igual que ocurre con el comportamiento POSIX), el problema de falta de espacio se manifiesta antes de cerrar el archivo.                                                                                                    |

Consulte la página de comando manmount\_ufs(1M) para obtener más información sobre las opciones de montaje UFS.

### Sistemas de archivos de clúster VxFS

| Opción de montaje | Sintaxis  | Descripción                                                                               |
|-------------------|-----------|-------------------------------------------------------------------------------------------|
| global            | Necesario | Esta opción hace que el sistema de archivos sea visible para todos los nodos del clúster. |
| log               | Necesario | Esta opción habilita el registro.                                                         |

Consulte la página de comando man VxFS mount\_vxfs y "Overview of the Administering Cluster File Systems" de *Sun Cluster System Administration Guide for Solaris OS* para obtener más información acerca de las opciones de montaje de VxFS.

# Información de montaje para los sistemas de archivos del clúster

Tenga en cuenta los aspectos siguientes cuando planifique los puntos de montaje de los sistemas de archivos del clúster.

- Ubicación del punto de montaje: cree puntos de montaje para los sistemas de archivos del clúster en el directorio /global, a menos que no lo permitan otros productos de software. Gracias a este directorio, puede distinguir más fácilmente los sistemas de archivos del clúster, completamente disponibles, de los sistemas de archivos locales.
- SPARC: requisitos de montaje de VxFS si utiliza VERITAS File System (VxFS), monte y desmonte globalmente un sistema de archivos VxFS desde el nodo principal. Éste es el nodo que controla el disco en el que se encuentra el sistema de archivos de VxFS. Este método asegura que la operación de montaje o desmontaje se efectúe satisfactoriamente. Es posible que se produzcan errores en una operación de montaje o desmontaje del sistema de archivos de VxFS que se ejecute desde un nodo secundario.
- Las siguientes funciones VxFS no se admiten en un sistema de archivos del clúster de Sun Cluster 3.2. Sin embargo, se admiten en un sistema de archivos local.
  - E/S rápida
  - Capturas
  - Puntos de comprobación de almacenamiento
  - Opciones de montaje específicas de VxFS:
    - convosync (Convertir O\_SYNC)
    - mincache
    - qlog, delaylog, tmplog
  - Sistema de archivos de clúster VERITAS (requiere la función de clúster VxVM & VERITAS Cluster Server)

Es posible utilizar asesorías de caché, pero el efecto se observa únicamente en el nodo especificado.

Todas las demás opciones y funciones de VxFS admitidas en un sistema de archivos del clúster son compatibles con el software de Sun Cluster 3.2. Consulte la documentación de VxFS para obtener información sobre las opciones de VxFS que se admiten en la configuración del clúster.

- Anidación de puntos de montaje Normalmente, no debe anidar los puntos de montaje en los sistemas de archivos del clúster. Por ejemplo, no configure un sistema de archivos que esté montado en /global/a y otro sistema de archivos que esté montado en /global/a/b. Si hace caso omiso de esta regla puede provocar problemas en la disponibilidad y en el orden de arranque del nodo que se producirían si el punto de montaje superior no estuviera presente cuando el sistema intentara montar un sucesor de ese sistema de archivos. La única excepción a esta regla es que los dispositivos de los dos sistemas de archivos tengan la misma conectividad física con el nodo. Un ejemplo puede ser los diferentes segmentos en el mismo disco.
- forcedirectio: Sun Cluster no permite la ejecución de archivos binarios que no pertenecen a los sistemas de archivos montados mediante la opción forcedirectio.

# Planificación de la gestión de volúmenes

Agregar esta información de planificación a "Plantilla para las configuraciones de los grupos de dispositivos" en la página 317 y "Plantilla para la configuración del Gestor de volúmenes" en la página 319. Para Solaris Volume Manager, agregue también esta información de planificación a la "Plantilla de volúmenes(Solaris Volume Manager)" en la página 321.

Esta apartado proporciona las directrices siguientes para planificar la gestión de volúmenes en la configuración del clúster:

- "Directrices para el software de la gestión de volúmenes" en la página 41
- "Directrices para el software Solaris Volume Manager" en la página 42
- "Directrices para el software VERITAS Volume Manager" en la página 44
- "Registro del sistema de archivos" en la página 45
- "Directrices para la duplicación" en la página 46

Sun Cluster utiliza el software de gestión de volúmenes para reunir los discos en grupos de dispositivos que se pueden administrar como una unidad. Sun Cluster admite el software Solaris Volume Manager y VERITAS Volume Manager (VxVM) que instale o utilice por cualquiera de los siguientes procedimientos.

TABLA 1-4 Uso admitido de administradores de volúmenes con el software de Sun Cluster

| Software del gestor de volúmenes       | Requisitos                                                                                                    |
|----------------------------------------|----------------------------------------------------------------------------------------------------|
| Solaris Volume Manager                 | Debe instalar el software Solaris Volume Manager en todos los<br>nodos del clúster, sin tener en cuenta si utiliza VxVM en algunos<br>nodos para gestionar discos. |
| SPARC: VxVM con la función del clúster | Debe instalar y aceptar la licencia de VxVM con la función de<br>clúster en todos los nodos del clúster.                                                           |

| Software del gestor de volúmenes                 | Requisitos                                                                                                    |
|--------------------------------------------------|----------------------------------------------------------------------------------------------------|
| VxVM sin la función del clúster                  | Simplemente se le solicita que instale y acepte la licencia de<br>VxVM en los nodos que se adjuntan para almacenar los<br>dispositivos que VxVM gestione.                                                                                                    |
| Coexistencia de Solaris Volume Manager y<br>VxVM | Si instala los dos gestores de volúmenes en el mismo nodo, debe<br>utilizar el software Solaris Volume Manager para gestionar los<br>discos que son locales en cada nodo. Los discos locales incluyen el<br>disco raíz. Utilice VxVM para gestionar todos los discos<br>compartidos. |

 
 TABLA 1-4
 Uso admitido de administradores de volúmenes con el software de Sun Cluster (Continuación)

Consulte la documentación del administrador de volúmenes y "configuración de Solaris Volume Manager" en la página 141 o "Instalación y configuración del software de VxVM" en la página 177 para obtener instrucciones acerca de cómo instalar y configurar el software del administrador de volúmenes. Para obtener más información acerca del uso de la administración de volúmenes en una configuración de clúster, consulte "Multihost Devices" de *Sun Cluster Concepts Guide for Solaris OS* y "Device Groups" de *Sun Cluster Concepts Guide for Solaris OS*.

# Directrices para el software de la gestión de volúmenes

Tenga en cuenta las siguientes directrices generales cuando configure los discos con el software de la gestión de volúmenes:

- RAID mediante software Sun Cluster no admite RAID mediante software.
- Discos multihosts duplicados: debe duplicar todos los discos multihost en las unidades de expansión de los discos. Consulte "Directrices para la duplicación de discos multisistema" en la página 47 para obtener instrucciones sobre la duplicación de los discos multihost. No necesita utilizar la duplicación del software si el dispositivo de almacenamiento proporciona RAID del hardware así como rutas redundantes a los dispositivos.
- Raíz duplicada: la duplicación del disco raíz asegura una alta disponibilidad, pero dicha duplicación no es necesaria. Consulte "Directrices para la duplicación" en la página 46 para obtener directrices sobre cómo duplicar el disco raíz.
- Asignación de nombre único puede que los metadispositivos o los volúmenes locales de Solaris Volume Manager o los volúmenes de VxVM se utilicen como dispositivos en los que se montan los sistemas de archivos /global/.devices/node@nodeid. En este caso, el nombre de cada metadispositivo local en el que se debe montar el sistema de archivos /global/devices/node@nodeid debe ser un nombre exclusivo en todo el clúster.

- Listas de nodos Para garantizar la alta disponibilidad de un grupo de dispositivos, haga su
  listas de nodos de principales potenciales y su directiva de prevención de fallos idéntica a la
  de cualquiera de los grupos de recursos asociados. O bien, si un grupo escalable de recursos
  utiliza más nodos o zonas que su grupo asociado de dispositivos, convierta la lista de nodos
  del grupo de recursos escalables en un superconjunto de la lista de nodos del grupo de
  dispositivos. Consulte la información de planificación de grupos en *Sun Cluster Data Services Planning and Administration Guide for Solaris OS* para obtener información acerca
  de las listas de nodos.
- Discos multisistema Debe conectar, a los puertos, todos los dispositivos que se utilizan
  para crear un grupo de dispositivos en el clúster a todos los nodos que están configurados en
  la lista de nodos de dicho grupo de dispositivos. Solaris Volume Manager puede comprobar
  automáticamente esta conexión en el momento en que los dispositivos se añadan a un
  conjunto de discos. No obstante, los grupos de discos VxVM configurados no están
  asociados con ningún conjunto de nodos en concreto.
- Discos de repuesto en marcha puede utilizar discos de repuesto en marcha para aumentar la disponibilidad, pero no son necesarios.

Consulte la documentación del gestor de volúmenes para conocer las recomendaciones de distribución del disco y cualquier otra restricción.

# Directrices para el software Solaris Volume Manager

Tenga en cuenta los puntos siguientes cuando planifique las configuraciones de Solaris Volume Manager:

- Nombres de metadispositivo nombres de volúmenes locales el nombre de cada metadispositivo de Solaris Volume Manager local en el que ese monte un sistema de archivos de dispositivos generales, /global/.devices/node@nodeid, debe ser exclusivo en todo el clúster. Asimismo, el nombre no puede ser igual al del identificador de un dispositivo.
- Mediadores de dos cadenas cada conjunto de discos configurado con exactamente dos cadenas de discos y controlado exactamente por dos nodos debe tener mediadores Solaris Volume Manager configurados en cada conjunto de discos. Una cadena de discos consta de un contenedor de discos, sus discos físicos, los cables del contenedor a los nodos y las tarjetas adaptadoras de la interfaz. Tenga en cuenta las reglas siguientes para configurar los mediadores de dos cadenas:
  - Debe configurar cada conjunto de discos exactamente con dos nodos que actúen como sistemas mediadores.
  - Debe utilizar los mismos dos nodos en todos los conjuntos de discos que necesiten mediadores. Esos dos nodos deben controlar los conjuntos de discos.
  - Los mediadores no se pueden configurar en los conjuntos de discos que no cumplan con los requisitos de dos cadenas y dos sistemas.

Consulte la página de comando man de mediator(7D) para obtener más detalles.

 Configuración de /kernel/drv/md.conf – SPARC: En los metadispositivos de Solaris 9, Solaris Volume Manager utilizados por cada conjunto de discos se crean por adelantado, en el momento del arranque de la reconfiguración. Ésta se basa en los parámetros de configuración que existen en el archivo /kernel/drv/md.conf.

Nota – Con la versión Solaris 10, Solaris Volume Manager se ha mejorado y ahora puede configurar volúmenes dinámicamente. Ya no necesita editar los parámetros nmd y md\_nsets del archivo /kernel/drv/md.conf. Los volúmenes nuevos se crean dinámicamente, si es necesario.

Debe modificar los campos nmd y md\_nsets de la siguiente manera para admitir la configuración de Sun Cluster en el SO Solaris 9:

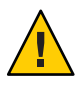

**Caution** – Todos los nodos del clúster deben tener archivos /kernel/drv/md.conf idénticos, sin tener en cuenta el número de conjuntos de discos que se mantienen en cada nodo. Si no se siguen estas directrices se pueden producir graves errores en Solaris Volume Manager, así como una posible pérdida de datos.

 md\_nsets – El campo md\_nsets establece el número total de conjuntos de discos que se puede crear para un sistema con objeto de satisfacer las necesidades de todo el clúster. Configure el valor de md\_nsets con el número esperado de conjuntos de discos en el clúster más un conjunto de discos adicionales El software Solaris Volume Manager utiliza el conjunto de discos adicionales para gestionar los discos privados en el sistema local.

El número máximo de conjuntos de discos que se permite por clúster es de 32. Este número permite 31 para uso general, además de un conjunto de discos para la gestión privada de discos. El valor predeterminado de md\_nsets es 4.

nmd – El campo nmd establece el valor más alto previsto de cualquier nombre de metadispositivo o volumen que exista en el clúster. Por ejemplo, si el valor más alto de los nombres de volúmenes o metadispositivos que se usa en los primeros 15 conjuntos de discos de un clúster es 10, pero el valor más alto del metadispositivo o volumen del conjunto de discos número 16 es 1000, defina el valor de nmd en 1000 como mínimo. También, el valor de nmd debe ser lo suficientemente grande como para asegurarse de que existan suficientes números para cada dispositivo–nombre de Id. El número debe ser lo suficientemente superior como para asegurar que el nombre del metadispositivo o volumen local pueda ser exclusivo en todo el clúster.

El valor más alto permitido de nombre de un metadispositivo o volumen por conjunto de disco es 8192. El valor predeterminado de nmd es 128.

Configure estos campos en el momento de la instalación para permitir la expansión futura prevista del clúster, ya que, una vez éste esté funcionando, aumentar el valor de estos campos le ocupará demasiado tiempo. El cambio de valor requiere un rearranque de la reconfiguración para cada nodo. El aumento posterior de estos valores también incrementa la posibilidad de una asignación de espacio inadecuada en el sistema de archivos raíz (/) al crear todos los dispositivos solicitados.

Al mismo tiempo, mantenga el valor de los campos nmd y md\_nsets tan bajo como sea posible. Todos los dispositivos posibles cuentan con estructuras de memoria, como las especifican nmd y md\_nsets, incluso si no ha creado estos dispositivos. Para conseguir un rendimiento óptimo, mantenga el valor de nmd y md\_nsets ligeramente superior al número de volúmenes que tenga intención de utilizar.

Consulte "System Files and Startup Files" en *Solaris Volume Manager Administration Guide* (Solaris 9 o Solaris 10) para obtener más información acerca del archivo md.conf.

# Directrices para el software VERITAS Volume Manager

Tenga en cuenta los puntos siguientes cuando planifique la configuración de VERITAS Volume Manager (VxVM).

- Accesibilidad a nodos: debe configurar todos los grupos de discos gestores de volúmenes como grupos de dispositivos de Sun Cluster o como grupos de discos sólo locales. Si no configura el grupo de discos en una de estas formas, los dispositivos del grupo de discos no podrán acceder a ninguno de los nodos del clúster.
  - Un grupo de dispositivos habilita un nodo secundario para alojar los discos multisistema si el nodo primario falla.
  - Los grupos de discos sólo local funcionan fuera del control de Sun Cluster, y sólo puede accederse a él desde un nodo simultáneamente.
- Nombres basados en chasis si utiliza la asignación de nombres basada en chasis para los dispositivos, asegúrese de que utiliza nombres de dispositivos coherentes en todos los nodos del clúster que comparten el mismo almacenamiento. VxVM no coordina estos nombres, de modo que el administrador debe comprobar que VxVM asigne los mismos nombres a los mismos dispositivos desde diferentes nodos. Un error en la asignación de nombres coherentes no interfiere en el correcto comportamiento del clúster, pero complica enormemente la administración del clúster y aumenta la posibilidad de errores en la configuración, lo cual puede llevar a una pérdida de datos.
- Grupos de discos raíz la creación de un grupo de discos raíz es opcional.

Un grupo de disco raíz se puede crear en los siguientes discos:

- El disco raíz que se debe encapsular
- Uno o más discos locales que no sean raíz, los cuales se pueden encapsular o inicializar
- Una combinación de discos raíz y otros locales que no lo son

El grupo de discos raíz debe ser local en el nodo.

- Grupos de un único disco raíz los grupos de un único disco raíz (rootdg creados en un único segmento del disco raíz) no están admitidos como tipos de disco con VxVM en Sun Cluster. Esta es una restricción general de VxVM.
- Encapsulación los discos que se vayan a encapsular deben tener dos entradas de la tabla de segmentos del disco libres.
- Número de volúmenes: calcule el número máximo de volúmenes que puede utilizar cualquier grupo de dispositivos en el momento de la creación del grupo de dispositivos.
  - Si el número de volúmenes es menor de 1000, se puede utilizar la numeración menor predeterminada.
  - Si el número de volúmenes es 1000 o más, se debe planificar cuidadosamente el modo de asignar los números menores en los volúmenes del grupo de dispositivos. No puede haber dos grupos de dispositivos que solapen las asignaciones de números menores.
- Registro de áreas modificadas: el uso del Registro de áreas modificadas (DRL) reduce el tiempo de recuperación del volumen después de un fallo en el nodo. Es posible que el uso de DRL reduzca el caudal de E/S.
- Rutas múltiples dinámicas (DMP) no se admite el uso de DMP sólo para gestionar varias rutas de E/S por nodo al almacenamiento compartido. Sólo es compatible el uso de DMP en las configuraciones siguientes:
  - Una única ruta de E/S por nodo en el almacenamiento compartido del clúster.
  - Una solución admitida de rutas múltiples, como Sun Traffic Manager, EMC PowerPath o Hiatchi HDLM, que gestiona las rutas de E/S múltiples por nodo con el almacenamiento compartido del clúster.

Consulte la documentación de la instalación de VxVM si desea obtener más información.

# Registro del sistema de archivos

El registro es necesario para UFS y los sistemas de archivos de clúster de VxFS. Este requisito no se aplica a los sistemas de archivos compartidos QFS. Sun Cluster admite las opciones siguientes en el registro del sistema de archivos:

- Registro UFS de Solaris Consulte la página de comando man de mount\_ufs(1M) para obtener más información.
- (sólo Solaris 9) SPARC: Solaris Volume Manager registro de volúmenes transaccional – Consulte "Transactional Volumes (Overview)" en Solaris Volume Manager Administration Guide para obtener más información.

**Nota** – Solaris Volume Manager registro de volúmenes transaccional se ha eliminado del SO Solaris 10. Registro UFS de Solaris proporciona las mismas funciones con un rendimiento superior, así como unos requisitos de administración del sistema y de sobrecarga inferiores.

 SPARC: registro de VERITAS File System (VxFS) – Consulte la página de comando man mount\_vxfs que se proporciona con VxFS para obtener más información.

La tabla siguiente muestra el registro del sistema de archivos admitido por cada gestor de volúmenes.

| Gestor de volúmenes    | Registro admitido del sistema de archivos                                                                  |
|------------------------|----------------------------------------------------------------------------------------------------|
| Solaris Volume Manager | <ul> <li>Registro UFS de Solaris</li> </ul>                                                                |
|                        | <ul> <li>SPARC: Solaris Volume Manager registro de<br/>volúmenes transaccional (sólo Solaris 9)</li> </ul> |
|                        | <ul> <li>Inicio de sesión en VxFS</li> </ul>                                                               |
| VERITAS Volume Manager | <ul><li>Registro UFS de Solaris</li><li>Inicio de sesión en VxFS</li></ul>                                 |

SPARC: En el SO Solaris 9, considere los siguientes puntos cuando seleccione entre Registro UFS de Solaris y Solaris Volume Manager registro de volúmenes transaccional para los sistemas de archivos de clúster UFS:

- Registro UFS de Solaris siempre asigna el registro utilizando el espacio libre en el sistema de archivos UFS, y en función del tamaño del mismo.
  - En los sistemas de archivos con menos de 1 GB, el registro ocupa 1 MB.
  - En los sistemas de archivos con 1 GB o más, el registro ocupa 1 MB por GB en el sistema de archivos, hasta un máximo de 64 MB.
- Un metadispositivo de gestiona el registro UFS. El componente de dispositivo de registro de un metadispositivo transaccional volumen transaccional es un metadispositivo o volumen que puede duplicar y configurar en bandas. Se puede crear un registro con un tamaño máximo de 1 GB, aunque 64 MB son suficientes para la mayoría de los sistemas de archivos. El tamaño mínimo del registro es de 1 MB.

# Directrices para la duplicación

Este apartado proporciona las directrices siguientes para planificar la duplicación en la configuración del clúster:

- "Directrices para la duplicación de discos multisistema" en la página 47
- "Directrices para la duplicación del disco raíz" en la página 47

### Directrices para la duplicación de discos multisistema

La duplicación de todos los discos multisistema en una configuración de Sun Cluster permite que dicha configuración admita fallos de un único dispositivo. Sun Cluster requiere la duplicación de todos los discos multisistema en todas las unidades de expansión. No necesita utilizar la duplicación del software si el dispositivo de almacenamiento proporciona RAID del hardware así como rutas redundantes a los dispositivos.

Tenga en cuenta los siguientes aspectos a la hora de duplicar discos multihost:

- Separación de las unidades de expansión de los discos: cada subduplicación de una duplicación o plex concretos debe situarse en una unidad diferente de expansión de discos multihost.
- Espacio del disco -: la duplicación duplica la cantidad de espacio en disco necesaria.
- Duplicación de tres vías: Solaris Volume Manager y VERITAS Volume Manager (VxVM) admiten la duplicación de tres vías. No obstante, el software Sun Cluster necesita solamente la duplicación de dos vías.
- Diferenciación de los tamaños de los dispositivos: si efectúa la duplicación en un dispositivo de un tamaño diferente, la capacidad de duplicación se limita al tamaño de la duplicación o plex menor.

Para obtener más información acerca de los discos multisistema, consulte "Multihost Disk Storage" de *Sun Cluster Overview for Solaris OS* y en la *Sun Cluster Concepts Guide for Solaris OS*.

### Directrices para la duplicación del disco raíz

Agregue esta información de planificación a la "Plantilla para la disposición del sistema local de archivos" en la página 313.

Para conseguir una máxima disponibilidad duplique la raíz (/), /usr, /var, /opt y swap en los discos locales. En VxVM, puede encapsular el disco raíz y duplicar los subdiscos generados. No obstante, el software Sun Cluster no requiere la duplicación del disco raíz.

Antes de decidir si duplicar el disco raíz, tenga en cuenta los riesgos, la complejidad, el coste y el período entre revisiones con respecto a las diversas alternativas que conciernen al disco raíz. No existe una única estrategia de duplicación que funcione en todas las configuraciones. Puede que desee considerar la solución preferida por el representante local de servicios de Sun cuando decida si duplicar la raíz.

Consulte la documentación de su administrador de volúmenes y "configuración de Solaris Volume Manager" en la página 141 o "Instalación y configuración del software de VxVM" en la página 177 para obtener instrucciones acerca de cómo duplicar el disco raíz.

Tenga en cuenta los puntos siguientes cuando decida si duplicar el disco raíz.

- Disco de arranque: puede configurar la duplicación para que sea un disco raíz de arranque. Después puede efectuar un arranque desde la duplicación si el disco de arranque primario falla.
- **Complejidad:** la duplicación del disco raíz añade complejidad a la administración del sistema. también complica el arranque en la modalidad monousuario.
- Copias de seguridad: independientemente de si se duplica el disco raíz, también debe efectuar copias de seguridad de la raíz de manera regular. La duplicación no basta para protegerle de los errores de administración. Sólo un plan de copia de seguridad le permitirá restaurar los archivos que accidentalmente se hayan modificado o borrado.
- **Dispositivos del quórum:** no utilice un disco configurado como dispositivo del quórum para duplicar un disco raíz.
- Quórum: en el software Solaris Volume Manager, en situaciones de error donde se pierde el quórum de la base de datos del estado, no es posible rearrancar el sistema hasta que se efectúe el mantenimiento. Consulte la documentación de Solaris Volume Manager para obtener información sobre la base de datos del estado y sus réplicas.
- Controladores separados: la mayor disponibilidad incluye la duplicación del disco raíz en un controlador separado.
- Disco raíz secundario: con un disco raíz duplicado, es posible que el disco raíz primario falle pero puede continuar el trabajo en el disco raíz secundario (duplicación).
   Posteriormente, el disco raíz primario puede devolver el servicio, por ejemplo después de apagar y encender el sistema o errores temporales de E/S. Los arranques posteriores se llevan a cabo usando el disco raíz principal que se especifique para el parámetro eeprom(1M) boot-device. En esta situación no se llevan a cabo tareas de reparación manuales, sino que la unidad comienza a trabajar con suficiente fiabilidad para arrancar. Con Solaris Volume Manager se produce una resincronización. Ésta necesitará un paso manual cuando la unidad se devuelva al servicio.

Si se efectuaran cambios en los archivos del disco raíz secundario (duplicación), éstos no se reflejarían en el disco raíz primario durante el arranque. Esta condición provocaría una subduplicación caducada. Por ejemplo, se perderían los cambios en el archivo /etc/system. Con el software de Solaris Volume Manager, algunos comandos de administración pueden haber cambiado el archivo /etc/system mientras el disco raíz principal estaba fuera de servicio.

El programa de arranque no comprueba si el sistema arranca desde una duplicación o desde un dispositivo físico subyacente. La duplicación se vuelve activa en parte a través del proceso de arranque, tras cargar los metadispositivos o . Por este motivo, antes de este punto, el sistema es vulnerable a los problemas provocados por subduplicaciones caducadas.

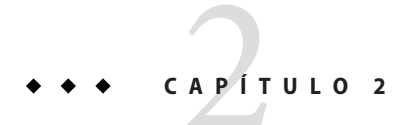

# Instalación de software en el clúster

Este capítulo contiene los procedimientos que indican cómo instalar software en los nodos del clúster y en la consola de administración.

# Instalación del software

Esta sección proporciona información y métodos para instalar el software en los nodos del clúster.

El siguiente mapa de tareas muestra las tareas que debe realizar para instalar el software en clústeres de varios nodos o de un único nodo. Complete estos procedimientos en el orden que se indica.

| TABLA 2–1 | Mapa de | tareas: | instalación | del software |
|-----------|---------|---------|-------------|--------------|
|-----------|---------|---------|-------------|--------------|

| Tarea                                                                                                    | Instrucciones                                                                                         |
|----------------------------------------------------------------------------------------------------|----------------------------------------------------------------------------------------------------|
| 1. Planificar el diseño de la configuración del clúster y prepararse<br>para instalar el software.       | "Cómo preparar la instalación del software del clúster"<br>en la página 50                            |
| 2. ( <i>Opcional</i> ) Instalar el software Cluster Control Panel (CCP) en la consola de administración. | "Cómo instalar el software Cluster Control Panel en una consola<br>de administración" en la página 51 |
| 3. Instalar el SO Solaris en todos los nodos.                                                            | "Cómo instalar el software Solaris" en la página 55                                                   |
| 4. (opcional) Configurar la duplicación de disco interna.                                                | "Cómo configurar la duplicación de discos internos"<br>en la página 60                                |
| 5. ( <i>opcional</i> ) SPARC: Instalar y configurar el software multirruta de Sun.                       | "Instalación del software multirruta de Sun" en la página 61                                          |
| 6. ( <i>opcional</i> ) SPARC: Instalar VERITAS File System.                                              | "SPARC: Método de instalación de VERITAS File System"<br>en la página 63                              |

| TABLA 2-1         Mapa de tareas: instalación del software         (Continu | uación)                                                                                                    |
|-----------------------------------------------------------------------------|----------------------------------------------------------------------------------------------------|
| Tarea                                                                       | Instrucciones                                                                                                    |
| 7. Instalar Sun Cluster y cualquier servicio de datos que vaya a utilizar.  | "Cómo instalar el marco de trabajo y los paquetes de software de<br>servicio de datos de Sun Cluster " en la página 63 |
| 8. Definir las rutas de los directorios.                                    | "Cómo configurar el entorno raíz" en la página 67                                                                      |

### Cómo preparar la instalación del software del clúster

Antes de comenzar a instalar el software, haga los siguientes preparativos.

1 Compruebe que la combinación de hardware y software que elija para el clúster sea compatible con Sun Cluster.

Póngase en contacto con su representante de ventas de Sun para obtener la información más reciente de las configuraciones de clúster admitidas.

### 2 Lea los manuales siguientes para obtener información que pueda ayudarle a planificar la configuración del clúster y preparar la estrategia de la instalación.

- Notas de la versión de Sun Cluster 3.2 para el SO Solaris: restricciones, resolución de errores y otra información de última hora.
- Sun Cluster Overview for Solaris OS y Sun Cluster Concepts Guide for Solaris OS: descripción general de Sun Cluster.
- Software Sun Cluster: Guía de instalación para el sistema operativo Solaris (este manual): directrices y procedimientos de diseño para la instalación y configuración de Solaris, Sun Cluster y el gestor de volúmenes.
- Sun Cluster Data Services Planning and Administration Guide for Solaris OS: directrices y procedimientos de diseño para instalar y configurar servicios de datos.

#### Tenga a mano toda la documentación relacionada, incluidos los documentos de otras empresas. 3

A continuación puede ver una lista parcial de productos cuya documentación puede que necesite consultar durante la instalación del clúster:

- Solaris OS
- Software Solaris Volume Manager
- Software Sun StorEdge QFS
- VERITAS Volume Manager
- Aplicaciones de otras empresas
- Planifique la configuración del clúster.

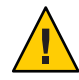

**Caution** – Planifique completamente la instalación del clúster. Identifique los requisitos para todos los servicios de datos y los productos de otras empresas **antes** de iniciar Solaris y la instalación del software Sun Cluster. Si no se sigue este procedimiento se pueden producir errores en la instalación que requieran la reinstalación completa de Solaris y del software Sun Cluster.

Por ejemplo, la opción Oracle Real Application Clusters Guard de Oracle RAC tiene requisitos especiales para los nombres del sistema que se utilicen en el clúster. Otro ejemplo con requisitos especiales es Sun Cluster HA para SAP. Debe tener en cuenta estos requisitos antes de instalar el software Sun Cluster porque no puede cambiar los nombres de los sistemas después de instalar el software Sun Cluster.

- Utilice las directrices de diseño de Capítulo 1 y de Sun Cluster Data Services Planning and Administration Guide for Solaris OS para determinar cómo instalar y configurar su clúster.
- Rellene las plantillas de servicios de datos y de la estructura del clúster a las que se hace referencia en las pautas de planificación. Utilice las plantillas completadas como referencia durante la instalación y las tareas de configuración.
- 5 Obtenga todos los parches necesarios para la configuración del clúster.

Consulte "Revisiones y firmware requeridos" de *Notas de la versión de Sun Cluster 3.2 para el SO Solaris* para obtener información sobre la ubicación de las revisiones e instrucciones de instalación.

Pasos siguientesSi desea utilizar el software Cluster Control Panel para conectarse desde una consola<br/>administrativa a sus nodos del clúster, vaya a "Cómo instalar el software Cluster Control Panel<br/>en una consola de administración" en la página 51.

En caso contrario, seleccione el procedimiento de instalación de Solaris que desee utilizar.

- Para configurar Sun Cluster utilizando la utilidad scinstall(1M), vaya a "Cómo instalar el software Solaris" en la página 55 para instalar primero el software de Solaris.
- Para instalar y configurar Solaris y Sun Cluster en la misma operación (método JumpStart), vaya a "Cómo instalar Solaris y Sun Cluster (JumpStart)" en la página 87.

# Cómo instalar el software Cluster Control Panel en una consola de administración

Nota – No es necesario que utilice una consola de administración. En este caso puede efectuar las tareas administrativas desde un nodo designado en el clúster.

Este procedimiento describe cómo instalar el software Cluster Control Panel (CCP) en una consola de administración. CCP proporciona una interfaz única desde la que iniciar cconsole, herramientas cssh, ctelnet y crlogin. cada una de las cuales permite una conexión a través de varias ventanas con un conjunto de nodos, así como a través de una ventana normal que puede utilizar para enviar información a todos los nodos al mismo tiempo. Para obtener información adicional, consulte la página de comando man ccp(1M).

Puede utilizar cualquier equipo de escritorio que ejecute una versión del SO Solaris admitido por Sun Cluster 3.2 como consola administrativa. Si está utilizando el software Sun Cluster en un sistema basado en SPARC, puede también utilizar la consola administrativa como consola o servidor de Sun Management Center. Consulte la documentación de Sun Management Center para obtener más información acerca de cómo instalar Sun Management Center.

# Antes de<br/>empezarInstale una versión admitida del sistema operativo Solaris y las revisiones de Solaris en la<br/>consola de administración. Todas las plataformas necesitan al menos el grupo de software de<br/>Solaris de usuario final.

1 Conviértase en superusuario en la consola de administración.

#### 2 Cargue el archivo DVD-ROM de Sun Java Availability Suite en la unidad DVD-ROM.

Si el daemon de administración de volúmenes vold(1M) se está ejecutando y está configurado para administrar los dispositivos de CD-ROM o DVD, el daemon monta automáticamente el soporte en el directorio /cdrom/cdrom0/.

#### 3 Vaya al directorio Directorio

Solaris\_arquitectura/Product/sun\_cluster/Solaris\_versión/Packages/, donde arch es sparc o x86 (sólo Solaris 10), y donde ver es 9 para Solaris 9 o 10 para Solaris 10

adminconsole# cd /cdrom/cdrom0/Solaris\_arquitectura/Product/sun\_cluster/Solaris\_versión/Packages/

4 Instale el paquete SUNWccon.

adminconsole# pkgadd -d . SUNWccon

#### 5 (Opcional) Instale el paquete SUNWscman.

adminconsole# pkgadd -d . SUNWscman

Cuando instale el paquete SUNWs cman en la consola de administración, podrá visualizar las páginas de comando man de Sun Cluster en la consola de administración antes de instalar Sun Cluster en los nodos del clúster.

- 6 Descargue el archivo DVD-ROM de Sun Java Availability Suite desde la unidad DVD-ROM.
  - a. Para asegurarse de que no se esté usando el DVD-ROM, vaya a un directorio que *no* se encuentre en el DVD-ROM.

### b. Saque el DVD-ROM.

adminconsole# eject cdrom

### 7 Cree un archivo /etc/clusters en la consola de administración.

Añada los nombres del clúster y del nodo físico de cada nodo del clúster al archivo.

adminconsole# vi /etc/clusters
clustername node1 node2

Consulte la página de comando man /opt/SUNWcluster/bin/clusters(4) para obtener más información.

### 8 Cree un archivo /etc/serialports.

Añada al archivo una entrada para cada nodo del clúster. Especifique los nombres del nodo físico y del sistema del dispositivo de acceso a la consola y el número del puerto. Los ejemplos de un dispositivo de acceso a la consola son un concentrador de terminal (TC), un System Service Processor (SSP, procesador de servicio del sistema) y un controlador del sistema Sun Fire.

adminconsole# vi /etc/serialports node1 ca-dev-hostname port node2 ca-dev-hostname port

| nodo1, nodo2                              | Nombres físicos de los nodos del clúster.                                                             |
|-------------------------------------------|----------------------------------------------------------------------------------------------------|
| nombre_sistema_dispositivo_control_acceso | Nombre del sistema del dispositivo de control de acceso.                                              |
| puerto                                    | Número de puerto serie, o el número de puerto<br>de Secure Shell para las conexiones Secure<br>Shell. |

Tenga en cuenta estas instrucciones especiales a la hora de crear un archivo /etc/serialports:

- Para un controlador del sistema Sun Fire 15000, utilice el número de puerto 23 de telnet(1) como número del puerto serie de cada entrada.
- Para que el resto de dispositivos con acceso a la consola se conecten a la consola mediante una conexión telnet, use el número de puerto serie de telnet, no el número de puerto físico. Con el fin de determinar el número del puerto serie de telnet, añada 5000 al número del puerto físico. Por ejemplo, si el número de un puerto físico es 6, el número del puerto serie de telnet es 5006.
- Para servidores Sun Enterprise 10000, consulte también la página de comando man /opt/SUNWcluster/bin/serialports(4) para obtener detalles y consideraciones especiales.
- Para las conexiones Secure Shell a las consolas de nodo, especifique el nombre del dispositivo con acceso a la consola en cada nodo, así como el número de puerto para utilizar la conexión segura. El número de puerto predeterminado para Secure Shell es 22.

- Para conectar la consola administrativa directamente a los nodos del clúster o a través de una red de administración, especifique para cada nodo su nombre de host y el número de puerto que utiliza para conectarse a la consola administrativa o a la red de administración.
- 9 (Opcional) Para mayor comodidad, defina las rutas del directorio en la consola administrativa.
  - a. Añada el directorio / opt/SUNWcluster/bin/ a PATH.
  - b. Añada el directorio / opt/SUNWcluster/man/ a MANPATH.
  - c. Si ha instalado el paquete SUNWscman, añada también el directorio /usr/cluster/man/ a MANPATH.

### 10 Inicio de la utilidad CCP.

#### adminconsole# /opt/SUNWcluster/bin/ccp &

Haga clic en el botón cconsole, cssh, crlogin o ctelnet de la ventana CCP para ejecutar dicha herramienta. Opcionalmente, puede iniciar de manera directa cualquiera de estas herramientas. Por ejemplo, para iniciar ctelnet, escriba la orden siguiente:

```
adminconsole# /opt/SUNWcluster/bin/ctelnet &
```

El software CCP admite las siguientes conexiones Secure Shell:

- Para obtener una conexión segura a las consolas de nodos, inicie la herramienta cconsole. A continuación, en el menú Opciones de la ventana Consola del clúster, habilite la casilla de verificación Usar SSH.
- Para obtener una conexión segura a los nodos del clúster, inicie la herramienta cssh.

Consulte el procedimiento "Cómo iniciar sesión de forma remota en Sun Cluster" en "Beginning to Administer the Cluster" de *Sun Cluster System Administration Guide for Solaris OS* para obtener información adicional acerca de cómo usar la utilidad CCP. Consulte también la página de comando man ccp(1M).

Pasos siguientesDetermine si el SO Solaris está instalado para satisfacer los requisitos de software de Sun<br/>Cluster. Consulte "Planificación del sistema operativo Solaris" en la página 14 para obtener más<br/>información acerca de los requisitos de instalación de Sun Cluster del SO Solaris.

- Si el SO Solaris cumple con los requisitos de Sun Cluster, acceda a "Cómo instalar el marco de trabajo y los paquetes de software de servicio de datos de Sun Cluster" en la página 63.
- Si el SO Solaris no cumple con los requisitos de Sun Cluster, instale, reconfigure o vuelva a instalar el SO Solaris según sea necesario.
  - Para instalar únicamente el SO Solaris, diríjase hasta "Cómo instalar el software Solaris" en la página 55.

 Si desea utilizar el método JumpStart personalizado scinstall para instalar tanto el SO Solaris como Sun Cluster, acceda a "Cómo instalar Solaris y Sun Cluster (JumpStart)" en la página 87

### Cómo instalar el software Solaris

Si no utiliza el método de instalación JumpStart personalizado scinstall para instalar el software, realice este procedimiento para instalar el SO Solaris en cada uno de los nodos del clúster. Consulte "Cómo instalar Solaris y Sun Cluster (JumpStart)" en la página 87 para obtener más información acerca de la instalación JumpStart de un clúster.

**Consejo** – Para acelerar la instalación puede instalar el sistema operativo Solaris en cada nodo al mismo tiempo.

Si los nodos ya están instalados con el sistema operativo Solaris pero no cumplen los requisitos de instalación de Sun Cluster, puede que necesite reinstalar Solaris. Siga los pasos de este procedimiento para garantizar la instalación posterior de Sun Cluster. Consulte "Planificación del sistema operativo Solaris" en la página 14 para obtener información acerca de las particiones del disco raíz necesarias y otros requisitos de instalación de Sun Cluster.

### Antes de empezar

Lleve a cabo las siguientes tareas:

- Compruebe que la configuración del hardware sea completa y que las conexiones se verifiquen antes de instalar el software Solaris. Consulte *Sun Cluster Hardware Administration Collection* y la documentación del servidor y del dispositivo de almacenamiento para obtener más información.
- Compruebe que la planificación de la configuración del clúster sea completa. Consulte "Cómo preparar la instalación del software del clúster" en la página 50 para conocer los requisitos y las directrices.
- Complete "Plantilla para la disposición del sistema local de archivos" en la página 313.
- Si utiliza un servicio de asignación de nombres, agregue las asignaciones de dirección a nombre para todos los nombres de host públicos y las direcciones lógicas a los servicios de asignación de nombres que los clientes utilicen para acceder a los servicios de clúster. Consulte "Direcciones IP de red públicas" en la página 22 para conocer las directrices de diseño. Consulte la documentación del administrador del sistema Solaris para obtener información sobre el uso de los servicios de nombres de Solaris.

- 1 Si utiliza una consola administrativa del clúster, abra una pantalla de la consola para cada nodo del clúster.
  - Si el software de Cluster Control Panel (CCP) está instalado y configurado en la consola administrativa, use la utilidad cconsole(1M) para mostrar las pantallas de la consola individuales.

Como superusuario, utilice el siguiente comando para iniciar la utilidad cconsole: adminconsole# /opt/SUNWcluster/bin/cconsole *clustername* &

La utilidad cconsole también abre una ventana maestra desde la que puede enviar sus entradas a todas las ventanas de consola individuales al mismo tiempo.

- Si no usa cconsole, conéctese con las consolas de cada nodo de manera individual.
- 2 Instale el sistema operativo Solaris según las instrucciones de la documentación de instalación de Solaris.

Nota – Debe instalar todos los nodos en un clúster con la misma versión del sistema operativo Solaris.

Puede emplear cualquier método utilizado normalmente para instalar el software Solaris. Durante la instalación de Solaris siga estos pasos:

a. Instale al menos el grupo de software de Solaris de usuario final.

**Consejo** – Para no tener que instalar manualmente los paquetes de Solaris, instale el grupo de distribución completa del software de Solaris más OEM.

Consulte "Consideraciones sobre el grupo de software de Solaris" en la página 16 para obtener más información acerca de los requisitos de software de Solaris.

- b. Seleccione Disposición manual para configurar los sistemas de archivos.
  - Cree un sistema de archivos de al menos 512 Mbytes para que lo pueda usar el subsistema de dispositivos generales.

Nota – El software Sun Cluster necesita un sistema de archivos de dispositivos generales para que la instalación sea satisfactoria.

- Especifique que el segmento 7 tenga al menos 20 Mbytes.
- Cree todas las particiones del sistema de archivos que necesite como se describe en "Particiones de los discos del sistema" en la página 17.

- c. Con el fin de facilitar la administración, establezca la misma contraseña raíz en cada nodo.
- 3 Si utiliza control de acceso basado en funciones (RBAC) en lugar de superusuario para acceder a los nodos del clúster, configure una función RBAC que proporcione autorización para todos los comandos de Sun Cluster.

Esta serie de procedimientos de instalación requieren las siguientes autorizaciones RBAC de Sun Cluster si el usuario no es superusuario:

- solaris.cluster.modify
- solaris.cluster.admin
- solaris.cluster.read

Consulte "Role-Based Access Control (Overview)" de *System Administration Guide: Security Services* para obtener más información acerca de la utilización de funciones RBAC. Consulte las páginas de comando man de Sun Cluster de la autorización RBAC que requiere cada subcomando Sun Cluster.

- 4 Si está agregando un nodo a un clúster existente, agregue puntos de montaje para sistemas de archivos del clúster al nuevo nodo.
  - a. En el nodo activo del clúster, vea los nombres de todos los sistemas de archivo del clúster. phys-schost-1# mount | grep global | egrep -v node@ | awk '{print \$1}'
  - b. En el nuevo nodo, cree un punto de montaje para cada sistema de archivos del clúster.

phys-schost-new# mkdir -p mountpoint

Por ejemplo, si la orden de montaje ha devuelto el nombre /global/dg-schost-1 del sistema de archivos, ejecute mkdir -p /global/dg-schost-1 en el nuevo nodo que vaya a añadir al clúster.

# 5 Si está agregando un nodo y VxVM está instalado en cualquier nodo del clúster, realice las siguientes tareas.

a. Compruebe que el mismo número de vxio se utiliza en los nodos de VxVM instalados.

```
phys-schost# grep vxio /etc/name_to_major
vxio NNN
```

- b. Compruebe que el número vxio está disponible para utilizarlo en cada uno de los nodos que no tienen VxVM instalado.
- c. Si el número vxio ya se está utilizando en un nodo que no tiene VxVM instalado, cambie la entrada /etc/name\_to\_major a un número distinto.

- 6 Si ha instalado el grupo de software Solaris para usuario final y desea utilizar cualquiera de las siguientes funciones de Sun Cluster, instale paquetes de software Solaris adicionales para admitir estas funciones.
  - Interfaz de programación de la aplicación de memoria remota compartida (RSMAPI)
  - Controladores RSMRDT
  - Adaptadores SCI-PCI SPARC:
  - SPARC: En el SO Solaris 9, utilice el siguiente comando:

phys-schost# pkgadd -d . SUNWrsm SUNWrsmc SUNWrsmo SUNWrsmox

Para el sistema operativo Solaris 10, use el siguiente comando:

phys-schost# pkgadd -G -d . SUNWrsm SUNWrsmo

Deberá agregar estos paquetes únicamente a la zona global. LA opción -G agrega paquetes únicamente a la zona actual. Esta opción también especifica que los paquetes *no* se propagan a una zona no global existente o a una zona no global creada posteriormente.

7 Instale todos los parches del SO Solaris y firmware y parches relacionados con hardware, incluidos los de compatibilidad con matriz de almacenamiento. Descargue también el firmware necesario que se incluye en los parches de hardware.

Consulte "Revisiones y firmware requeridos" de *Notas de la versión de Sun Cluster 3.2 para el SO Solaris* para obtener información sobre la ubicación de las revisiones e instrucciones de instalación.

8 x86: Defina el archivo de arranque predeterminado.

La configuración de este valor permite el rearranque del nodo si no puede acceder a un indicador de inicio de sesión.

• En el SO Solaris 9, defina el valor predeterminado en kadb.

phys-schost# eeprom boot-file=kadb

• En el SO Solaris 10, defina el valor predeterminado en kmdb en el menú de parámetros de arranque de GRUB.

grub edit> kernel /platform/i86pc/multiboot kmdb

9 Actualice el archivo /etc/inet/hosts o /etc/inet/ipnodes en cada nodo con todas las direcciones IP públicas que se utilicen en el clúster.

Realice este paso, sin tener en cuenta si va a usar un servicio de nombres. El archivo ipnodes puede contener direcciones IPv4 e IPv6. Consulte "Direcciones IP de red públicas" en la página 22 para obtener un listado de los componentes de Sun Cluster cuyas direcciones IP debe agregar.

Nota – Durante el establecimiento de un nuevo clúster o un nuevo nodo del clúster, la utilidad scinstall agrega automáticamente la dirección IP pública de cada nodo que se está configurando al archivo /etc/inet/hosts. La adición de estas direcciones IP al archivo /etc/inet/ipnodes es opcional.

10 Si va a utilizar adaptadores ce para la interconexión del clúster, agregue la siguiente entrada al archivo /etc/system.

set ce:ce\_taskq\_disable=1

Esta entrada surte efecto tras el siguiente rearranque del sistema.

11 (Opcional) En los servidores Sun Enterprise 10000, configure el archivo /etc/system para que utilice la reconfiguración dinámica.

Agregue la siguiente entrada al archivo /etc/system en cada nodo del clúster: set kernel\_cage\_enable=1

Esta entrada surte efecto tras el siguiente rearranque del sistema. Consulte el servidor de documentación para obtener más información sobre la reconfiguración dinámica.

### 12 (Opcional) Configure los adaptadores de red pública en grupos de IPMP.

Si no desea utilizar los grupos IPMP de varios adaptadores que configura la utilidad scinstall durante la creación de clústeres, configure grupos IPMP independientes del mismo modo en el que lo haría en un sistema independiente. Para obtener más detalles, consulte Parte VI, "IPMP" de *System Administration Guide: IP Services*.

Durante la creación del clúster, la utilidad scinstall configura cada uno de los conjuntos que utilizan la misma subred y aún no están configurados en un grupo IPMP en un único grupo IPMP de adaptadores múltiples. La utilidad scinstall ignora los grupos IPMP existentes.

Pasos siguientes Si su servidor admite la duplicación de unidades de disco duro internos y desea configurarla, diríjase a "Cómo configurar la duplicación de discos internos" en la página 60.

De lo contrario, para utilizar el software multirruta de Sun, vaya a "Instalación del software multirruta de Sun" en la página 61.

De lo contrario, para instalar VxFS, vaya a "SPARC: Método de instalación de VERITAS File System" en la página 63.

En caso contrario, instale los paquetes de software de Sun Cluster. Diríjase a "Cómo instalar el marco de trabajo y los paquetes de software de servicio de datos de Sun Cluster" en la página 63.

Véase también Consulte *Sun Cluster System Administration Guide for Solaris OS* para obtener información sobre las tareas de reconfiguración dinámica en una configuración de Sun Cluster.

### Cómo configurar la duplicación de discos internos

Lleve a cabo este procedimiento en cada nodo del clúster para configurar la duplicación de discos RAID por hardware internos y duplicar así el disco del sistema. Este procedimiento es opcional.

Nota – No ejecute este procedimiento si se da alguna de las siguientes circunstancias:

- Sus servidores no admiten la duplicación de unidades de disco internas.
- Ya ha establecido el clúster. En su lugar, realice "Mirroring Internal Disks on Servers that Use Internal Hardware Disk Mirroring or Integrated Mirroring" de Sun Cluster 3.1 - 3.2 Hardware Administration Manual for Solaris OS.

Antes de empezar Asegúrese de que se encuentran instalados el sistema operativo Solaris y todas las revisiones necesarias.

1 Conviértase en superusuario.

#### 2 Configure una duplicación interna.

phys-schost# raidctl -c clt0d0 clt1d0

- c *clt0d0 clt1d0* Crea la duplicación del disco primario en el disco de duplicación.
 Introduzca como primer argumento el nombre de su disco principal.
 Introduzca como segundo argumento el nombre del disco de duplicación.

Si desea obtener información específica acerca de cómo configurar la duplicación de discos internos de su servidor, consulte los documentos que se incluyen con su servidor y la página de comando man raidctl(1M).

Pasos siguientes Para utilizar el software multirruta de Sun, vaya a "Instalación del software multirruta de Sun" en la página 61.

De lo contrario, para instalar VxFS, vaya a "SPARC: Método de instalación de VERITAS File System" en la página 63.

En caso contrario, instale los paquetes de software de Sun Cluster. Diríjase a "Cómo instalar el marco de trabajo y los paquetes de software de servicio de datos de Sun Cluster" en la página 63.

## Instalación del software multirruta de Sun

Realice este procedimiento en cada nodo del clúster para instalar y configurar el software multirruta de Sun para almacenamiento de canal de fibra (FC). El software multirruta gestiona varias rutas de E/S al almacenamiento compartido del clúster. Este procedimiento es opcional.

- SPARC: Para el SO Solaris 9, instale y configure el software Sun StorEdge Traffic Manager.
- Para el SO Solaris 10, deberá habilitar la función de multirruta de Solaris, que está instalada de forma predeterminada como parte del software Solaris 10.

Antes de Lleve a cabo las siguientes tareas: empezar

• Compruebe que el sistema operativo Solaris esté instalado para admitir Sun Cluster.

Si Solaris ya está instalado en el nodo, debe comprobar que la instalación de Solaris cumpla con los requisitos de Sun Cluster y cualquier otro software que desee instalar en el clúster. Consulte "Cómo instalar el software Solaris" en la página 55 para obtener más información acerca de la instalación del software Solaris para satisfacer los requisitos de software de Sun Cluster.

- SPARC: Para el SO Solaris 9, tenga a mano los paquetes de software, revisiones y documentación de Sun StorEdge Traffic Manager y el software Sun StorEdge SAN Foundation. Consulte http://www.sun.com/products-n-solutions/hardware/docs/ para conocer los enlaces a la documentación.
- Para el SO Solaris 10, tenga a mano Solaris Fibre Channel Storage Configuration and Multipathing Administration Guide.
- 1 Conviértase en superusuario.
- 2 SPARC: Para el SO Solaris 9, instale en cada uno de los nodos Sun StorEdge Traffic Manager y todas las revisiones necesarias.
  - Para conocer el procedimiento para instalar el software Sun StorEdge Traffic Manager, consulte Sun StorEdge Traffic Manager Installation and Configuration Guide en http://www.sun.com/products-n-solutions/hardware/docs/.
  - Para obtener una lista de los parches necesarios para el software Sun StorEdge Traffic Manager, consulte Sun StorEdge Traffic Manager Software Release Notes en http://www.sun.com/storage/san/.
- 3 Habilitar la función multirruta.
  - Para el SO Solaris 9, cambie el valor del parámetro mpxio-disable a no. Modifique esta entrada en el archivo /kernel/drv/scsi\_vhci.conf de cada nodo. set mpxio-disable=no

Para el SO Solaris 10, emita el siguiente comando en cada nodo:

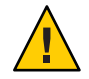

**Precaución** – Si Sun Cluster ya está instalado, no emita este comando. Si ejecuta el comando stmsboot en un nodo de clúster activo puede producir que los servicios de Solaris pasen al estado de mantenimiento. En su lugar, siga las instrucciones en la página de comando man stmsboot(1M) para utilizar el comando stmsboot en un entorno Sun Cluster.

phys-schost# /usr/sbin/stmsboot -e

-e Habilita la multirruta E/S de Solaris.

Consulte la página de comando man stmsboot(1M) para obtener más información.

4 SPARC: Para el SO Solaris 9, determine si su versión de Sun StorEdge SAN Foundation incluye soporte integrado para su matriz de almacenamiento.

Si el software no incluye la compatibilidad incorporada para la matriz de almacenamiento, edite el archivo /kernel/drv/scsi\_vhci.conf para incluir las entradas necesarias. Para obtener más información, consulte las notas de la versión del dispositivo de almacenamiento.

5 SPARC: Para el SO Solaris 9, detenga todos los nodos y realice un arranque de reconfiguración.

El arranque de reconfiguración crea los nuevos archivos y enlaces de dispositivos de Solaris. phys-schost# shutdown -y -g0 -i0 ok boot -r

6 Una vez que el arranque de reconfiguración haya terminado en todos los nodos, realice todas las tareas adicionales necesarias para completar la configuración de la matriz de almacenamiento.

Consulte las instrucciones de instalación de la matriz de almacenamiento en *Sun Cluster Hardware Administration Collection* para obtener más información.

Errores más<br/>frecuentesSi ha instalado el software multirruta de Sun después de que estuviera instalado en el clúster Sun<br/>Cluster, será necesario realizar la actualización de las asignaciones de DID. Emita los siguientes<br/>comandos en cada nodo del clúster para generar el espacio de nombres DID.

phys-schost# cldevice clearphys-schost# cldevice refresh(sólo Solaris 9) phys-schost# cfgadm -c configurephys-schost# cldevice populate

Consulte las páginas de comando man cfgadm(1M) y cldevice(1CL) para obtener más información.

Pasos siguientesPara instalar VxFS, vaya a "SPARC: Método de instalación de VERITAS File System"<br/>en la página 63.

En caso contrario, instale los paquetes de software de Sun Cluster. Diríjase a "Cómo instalar el marco de trabajo y los paquetes de software de servicio de datos de Sun Cluster" en la página 63.

### SPARC: Método de instalación de VERITAS File System

Para utilizar VERITAS File System (VxFS) en el clúster, realice el procedimiento en cada uno de los nodos del clúster.

- 1 Siga los procedimientos de la documentación de instalación de VxFS con el fin de instalar el software VxFS en cada nodo del clúster.
- 2 Instale los parches de Sun Cluster necesarios para admitir VxFS.

Consulte "Revisiones y firmware requeridos" de *Notas de la versión de Sun Cluster 3.2 para el SO Solaris* para obtener información sobre la ubicación de las revisiones e instrucciones de instalación.

3 En el archivo /etc/system de cada nodo, defina los siguientes valores.

```
set rpcmod:svc_default_stksize=0x8000
set lwp_default_stksize=0x6000
```

Estos cambios surtirán efecto en el siguiente reinicio del sistema.

- Sun Cluster necesita una configuración de rpcmod:svc\_default\_stksize mínima de 0x8000. Debido a que la instalación de VxFS establece el valor de la variable rpcmod:svc\_default\_stksize como 0x4000, debe definir manualmente el valor como 0x8000 después de terminar la instalación de VxFS.
- Debe definir también la variable lwp\_default\_stksize del archivo /etc/system para que se anule el valor predeterminado 0x4000 de VxFS.

# Pasos siguientesInstale los paquetes de software de Sun Cluster. Diríjase a "Cómo instalar el marco de trabajo y<br/>los paquetes de software de servicio de datos de Sun Cluster " en la página 63.

## Cómo instalar el marco de trabajo y los paquetes de software de servicio de datos de Sun Cluster

Siga este procedimiento para utilizar el programa Sun Java<sup>™</sup> Enterprise System (Java ES) installer para realizar una o más de las siguientes tareas de instalación:

 Para instalar los paquetes de software del marco de trabajo de Sun Cluster en cada nodo del clúster.

- Para instalar el software de marco de trabajo de Sun Cluster en en el nodo maestro que convertirá en contenedor flash para una instalación JumpStart. Consulte "Cómo instalar Solaris y Sun Cluster (JumpStart)" en la página 87 para obtener más información acerca de la instalación JumpStart de un clúster.
- Para instalar los servicios de datos de .

Nota – Para el SO Solaris 10, este procedimiento instala servicios de datos sólo en la zona global. Para instalar servicios de datos para que sean visibles únicamente dentro de una zona no global determinada, consulte "Cómo crear una zona no global en un nodo del clúster" en la página 200.

**Nota** – Este procedimiento utiliza el modo interactivo del programa installer. Para utilizar el método no interactivo del programa installer, como por ejemplo a la hora de desarrollar secuencias de comandos de instalación, consulte Capítulo 5, "Installing in Silent Mode" de *Sun Java Enterprise System 5 Installation Guide for UNIX*.

# Antes de Lleve a cabo las siguientes tareas: empezar

• Compruebe que el sistema operativo Solaris esté instalado para admitir Sun Cluster.

Si Solaris ya está instalado en el nodo, debe comprobar que la instalación de Solaris cumpla con los requisitos de Sun Cluster y cualquier otro software que desee instalar en el clúster. Consulte "Cómo instalar el software Solaris" en la página 55 para obtener más información acerca de la instalación del software Solaris para satisfacer los requisitos de software de Sun Cluster.

- Tenga a mano el DVD-ROM de Sun Java Availability Suite.
- 1 (Opcional) Para utilizar el programa installer con una GUI, asegúrese de que el entorno de visualización del nodo del clúster que se va a instalar se ha definido para ver la GUI.

```
% xhost +
% setenv DISPLAY nodename:0.0
```

Si no realiza estos ajustes, el programa installer se ejecutará en modo texto.

### 2 Conviértase en superusuario del nodo del clúster que desee instalar.

### 3 Cargue el archivo DVD-ROM de Sun Java Availability Suite en la unidad DVD-ROM.

Si el daemon de administración de volúmenes vold(1M) se está ejecutando y está configurado para administrar los dispositivos de CD-ROM o DVD, el daemon monta automáticamente el soporte en el directorio/cdrom/cdrom0/.

- 4 Vaya al directorio Asistente de instalación del DVD-ROM.
  - Si está instalando los paquetes de software en la plataforma SPARC, escriba el siguiente comando:

phys-schost# cd /cdrom/cdrom0/Solaris\_sparc

 Si está instalando los paquetes de software en la plataforma x86, escriba el siguiente comando:

phys-schost# cd /cdrom/cdrom0/Solaris\_x86

#### 5 Inicie el programa Asistente de instalación.

phys-schost# ./installer

Consulte *Sun Java Enterprise System 5 Installation Guide for UNIX* para obtener información adicional acerca de la utilización de los distintos métodos y características del programa installer.

- 6 Siga las instrucciones que aparecen en pantalla para instalar el software de marco de trabajo de Sun Cluster y los servicios de datos en el nodo.
  - Si no desea instalar Sun Cluster Manager, anteriormente conocido como SunPlex Manager, cancele su selección.

**Nota** – Debe instalar Sun Cluster Manager bien en todos los nodos del clúster o en ninguno de ellos.

Si desea instalar Sun Cluster Geographic Edition, selecciónelo.

Una vez establecido el clúster, consulte *Sun Cluster Geographic Edition Installation Guide* para conocer más procedimientos de instalación.

 Elija Configurar más tarde cuando se le pida si desea configurar el marco de trabajo de Sun Cluster.

Tras acabar la instalación puede ver cualquier registro de instalación disponible.

- 7 Instale paquetes adicionales para utilizar cualquiera de las siguientes funciones.
  - Interfaz de programación de la aplicación de memoria remota compartida (RSMAPI)
  - Adaptadores SCI-PCI para el transporte de interconexión
  - Controladores RSMRDT

Nota – El uso del controlador RSMRDT está restringido a los clústeres que se ejecutan en una configuración SCI de Oracle9i versión 2 SCI con RSM habilitado. Consulte la documentación del usuario de Oracle9i versión 2 para obtener más información sobre la instalación y las instrucciones de configuración.

### a. Decida qué paquetes debe instalar.

En la tabla siguiente aparecen los paquetes de Sun Cluster 3.2 que requiere cada función y el orden en el que debe instalar cada grupo de paquetes. El programa installer de Java ES no instala automáticamente estos paquetes.

Nota - Instale los paquetes en el orden en que aparecen en la siguiente tabla.

| Funciones              | Paquetes adicionales de Sun Cluster 3.2 que instalar                                                               |  |
|------------------------|----------------------------------------------------------------------------------------------------|--|
| RSMAPI                 | SUNWscrif                                                                                                    |  |
| Adaptadores de SCI-PCI | <ul> <li>Solaris 9: SUNWsci SUNWscid SUNWscidx</li> <li>Solaris 10: SUNWscir SUNWsci SUNWscidr SUNWscid</li> </ul> |  |
| Controladores RSMRDT   | SUNWscrdt                                                                                                    |  |

#### b. Vaya al directorio Directorio

Solaris\_arquitectura/Product/sun\_cluster/Solaris\_versión/Packages/, donde arch es sparc o x86 (sólo Solaris 10), y donde ver es 9 para Solaris 9 o 10 para Solaris 10.

phys-schost# cd /cdrom/cdrom0/Solaris\_arquitectura/Product/sun\_cluster/Solaris\_versión/Packages/

- c. Instale los paquetes adicionales.
  - SPARC: En el SO Solaris 9, utilice el siguiente comando: phys-schost# pkgadd -d . packages
  - Para el sistema operativo Solaris 10, use el siguiente comando: phys-schost# pkgadd -G -d . packages
- 8 Descargue el archivo DVD-ROM de Sun Java Availability Suite desde la unidad DVD-ROM.
  - a. Para asegurarse de que no se esté usando el DVD-ROM, vaya a un directorio que *no* se encuentre en el DVD-ROM.
  - b. Saque el DVD-ROM.

phys-schost# eject cdrom

### 9 Aplique las revisiones necesarias para admitir Sun Cluster.

Consulte "Revisiones y firmware requeridos" de *Notas de la versión de Sun Cluster 3.2 para el SO Solaris* para obtener información sobre la ubicación de las revisiones e instrucciones de instalación.

# **Pasos siguientes** Si desea instalar el software de sistema de archivos Sun StorEdge QFS, siga los procedimientos indicados para su instalación inicial en *Sun StorEdge QFS Installation and Upgrade Guide*.

En caso contrario, para configurar el entorno del usuario raíz, diríjase a "Cómo configurar el entorno raíz" en la página 67.

### Cómo configurar el entorno raíz

Nota – En una configuración de Sun Cluster, se debe comprobar que los archivos de inicialización de usuario de los distintos intérpretes de comandos se estén ejecutando en el intérprete de comandos interactivo. Los archivos deben verificar esta circunstancia antes de intentar salir al terminal. De lo contrario, podría darse un comportamiento inesperado o una interferencia con los servicios de datos. Consulte "Customizing a User's Work Environment" en *System Administration Guide: Basic Administration* (Solaris 9 o Solaris 10) para obtener más información.

Siga este procedimiento en cada nodo del clúster.

- 1 Conviértase en usuario root en un nodo del clúster.
- 2 Modifique las entradas PATH y MANPATH en el archivo .cshrc o .profile.
  - a. Agregue /usr/sbin/y/usr/cluster/bin/aPATH.
  - b. Agregue /usr/cluster/man/ a MANPATH.

Consulte la documentación del SO Solaris, la documentación del gestor de volúmenes y la documentación de otras aplicaciones para conocer las rutas de archivos adicionales que se deben configurar.

# 3 (Opcional) Con el objeto de facilitar la administración, defina la misma contraseña raíz en cada nodo si es que aún no lo ha hecho.

# Pasos siguientes Configure Sun Cluster en los nodos del clúster. Diríjase a "Establecer un nuevo clúster o un nuevo nodo de clúster" en la página 69.

• • •

# Establecimiento del clúster

CAPÍTULO 3

Este capítulo indica los procedimientos que le muestran cómo establecer un clúster o un nuevo nodo del clúster. Este capítulo estudia los procedimientos siguientes.

- "Cómo configurar Sun Cluster en todos los nodos (scinstall)" en la página 70
- "Cómo configurar Sun Cluster en todos los nodos (XML)" en la página 79
- "Cómo instalar Solaris y Sun Cluster (JumpStart)" en la página 87
- "Cómo preparar el clúster para nodos del clúster adicionales" en la página 105
- "Cómo cambiar la configuración de red privada al agregar nodos o redes privadas" en la página 108
- "Cómo configurar Sun Cluster en nodos adicionales del clúster (scinstall)" en la página 114
- "Cómo configurar Sun Cluster en nodos del clúster adicionales (XML)" en la página 122
- "Cómo actualizar los dispositivos de quórum tras agregar un nodo a un clúster" en la página 127
- "Cómo configurar dispositivos de quórum" en la página 130
- Cómo verificar la configuración del quórum y el modo instalación" en la página 134
- Cómo cambiar los nombres de los sistemas privados" en la página 136
- "Cómo configurar el Protocolo de tiempo de red (NTP, Network Time Protocol)" en la página 138

# Establecer un nuevo clúster o un nuevo nodo de clúster

Esta sección ofrece la información y procedimientos para establecer un nuevo clúster o agregar un nodo a un clúster existente. Antes de realizar estas tareas, compruebe que ha instalado los paquetes de software del SO Solaris, el marco de trabajo de Sun Cluster y otros productos como se describe en "Instalación del software" en la página 49.

El siguiente mapa de tareas muestra las tareas que se deben realizar. Complete estos procedimientos en el orden que se indica.

### TABLA 3–1 Mapa de tareas: establecer el clúster

| Método                                                                                                    | Instrucciones                                                                                                    |  |  |  |
|----------------------------------------------------------------------------------------------------|----------------------------------------------------------------------------------------------------|--|--|--|
| 1. Use uno de los siguientes métodos para establecer un nuevo clúster o agregar un nodo a uno existente:                                                                                                    |                                                                                                    |  |  |  |
| <ul> <li>(Sólo para clústeres nuevos) Use la utilidad scinstall para<br/>establecer el clúster.</li> </ul>                                                                                                    | "Cómo configurar Sun Cluster en todos los nodos (scinstall)"<br>en la página 70                                                                                                    |  |  |  |
| <ul> <li>(sólo nuevos clústeres) Utilice un archivo de configuración<br/>XML para establecer el clúster.</li> </ul>                                                                                                    | "Cómo configurar Sun Cluster en todos los nodos (XML)"<br>en la página 79                                                                                                    |  |  |  |
| <ul> <li>(nuevos clústeres o nodos agregados) Configure un servidor<br/>para la instalación JumpStart. A continuación, cree un<br/>archivo flash del sistema instalado. Por último, utilice la<br/>opción JumpStart scinstall para instalar el archivo flasher<br/>cada nodo y establezca el clúster.</li> </ul>                                                                                                    | "Cómo instalar Solaris y Sun Cluster (JumpStart)" en la página 87                                                                                                    |  |  |  |
| <ul> <li>(sólo nodos agregados) Utilice el comando clsetup para<br/>agregar el nuevo nodo a la lista authorized-nodes del clúste:<br/>Si es necesario, configure también la interconexión del clús<br/>y vuelva a configurar el intervalo de direcciones de red<br/>privadas.</li> <li>Configure el software Sun Cluster en un nuevo nodo<br/>utilizando la utilidad scinstallo utilizando un archivo de<br/>configuración XML.</li> </ul> | <ul> <li>"Cómo preparar el clúster para nodos del clúster adicionales"<br/>en la página 105</li> <li>"Cómo cambiar la configuración de red privada al agregar nodos<br/>o redes privadas" en la página 108</li> <li>"Cómo configurar Sun Cluster en nodos adicionales del clúster<br/>(scinstall)" en la página 114</li> <li>"Cómo configurar Sun Cluster en nodos del clúster adicionales<br/>(XML)" en la página 122</li> </ul> |  |  |  |
| 2. Si ha agregado un nodo a un clúster, actualice la información configuración del quórum.                                                                                                    | "Cómo actualizar los dispositivos de quórum tras agregar un<br>nodo a un clúster" en la página 127                                                                                                    |  |  |  |
| 3. Asigne los votos de quórum y quite el clúster del modo de instalación, si no se ha realizado esta operación.                                                                                                    | "Cómo configurar dispositivos de quórum" en la página 130                                                                                                    |  |  |  |
| 4. Valide la configuración del quórum.                                                                                                    | "Cómo verificar la configuración del quórum y el modo<br>instalación" en la página 134                                                                                                    |  |  |  |
| 5. ( <i>opcional</i> ) Cambie el nombre de host privado del nodo.                                                                                                    | "Cómo cambiar los nombres de los sistemas privados"<br>en la página 136                                                                                                    |  |  |  |
| 6. Cree o modifique el archivo de configuración NTP, si aún no<br>ha configurado.                                                                                                    | o "Cómo configurar el Protocolo de tiempo de red (NTP, Network<br>Time Protocol)" en la página 138                                                                                                    |  |  |  |

# Cómo configurar Sun Cluster en todos los nodos (scinstall)

Realice este procedimiento desde un nodo del clúster para configurar Sun Cluster en todos los nodos del clúster.

**Nota** – Este procedimiento utiliza el formato interactivo del comando scinstall. Para utilizar los formatos no interactivos del comando scinstall, por ejemplo, al desarrollar secuencias de instalación, consulte la página de comando man scinstall(1M).

Asegúrese de que los paquetes de software de Sun Cluster se hayan instalado en el nodo, ya sea de forma manual o mediante el modo silencioso del programa installer de Java ES antes de ejecutar el comando scinstall. Para obtener información sobre cómo ejecutar el programa installer de Java ES desde una secuencia de comandos de instalación, consulte el Capítulo 5, "Installing in Silent Mode" de *Sun Java Enterprise System 5 Installation Guide for UNIX*.

Antes de Lleve a cabo las siguientes tareas:

empezar

Compruebe que el sistema operativo Solaris esté instalado para admitir Sun Cluster.

Si Solaris ya está instalado en el nodo, debe comprobar que la instalación de Solaris cumpla con los requisitos de Sun Cluster y cualquier otro software que desee instalar en el clúster. Consulte "Cómo instalar el software Solaris" en la página 55 para obtener más información acerca de la instalación del software Solaris para satisfacer los requisitos de software de Sun Cluster.

- Compruebe que los paquetes y revisiones del software Sun Cluster estén instalados en el nodo. Consulte "Cómo instalar el marco de trabajo y los paquetes de software de servicio de datos de Sun Cluster " en la página 63.
- Determine el modo de la utilidad scinstall que utilizará, Típica o Personalizada. En la instalación Típica de Sun Cluster, scinstall especifica automáticamente la configuración predeterminada siguiente.

| Componente                                                      | Valor predeterminado        |
|-----------------------------------------------------------------|-----------------------------|
| Dirección de la red privada                                     | 172.16.0.0                  |
| Máscara de la red privada                                       | 255.255.248.0               |
| Adaptadores de transporte de clúster                            | Exactamente dos adaptadores |
| Conmutadores de transporte del clúster                          | switch1yswitch2             |
| Nombre del sistema de archivos de los dispositivos<br>generales | /globaldevices              |
| Seguridad de la instalación (DES)                               | Limitada                    |

- Complete una de las siguientes hojas de cálculo de configuración del clúster, en función de si utiliza la utilidad scinstall en el modo Típica o Personalizada.
  - Hoja de datos del modo típico: si desea utilizar este modo y aceptar todos los valores predeterminados, complete la siguiente hoja de datos.

| Componente                                                         | Descripción/ejemplo                                                                                                    | Respuesta |         |
|--------------------------------------------------------------------|----------------------------------------------------------------------------------------------------|-----------|---------|
| Nombre de clúster                                                  | ¿Cómo se llama el clúster que desea establecer?                                                                                                    |           |         |
| Nodos del clúster                                                  | Indique el nombre del resto de nodos del clúster planeados para la configuración inicial del clúster. ( <i>para un clúster con un solo nodo, pulse únicamente Control-D.</i> )                                                                                                    |           |         |
| Cables y adaptadores<br>para el transporte del<br>clúster          | ¿Cómo se llaman los dos adaptadores de transporte de claustras que acoplan el<br>nodo a la interconexión privada?                                                                                                    | Primero   | Segundo |
| (sólo adaptadores<br>VLAN)                                         | ¿Se trata de un adaptador de transporte de clúster dedicado? ( <i>responda No si utiliza adaptadores VLAN marcados.</i> )                                                                                                    | Sí   No   | Sí   No |
|                                                                    | En caso negativo, ¿cuál es el ID VLAN de este adaptador?                                                                                                    |           |         |
| Configuración del<br>quórum<br>(sólo para clúster de dos<br>nodos) | ¿Desea deshabilitar la selección automática de dispositivos de quórum? (responda<br>Sí si alguno de los dispositivos de almacenamiento no se ha cualificado como<br>dispositivo de quórum o si desea configurar un servidor de quórum o un dispositivo<br>NAS de red como dispositivo de quórum.) | Sí   No   |         |
| Comprobar                                                          | ¿Desea interrumpir la creación del clúster por errores de sccheck?                                                                                                    | Sí        | No      |

# • Hoja de datos del modo personalizado: si desea utilizar este modo y personalizar los datos de configuración, complete la siguiente hoja de datos.

Nota – Si está instalando un clúster de un solo nodo, la utilidad scinstall asigna automáticamente la dirección de red privada y la máscara de red predeterminada, incluso a pesar de que el clúster no utiliza una red privada.

| Componente                                                                                      | Descripción/ejemplo                                                                                                    | Respuesta |
|-------------------------------------------------------------------------------------------------|----------------------------------------------------------------------------------------------------|-----------|
| Nombre de clúster                                                                               | ¿Cómo se llama el clúster que desea establecer?                                                                                                    |           |
| Nodos del clúster                                                                               | Indique el nombre del resto de nodos del clúster planeados para la configuración inicial del clúster. ( <i>para un clúster con un solo nodo, pulse únicamente Control-D.</i> ) |           |
| Autenticación de<br>solicitudes para agregar<br>nodos<br>(sólo para clúster de varios<br>nodos) | ¿Necesita usar la autenticación DES?                                                                                                    | No   Sí   |
| Componente                             | Descripción/ejemplo                                                                                                    | Respuesta |         |
|----------------------------------------|----------------------------------------------------------------------------------------------------|-----------|---------|
| Dirección de la red para el            | ¿Desea aceptar la dirección de red predeterminada (172.16.0.0)?                                                                                                    | Sí        | No      |
| transporte de claustras                | Si la respuesta es no, ¿qué dirección de red privada desea utilizar?                                                                                                    | ·         |         |
| nodos)                                 | ¿Desea aceptar la máscara de red predeterminada (255.255.248.0)?                                                                                                    | Sí   No   |         |
|                                        | Si la respuesta es no, ¿cuál es el número máximo de redes privadas y nodos                                                                                                    | nodos     |         |
|                                        | que espera configurar en el clúster?                                                                                                    | redes     |         |
|                                        | ¿Qué máscara de red desea utilizar? <i>Elija los valores calculados por scinstall o indique uno de su elección.</i>                                                                        | ·         |         |
| Número mínimo de redes<br>privadas     | ¿Debería este clúster utilizar al menos dos redes privadas?                                                                                                    | 0(1       | N       |
| (sólo para clúster de varios<br>nodos) |                                                                                                    | Sí   No   |         |
| Cables punto a punto                   | Si se trata de un clúster de dos nodos, ¿utiliza este clúster conmutadores?                                                                                                    |           |         |
| (sólo para clúster de varios<br>nodos) |                                                                                                    | Sí   No   |         |
| Conmutadores del clúster               |                                                                                                    | Primero   | Segundo |
| (sólo para clúster de varios<br>nodos) | Nombre del conmutador de transporte:<br>Valores predeterminados: switch1 y switch2                                                                                                    |           |         |
| Cables y adaptadores para              | Nombre del nodo ( <i>el nodo desde el que ejecute scinstall</i> ):                                                                                                    |           |         |
| (sólo para clúster de varios           |                                                                                                    | Primero   | Segundo |
| nodos)                                 | Nombre del adaptador de transporte:                                                                                                    |           |         |
| (sólo adaptadores VLAN)                | ;Se trata de un adaptador de transporte de clúster dedicado? ( <i>responda No si utiliza adaptadores VLAN marcados.</i> )                                                                  | Sí   No   | Sí   No |
|                                        | En caso negativo, ¿cuál es el ID VLAN de este adaptador?                                                                                                    |           |         |
|                                        | ¿Dónde se conecta cada adaptador de transporte ( <i>un conmutador u otro adaptador</i> )?<br>Valores predeterminados del conmutador: switch1 y switch2                                     | Primero   | Segundo |
|                                        | ¿Desea usar el nombre predeterminado del puerto para conmutadores de transporte?                                                                                                    | Sí   No   | Sí   No |
|                                        | Si no es así, ¿cómo se llama el puerto que desea usar?                                                                                                    |           |         |
|                                        | ¿Desea usar autodiscovery para que aparezcan en una lista los adaptadores<br>disponibles para los otros nodos?<br>Si no es así, indique la información siguiente para cada nodo adicional: | Sí        | No      |

| Componente                                                      | Descripción/ejemplo                                                                                                    | Respuesta |         |
|-----------------------------------------------------------------|----------------------------------------------------------------------------------------------------|-----------|---------|
| Especifíquela para cada                                         | Nombre del nodo:                                                                                                    |           |         |
| (cálo para clústar de varios                                    |                                                                                                    | Primero   | Segundo |
| nodos)                                                          | Nombre del adaptador de transporte:                                                                                                    |           |         |
| (sólo adaptadores VLAN)                                         | ;Se trata de un adaptador de transporte de clúster dedicado? (responda No si<br>utiliza adaptadores VLAN marcados.)                                                                                                    | Sí   No   | Sí   No |
|                                                                 | En caso negativo, ¿cuál es el ID VLAN de este adaptador?                                                                                                    |           |         |
|                                                                 | ¿Dónde se conecta cada adaptador de transporte ( <i>un conmutador u otro adaptador</i> )?<br>Valores predeterminados: switch1 y switch2                                                                                                    | Primero   | Segundo |
|                                                                 | ¿Desea usar el nombre predeterminado del puerto para conmutadores de<br>transporte?                                                                                                    | Sí   No   | Sí   No |
|                                                                 | Si no es así, ¿cómo se llama el puerto que desea usar?                                                                                                    |           |         |
| Configuración del quórum<br>(sólo para clúster de dos<br>nodos) | ¿Desea deshabilitar la selección automática de dispositivos de quórum?<br>(responda Sí si alguno de los dispositivos de almacenamiento no se ha cualificado<br>como dispositivo de quórum o si desea configurar un servidor de quórum o un<br>dispositivo NAS de red como dispositivo de quórum.) | Sí   No   | Sí   No |
| Sistema de archivos de<br>dispositivos globales                 | ¿Desea utilizar el nombre predeterminado del sistema de archivos de<br>dispositivos globales (/globaldevices)?                                                                                                    | Sí   No   |         |
| (especifíquelo para cada                                        | Si no es así, ¿desea utilizar un sistema de archivos ya existente?                                                                                                    | Sí        | No      |
| 1000)                                                           | ¿Cómo se llama el sistema de archivos que desea usar?                                                                                                    |           |         |
| Comprobar                                                       | ¿Desea interrumpir la creación del clúster por errores de sccheck?                                                                                                    |           |         |
| (sólo para clúster de varios<br>nodos)                          |                                                                                                    | Sí   No   |         |
| (sólo para clúster de un<br>nodo)                               | ¿Desea ejecutar la utilidad sccheck para validar el clúster?                                                                                                    | Sí   No   |         |
| Rearranque automático<br>(sólo para clúster de un<br>nodo)      | ¿Desea añadir scinstall para rearrancar automáticamente el nodo después de la instalación?                                                                                                    | Sí        | No      |

Siga estas instrucciones para usar la utilidad interactiva scinstall en este procedimiento:

- Esta utilidad permite seguir escribiendo. Por este motivo, no pulse Retorno más de una vez si la próxima pantalla de menú no aparece inmediatamente.
- A menos que se indique lo contrario, debe pulsar Control-D para volver al inicio de una serie de preguntas relacionadas o al menú Principal.

- Las respuestas predeterminadas o las respuestas a sesiones anteriores se muestran entre paréntesis ([]) al final de una pregunta. Pulse Retorno para introducir la respuesta que está entre paréntesis sin escribirla.
- 1 Si ha deshabilitado la configuración remota durante la instalación del software Sun Cluster, vuelva a habilitar la configuración remota.

Habilite el acceso al shell remoto (rsh(1M)) o al shell seguro (ssh(1)) para el superusuario en todos los nodos del clúster.

- 2 Conviértase en superusuario en el nodo del clúster desde el que pretende configurar el clúster.
- 3 Inicie la utilidad scinstall.

phys-schost# /usr/cluster/bin/scinstall

4 Escriba el número que corresponde a la opción Crear un nuevo clúster o agregue un nuevo nodo de clúster y pulse la tecla de retorno.

\*\*\* Main Menu \*\*\*

Please select from one of the following (\*) options:

- \* 1) Create a new cluster or add a cluster node
  - 2) Configure a cluster to be JumpStarted from this install server
  - 3) Manage a dual-partition upgrade
  - 4) Upgrade this cluster node
- \* 5) Print release information for this cluster node
- \* ?) Help with menu options
- \* q) Quit

Option: 1

Aparecerá el menú Nuevo clúster y nodo de clúster.

- 5 Escriba el número que corresponda a la opción Crear un nuevo clúster y pulse la tecla de retorno. Se mostrará el menú Modo típico o Personalizado.
- 6 Escriba el número que corresponde a la opción Típico o Personalizado y pulse la tecla de retorno. Aparecerá la pantalla Crear un nuevo clúster. Lea los requisitos y, a continuación, pulse Control-D para continuar.
- 7 Siga las indicaciones de los menús para proporcionar sus respuestas desde la hoja de cálculo de planificación de la configuración.

La utilidad scinstall instala y configura todos los nodos del clúster y rearranca el clúster. El clúster se establece cuando todos los nodos se hayan arrancado satisfactoriamente en él. La

salida de la instalación de Sun Cluster se registra en un archivo /var/cluster/logs/install/scinstall.log.*N*.

8 Para el SO Solaris 10, compruebe en cada nodo que los servicios multiusuario de la Utilidad de administración de servicios (SMF) estén en línea.

Si los servicios no están todavía en línea para un nodo, espere a que estén en línea antes de continuar con el paso siguiente.

phys-schost# svcs multi-user-server STATE STIME FMRI online 17:52:55 svc:/milestone/multi-user-server:default

9 Conviértase en superusuario en un nodo.

#### 10 Compruebe que todos los nodos se hayan unido al clúster.

phys-schost# clnode status

La salida de datos tiene un aspecto similar al siguiente.

| Status |
|--------|
|        |
| Online |
| Online |
| Online |
|        |

Para obtener más información, consulte la página de comando man clnode(1CL).

- 11 (Opcional) Habilitar reinicio del nodo automático si fallan todas las rutas de acceso de disco supervisadas.
  - a. Habilite la función de reinicio automático.

phys-schost# clnode set -p reboot\_on\_path\_failure=enabled

| - p                           | Especifica la propiedad que se va a establecer.                                                                                                    |
|-------------------------------|----------------------------------------------------------------------------------------------------|
| reboot_on_path_failure=enable | Indica que se debe reiniciar el nodo en caso de que<br>fallen las rutas de disco supervisadas, siempre que,<br>al menos, uno de los discos esté accesible desde un<br>nodo diferente del clúster. |

b. Compruebe que se haya habilitado la función de reinicio automático en caso de fallo de las rutas de disco.

```
phys-schost# clnode show
=== Cluster Nodes ===
Node Name: node
...
reboot_on_path_failure: enabled
...
```

12 Si tiene intención de utilizar Sun Cluster HA para NFS en un sistema de archivos local de alta disponibilidad, asegúrese de que se haya habilitado el sistema de archivos de realimentación (LOFS).

Para deshabilitar LOFS, agregue la siguiente entrada al archivo /etc/system en cada nodo del clúster.

exclude:lofs

El cambio efectuado en el archivo /etc/system se aplicará al reiniciar el sistema.

Nota – No se puede rehabilitar un LOFS si se utiliza Sun Cluster HA para NFS en un sistema de archivos local de alta disponibilidad *y*, además, se ejecuta automountd. LOFS puede provocar problemas de conmutación en Sun Cluster HA para NFS. Si decide agregar Sun Cluster HA para NFS en un sistema de archivos local de alta disponibilidad, debe realizar uno de los siguientes cambios de configuración.

Sin embargo, si configura zonas no globales en el clúster, debe habilitar LOFS en todos los nodos del clúster. Si Sun Cluster HA para NFS, ubicado en un sistema de archivos local de alta disponibilidad, debe coexistir con LOFS, utilice una de las otras soluciones en lugar de deshabilitar LOFS.

- Deshabilite LOFS.
- Deshabilite el daemon automountd.
- Excluya de la asignación automounter todos los archivos que formen parte del sistema de archivos local de alta disponibilidad exportado por Sun Cluster HA para NFS. Esta opción le permite tener habilitado a la vez un LOFS y el daemon automountd.

Consulte "The Loopback File System" en *System Administration Guide: Devices and File Systems* (Solaris 9 o Solaris 10) para obtener más información sobre los sistemas de archivos de realimentación.

#### Ejemplo 3–1 Configuración de Sun Cluster en todos los nodos

El ejemplo siguiente muestra los mensajes de progreso de scinstall que se registran cuando scinstall termina las tareas de configuración en un clúster de dos nodos, schost. El clúster se instala desde phys-schost-1 utilizando el modo Típica de scinstall. El otro nodo del clúster es phys-schost-2. Los nombres de los adaptadores son qfe2 y qfe3. Se habilita la selección automática de un dispositivo de quórum.

```
Installation and Configuration
   Log file - /var/cluster/logs/install/scinstall.log.24747
   Testing for "/globaldevices" on "phys-schost-1" ... done
   Testing for "/globaldevices" on "phys-schost-2" ... done
   Checking installation status ... done
   The Sun Cluster software is already installed on "phys-schost-1".
   The Sun Cluster software is already installed on "phys-schost-2".
    Starting discovery of the cluster transport configuration.
   The following connections were discovered:
        phys-schost-1:gfe2 switch1 phys-schost-2:gfe2
        phys-schost-1:qfe3 switch2 phys-schost-2:qfe3
    Completed discovery of the cluster transport configuration.
    Started sccheck on "phys-schost-1".
    Started sccheck on "phys-schost-2".
    sccheck completed with no errors or warnings for "phys-schost-1".
    sccheck completed with no errors or warnings for "phys-schost-2".
    Removing the downloaded files ... done
    Configuring "phys-schost-2" ... done
    Rebooting "phys-schost-2" ... done
    Configuring "phys-schost-1" ... done
    Rebooting "phys-schost-1" ...
Log file - /var/cluster/logs/install/scinstall.log.24747
Rebooting ...
```

Errores más frecuentes
Configuración no satisfactoria: si uno o varios nodos no pueden unirse al clúster, o si se ha especificado información de configuración incorrecta, intente realizar de nuevo este procedimiento. Si sigue sin solucionarse el problema, lleve a cabo el procedimiento "Cómo desconfigurar Sun Cluster para corregir problemas de la instalación" en la página 301 en cada nodo configurado incorrectamente para eliminarlo de la configuración del clúster. No es necesario desinstalar los paquetes de software de Sun Cluster. A continuación, vuelva a realizar este procedimiento.

#### Pasos siguientes

- Si ha instalado un clúster con un único nodo, la estructura del clúster está ya completa. Acceda a "Creación de sistemas de archivos del clúster" en la página 195 para instalar el software de administración de volúmenes y configurar el clúster.
- Si ha instalado un clúster de varios nodos y ha elegido la configuración automática de quórum, la configuración posterior a la instalación habrá finalizado. Vaya a "Cómo verificar la configuración del quórum y el modo instalación" en la página 134.
- Si ha instalado un clúster de varios nodos y ha rechazado la configuración automática de quórum, realice la configuración posterior a la instalación. Vaya a "Cómo configurar dispositivos de quórum" en la página 130.

### Cómo configurar Sun Cluster en todos los nodos (XML)

Lleve a cabo este procedimiento para configurar un nuevo clúster utilizando un archivo de configuración de clúster XML. El nuevo clúster puede ser una duplicación de un clúster existente que está ejecutando Sun Cluster 3.2.

Este procedimiento configura los siguientes componentes del clúster:

- Nombre de clúster
- Pertenencia a nodo del clúster
- Interconexión del clúster
- Dispositivos globales

### Antes de Realice las siguientes tareas: empezar

Compruebe que el sistema operativo Solaris esté instalado para admitir Sun Cluster.

Si Solaris ya está instalado en el nodo, debe comprobar que la instalación de Solaris cumpla con los requisitos de Sun Cluster y cualquier otro software que desee instalar en el clúster. Consulte "Cómo instalar el software Solaris" en la página 55 para obtener más información acerca de la instalación del software Solaris para satisfacer los requisitos de software de Sun Cluster.

Compruebe que el sistema operativo Solaris esté instalado para admitir Sun Cluster.

Si Solaris ya está instalado en el nodo, debe comprobar que la instalación de Solaris cumpla con los requisitos de Sun Cluster y cualquier otro software que desee instalar en el clúster. Consulte "Cómo instalar el software Solaris" en la página 55 para obtener más información acerca de la instalación del software Solaris para satisfacer los requisitos de software de Sun Cluster.

- Compruebe que tanto Sun Cluster 3.2 como las revisiones se encuentran instaladas en los nodos que configure. Consulte "Cómo instalar el marco de trabajo y los paquetes de software de servicio de datos de Sun Cluster " en la página 63.
- 1 Compruebe que Sun Cluster 3.2 aún no está instalado en cada nodo de clúster potencial.
  - a. Conviértase en superusuario en un nodo potencial que desee configurar en el nuevo clúster.
  - b. Determine si Sun Cluster 3.2 ya se encuentra configurado en el nodo potencial.

phys-schost# /usr/sbin/clinfo -n

• Si el comando devuelve el siguiente mensaje, avance hasta el paso c.

clinfo: node is not configured as part of acluster: Operation not applicable

Este mensaje indica que Sun Cluster aún no está configurado en el nodo potencial.

Si el comando devuelve el número de ld. del nodo, no lleve a cabo este procedimiento.
 La devolución de un Id. de nodo indica que Sun Cluster ya se encuentra instalado en el nodo.

Si el clúster está ejecutando una versión más antigua de Sun Cluster y desea instalar Sun Cluster 3.2, realice los procedimientos de modernización que se indican en el Capítulo 8.

c. Repita los pasos a y b en el resto de nodos potenciales que desee configurar en el nuevo clúster.

Si Sun Cluster 3.2 aún no está configurado en ninguno de los nodos de clúster potenciales, avance hasta el paso 2.

- 2 Si está duplicando un clúster existente que está ejecutando Sun Cluster 3.2 utilice un nodo en dicho clúster para crear un archivo XML de configuración.
  - a. Conviértase en superusuario en un miembro activo del clúster que desea duplicar.
  - b. Exporte la información de la configuración existente del clúster a un archivo.

phys-schost# cluster export -o clconfigfile

- o Especifica el destino de salida.

*clconfigfile* Nombre del archivo XML de configuración del clúster. El nombre del archivo especificado puede ser un archivo existente o un nuevo archivo que creará el comando.

Si desea obtener más información, consulte la página de comando man cluster(1CL).

c. Copie el archivo de configuración al nodo potencial desde el que configurará el nuevo clúster.

Es posible guardar el archivo en cualquier directorio al que puedan acceder el resto de hosts que configurará como nodos del clúster.

- 3 Conviértase en superusuario en el nodo potencial desde el que configurará el nuevo clúster.
- 4 Modifique el archivo XML de configuración del clúster según necesite.
  - a. Abra su archivo XML de configuración del clúster para editarlo.
    - Si está duplicando un clúster existente, abra el archivo que creó con el comando cluster export.
    - Si no está duplicando un clúster existente, cree un nuevo archivo.

Base el archivo en la jerarquía de elementos que se indica en la página de comando man clconfiguration(5CL). Es posible guardar el archivo en cualquier directorio al que puedan acceder el resto de hosts que configurará como nodos del clúster.

- b. Modifique los valores de los elementos XML para reflejar la configuración de clúster que desea crear.
  - Para establecer un clúster, los siguientes componentes deben tener valores válidos en el archivo XML de configuración del clúster:
    - Nombre de clúster
    - Nodos del clúster
    - Transporte del clúster
  - El clúster se crea asumiendo que la partición /globaldevices existe en cada uno de los nodos que configura como nodo del clúster. Se crea en esta partición el espacio de nombres global-devices. Si necesita utilizar un nombre de sistema de archivos diferente en el que crear los dispositivos globales, agregue la siguiente propiedad al elemento <propertyList> por cada nodo que no tenga una partición denominada /globaldevices.

```
----
<nodeList>
<node name="node" id="N">
<propertyList>
```

```
...
<property name="globaldevfs" value="/filesystem-name"/>
...
</propertyList>
</node>
```

 Si está modificando información de configuración exportada desde un clúster existente, se utilizan en las definiciones de más de un objeto de clúster algunos valores que debe modificar para reflejar el nuevo clúster, como por ejemplo el nombre de los nodos.

Consulte la página de comando man clconfiguration(5CL) para obtener detalles acerca de la estructura y contenido del archivo XML de configuración.

#### 5 Valide el archivo XML de configuración.

phys-schost# /usr/share/src/xmllint --valid --noout clconfigfile

Consulte la página de comando man xmllint(1) para obtener más información.

6 Cree el clúster desde el nodo potencial que contiene el archivo XML de configuración.

phys-schost# cluster create -i clconfigfile

- i *clconfigfile* Especifica el nombre del archivo XML de configuración del clúster que debe utilizarse como la fuente de entrada.

7 Para el SO Solaris 10, compruebe en cada nodo que los servicios multiusuario de la Utilidad de administración de servicios (SMF) estén en línea.

Si los servicios no están todavía en línea para un nodo, espere a que estén en línea antes de continuar con el paso siguiente.

 phys-schost#
 svcs
 multi-user-server

 STATE
 STIME
 FMRI

 online
 17:52:55
 svc:/milestone/multi-user-server:default

8 Conviértase en superusuario en un nodo.

#### 9 Compruebe que todos los nodos se hayan unido al clúster.

phys-schost# clnode status

La salida de datos tiene un aspecto similar al siguiente.

=== Cluster Nodes ===

--- Node Status ---

Node Name Status

| phys-schost-1 | Online |
|---------------|--------|
| phys-schost-2 | Online |
| phys-schost-3 | Online |

Para obtener más información, consulte la página de comando man clnode(1CL).

# 10 Instale todos los parches necesarios para admitir Sun Cluster, si no ha realizado esta acción antes.

Consulte "Revisiones y firmware requeridos" de *Notas de la versión de Sun Cluster 3.2 para el SO Solaris* para obtener información sobre la ubicación de las revisiones e instrucciones de instalación.

11 Si tiene intención de utilizar Sun Cluster HA para NFS en un sistema de archivos local de alta disponibilidad, asegúrese de que se haya habilitado el sistema de archivos de realimentación (LOFS).

Para deshabilitar LOFS, agregue la siguiente entrada al archivo /etc/system en cada nodo del clúster.

exclude:lofs

El cambio efectuado en el archivo /etc/system se aplicará al reiniciar el sistema.

**Nota** – No se puede rehabilitar un LOFS si se utiliza Sun Cluster HA para NFS en un sistema de archivos local de alta disponibilidad *y*, además, se ejecuta automountd. LOFS puede provocar problemas de conmutación en Sun Cluster HA para NFS. Si decide agregar Sun Cluster HA para NFS en un sistema de archivos local de alta disponibilidad, debe realizar uno de los siguientes cambios de configuración.

Sin embargo, si configura zonas no globales en el clúster, debe habilitar LOFS en todos los nodos del clúster. Si Sun Cluster HA para NFS, ubicado en un sistema de archivos local de alta disponibilidad, debe coexistir con LOFS, utilice una de las otras soluciones en lugar de deshabilitar LOFS.

- Deshabilite LOFS.
- Deshabilite el daemon automountd.
- Excluya de la asignación automounter todos los archivos que formen parte del sistema de archivos local de alta disponibilidad exportado por Sun Cluster HA para NFS. Esta opción le permite tener habilitado a la vez un LOFS y el daemon automountd.

Consulte "The Loopback File System" en *System Administration Guide: Devices and File Systems* (Solaris 9 o Solaris 10) para obtener más información sobre los sistemas de archivos de realimentación.

12 Para duplicar la información de quórum desde un clúster existente, configure el dispositivo de quórum utilizando el archivo XML de configuración del clúster.

Si creó un clúster de dos nodos debe configurar un dispositivo de quórum. Si eligió no utilizar el archivo XML de configuración del clúster para crear un dispositivo de quórum necesario, diríjase a "Cómo configurar dispositivos de quórum" en la página 130.

a. Si está utilizando un servidor de quórum para el dispositivo de quórum, asegúrese de que el servidor está configurado y en funcionamiento.

Siga las instrucciones de Sun Cluster Quorum Server User's Guide .

- b. Si está utilizando un dispositivo NAS de red para el dispositivo de quórum, asegúrese de que está configurado y operativo.
  - i. Tenga en cuenta los requisitos para utilizar un dispositivo NAS como dispositivo de quórum.

Consulte "Requirements, Recommendations, and Restrictions for Network Appliance NAS Devices" de *Sun Cluster 3.1 - 3.2 With Network-Attached Storage Devices Manual for Solaris OS.* 

- ii. Siga las instrucciones de la documentación de su dispositivo para configurar el dispositivo NAS.
- c. Compruebe que la información de configuración de quórum del archivo XML de configuración del clúster refleja valores válidos para el clúster que ha creado.
- d. Si realizó cambios en el archivo XML de configuración, valide el archivo.

phys-schost# xmllint --valid --noout clconfigfile

e. Configure el dispositivo de quórum.

phys-schost# clquorum add -i clconfigfile devicename

*devicename* Especifica el nombre del dispositivo que se configurará como dispositivo de quórum.

#### 13 Quite el clúster desde el modo de instalación.

phys-schost# clquorum reset

- 14 (Opcional) Habilite el reinicio automático del nodo si fallan todas las rutas de disco supervisadas.
  - a. Habilite la función de reinicio automático.

```
phys-schost# clnode set -p reboot_on_path_failure=enabled
```

| - p                           | Especifica la propiedad que se va a establecer.                                                                                                    |
|-------------------------------|----------------------------------------------------------------------------------------------------|
| reboot_on_path_failure=enable | Indica que se debe reiniciar el nodo en caso de que<br>fallen las rutas de disco supervisadas, siempre que,<br>al menos, uno de los discos esté accesible desde un<br>nodo diferente del clúster. |

b. Compruebe que se haya habilitado la función de reinicio automático en caso de fallo de las rutas de disco.

```
phys-schost# clnode show
=== Cluster Nodes ===
Node Name: node
...
reboot_on_path_failure: enabled
...
```

#### Ejemplo 3–2 Configuración de Sun Cluster en todos los nodos utilizando un archivo XML

El siguiente ejemplo duplica la configuración del clúster y el quórum de un clúster de dos nodos existente a un nuevo clúster de dos nodos. El nuevo clúster está instalado con el SO Solaris 10 y no está configurado con zonas no globales. La configuración del clúster se exporta desde el nodo del clúster existente, phys-oldhost-1, al archivo XML de configuración del clúster cluster conf.xml. Los nombres de nodo del nuevo clúster son phys-newhost-1 y phys-newhost-2. El dispositivo que está configurado como dispositivo de quórum en el nuevo clúster es d3.

El nombre del símbolo del sistema phys-newhost-N de este ejemplo indica que el comando se realiza en ambos nodos del clúster.

```
phys-newhost-N# /usr/sbin/clinfo -n
clinfo: node is not configured as part of acluster: Operation not applicable
phys-oldhost-1# cluster export -o clusterconf.xml
    Copy clusterconf.xml to phys-newhost-1 and modify the file with valid values
phys-newhost-1# xmllint --valid --noout clusterconf.xml
    No errors are reported
phys-newhost-1# cluster create -i clusterconf.xml
phys-newhost-1# svcs multi-user-server
STATE STIME FMRI
online 17:52:55 svc:/milestone/multi-user-server:default
phys-newhost-1# clnode status
    Output shows that both nodes are online
```

phys-newhost-1# clquorum add -i clusterconf.xml d3
phys-newhost-1# clquorum reset

Errores más<br/>frecuentesConfiguración no satisfactoria: si uno o varios nodos no pueden unirse al clúster, o si se ha<br/>especificado información de configuración incorrecta, intente realizar de nuevo este<br/>procedimiento. Si sigue sin solucionarse el problema, lleve a cabo el procedimiento "Cómo<br/>desconfigurar Sun Cluster para corregir problemas de la instalación" en la página 301 en cada<br/>nodo configurado incorrectamente para eliminarlo de la configuración del clúster. No es<br/>necesario desinstalar los paquetes de software de Sun Cluster. A continuación, vuelva a realizar<br/>este procedimiento.

Pasos siguientes Vaya a "Cómo verificar la configuración del quórum y el modo instalación" en la página 134.

Véase tambiénUna vez establecido por completo el clúster, puede duplicar la configuración del resto de<br/>componentes del clúster desde el clúster existente. Si aún no lo ha hecho, modifique los valores<br/>de los elementos XML que desea duplicar para reflejar la configuración del clúster a la que está<br/>agregando el componente. Por ejemplo, si está duplicando grupos de recursos, asegúrese de que<br/>la entrada <resourcegroupNodeList> contiene los nombres de nodo válidos para el nuevo<br/>clúster, y no los nombres de nodo del clúster que duplicó, a menos que los nombres de nodo<br/>sean idénticos.

Para duplicar un componente del clúster, ejecute el subcomando export del comando destinado a objeto para el componente de clúster que desea duplicar. Si desea obtener más información acerca de la sintaxis y opciones del comando, consulte la página de comando man para el objeto de clúster que desea duplicar. La tabla siguiente enumera los componentes de clúster que puede crear un archivo XML de configuración del clúster después de establecer el clúster, además de la página de comando man del comando que utiliza para duplicar el componente.

Nota – Esta tabla muestra las formas largas de los comandos de Sun Cluster. La mayoría de comandos tienen también formas cortas. A excepción de las formas de los nombres de comando, los comandos son idénticos. Para obtener una lista de los comandos y sus formas cortas, consulte Apéndice A, "Sun Cluster Object-Oriented Commands" de *Sun Cluster System Administration Guide for Solaris OS*.

| Componente del clúster                                                             | Página de comando man     | Instrucciones especiales                                                                                                    |
|------------------------------------------------------------------------------------|---------------------------|----------------------------------------------------------------------------------------------------|
| Grupos de dispositivos: Solaris Volume<br>Manager y VERITAS Volume Manager         | cldevicegroup(1CL)        | Para Solaris Volume Manager, cree en primer lugar<br>los conjuntos de discos que especifique en el<br>archivo XML de configuración del clúster. |
|                                                                                    |                           | Para VxVM, instale y configure primero VxVM y<br>cree los grupos de disco que especifique en el<br>archivo XML de configuración del clúster.    |
| Recursos                                                                           | clresource(1CL)           | Puede utilizar la opción - a del comando                                                                                                    |
| Recursos de dirección compartidos                                                  | clressharedaddress(1CL)   | clresource, clressnaredaddress o<br>clreslogicalhostname para duplicar también el                                                               |
| Recursos de nombre de host lógico                                                  | clreslogicalhostname(1CL) | tipo de recurso y el grupo de recursos asociados al recurso que va a duplicar.                                                                  |
| Tipos de recursos                                                                  | clresourcetype(1CL)       | De lo contrario, primero deberá agregar el tipo de                                                                                              |
| Grupos de recursos                                                                 | clresourcegroup(1CL)      | agregar el recurso.                                                                                                    |
| Dispositivos NAS                                                                   | clnasdevice(1CL)          | En primer lugar debe configurar el dispositivo NAS<br>según lo descrito en la documentación del<br>dispositivo.                                 |
| Hosts SNMP                                                                         | clsnmphost(1CL)           | El comando clsnmphost create -i requiere que<br>especifique un archivo de contraseña de usuario<br>con la opción - f.                           |
| Usuarios SNMP                                                                      | clsnmpuser(1CL)           |                                                                                                    |
| Umbrales para supervisión de los<br>recursos del sistema en objetos del<br>clúster | cltelemetryattribute(1CL) |                                                                                                    |

### Cómo instalar Solaris y Sun Cluster (JumpStart)

Este procedimiento describe cómo configurar y utilizar el método de instalación personalizada Jumpstart scinstall(1M). Este método instala tanto el SO Solaris como Sun Cluster en todos los nodos del clúster y establece el clúster. También puede utilizar este procedimiento para añadir nuevos nodos a un clúster.

Antes de empezar Lleve a cabo las siguientes tareas:

- Asegúrese de que se completa la configuración de hardware y que se comprueban las conexiones antes de instalar el software de Solaris. Consulte Sun Cluster Hardware Administration Collection y la documentación de su servidor y del dispositivo de almacenamiento para obtener información sobre cómo configurar el hardware.
- Determine la dirección Ethernet de cada nodo del clúster.

- Si utiliza un servicio de asignación de nombres, asegúrese de que se añade la siguiente información a todos los servicios de asignación de nombres que se utilicen para acceder a los servicios de clúster. Consulte "Direcciones IP de red públicas" en la página 22 para conocer las directrices de diseño. Consulte la documentación del administrador del sistema Solaris para obtener información sobre el uso de los servicios de nombres de Solaris.
  - Asignaciones de dirección a nombre en todos los nombres de sistemas públicos y las direcciones lógicas
  - La dirección IP y el nombre del sistema del servidor de instalación JumpStart
- Compruebe que la planificación de la configuración del clúster sea completa. Consulte "Cómo preparar la instalación del software del clúster" en la página 50 para conocer los requisitos y las directrices.
- En el servidor en el que creará el contenedor flash, compruebe que se ha instalado todo el software, parches y firmware del SO Solaris necesarios para admitir Sun Cluster.

Si ya se ha instalado el software de Solaris en el servidor, deberá asegurar que la instalación de Solaris cumple los requisitos de Sun Cluster y cualquier otro software que vaya a instalar en el clúster. Consulte "Cómo instalar el software Solaris" en la página 55 para obtener más información acerca de la instalación del software Solaris para satisfacer los requisitos de software de Sun Cluster.

- Asegúrese de que los paquetes de software y los parches de Sun Cluster se han instalado en el servidor en el que creará el contenedor flash. Consulte "Cómo instalar el marco de trabajo y los paquetes de software de servicio de datos de Sun Cluster " en la página 63.
- Determine el modo de la utilidad scinstall que utilizará, Típica o Personalizada. En la instalación Típica de Sun Cluster, scinstall especifica automáticamente la configuración predeterminada siguiente.

| Componente                                                      | Valor predeterminado        |
|-----------------------------------------------------------------|-----------------------------|
| Dirección de la red privada                                     | 172.16.0.0                  |
| Máscara de la red privada                                       | 255.255.248.0               |
| Adaptadores de transporte de clúster                            | Exactamente dos adaptadores |
| Conmutadores de transporte del clúster                          | switch1yswitch2             |
| Nombre del sistema de archivos de los dispositivos<br>generales | /globaldevices              |
| Seguridad de la instalación (DES)                               | Limitada                    |

 Complete una de las siguientes hojas de cálculo de configuración del clúster, en función de si utiliza la utilidad scinstall en el modo Típica o Personalizada. Consulte "Planificación del entorno de Sun Cluster" en la página 21 para ver unas directrices de planificación. • Hoja de datos del modo típico: si desea utilizar este modo y aceptar todos los valores predeterminados, complete la siguiente hoja de datos.

| Componente                                                      | Descripción/ejemplo                                                                                                    | Respuesta |         |
|-----------------------------------------------------------------|----------------------------------------------------------------------------------------------------|-----------|---------|
| Directorio JumpStart                                            | ¿Cómo se llama el directorio Jumpstart que se debe usar?                                                                                                    |           |         |
| Nombre de clúster                                               | ¿Cómo se llama el clúster que desea establecer?                                                                                                    |           |         |
| Nodos del clúster                                               | Indique el nombre de los nodos del clúster pensados para la configuración inicial del clúster. ( <i>para un clúster con un solo nodo, pulse únicamente Control-D.</i> )                                                                                                    |           |         |
| Cables y adaptadores para                                       | Nombre del primer nodo:                                                                                                    |           |         |
| el transporte del clúster                                       |                                                                                                    | Primero   | Segundo |
|                                                                 | Nombres del adaptador de transporte:                                                                                                    |           |         |
| sólo adaptadores VLAN                                           | ;Se trata de un adaptador de transporte de clúster dedicado? ( <i>responda No si utiliza adaptadores VLAN marcados.</i> )                                                                                                    | Sí   No   | Sí   No |
|                                                                 | En caso negativo, ¿cuál es el ID VLAN de este adaptador?                                                                                                    |           |         |
| Especifíquela para cada                                         | Nombre del nodo:                                                                                                    |           |         |
| nodo adicional                                                  |                                                                                                    | Primero   | Segundo |
|                                                                 | Nombres del adaptador de transporte:                                                                                                    |           |         |
| Configuración del quórum<br>(sólo para clúster de dos<br>nodos) | ¿Desea deshabilitar la selección automática de dispositivos de quórum?<br>(responda Sí si alguno de los dispositivos de almacenamiento no se ha<br>cualificado como dispositivo de quórum o si desea configurar un servidor de<br>quórum o un dispositivo NAS de red como dispositivo de quórum.) | Sí   No   | Sí   No |

 Hoja de datos del modo personalizado: si desea utilizar este modo y personalizar los datos de configuración, complete la siguiente hoja de datos.

Nota – Si está instalando un clúster de un solo nodo, la utilidad scinstall utiliza automáticamente la dirección de red privada y la máscara de red, incluso a pesar de que el clúster no utiliza una red privada.

| Componente           | Descripción/ejemplo                                      | Respuesta |
|----------------------|----------------------------------------------------------|-----------|
| Directorio JumpStart | ¿Cómo se llama el directorio Jumpstart que se debe usar? |           |
| Nombre de clúster    | ¿Cómo se llama el clúster que desea establecer?          |           |

| Componente                                                                                      | Descripción/ejemplo                                                                                                    | Respuesta     |         |
|-------------------------------------------------------------------------------------------------|----------------------------------------------------------------------------------------------------|---------------|---------|
| Nodos del clúster                                                                               | Indique el nombre de los nodos del clúster pensados para la configuración<br>inicial del clúster. ( <i>para un clúster con un solo nodo, pulse únicamente</i><br><i>Control-D.</i> ) |               |         |
| Autenticación de<br>solicitudes para agregar<br>nodos<br>(sólo para clúster de varios<br>nodos) | ¿Necesita usar la autenticación DES?                                                                                                    | No            | Sí      |
| Dirección de la red para el                                                                     | ¿Desea aceptar la dirección de red predeterminada (172.16.0.0)?                                                                                                    | Sí            | No      |
| transporte de claustras                                                                         | Si la respuesta es no, ¿qué dirección de red privada desea utilizar?                                                                                                    | ··            | ·       |
| nodos)                                                                                          | ¿Desea aceptar la máscara de red predeterminada (255.255.248.0)?                                                                                                    | Sí            | No      |
|                                                                                                 | Si la respuesta es no, ¿cuál es el número máximo de redes privadas y<br>nodos que espera configurar en el clúster?                                                                   | nodo<br>redes | S       |
|                                                                                                 | ¿Qué máscara de red desea utilizar? Elija los valores calculados por scinstall o indique uno de su elección.                                                                         | ·             | ·       |
| Número mínimo de redes<br>privadas<br>(sólo para clúster de varios<br>nodos)                    | ¿Debería este clúster utilizar al menos dos redes privadas?                                                                                                    | Sí            | No      |
| Cables punto a punto                                                                            | ¿Utiliza conmutadores este clúster?                                                                                                    | Sí            | No      |
| nodos)                                                                                          |                                                                                                    |               |         |
| Conmutadores del clúster<br>(sólo para clúster de varios<br>nodos)                              | Nombre del conmutador de transporte, si se utiliza:<br>Valores predeterminados: switch1 y switch2                                                                                    | Primero       | Segundo |
| Cables y adaptadores para                                                                       | Nombre del primer nodo:                                                                                                    |               |         |
| el transporte del clúster<br>(sólo para clúster de varios<br>nodos)                             | Nombre del adaptador de transporte:                                                                                                    | Primero       | Segundo |
| (sólo adaptadores VLAN)                                                                         | ¿Se trata de un adaptador de transporte de clúster dedicado? ( <i>responda No si utiliza adaptadores VLAN marcados.</i> )                                                            | Sí   No       | Sí   No |
|                                                                                                 | En caso negativo, ¿cuál es el ID VLAN de este adaptador?                                                                                                    |               |         |

| Componente                                                      | Descripción/ejemplo                                                                                                    | Respuesta |         |
|-----------------------------------------------------------------|----------------------------------------------------------------------------------------------------|-----------|---------|
|                                                                 | ;Dónde se conecta cada adaptador de transporte ( <i>un conmutador u otro adaptador</i> )?<br>Valores predeterminados del conmutador: switch1 y switch2                                                                                                    |           |         |
|                                                                 | ¿Desea usar el nombre predeterminado del puerto para conmutadores de transporte?                                                                                                    | Sí   No   | Sí   No |
|                                                                 | Si no es así, ¿cómo se llama el puerto que desea usar?                                                                                                    |           |         |
| Especifíquela para cada                                         | Nombre del nodo:                                                                                                    |           |         |
| nodo adicional                                                  |                                                                                                    | Primero   | Segundo |
| (solo para cluster de varios<br>nodos)                          | Nombre del adaptador de transporte:                                                                                                    |           |         |
|                                                                 | ¿Dónde se conecta cada adaptador de transporte ( <i>un conmutador u otro adaptador</i> )?<br>Valores predeterminados del conmutador: switch1 y switch2                                                                                                    |           |         |
|                                                                 | ¿Desea usar el nombre predeterminado del puerto para conmutadores de transporte?                                                                                                    | Sí   No   | Sí   No |
|                                                                 | Si no es así, ¿cómo se llama el puerto que desea usar?                                                                                                    |           |         |
| Sistema de archivos de<br>dispositivos globales                 | ¿Desea utilizar el nombre predeterminado del sistema de archivos de dispositivos globales (/globaldevices)?                                                                                                    | Sí        | No      |
| Especificar para cada nodo                                      | Si no es así, ¿desea utilizar un sistema de archivos ya existente?                                                                                                    | Sí        | No      |
|                                                                 |                                                                                                    | Sí        | No      |
|                                                                 | En caso negativo, ¿desea crear un nuevo sistema de archivos en una partición sin utilizar?                                                                                                    |           |         |
|                                                                 | ¿Cómo se llama el sistema de archivos?                                                                                                    |           |         |
| Configuración del quórum<br>(sólo para clúster de dos<br>nodos) | ¿Desea deshabilitar la selección automática de dispositivos de quórum?<br>(responda Sí si alguno de los dispositivos de almacenamiento no se ha<br>cualificado como dispositivo de quórum o si desea configurar un servidor de<br>quórum o un dispositivo NAS de red como dispositivo de quórum.) | Sí   No   | Sí   No |

Siga estas instrucciones para usar la utilidad interactiva scinstall en este procedimiento:

- Esta utilidad permite seguir escribiendo. Por este motivo, no pulse Retorno más de una vez si la próxima pantalla de menú no aparece inmediatamente.
- A menos que se indique lo contrario, debe pulsar Control-D para volver al inicio de una serie de preguntas relacionadas o al menú Principal.
- Las respuestas predeterminadas o las respuestas a sesiones anteriores se muestran entre paréntesis ([]) al final de una pregunta. Pulse Retorno para introducir la respuesta que está entre paréntesis sin escribirla.

#### 1 Configure su servidor de instalación JumpStart.

Asegúrese de que el servidor de instalación JumpStart cumple con los siguientes requisitos.

- El servidor de instalación se encuentra en la misma subred que los nodos del clúster, o en el servidor de arranque de Solaris de la subred que utilizan los nodos del clúster.
- El servidor de instalación no es en sí un nodo del clúster.
- El servidor de instalación instala una versión del sistema operativo Solaris compatible con Sun Cluster.
- Ya existe un directorio personalizado de JumpStart para la instalación JumpStart de Sun Cluster. Este directorio *jumpstart-dir* debe cumplir los requisitos siguientes:
  - Contener una copia de la utilidad check.
  - Estar exportado a NFS para su lectura por el servidor de instalación JumpStart.
- Cada nuevo nodo del clúster se configura como un cliente de instalación JumpStart personalizado que utiliza el directorio Jumpstart personalizado configurado para la instalación de Sun Cluster.

Siga las instrucciones adecuadas para su plataforma de software y versión del SO para configurar el servidor de instalación JumpStart. Consulte "Creating a Profile Server for Networked Systems" de *Solaris 9 9/04 Installation Guide* o "Creación de un servidor de perfiles para sistemas conectados en red" de *Guía de instalación de Solaris 10: instalaciones avanzadas y JumpStart personalizadas*.

Consulte también las páginas de comando man setup\_install\_server(1M) y add\_install\_client(1M).

# 2 Si está instalando un nuevo nodo en un clúster existente, agregue el nodo a la lista de nodos de clúster autorizados.

- a. Cambie a otro nodo del clúster que esté activo y ejecute la utilidad clsetup.
- b. Use clsetup para añadir el nombre del nuevo nodo a la lista de nodos autorizados del clúster.

Para obtener más información, consulte "How to Add a Node to the Authorized Node List" de *Sun Cluster System Administration Guide for Solaris OS*.

#### 3 En un nodo del clúster o en otra máquina de la misma plataforma de servidores, instale el SO Solaris y cualquier revisión necesaria, en caso de que aún no lo haya hecho.

Si ya se ha instalado el software de Solaris en el servidor, deberá asegurar que la instalación de Solaris cumple los requisitos de Sun Cluster y cualquier otro software que vaya a instalar en el clúster. Consulte "Cómo instalar el software Solaris" en la página 55 para obtener más información acerca de la instalación del software Solaris para satisfacer los requisitos de software de Sun Cluster.

Siga los procedimientos indicados en "Cómo instalar el software Solaris" en la página 55.

4 En el sistema instalado, instale el Sun Cluster y cualquier revisión necesaria, en caso de que aún no lo haya hecho.

Siga los procedimientos indicados en "Cómo instalar el marco de trabajo y los paquetes de software de servicio de datos de Sun Cluster" en la página 63.

Consulte "Revisiones y firmware requeridos" de *Notas de la versión de Sun Cluster 3.2 para el SO Solaris* para obtener información sobre la ubicación de las revisiones e instrucciones de instalación.

5 Habilite el daemon contenedor de agente común para iniciarlo automáticamente durante los arranques del sistema.

machine# cacaoadm enable

6 En el sistema instalado, actualice el archivo /etc/inet/ipnodes con todas las direcciones IP públicas utilizadas en el clúster.

Realice este paso, sin tener en cuenta si va a usar un servicio de nombres. Consulte "Direcciones IP de red públicas" en la página 22 para obtener un listado de los componentes de Sun Cluster cuyas direcciones IP debe agregar.

#### 7 Cree un contenedor flash del sistema instalado.

machine# flarcreate -n name archive

- -n name Nombre que se asignará al contenedor flash.
- *archive* Nombre de archivo que se asignará al contenedor flash con la ruta completa. Por convención, el nombre del archivo termina en .flar.

Siga los procedimientos de uno de los siguientes manuales:

- Capítulo 21, "Creating Solaris Flash Archives (Tasks)" de Solaris 9 9/04 Installation Guide
- Capítulo 3, "Creación de contenedores Solaris Flash (tareas)" de *Guía de instalación de* Solaris 10: Contenedores Solaris Flash (Creación e instalación)
- 8 Compruebe que el contenedor flash se exporta como NFS para que el servidor de la instalación JumpStart lo pueda leer.

Consulte "Managing Network File Systems (Overview)," en *System Administration Guide: Network Services* (Solaris 9 o Solaris 10) para obtener más información acerca del uso compartido automático de archivos.

Consulte también las páginas de comando man share(1M) y dfstab(4).

9 En el servidor de instalación JumpStart, conviértase en superusuario.

10 Desde el servidor de instalación JumpStart, ejecute la utilidad scinstall(1M).

La ruta /export/suncluster/sc31/ se utiliza aquí como un ejemplo del directorio de instalación JumpStart que ha creado. En la ruta del medio, sustituya *arch* por sparc o x86 (sólo Solaris 10) y sustituya *ver* por 9 para Solaris 9 o 10 para Solaris 10.

installserver# cd /export/suncluster/sc31/Solaris\_arch/Product/sun\_cluster/ \
Solaris\_ver/Tools/
installserver# ./scinstall

Aparece el Menú principal de scinstall.

11 Escriba el número que corresponda a la opción Configurar un clúster para JumpStart desde este servidor de instalación y pulse la tecla de retorno.

Esta opción se utiliza para configurar las secuencias personalizadas de finalización JumpStart. JumpStart utiliza estas secuencias de finalización para instalar Sun Cluster.

\*\*\* Main Menu \*\*\*
Please select from one of the following (\*) options:
 \* 1) Create a new cluster or add a cluster node
 \* 2) Configure a cluster to be JumpStarted from this install server
 3) Manage a dual-partition upgrade
 4) Upgrade this cluster node
 \* 5) Print release information for this cluster node
 \* 7) Help with menu options
 \* q) Quit

Option: 2

### 12 Siga las indicaciones de los menús para proporcionar sus respuestas desde la hoja de cálculo de planificación de la configuración.

El comando scinstall guarda su información de configuración y copia el archivo class autoscinstall.class predeterminado en el directorio

/jumpstart-dir/autoscinstall.d/3.2/. Este archivos es parecido al siguiente ejemplo.

| install_type | initial_install  |                |
|--------------|------------------|----------------|
| system_type  | standalone       |                |
| partitioning | explicit         |                |
| filesys      | rootdisk.s0 free | /              |
| filesys      | rootdisk.sl 750  | swap           |
| filesys      | rootdisk.s3 512  | /globaldevices |
| filesys      | rootdisk.s7 20   |                |
| cluster      | SUNWCuser        | add            |
| package      | SUNWman          | add            |

- 13 Si es necesario, realice ajustes en el archivo autoscinstall.class para configurar JumpStart para que instale el archivo flash.
  - a. Modifique las entradas según sea necesario para que las opciones de configuración coincidan con las realizadas al instalar el SO Solaris en la máquina de archivos flash o cuando ejecutó la utilidad scinstall.

Por ejemplo, si asignó un segmento 4 para el sistema de archivo de dispositivos globales y especificó para scinstall que el nombre del sistema de archivos sea /gdevs, debería cambiar la entrada /globaldevices del archivo autoscinstall.class al siguiente valor: filesys rootdisk.s4 512 /gdevs

#### b. Cambie las siguientes entradas en el archivo autoscinstall.class.

| Entrada que se debe cambiar |                 | Nueva entr       | Nueva entrada que se debe agregar |  |
|-----------------------------|-----------------|------------------|-----------------------------------|--|
| install_type                | initial_install | install_type     | flash_install                     |  |
| system_type                 | standalone      | archive_location | retrieval_type location           |  |

Consulte la palabra clave"archive\_location" en Solaris 9 9/04 Installation Guide o Solaris 10 Installation Guide: Custom JumpStart and Advanced Installations para obtener información acerca de los valores válidos para retrieval\_type y location al utilizarlos con la palabra clave archive location.

c. Elimine todas las entradas que instalarían un paquete específico, como las siguientes.

| cluster | SUNWCuser | add |
|---------|-----------|-----|
| package | SUNWman   | add |

d. Si la configuración tiene requisitos de software de Solaris adicionales, modifique el archivo autoscinstall.class en consonancia.

El archivo autoscinstall.class instala el grupo de software Solaris para usuario final (SUNWCuser).

e. Si instala el grupo de software Solaris para usuario final (SUNWCuser), agregue al archivo autoscinstall.class todos los paquetes de software de Solaris adicionales que pudiera necesitar.

La tabla siguiente muestra los paquetes de Solaris que son necesarios para admitir algunas de las funciones de Sun Cluster. Estos paquetes no se incluyen en el grupo de software Solaris para usuario final. Consulte "Consideraciones sobre el grupo de software de Solaris" en la página 16 para obtener más información.

| Funciones                                                          | Paquetes de software desolarais obligatorios          |
|--------------------------------------------------------------------|-------------------------------------------------------|
| RSMAPI, controladores RSMRDT o                                     | SPARC: Solaris 9: SUNWrsm SUNWrsmx SUNWrsmo SUNWrsmox |
| adaptadores SCI-PCI (sólo para<br>clústeres basados en SPARC)      | Solaris 10: SUNWrsm SUNWrsmo                          |
| Sun Cluster Manager<br>(antiguamenteSunPlex <sup>TM</sup> Manager) | SUNWapchr SUNWapchu                                   |

Puede cambiar el archivo predeterminado class de una de las maneras siguientes:

- Edite directamente el archivo autoscinstall.class. Los cambios se aplicarán a todos los nodos de los claustras que usen este directorio JumpStart personalizado.
- Actualice el archivo rules para que señale a otros perfiles y ejecute después la utilidad check para validar el archivo rules.

Siempre que el perfil de instalación del sistema operativo Solaris cumpla con los requisitos mínimos de asignación del sistema de archivos de Sun Cluster, Sun Cluster no impondrá restricciones en otros cambios al perfil de instalación. Consulte "Particiones de los discos del sistema" en la página 17 para obtener directrices acerca de la creación de particiones y los requisitos para admitir Sun Cluster.

Para obtener más información acerca de los perfiles de JumpStart, consulte Capítulo 26, "Preparing Custom JumpStart Installations (Tasks)" de *Solaris 9 9/04 Installation Guide* o Capítulo 6, "Preparación de instalaciones JumpStart personalizadas (tareas)" de *Guía de instalación de Solaris 10: instalaciones avanzadas y JumpStart personalizadas*.

- 14 Para instalar los paquetes necesarios para cualquiera de las siguientes funciones o para realizar cualquier otra tarea posterior a la instalación, configure su propia secuencia de comandos de finalización.
  - Interfaz de programación de la aplicación de memoria remota compartida (RSMAPI)
  - Adaptadores SCI-PCI para el transporte de interconexión
  - Controladores RSMRDT

Nota – El uso del controlador RSMRDT está restringido a los clústeres que se ejecutan en una configuración SCI de Oracle9i 2 versión 2 con RSM habilitado. Consulte la documentación del usuario de Oracle9i versión 2 para obtener más información sobre la instalación y las instrucciones de configuración.

La secuencia de comandos finish se ejecuta después de la secuencia finish estándar que el comando scinstall instala. Consulte Preparación de instalaciones JumpStart personalizadas en Capítulo 26, "Preparing Custom JumpStart Installations (Tasks)" de *Solaris 9 9/04 Installation Guide* o Capítulo 6, "Preparación de instalaciones JumpStart personalizadas (tareas)" de *Guía de instalación de Solaris 10: instalaciones avanzadas y JumpStart personalizadas* para obtener información acerca de la creación de una secuencia de comandos de finalización de JumpStart.

a. Compruebe que el archivo class predeterminado instalará todos los paquetes de Solaris de dependencia.

Consulte Paso 13.

- b. Proporcione un nombre a su secuencia de finalización finish.
- c. Modifique la secuencia de comandos finish para instalar los paquetes de software que se indican en la siguiente tabla y que admiten las funciones que desea utilizar.

| Funciones              | Paquetes adicionales de Sun Cluster 3.2 que instalar                                                               |
|------------------------|----------------------------------------------------------------------------------------------------|
| RSMAPI                 | SUNWscrif                                                                                                    |
| Adaptadores de SCI-PCI | <ul> <li>Solaris 9: SUNWsci SUNWscid SUNWscidx</li> <li>Solaris 10: SUNWscir SUNWsci SUNWscidr SUNWscid</li> </ul> |
| Controladores RSMRDT   | SUNWscrdt                                                                                                    |

\_\_\_\_\_

- Instale los paquetes en el orden que se utiliza en la tabla.
- Instale los paquetes desde el directorio Directorio
   Solaris\_arquitectura/Product/sun\_cluster/Solaris\_versión/Packages/, donde
   arch es sparc o x86 (sólo Solaris 10), y donde ver es 9 para Solaris 9 o 10 para Solaris 10.

# d. Realice todas las modificaciones adicionales necesarias para el resto de tareas posteriores a la instalación que desea que la secuencia de comandos finish realice.

e. Copie su secuencia de comandos finish en cada uno de los directorios *jumpstart-dir/*autoscinstall.d/nodes/*node*.

Cree un directorio *node* para cada nodo del clúster. También puede utilizar esta convención de nombres para crear enlaces simbólicos con una secuencia de comandos finish compartida.

15 Salga del servidor de instalación JumpStart.

- 16 Si utiliza una consola administrativa del clúster, abra una pantalla de la consola para cada nodo del clúster.
  - Si el software de Cluster Control Panel (CCP) está instalado y configurado en la consola administrativa, use la utilidad cconsole(1M) para mostrar las pantallas de la consola individuales.

Como superusuario, utilice el siguiente comando para iniciar la utilidad cconsole: adminconsole# /opt/SUNWcluster/bin/cconsole *clustername* &

La utilidad cconsole también abre una ventana maestra desde la que puede enviar sus entradas a todas las ventanas de consola individuales al mismo tiempo.

• Si no usa cconsole, conéctese con las consolas de cada nodo de manera individual.

#### 17 Detenga cada nodo.

phys-schost# shutdown -g0 -y -i0

- 18 Arranque cada nodo para iniciar la instalación JumpStart.
  - En los sistemas basados en SPARC, siga estos pasos: ok boot net - install

Nota – Incluya un espacio a cada lado del guión (-) del comando.

- En los sistemas basados en x86, siga estos pasos:
  - a. Pulse cualquier tecla para iniciar la secuencia de arranque.

Press any key to reboot. keystroke

b. Cuando aparezca la pantalla de información de la BIOS, pulse inmediatamente Esc+2 o la tecla F2.

Una vez finalizada la secuencia de inicialización, aparecerá la pantalla de la utilidad de configuración de la BIOS.

c. Desplácese con la barra de menú de la utilidad de configuración de la BIOS hasta el elemento del menú de arranque.

Se mostrará la lista de dispositivos de arranque.

# d. Desplácese hasta el IBA indicado que se encuentra conectado a la misma red que el servidor de instalación JumpStart PXE y muévalo a la parte superior de la secuencia de arranque.

El número más bajo que se encuentra a la derecha de las opciones de arranque IBA se corresponde con el número inferior del puerto Ethernet. El número más alto que se encuentra a la derecha de las opciones de arranque IBA se corresponde con el número más alto del puerto Ethernet.

#### e. Guarde los cambios y salga de la BIOS.

Comenzará de nuevo la secuencia de arranque. Una vez realizado todo el proceso, se mostrará el menú de GRUB.

#### f. Seleccione inmediatamente la opción Solaris JumpStart y pulse Intro.

Nota – Si la entrada Solaris JumpStart es la única que aparece, puede también esperar a que la pantalla de selección agote el tiempo de espera. Si no responde en 30 segundos, el sistema continuará automáticamente la secuencia de arranque.

```
GNU GRUB version 0.95 (631K lower / 2095488K upper memory)
+------+
| Solaris_10 Jumpstart |
| | |
|
+-----+
Use the ^ and v keys to select which entry is highlighted.
Press enter to boot the selected OS, 'e' to edit the
commands before booting, or 'c' for a command-line.
```

Tras realizar todo el procesamiento aparecerá el menú del tipo de instalación.

 g. Escriba inmediatamente en él el número de menú correspondiente a JumpStart personalizado.

Nota – Si no escribe el número correspondiente a JumpStart personalizado antes de que finalice el periodo de tiempo de espera de 30–segundos, el sistema comenzará automáticamente la instalación interactiva de Solaris.

Select the type of installation you want to perform:
 1 Solaris Interactive
 2 Custom JumpStart
 3 Solaris Interactive Text (Desktop session)
 4 Solaris Interactive Text (Console session)

2

```
5 Apply driver updates
6 Single user shell
Enter the number of your choice.
```

JumpStart instala el SO Solaris y el software Sun Cluster en cada nodo. Una vez completada la instalación de manera satisfactoria, cada nodo se instalará completamente como un nuevo nodo del clúster. La salida de la instalación de Sun Cluster se registra en un archivo /var/cluster/logs/install/scinstall.log*N*.

# h. Cuando aparezca la pantalla de la BIOS de nuevo, pulse inmediatamente Esc+2 o pulse la tecla F2.

Nota – Si no interrumpe en este punto la BIOS, volverá automáticamente al menú del tipo de instalación. En este punto, si no realiza ninguna elección en 30 segundos, el sistema comenzará automáticamente una instalación por interacción.

Tras el procesamiento aparecerá la utilidad de configuración de la BIOS.

#### i. Desplácese hasta el menú Arranque.

Se mostrará la lista de dispositivos de arranque.

# j. Desplácese hasta la entrada Disco duro y colóquela al principio de la secuencia de arranque.

#### k. Guarde los cambios y salga de la BIOS.

Comenzará de nuevo la secuencia de arranque. Para finalizar el arranque en el modo de clúster no es necesaria más interacción con el menú de GRUB.

#### 19 Para el SO Solaris 10, compruebe en cada nodo que los servicios multiusuario de la Utilidad de administración de servicios (SMF) estén en línea.

Si los servicios no están todavía en línea para un nodo, espere a que estén en línea antes de continuar con el paso siguiente.

 phys-schost#
 svcs
 multi-user-server

 STATE
 STIME
 FMRI

 online
 17:52:55
 svc:/milestone/multi-user-server:default

# 20 Si está instalando un nuevo nodo en un clúster existente, cree los puntos de montaje en un nuevo nodo para todos los sistemas de archivos existentes del clúster.

a. En otro nodo activo del clúster, visualice los nombres de todos los sistemas de archivos del clúster.

phys-schost# mount | grep global | egrep -v node@ | awk '{print \$1}'

b. En el nodo que añadió al clúster, cree un punto de montaje para cada sistema de archivos de los claustras.

phys-schost-new# mkdir -p mountpoint

Por ejemplo, si un sistema de archivos devuelto por la orden de montaje es /global/dg-schost-1, ejecute mkdir -p/global/dg-schost-1 en el nodo que se está añadiendo al clúster.

Nota - Los puntos de montaje se activan tras reiniciar el clúster en Paso 24.

c. Si VERITAS Volume Manager (VxVM) se ha instalado en algún nodo que esté instalado en el clúster, visualice el número vxio en cada nodo con VxVM– instalado.

phys-schost# grep vxio /etc/name\_to\_major
vxio NNN

- Compruebe que el mismo número de vxio se utiliza en los nodos con VxVM instalado.
- Compruebe que el número vxio está disponible para utilizarlo en cada uno de los nodos que no tienen VxVM instalado.
- Si el número vxio ya está en uso en un nodo que no tenga VxVM instalado, libere el número de ese nodo. Cambie la entrada de /etc/name\_to\_major para utilizar un número diferente.
- 21 (Opcional) Para utilizar la reconfiguración dinámica en los servidores Sun Enterprise 10000, agregue la siguiente entrada al archivo /etc/system en cada nodo del clúster.

set kernel\_cage\_enable=1

Esta entrada surte efecto tras el siguiente rearranque del sistema. Consulte *Sun Cluster System Administration Guide for Solaris OS* para obtener información sobre las tareas de reconfiguración dinámica en una configuración de Sun Cluster. Consulte el servidor de documentación para obtener más información sobre la reconfiguración dinámica.

22 Si tiene intención de utilizar Sun Cluster HA para NFS en un sistema de archivos local de alta disponibilidad, asegúrese de que se haya habilitado el sistema de archivos de realimentación (LOFS).

Para deshabilitar LOFS, agregue la siguiente entrada al archivo /etc/system en cada nodo del clúster.

exclude:lofs

El cambio efectuado en el archivo /etc/system se aplicará al reiniciar el sistema.

**Nota** – No se puede rehabilitar un LOFS si se utiliza Sun Cluster HA para NFS en un sistema de archivos local de alta disponibilidad *y*, además, se ejecuta automountd. LOFS puede provocar problemas de conmutación en Sun Cluster HA para NFS. Si decide agregar Sun Cluster HA para NFS en un sistema de archivos local de alta disponibilidad, debe realizar uno de los siguientes cambios de configuración.

Sin embargo, si configura zonas no globales en el clúster, debe habilitar LOFS en todos los nodos del clúster. Si Sun Cluster HA para NFS, ubicado en un sistema de archivos local de alta disponibilidad, debe coexistir con LOFS, utilice una de las otras soluciones en lugar de deshabilitar LOFS.

- Deshabilite LOFS.
- Deshabilite el daemon automountd.
- Excluya de la asignación automounter todos los archivos que formen parte del sistema de archivos local de alta disponibilidad exportado por Sun Cluster HA para NFS. Esta opción le permite tener habilitado a la vez un LOFS y el daemon automountd.

Consulte "The Loopback File System" en *System Administration Guide: Devices and File Systems* (Solaris 9 o Solaris 10) para obtener más información sobre los sistemas de archivos de realimentación.

#### 23 x86: Defina el archivo de arranque predeterminado.

La configuración de este valor permite el rearranque del nodo si no puede acceder a un indicador de inicio de sesión.

• En el SO Solaris 9, defina el valor predeterminado en kadb.

phys-schost# eeprom boot-file=kadb

• En el SO Solaris 10, defina el valor predeterminado en kmdb en el menú de parámetros de arranque de GRUB.

grub edit> kernel /platform/i86pc/multiboot kmdb

#### 24 Si realiza una tarea que requiere que se reinicie el clúster, siga estos pasos para reiniciarlo.

A continuación se muestran algunas de las tareas que requieren que se reinicie el clúster:

- Adición de un nuevo nodo al clúster
- Instalación de parches que requieren un reinicio del nodo o del clúster
- Realización de cambios de configuración que requieren que se reinicie el clúster para activarse
- a. Conviértase en superusuario en un nodo.

#### b. Pare el clúster.

phys-schost-1# cluster shutdown -y -g0 clustername

Nota – No rearranque el primer nodo instalado del clúster hasta *después* de parar el clúster. Hasta que se inhabilite el modo de instalación, sólo el primer nodo instalado que estableció el clúster tendrá un voto del quórum. En un clúster establecido que aún se encuentre en el modo de instalación, si el clúster no se cierra antes de rearrancar el primer nodo instalado, los nodos restantes del clúster no podrán obtener el quórum. Todo el clúster se cierra después.

Los nodos del clúster permanecerán en el modo de instalación hasta que ejecute el comando clsetup. Este comando se ejecuta durante el procedimiento "Cómo configurar dispositivos de quórum" en la página 130.

#### c. Rearranque cada uno de los nodos del clúster.

En los sistemas basados en SPARC, siga estos pasos:

ok **boot** 

#### En los sistemas basados en x86, siga estos pasos:

Cuando aparezca el menú de GRUB, seleccione la entrada de Solaris adecuada y pulse Intro. El menú de GRUB presenta un aspecto similar al siguiente:

Press enter to boot the selected OS, 'e' to edit the commands before booting, or 'c' for a command-line.

Para obtener más información sobre el arranque basado en GRUB, consulte el Capítulo 11, "GRUB Based Booting (Tasks)" de *System Administration Guide: Basic Administration*.

La utilidad scinstall instala y configura todos los nodos del clúster y rearranca el clúster. El clúster se establece cuando todos los nodos se hayan arrancado satisfactoriamente en él. La salida de la instalación de Sun Cluster se registra en un archivo /var/cluster/logs/install/scinstall.log.*N*.

25 (Opcional) Si no realizó el Paso 24 para reiniciar los nodos, ejecute el servidor Web de Sun Java Web Console manualmente en cada uno de los nodos.

phys-schost# smcwebserver start

Para obtener más información, consulte la página de comando man smcwebserver(1M).

#### 26 Conviértase en superusuario en un nodo.

#### 27 Compruebe que todos los nodos se hayan unido al clúster.

phys-schost# clnode status

La salida de datos tiene un aspecto similar al siguiente.

| === Cluster Nodes === |        |
|-----------------------|--------|
| Node Status           |        |
| Node Name             | Status |
|                       |        |
| phys-schost-1         | Online |
| phys-schost-2         | Online |
| phys-schost-3         | Online |

Para obtener más información, consulte la página de comando man clnode(1CL).

- 28 (Opcional) Habilite en cada uno de los nodos el reinicio del nodo automático si fallan todas las rutas de disco supervisadas.
  - a. Habilite la función de reinicio automático.

phys-schost# clnode set -p reboot\_on\_path\_failure=enabled

| - p                           | Especifica la propiedad que se va a establecer.                                                                                                    |
|-------------------------------|----------------------------------------------------------------------------------------------------|
| reboot_on_path_failure=enable | Indica que se debe reiniciar el nodo en caso de que<br>fallen las rutas de disco supervisadas, siempre que,<br>al menos, uno de los discos esté accesible desde un<br>nodo diferente del clúster. |

b. Compruebe que se haya habilitado la función de reinicio automático en caso de fallo de las rutas de disco.

```
phys-schost# clnode show
=== Cluster Nodes ===
Node Name: node
...
reboot_on_path_failure: enabled
...
```

**Pasos siguientes** Si agregó un nodo a un clúster de dos nodos, diríjase a "Cómo actualizar los dispositivos de quórum tras agregar un nodo a un clúster" en la página 127.

En caso contrario, vaya al siguiente procedimiento:

- Si ha instalado un clúster de varios nodos y ha elegido la configuración automática de quórum, la configuración posterior a la instalación habrá finalizado. Vaya a "Cómo verificar la configuración del quórum y el modo instalación" en la página 134.
- Si ha instalado un clúster de varios nodos y ha rechazado la configuración automática de quórum, realice la configuración posterior a la instalación. Vaya a "Cómo configurar dispositivos de quórum" en la página 130.
- Si agregó un nuevo nodo a un clúster existente que utilice un dispositivo de quórum, desplácese hasta "Cómo actualizar los dispositivos de quórum tras agregar un nodo a un clúster" en la página 127.
- Si agregó un nuevo nodo a un clúster existente que no utiliza un dispositivo de quórum, compruebe el estado del clúster. Vaya a "Cómo verificar la configuración del quórum y el modo instalación" en la página 134.
- Si ha instalado un clúster con un único nodo, la estructura del clúster está ya completa. Acceda a "Creación de sistemas de archivos del clúster" en la página 195 para instalar el software de administración de volúmenes y configurar el clúster.
- Errores más<br/>frecuentesOpción scinstall deshabilitada: si la opción JumpStart del comando scinstall no tiene un<br/>asterisco delante, la opción estará deshabilitada. Esta condición indica que la configuración<br/>JumpStart no está completa o que la configuración tiene un error. Para corregir esta condición,<br/>primero salga de la utilidad scinstall. Repita los pasos Paso 1 hasta Paso 14 para corregir la<br/>configuración JumpStart y, a continuación, reinicie la utilidad scinstall.

Mensajes de error acerca de nodos no existentes: a menos que haya instalado su propio archivo /etc/inet/ntp.conf, el comando scinstall instala un archivo ntp.conf predeterminado para usted, que se suministra con referencias al número máximo de nodos. Por este motivo el daemon xntpd(1M) puede producir mensajes de error con respecto a algunas de estas referencias a la hora del arranque. Puede obviar estos mensajes. Consulte "Cómo configurar el Protocolo de tiempo de red (NTP, Network Time Protocol)" en la página 138 para obtener información acerca de cómo suprimir estos mensajes bajo otras condiciones normales del clúster.

### Cómo preparar el clúster para nodos del clúster adicionales

Lleve a cabo este procedimiento en nodos del clúster existentes para preparar el clúster para la adición de nuevos nodos del clúster.

Antes de Lleve a cabo las siguientes tareas: empezar

- Compruebe que todo el hardware necesario está instalado.
  - Compruebe que el adaptador de host está instalado en el nuevo nodo. Consulte Sun Cluster 3.1 - 3.2 Hardware Administration Manual for Solaris OS.
  - Compruebe que todas las interconexiones del clúster sean compatibles con el nuevo nodo. Consulte Sun Cluster 3.1 - 3.2 Hardware Administration Manual for Solaris OS.
  - Compruebe que todo el almacenamiento adicional está instalado. Consulte el manual adecuado de la Colección de administración de hardware Sun Cluster 3.1 3.2.
- 1 Si utiliza el Panel de control del clúster (CCP), actualice los archivos de configuración en la consola administrativa.
  - a. Agregue a la entrada del clúster del archivo /etc/clusters el nombre del nodo que está agregando.
  - b. Agregue a los archivos /etc/serialports una entrada con el nombre del nuevo nodo, el nombre de host del dispositivo de acceso a consola del nodo y el número del puerto.
- 2 Agregue el nombre del nuevo nodo a la lista de nodos autorizados del clúster.
  - a. Conviértase en superusuario en cualquier nodo.
  - b. Inicie la utilidad clsetup.

phys-schost# **clsetup** 

Se mostrará el Menú principal.

- c. Seleccione el elemento de menú, Nuevos nodos.
- d. Seleccione el elemento de menú Specify the name of a machine which may add itself (Especificar el nombre de un equipo que puede añadirse por sí mismo).
- Siga las indicaciones para añadir el nombre del nodo a la lista de máquinas reconocidas.
   La utilidad clsetup muestra el mensaje Command completed successfully (El comando se ha completado correctamente) en caso de que la tarea finalice sin errores.
- f. Salga de la utilidad clsetup.
- 3 Si está agregando este nodo a un clúster de un único nodo, compruebe que las dos interconexiones del clúster existen mostrando la configuración de interconexión. phys-schost# clinterconnect show

Debe contar al menos con dos cables o dos adaptadores configurados antes de poder agregar un nodo.

- Si el resultado muestra información de configuración de dos cables o dos adaptadores, avance hasta el Paso 4.
- Si el resultado no muestra información de configuración de cables ni adaptadores, o si muestra información de configuración de sólo un cable o adaptador, configure nuevas interconexiones del clúster.
  - a. Ejecute en un nodo la utilidad clsetup.

phys-schost# **clsetup** 

- b. Seleccione el elemento del menú, Interconexión de clúster (Cluster interconnect).
- c. Seleccione el elemento del menú, Agregar un cable de transporte (Add a transport cable).

Siga las instrucciones para especificar el nombre del nodo que añadir al clúster, el nombre de un adaptador de transporte y si se debe usar un conmutador de transporte.

- d. Si es necesario, repita el Paso c para configurar una segunda interconexión de clúster.
- e. Cuando termine, salga de la utilidad clsetup.
- f. Compruebe que el clúster tenga ahora configuradas dos interconexiones del clúster. phys-schost# clinterconnect show

La salida de la orden debe mostrar la información de configuración de al menos dos interconexiones de claustras.

- 4 Compruebe que la configuración de la red privada puede soportar los nodos y redes privadas que está agregando.
  - a. Visualice el número máximo de nodos y redes privadas que admite la configuración de la red privada actual.

phys-schost# cluster show-netprops

El resultado tendrá una apariencia similar a la siguiente, que muestra los valores predeterminados:

=== Private Network ===
private\_netaddr:
 private netmask:

| max_ | _nodes:      | 64 |
|------|--------------|----|
| max  | privatenets: | 10 |

- b. Compruebe si la configuración de la red privada actual puede admitir el aumento del número de nodos, incluyendo zonas no globales y redes privadas.
  - Si el intervalo de direcciones IP actual es suficiente, estará listo para instalar el nuevo nodo.

Diríjase a "Cómo configurar Sun Cluster en nodos adicionales del clúster (scinstall)" en la página 114.

 Si el intervalo de direcciones IP actual no es suficiente, vuelva a configurar el intervalo de direcciones IP.

Diríjase a "Cómo cambiar la configuración de red privada al agregar nodos o redes privadas" en la página 108. Para cambiar el intervalo de direcciones IP debe detener el clúster. Esto implica colocar sin conexión cada uno de los grupos de recursos, deshabilitar todos los recursos del clúster, y reiniciar en modo no clúster antes de volver a configurar el intervalo de direcciones IP.

Pasos siguientesConfigure Sun Cluster en los nuevos nodos del clúster. Diríjase a "Cómo configurar Sun Cluster<br/>en nodos adicionales del clúster (scinstall)" en la página 114 o "Cómo configurar Sun Cluster<br/>en nodos del clúster adicionales (XML)" en la página 122.

### Cómo cambiar la configuración de red privada al agregar nodos o redes privadas

Lleve a cabo esta tarea para cambiar el intervalo de direcciones IP privadas del clúster para que pueda acoger el aumento en el número de nodos o zonas no globales, o del número de redes privadas, o una combinación de ambas. Puede utilizar este procedimiento para reducir el intervalo de direcciones IP privadas.

Nota - Este procedimiento requiere que detenga todo el clúster.

- 1 Conviértase en superusuario en un nodo del clúster.
- 2 Inicie la utilidad clsetup en un nodo.

# clsetup

Aparece el Menú principal de clsetup.
#### 3 Desconecte cada grupo de recursos.

Si el nodo contiene zonas no globales, todos los grupos de recursos de las zonas se establecerán también sin conexión.

a. Escriba el número que corresponde a la opción Grupos de recursos y pulse la tecla de retorno.

Se abre el menú Grupos de recursos.

- b. Escriba el número que corresponde a la opción Establecer en línea/fuera de línea o Conmutar un grupo de recursos y pulse la tecla de retorno.
- c. Siga las indicaciones para poner fuera de línea a todos los grupos de recursos y póngalos en estado sin gestionar.
- d. Cuando todos los grupos de recursos estén fuera de línea, escriba q para volver al menú Grupos de recursos.
- 4 Inhabilite todos los recursos del clúster.
  - a. Escriba el número que corresponda a la opción Habilitar/deshabilitar un recurso y pulse la tecla de retorno.
  - b. Seleccione un recurso que inhabilitar y siga las indicaciones.
  - c. Repita cada paso anterior para cada recurso que desea deshabilitar.
  - d. Cuando todos los recursos estén inhabilitados, escriba q para volver al menú Grupos de recursos.
- 5 Salga de la utilidad clsetup.
- 6 Compruebe que los recursos de todos los nodos estén Sin conexión y que todos los grupos de recursos estén en el estado No administrado.

# cluster status -t resource, resourcegroup

- t Limita la salida al objeto del clúster especificado.
- resource Especifica los recursos.

resourcegroup Especifica los grupos de recursos.

7 Pare el clúster desde uno de los nodos.

```
# cluster shutdown -g0 -y
```

-g Especifica el tiempo de espera en segundos.

- Impide que se emita el indicador que solicita la confirmación del cierre. - V
- Arrangue cada nodo en el modo sin clúster. 8
  - En los sistemas basados en SPARC, ejecute el siguiente comando:

ok boot -x

- En los sistemas basados en x86, ejecute el siguiente comando:
  - a. En el menú de GRUB, utilice las teclas de dirección para seleccionar la entrada de Solaris adecuada y escriba e para editar sus comandos.

El menú de GRUB presenta un aspecto similar al siguiente:

GNU GRUB version 0.95 (631K lower / 2095488K upper memory) +-----+ | Solaris 10 /sol 10 x86 | Solaris failsafe Т +-----+ Use the ^ and v keys to select which entry is highlighted. Press enter to boot the selected OS, 'e' to edit the commands before booting, or 'c' for a command-line.

Para obtener más información sobre el arrangue basado en GRUB, consulte el Capítulo 11, "GRUB Based Booting (Tasks)" de System Administration Guide: Basic Administration.

b. En la pantalla de parámetros de arrangue, utilice las flechas de dirección para seleccionar la entrada del núcleo y escriba e para editar la entrada.

La pantalla de parámetros de arranque de GRUB presenta un aspecto similar al siguiente:

GNU GRUB version 0.95 (615K lower / 2095552K upper memory) | root (hd0,0,a) | kernel /platform/i86pc/multiboot module /platform/i86pc/boot archive +-----+ Use the ^ and v keys to select which entry is highlighted. Press 'b' to boot, 'e' to edit the selected command in the boot sequence, 'c' for a command-line, 'o' to open a new line after ('0' for before) the selected line, 'd' to remove the selected line, or escape to go back to the main menu.

c. Agregue - x al comando para especificar que el sistema se arrancará en el modo no de clúster.

[ Minimal BASH-like line editing is supported. For the first word, TAB lists possible command completions. Anywhere else TAB lists the possible completions of a device/filename. ESC at any time exits. ]

grub edit> kernel /platform/i86pc/multiboot -x

#### d. Pulse Intro para aceptar el cambio y volver a la pantalla de parámetros de arranque.

La pantalla muestra el comando editado.

GNU GRUB version 0.95 (615K lower / 2095552K upper memory)
+------+
| root (hd0,0,a) |
| kernel /platform/i86pc/multiboot -x |
| module /platform/i86pc/boot\_archive |
+------+
Use the ^ and v keys to select which entry is highlighted.
Press 'b' to boot, 'e' to edit the selected command in the
boot sequence, 'c' for a command-line, 'o' to open a new line
after ('0' for before) the selected line, 'd' to remove the
selected line, or escape to go back to the main menu.-

e. Escriba b para arrancar el nodo en el modo no de clúster.

Nota – Este cambio efectuado en el comando de parámetros de arranque del núcleo no se conservará al arrancar el sistema. La próxima vez que reinicie el nodo, se arrancará en el modo de clúster. Para arrancarlo en el modo sin clúster, realice estos pasos de nuevo para agregar la opción - x al comando del parámetro de arranque del núcleo.

#### 9 Inicie la utilidad clsetup en un nodo.

Si se ejecuta en el modo sin clúster, la utilidad clsetup muestra el Menú principal del las operaciones en este modo.

#### 10 Escriba el número correspondiente a la opción para cambiar el intervalo de direcciones IP y pulse Intro.

La utilidadclsetup muestra la configuración de red privada actual y, a continuación, le pregunta si desea cambiar esta configuración.

#### 11 Para cambiar la dirección IP de red privada o el intervalo de direcciones IP, escriba sí y pulse Intro.

La utilidad clsetup muestra la dirección IP de red privada predeterminada, 172.16.0.0, y le pregunta si desea aceptarla.

#### 12 Cambie o acepte la dirección IP de red privada.

 Para aceptar la dirección IP de red privada predeterminada y continuar con el cambio del intervalo de direcciones IP, escriba sí y pulse Intro.

La utilidad clsetup le preguntará si desea aceptar la máscara de red predeterminada. Acceda al siguiente paso para introducir su respuesta.

- Para cambiar la dirección IP de red privada predeterminada, realice los siguientes pasos secundarios:
  - a. Escriba no en respuesta a la pregunta de la utilidad clsetup acerca de si desea aceptar la dirección predeterminada y pulse Intro.

La utilidad clsetup le solicitará la nueva dirección IP de red privada.

b. Escriba la nueva dirección IP y pulse Intro.

La utilidad clsetup muestra la máscara de red predeterminada y le pregunta si desea aceptarla.

#### 13 Cambie o acepte el intervalo de direcciones IP de red privada predeterminado.

La máscara de red predeterminada es 255.255.248.0. Este intervalo de direcciones IP predeterminado admite hasta 64 nodos y 10 redes privadas en el clúster.

- Para aceptar el intervalo de direcciones IP predeterminado, escriba sí y pulse Intro. A continuación, vaya al paso siguiente.
- Para cambiar el intervalo de direcciones IP, realice los siguientes pasos secundarios.
  - a. Escriba no en respuesta a la pregunta de la utilidad clsetup acerca de si desea aceptar el intervalo de direcciones predeterminado y pulse Intro.

Al rechazar la máscara de red predeterminada, la utilidad clsetup le solicita el número de nodos y redes privadas que tiene intención de configurar en el clúster.

b. Introduzca el número de nodos y redes privadas que prevé configurar en el clúster.

La utilidad clsetup calcula las dos máscaras de red propuestas a partir de estos números:

- La primera máscara de red es la máscara de red mínima necesaria para admitir el número de nodos y redes privadas que ha especificado.
- La segunda máscara de red admite el doble del número de nodos y redes privadas que ha especificado para adaptarla ante un posible crecimiento en el futuro.
- c. Especifique cualquiera de las máscaras de red calculadas o una máscara de red diferente que admita el número previsto de nodos y redes privadas.

- 14 Escriba sí en respuesta a la pregunta de la utilidad clsetup acerca de si desea continuar con la actualización.
- 15 Cuando termine, salga de la utilidad clsetup.
- 16 Reinicie cada nodo del clúster.
  - a. Detenga cada nodo.
    - # shutdown -g0 -y
  - b. Arranque cada nodo en modo clúster.
    - En los sistemas basados en SPARC, siga estos pasos:

ok **boot** 

#### En los sistemas basados en x86, siga estos pasos:

Cuando aparezca el menú de GRUB, seleccione la entrada de Solaris adecuada y pulse Intro. El menú de GRUB presenta un aspecto similar al siguiente:

GNU GRUB version 0.95 (631K lower / 2095488K upper memory)

Para obtener más información sobre el arranque basado en GRUB, consulte el Capítulo 11, "GRUB Based Booting (Tasks)" de *System Administration Guide: Basic Administration*.

#### 17 Inicie la utilidad clsetup en un nodo.

#### # clsetup

Aparece el Menú principal de clsetup.

#### 18 Vuelva a habilitar todos los recursos inhabilitados.

a. Escriba el número que corresponde a la opción Grupos de recursos y pulse la tecla de retorno.

Se abre el menú Grupos de recursos.

- b. Escriba el número que corresponda a la opción Habilitar/deshabilitar un recurso y pulse la tecla de retorno.
- c. Seleccione un recurso que habilitar y siga las indicaciones.
- d. Repita este procedimiento para cada recurso deshabilitado.
- e. Cuando todos los recursos se vuelvan a habilitar, escriba q para volver al menú Grupos de recursos.
- 19 Vuelva a dejar en línea cada grupo de recursos.

Si el nodo contiene zonas no globales, establezca también en línea todos los grupos de recursos que se encuentran en esas zonas.

- a. Escriba el número que corresponde a la opción Establecer en línea/fuera de línea o Conmutar un grupo de recursos y pulse la tecla de retorno.
- b. Siga las indicaciones para que cada grupo de recursos sea gestionado y deje en línea al grupo de recursos.
- 20 Cuando todos los grupos de recursos estén de nuevo en línea, salga de la utilidad clsetup. Escriba q para anular cada submenú o pulse Ctrl-C.
- **Pasos siguientes** Para agregar un nodo a un clúster existente, realice uno de los siguientes procedimientos:
  - "Cómo configurar Sun Cluster en nodos adicionales del clúster (scinstall)" en la página 114
  - "Cómo instalar Solaris y Sun Cluster (JumpStart)" en la página 87
  - "Cómo configurar Sun Cluster en nodos del clúster adicionales (XML)" en la página 122

Para crear una zona no global en un nodo del clúster, diríjase a "Configuración de una zona no global en un nodo del clúster" en la página 200.

## Cómo configurar Sun Cluster en nodos adicionales del clúster (scinstall)

Siga este procedimiento para añadir nuevos nodos a un clúster. Para utilizar JumpStart para agregar un nuevo nodo, siga los procedimientos descritos en "Cómo instalar Solaris y Sun Cluster (JumpStart)" en la página 87.

**Nota** – Este procedimiento utiliza el formato interactivo del comando scinstall. Para utilizar los formatos no interactivos del comando scinstall, por ejemplo, al desarrollar secuencias de instalación, consulte la página de comando man scinstall(1M).

Asegúrese de que los paquetes de software de Sun Cluster se hayan instalado en el nodo, ya sea de forma manual o mediante el modo silencioso del programa installer de Java ES antes de ejecutar el comando scinstall. Para obtener información sobre cómo ejecutar el programa installer de Java ES desde una secuencia de comandos de instalación, consulte el Capítulo 5, "Installing in Silent Mode" de *Sun Java Enterprise System 5 Installation Guide for UNIX*.

Antes de Lleve a cabo las siguientes tareas:

- empezar
- Compruebe que el sistema operativo Solaris esté instalado para admitir Sun Cluster.

Si Solaris ya está instalado en el nodo, debe comprobar que la instalación de Solaris cumpla con los requisitos de Sun Cluster y cualquier otro software que desee instalar en el clúster. Consulte "Cómo instalar el software Solaris" en la página 55 para obtener más información acerca de la instalación del software Solaris para satisfacer los requisitos de software de Sun Cluster.

- Compruebe que los paquetes y revisiones del software Sun Cluster estén instalados en el nodo. Consulte "Cómo instalar el marco de trabajo y los paquetes de software de servicio de datos de Sun Cluster " en la página 63.
- Compruebe que el clúster está preparado para la adición del nuevo nodo. Consulte "Cómo preparar el clúster para nodos del clúster adicionales" en la página 105.
- Determine el modo de la utilidad scinstall que utilizará, Típica o Personalizada. En la instalación Típica de Sun Cluster, scinstall especifica automáticamente la configuración predeterminada siguiente.

| Componente                                                      | Valor predeterminado         |
|-----------------------------------------------------------------|------------------------------|
| Conmutadores de transporte del clúster                          | <pre>switch1 y switch2</pre> |
| Nombre del sistema de archivos de los dispositivos<br>generales | /globaldevices               |

- Complete una de las siguientes hojas de cálculo de planificación de la configuración. Consulte "Planificación del sistema operativo Solaris" en la página 14 y "Planificación del entorno de Sun Cluster" en la página 21 para conocer las directrices de planificación.
  - Hoja de datos del modo típico: si desea utilizar este modo y aceptar todos los valores predeterminados, complete la siguiente hoja de datos.

| Componente                                                | Descripción/ejemplo Respuesta                                                                                                    |                                           |         |
|-----------------------------------------------------------|----------------------------------------------------------------------------------------------------|-------------------------------------------|---------|
| Nodo patrocinador                                         | ¿Cuál es el nombre del nodo patrocinador?                                                                                                    |                                           |         |
|                                                           | Seleccione cualquier nodo activo del clúster.                                                                                                    |                                           |         |
| Nombre de clúster                                         | ¿Cómo se llama el clúster al que desea unir el nodo?                                                                                                   |                                           |         |
| Comprobar                                                 | ¿Desea ejecutar la utilidad de validación sccheck?                                                                                                    | Sí                                        | No      |
| Autodiscovery del<br>transporte de claustras              | ¿Desea utilizar autodiscovery para configurar el transporte del clúster?<br>Si no es así, proporcione la siguiente información adicional:              | Sí                                        | No      |
| Cables punto a punto                                      | ¿El nodo que desea añadir convierte al clúster en uno de dos nodos?                                                                                    | Sí                                        | No      |
|                                                           | ¿Utiliza el clúster conmutadores?                                                                                                    | ¿Utiliza el clúster conmutadores? Sí   No |         |
| Conmutadores del<br>clúster                               | Si se utilizan, ¿cuáles son los nombres de los dos conmutadores?<br>Valores predeterminados: switch1 y switch2                                         | Primero                                   | Segundo |
| Cables y adaptadores<br>para el transporte del<br>clúster | Nombres del adaptador de transporte:                                                                                                    | Primero                                   | Segundo |
|                                                           | ¿Dónde se conecta cada adaptador de transporte ( <i>un conmutador u otro adaptador</i> )?<br>Valores predeterminados del conmutador: switch1 y switch2 |                                           |         |
|                                                           | ¿Desea usar el nombre predeterminado del puerto para conmutadores de transporte?                                                                       | Sí   No                                   | Sí   No |
|                                                           | Si no es así, ¿cómo se llama el puerto que desea usar?                                                                                                 |                                           |         |
| Rearranque<br>automático                                  | ¿Desea añadir scinstall para rearrancar automáticamente el nodo después de la instalación?                                                             | Sí                                        | No      |

• Hoja de datos del modo personalizado: si desea utilizar este modo y personalizar los datos de configuración, complete la siguiente hoja de datos.

| Componente                                   | Descripción/ejemplo                                                                                                    | Respuesta |
|----------------------------------------------|----------------------------------------------------------------------------------------------------|-----------|
| Nodo patrocinador                            | ¿Cuál es el nombre del nodo patrocinador?                                                                                                 |           |
|                                              | Seleccione cualquier nodo activo del clúster.                                                                                             |           |
| Nombre de clúster                            | ¿Cómo se llama el clúster al que desea unir el nodo?                                                                                      |           |
| Comprobar                                    | ¿Desea ejecutar la utilidad de validación sccheck?                                                                                        | Sí   No   |
| Autodiscovery del<br>transporte de claustras | ¿Desea utilizar autodiscovery para configurar el transporte del clúster?<br>Si no es así, proporcione la siguiente información adicional: | Sí   No   |

| Componente                                             | Descripción/ejemplo                                                                                                    | Respuesta |         |
|--------------------------------------------------------|----------------------------------------------------------------------------------------------------|-----------|---------|
| Cables punto a punto                                   | ¿El nodo que desea añadir convierte al clúster en uno de dos nodos?                                                                                    | Sí   No   |         |
|                                                        | ¿Utiliza el clúster conmutadores?                                                                                                    | Sí        | No      |
| Conmutadores del clúster                               | Nombre del conmutador de transporte, si se utiliza:<br>Valores predeterminados: switch1 y switch2                                                      | Primero   | Segundo |
| Cables y adaptadores para<br>el transporte del clúster | Nombre del adaptador de transporte:                                                                                                    | Primero   | Segundo |
|                                                        | ¿Dónde se conecta cada adaptador de transporte ( <i>un conmutador u otro adaptador</i> )?<br>Valores predeterminados del conmutador: switch1 y switch2 |           |         |
|                                                        | ¿Desea usar el nombre predeterminado del puerto para conmutadores de transporte?                                                                       | Sí   No   | Sí   No |
|                                                        | Si no es así, ¿cómo se llama el puerto que desea usar?                                                                                                 |           |         |
| Sistema de archivos de<br>dispositivos globales        | ¿Cómo se llama el sistema de archivos de dispositivos globales?<br>Predeterminado: /globaldevices                                                      |           |         |
| Rearranque automático                                  | ¿Desea añadir scinstall para rearrancar automáticamente el nodo después de la instalación? Sí   No                                                     |           | No      |

Siga estas instrucciones para usar la utilidad interactiva scinstall en este procedimiento:

- Esta utilidad permite seguir escribiendo. Por este motivo, no pulse Retorno más de una vez si la próxima pantalla de menú no aparece inmediatamente.
- A menos que se indique lo contrario, debe pulsar Control-D para volver al inicio de una serie de preguntas relacionadas o al menú Principal.
- Las respuestas predeterminadas o las respuestas a sesiones anteriores se muestran entre paréntesis ([]) al final de una pregunta. Pulse Retorno para introducir la respuesta que está entre paréntesis sin escribirla.
- 1 Conviértase en superusuario en el nodo del clúster que desee configurar.
- 2 Inicie la utilidad scinstall.

phys-schost-new# /usr/cluster/bin/scinstall

Aparece el Menú principal de scinstall.

3 Escriba el número que corresponde a la opción Crear un nuevo clúster o agregue un nuevo nodo de clúster y pulse la tecla de retorno.

\*\*\* Main Menu \*\*\*

Please select from one of the following (\*) options:

- \* 1) Create a new cluster or add a cluster node
  - 2) Configure a cluster to be JumpStarted from this install server
  - 3) Manage a dual-partition upgrade
  - 4) Upgrade this cluster node
- \* 5) Print release information for this cluster node
- \* ?) Help with menu options
- \* q) Quit

Option: 1

Aparecerá el menú Nuevo clúster y nodo de clúster.

- 4 Escriba el número que corresponda a la opción Agregar esta máquina como nodo en un clúster existente y pulse la tecla de retorno.
- 5 Siga las indicaciones de los menús para proporcionar sus respuestas desde la hoja de cálculo de planificación de la configuración.

La utilidad scinstall configura el nodo y arranca el nodo en el clúster.

- 6 Descargue el archivo DVD-ROM de Sun Java Availability Suite desde la unidad DVD-ROM.
  - a. Para asegurarse de que no se esté usando el DVD-ROM, vaya a un directorio que *no* se encuentre en el DVD-ROM.
  - b. Saque el DVD-ROM.

phys-schost# eject cdrom

- 7 Repita estos procedimientos en cualquier otro nodo para añadirlo al clúster hasta que los nodos adicionales estén completamente configurados.
- 8 Para el SO Solaris 10, compruebe en cada nodo que los servicios multiusuario de la Utilidad de administración de servicios (SMF) estén en línea.

Si los servicios no están todavía en línea para un nodo, espere a que estén en línea antes de continuar con el paso siguiente.

```
phys-schost# svcs multi-user-server

STATE STIME FMRI

online 17:52:55 svc:/milestone/multi-user-server:default
```

9 Evite desde un miembro activo del clúster que otros nodos se unan al clúster. phys-schost# claccess deny-all También puede utilizar la utilidad clsetup. Consulte "How to Add a Node to the Authorized Node List" de *Sun Cluster System Administration Guide for Solaris OS* para obtener los procedimientos.

#### 10 Conviértase en superusuario en un nodo.

#### 11 Compruebe que todos los nodos se hayan unido al clúster.

phys-schost# clnode status

La salida de datos tiene un aspecto similar al siguiente.

=== Cluster Nodes === --- Node Status ---Node Name Status -----phys-schost-1 Online phys-schost-2 Online phys-schost-3 Online

Para obtener más información, consulte la página de comando man clnode(1CL).

#### 12 Compruebe que están instaladas todas las revisiones necesarias.

phys-schost# showrev -p

- 13 (Opcional) Habilite el reinicio automático del nodo si fallan todas las rutas de disco supervisadas.
  - a. Habilite la función de reinicio automático.

| <pre>phys-schost# clnode set -p reboot_or</pre> | _path_failure=enabled                                                                                                    |
|-------------------------------------------------|----------------------------------------------------------------------------------------------------|
| - p                                             | Especifica la propiedad que se va a establecer.                                                                                                    |
| reboot_on_path_failure=enable                   | Indica que se debe reiniciar el nodo en caso de que<br>fallen las rutas de disco supervisadas, siempre que,<br>al menos, uno de los discos esté accesible desde un<br>nodo diferente del clúster. |

b. Compruebe que se haya habilitado la función de reinicio automático en caso de fallo de las rutas de disco.

```
phys-schost# clnode show
=== Cluster Nodes ===
Node Name:
....
```

node

reboot\_on\_path\_failure:

. . .

14 Si tiene intención de utilizar Sun Cluster HA para NFS en un sistema de archivos local de alta disponibilidad, asegúrese de que se haya habilitado el sistema de archivos de realimentación (LOFS).

Para deshabilitar LOFS, agregue la siguiente entrada al archivo /etc/system en cada nodo del clúster.

enabled

exclude:lofs

El cambio efectuado en el archivo /etc/system se aplicará al reiniciar el sistema.

Nota – No se puede rehabilitar un LOFS si se utiliza Sun Cluster HA para NFS en un sistema de archivos local de alta disponibilidad *y*, además, se ejecuta automountd. LOFS puede provocar problemas de conmutación en Sun Cluster HA para NFS. Si decide agregar Sun Cluster HA para NFS en un sistema de archivos local de alta disponibilidad, debe realizar uno de los siguientes cambios de configuración.

Sin embargo, si configura zonas no globales en el clúster, debe habilitar LOFS en todos los nodos del clúster. Si Sun Cluster HA para NFS, ubicado en un sistema de archivos local de alta disponibilidad, debe coexistir con LOFS, utilice una de las otras soluciones en lugar de deshabilitar LOFS.

- Deshabilite LOFS.
- Deshabilite el daemon automountd.
- Excluya de la asignación automounter todos los archivos que formen parte del sistema de archivos local de alta disponibilidad exportado por Sun Cluster HA para NFS. Esta opción le permite tener habilitado a la vez un LOFS y el daemon automountd.

Consulte "The Loopback File System" en *System Administration Guide: Devices and File Systems* (Solaris 9 o Solaris 10) para obtener más información sobre los sistemas de archivos de realimentación.

#### Ejemplo 3–3 Configuración de Sun Cluster en un nodo adicional

El siguiente ejemplo muestra el nodo phys-schost-3 agregado al clúster schost. El nodo patrocinador es phys-schost-1.

```
*** Adding a Node to an Existing Cluster ***
Fri Feb 4 10:17:53 PST 2005
```

```
scinstall -ik -C schost -N phys-schost-1 -A trtype=dlpi,name=qfe2 -A trtype=dlpi,name=qfe3
-m endpoint=:qfe2,endpoint=switch1 -m endpoint=:qfe3,endpoint=switch2
```

```
Checking device to use for global devices file system ... done
Adding node "phys-schost-3" to the cluster configuration ... done
Adding adapter "gfe2" to the cluster configuration ... done
Adding adapter "qfe3" to the cluster configuration ... done
Adding cable to the cluster configuration ... done
Adding cable to the cluster configuration ... done
Copying the config from "phys-schost-1" ... done
Copying the postconfig file from "phys-schost-1" if it exists ... done
Copying the Common Agent Container keys from "phys-schost-1" ... done
Setting the node ID for "phys-schost-3" ... done (id=1)
Setting the major number for the "did" driver ...
Obtaining the major number for the "did" driver from "phys-schost-1" ... done
"did" driver major number set to 300
Checking for global devices global file system ... done
Updating vfstab ... done
Verifying that NTP is configured ... done
Initializing NTP configuration ... done
Updating nsswitch.conf ...
done
Adding clusternode entries to /etc/inet/hosts ... done
Configuring IP Multipathing groups in "/etc/hostname.<adapter>" files
Updating "/etc/hostname.hme0".
Verifying that power management is NOT configured ... done
Ensure that the EEPROM parameter "local-mac-address?" is set to "true" ... done
The "local-mac-address?" parameter setting has been changed to "true".
Ensure network routing is disabled ... done
Updating file ("ntp.conf.cluster") on node phys-schost-1 ... done
Updating file ("hosts") on node phys-schost-1 ... done
```

Rebooting ...

- Errores más frecuentes
  Configuración no satisfactoria: si uno o varios nodos no pueden unirse al clúster, o si se ha especificado información de configuración incorrecta, intente realizar de nuevo este procedimiento. Si sigue sin solucionarse el problema, lleve a cabo el procedimiento "Cómo desconfigurar Sun Cluster para corregir problemas de la instalación" en la página 301 en cada nodo configurado incorrectamente para eliminarlo de la configuración del clúster. No es necesario desinstalar los paquetes de software de Sun Cluster. A continuación, vuelva a realizar este procedimiento.
- Pasos siguientesSi agregó un nodo a un clúster existente que utiliza un dispositivo de quórum, diríjase a "Cómo<br/>actualizar los dispositivos de quórum tras agregar un nodo a un clúster" en la página 127.

En caso contrario, vaya al "Cómo verificar la configuración del quórum y el modo instalación" en la página 134.

## Cómo configurar Sun Cluster en nodos del clúster adicionales (XML)

Lleve a cabo este procedimiento para configurar un nuevo nodo del clúster utilizando un archivo de configuración de clúster XML. El nuevo nodo puede ser una duplicación de un clúster existente que ejecute Sun Cluster 3.2.

Este procedimiento configura los siguientes componentes del clúster en el nuevo nodo:

- Pertenencia a nodo del clúster
- Interconexión del clúster

Realice las siguientes tareas:

Dispositivos globales

#### Antes de empezar

• Compruebe que el sistema operativo Solaris esté instalado para admitir Sun Cluster.

Si Solaris ya está instalado en el nodo, debe comprobar que la instalación de Solaris cumpla con los requisitos de Sun Cluster y cualquier otro software que desee instalar en el clúster. Consulte "Cómo instalar el software Solaris" en la página 55 para obtener más información acerca de la instalación del software Solaris para satisfacer los requisitos de software de Sun Cluster.

 Compruebe que los paquetes y cualquier revisión de Sun Cluster necesaria esté instalada en el nodo. Consulte "Cómo instalar el marco de trabajo y los paquetes de software de servicio de datos de Sun Cluster " en la página 63.

- Compruebe que el clúster está preparado para la adición del nuevo nodo. Consulte "Cómo preparar el clúster para nodos del clúster adicionales" en la página 105.
- 1 Compruebe que Sun Cluster 3.2 aún no está configurado en el nodo potencial al que desea agregar un clúster.
  - a. Conviértase en superusuario en el nodo potencial.
  - b. Compruebe si Sun Cluster 3.2 se encuentra configurado en el nodo potencial.

phys-schost-new# /usr/sbin/clinfo -n

Si el comando no se realiza correctamente, diríjase al Paso 2.

Sun Cluster 3.2 aún no está configurado en el nodo. Puede agregar el nodo potencial al clúster.

Si el comando devuelve un número de Id. de nodo, avance hasta el Paso c.

Sun Cluster ya está configurado en el nodo. Antes de que pueda agregar el nodo a un clúster diferente, debe suprimir la información de configuración del clúster existente.

- c. Arranque el nodo potencial en modo de no clúster.
  - En los sistemas basados en SPARC, ejecute el siguiente comando:
     ok boot -x
  - En los sistemas basados en x86, ejecute el siguiente comando:
    - i. En el menú de GRUB, utilice las teclas de dirección para seleccionar la entrada de Solaris adecuada y escriba e para editar sus comandos.

El menú de GRUB presenta un aspecto similar al siguiente:

GNU GRUB version 0.95 (631K lower / 2095488K upper memory)

+
+
Solaris 10 /sol\_10\_x86
|
Solaris failsafe
|
+
Use the ^ and v keys to select which entry is highlighted.
Press enter to boot the selected OS, 'e' to edit the

commands before booting, or 'c' for a command-line.

Para obtener más información sobre el arranque basado en GRUB, consulte el Capítulo 11, "GRUB Based Booting (Tasks)" de *System Administration Guide: Basic Administration*.

ii. En la pantalla de parámetros de arranque, utilice las flechas de dirección para seleccionar la entrada del núcleo y escriba e para editar la entrada.

La pantalla de parámetros de arranque de GRUB presenta un aspecto similar al siguiente:

GNU GRUB version 0.95 (615K lower / 2095552K upper memory)
+------+
| root (hd0,0,a) |
| kernel /platform/i86pc/multiboot |
| module /platform/i86pc/boot\_archive |
+------+
Use the ^ and v keys to select which entry is highlighted.
Press 'b' to boot, 'e' to edit the selected command in the
boot sequence, 'c' for a command-line, 'o' to open a new line
after ('0' for before) the selected line, 'd' to remove the
selected line, or escape to go back to the main menu.

iii. Agregue - x al comando para especificar que el sistema se arrancará en el modo no de clúster.

[ Minimal BASH-like line editing is supported. For the first word, TAB lists possible command completions. Anywhere else TAB lists the possible completions of a device/filename. ESC at any time exits. ]

grub edit> kernel /platform/i86pc/multiboot -x

#### iv. Pulse Intro para aceptar el cambio y volver a la pantalla de parámetros de arranque.

La pantalla muestra el comando editado.

GNU GRUB version 0.95 (615K lower / 2095552K upper memory)
+------+
| root (hd0,0,a) |
| kernel /platform/i86pc/multiboot -x |
| module /platform/i86pc/boot\_archive |
+------+
Use the ^ and v keys to select which entry is highlighted.
Press 'b' to boot, 'e' to edit the selected command in the
boot sequence, 'c' for a command-line, 'o' to open a new line
after ('O' for before) the selected line, 'd' to remove the
selected line, or escape to go back to the main menu.-

#### v. Escriba b para arrancar el nodo en el modo no de clúster.

Nota – Este cambio efectuado en el comando de parámetros de arranque del núcleo no se conservará al arrancar el sistema. La próxima vez que reinicie el nodo, se arrancará en el modo de clúster. Para arrancarlo en el modo sin clúster, realice estos pasos de nuevo para agregar la opción - x al comando del parámetro de arranque del núcleo.

d. Desconfigure Sun Cluster desde el nodo potencial.

phys-schost-new# /usr/cluster/bin/clnode remove

- 2 Si está duplicando un nodo que está ejecutando Sun Cluster 3.2, cree un archivo XML de configuración del clúster.
  - a. Conviértase en superusuario en el nodo del clúster que desea duplicar.
  - b. Exporte la información de la configuración existente del nodo a un archivo.

phys-schost# clnode export -o clconfigfile

- -o Especifica el destino de salida.
- *clconfigfile* Nombre del archivo XML de configuración del clúster. El nombre del archivo especificado puede ser un archivo existente o un nuevo archivo que creará el comando.

Para obtener más información, consulte la página de comando man clnode(1CL).

- c. Copie el archivo XML de configuración del clúster al nodo potencial que configurará como un nuevo nodo del clúster.
- 3 Conviértase en superusuario en el nodo potencial.
- 4 Modifique el archivo XML de configuración del clúster según necesite.
  - a. Abra su archivo XML de configuración del clúster para editarlo.
    - Si está duplicando un nodo del clúster existente, abra el archivo que creó con el comando clnode export.
    - Si no está duplicando un nodo del clúster existente, cree un nuevo archivo.

Base el archivo en la jerarquía de elementos que se indica en la página de comando man clconfiguration(5CL). Puede guardar el archivo en cualquier directorio.

b. Modifique los valores de los elementos XML para reflejar la configuración de nodo que desea crear.

Consulte la página de comando man clconfiguration(5CL) para obtener detalles acerca de la estructura y contenido del archivo XML de configuración.

#### 5 Valide el archivo XML de configuración.

phys-schost-new# xmllint --valid --noout clconfigfile

#### 6 Configure el nuevo nodo del clúster.

phys-schost-new# clnode add -n sponsornode -i clconfigfile

- n *sponsornode* Especifica el nombre de un miembro del clúster existente para que realice las funciones de espónsor del nuevo nodo.
- i *clconfigfile* Especifica el nombre del archivo XML de configuración del clúster que debe utilizarse como la fuente de entrada.
- 7 (Opcional) Habilite el reinicio automático del nodo si fallan todas las rutas de disco supervisadas.

#### a. Habilite la función de reinicio automático.

phys-schost# clnode set -p reboot\_on\_path\_failure=enabled

| - p                           | Especifica la propiedad que se va a establecer.                                                                                                    |
|-------------------------------|----------------------------------------------------------------------------------------------------|
| reboot_on_path_failure=enable | Indica que se debe reiniciar el nodo en caso de que<br>fallen las rutas de disco supervisadas, siempre que,<br>al menos, uno de los discos esté accesible desde un<br>nodo diferente del clúster. |

b. Compruebe que se haya habilitado la función de reinicio automático en caso de fallo de las rutas de disco.

| phys-schost# <b>clnode show</b><br>=== Cluster Nodes === |         |
|----------------------------------------------------------|---------|
| Node Name:                                               | node    |
| <pre>reboot_on_path_failure:</pre>                       | enabled |
|                                                          |         |

Errores más<br/>frecuentesConfiguración no satisfactoria: si uno o varios nodos no pueden unirse al clúster, o si se ha<br/>especificado información de configuración incorrecta, intente realizar de nuevo este<br/>procedimiento. Si sigue sin solucionarse el problema, lleve a cabo el procedimiento "Cómo<br/>desconfigurar Sun Cluster para corregir problemas de la instalación" en la página 301 en cada

nodo configurado incorrectamente para eliminarlo de la configuración del clúster. No es necesario desinstalar los paquetes de software de Sun Cluster. A continuación, vuelva a realizar este procedimiento.

## **Pasos siguientes** Si agregó un nodo a un clúster que utiliza un dispositivo de quórum, diríjase a "Cómo actualizar los dispositivos de quórum tras agregar un nodo a un clúster" en la página 127.

En caso contrario, vaya al "Cómo verificar la configuración del quórum y el modo instalación" en la página 134.

## Cómo actualizar los dispositivos de quórum tras agregar un nodo a un clúster

Si agregó un nodo a un clúster, debe actualizar la información de configuración de los dispositivos de quórum, independientemente de si utiliza dispositivos SCSI, dispositivos NAS, un servidor de quórum o una combinación. Para hacerlo, debe suprimir todos los dispositivos de quórum y actualizar el espacio de nombres global-devices. También puede volver a configurar los dispositivos de quórum que desea seguir utilizando. De esta forma se registrará el nuevo nodo con cada dispositivo de quórum, lo que permite posteriormente volver a calcular su recuento de votos en base al nuevo número de nodos del clúster.

Los dispositivos de quórum SCSI que haya configurado recientemente se configurarán en reservas SCSI-3.

Antes de Asegúrese de que ha completado la instalación de Sun Cluster en el nodo agregado.

#### 1 Conviértase en superusuario en cualquier nodo del clúster.

#### 2 Vea la configuración actual de quórum.

El resultado del comando muestra cada uno de los dispositivos de quórum y nodos. El resultado del siguiente ejemplo muestra el dispositivo de quórum SCSI actual, d3.

```
phys-schost# clquorum list
d3
```

3 Apunte el nombre de cada dispositivo de quórum que se muestra.

#### 4 Retire el dispositivo de quórum original.

Realice este paso para cada dispositivo de quórum configurado. phys-schost# **clquorum remove** *devicename*  devicename Especifica el nombre del dispositivo de quórum.

#### 5 Compruebe que se eliminan todos los dispositivos originales de quórum.

Si se realiza correctamente la supresión de los dispositivos de quórum, no se mostrará ningún dispositivo de quórum.

phys-schost# clquorum status

#### 6 Actualice el espacio de nombres global-devices.

phys-schost# cldevice populate

Nota – Este paso es necesario para evitar posibles situaciones conflictivas dentro del nodo.

7 Compruebe que el comando cldevice populate haya finalizado el procesamiento antes de agregar un dispositivo de quórum.

El comando cldevice populate se ejecuta de forma remota en todos los nodos, aunque se haya emitido desde un solo nodo. Para comprobar si el comando cldevice populate ha completado su procesamiento, ejecute el siguiente comando en cada uno de los nodos del clúster.

phys-schost# ps -ef | grep scgdevs

#### 8 (Opcional) Agregue un dispositivo de quórum.

Puede configurar el mismo dispositivo que se configuró originalmente como dispositivo de quórum o seleccionar un nuevo dispositivo compartido para configurarlo.

a. (Opcional) Si desea seleccionar un nuevo dispositivo compartido para configurarlo como dispositivo de quórum, visualice todos los dispositivos que comprueba el sistema.

```
En caso contrario, vaya al Paso c.
phys-schost# cldevice list -v
```

La salida de datos tiene un aspecto similar al siguiente.

| DID Device | Full Device Path                          |
|------------|-------------------------------------------|
|            |                                           |
| dl         | phys-schost-1:/dev/rdsk/c0t0d0            |
| d2         | phys-schost-1:/dev/rdsk/c0t6d0            |
| d3         | phys-schost-2:/dev/rdsk/cltld0            |
| d3         | <pre>phys-schost-1:/dev/rdsk/cltld0</pre> |
|            |                                           |

b. A partir del resultado, seleccione un dispositivo compartido para configurarlo como dispositivo de quórum.

#### c. Configure el dispositivo compartido como dispositivo de quórum.

phys-schost# clquorum add -t type devicename

- -t *type* Especifica el tipo de dispositivo de quórum. Si no se especifica esta opción se utilizará el tipo predeterminado scsi.
- d. Repita este procedimiento para cada dispositivo de quórum que desee configurar.
- e. Compruebe la nueva configuración del quórum.

phys-schost# clquorum list

El resultado debería mostrar cada dispositivo del quórum y cada nodo.

# **Ejempio 3–4** Actualización de dispositivos de quórum SCSI tras agregar un nodo a un clúster de dos nodos

El siguiente ejemplo identifica el dispositivo de quórum SCSI original d2, suprime dicho dispositivo de quórum, muestra los dispositivos compartidos disponibles, actualiza el espacio de nombres global-device, configura d3 como un nuevo dispositivo de quórum SCSI y comprueba el nuevo dispositivo.

```
phys-schost# clquorum list
d2
phys-schost-1
phys-schost-2
phys-schost# clquorum remove d2
phys-schost# clquorum status
. . .
--- Quorum Votes by Device ---
Device Name
                Present Possible Status
. . . . . . . . . . .
                  - - - - - - - -
                                - - - - - - - - -
                                              - - - - - -
phys-schost# cldevice list -v
DID Device Full Device Path
. . . . . . . . . .
                    -----
. . .
d3
                    phys-schost-2:/dev/rdsk/clt1d0
d3
                    phys-schost-1:/dev/rdsk/clt1d0
. . .
phys-schost# cldevice populate
phys-schost# ps -ef - grep scgdevs
phys-schost# clquorum add d3
phys-schost# clquorum list
d3
```

```
phys-schost-1
phys-schost-2
```

Pasos siguientes Vaya a "Cómo verificar la configuración del quórum y el modo instalación" en la página 134.

## Cómo configurar dispositivos de quórum

Nota – No necesita configurar los dispositivos del quórum en estos casos:

- Si ha elegido la configuración automática del quórum durante la configuración de Sun Cluster.
- Si ha instalado un clúster de un único nodo.
- Si ha añadido un nodo a un clúster y ya dispone de suficientes votos del quórum asignados.

En su lugar, vaya a "Cómo verificar la configuración del quórum y el modo instalación" en la página 134.

Siga este procedimiento una sola vez, después de formar el clúster. Use este procedimiento para asignar votos del quórum y después suprima el clúster del modo de instalación.

Antes de<br/>empezarRealice los preparativos siguientes para configurar un servidor de quórum o un dispositivo NAS<br/>como un dispositivo de quórum.

- Para configurar un servidor de quórum como dispositivo de quórum, lleve a cabo las acciones siguientes:
  - Instale Sun Cluster Quorum Server en la máquina host del servidor de quórum e inicie el servidor de quórum. Para obtener más información acerca de la instalación y el arranque del servidor de quórum, consulte Sun Cluster Quorum Server User's Guide.
  - Asegúrese de que los conmutadores de red que se encuentran conectados directamente a los nodos del clúster cumplan con alguno de los siguientes criterios:
    - El conmutador admite el protocolo de árbol de expansión rápida (RSTP).
    - El modo de puerto rápido está habilitado en el conmutador.

Una de estas funciones es necesaria para asegurar la comunicación inmediata entre los nodos del clúster y el servidor de quórum. Si el conmutador retrasa de forma significativa esta comunicación, el clúster interpreta la no posibilidad de comunicación como una pérdida del dispositivo de quórum.

- Tenga a mano la información siguiente:
  - El nombre que asignará al dispositivo de quórum configurado

- La dirección IP de la máquina host del servidor de quórum
- El número de puerto del servidor de quórum
- Para configurar un dispositivo de almacenamiento conectado a red (NAS) como dispositivo de quórum, realice las acciones siguientes:
  - Instale el hardware y el software del dispositivo NAS. Consulte Capítulo 1, "Installing and Maintaining Network Appliance Network-Attached Storage Devices in a Sun Cluster Environment" de Sun Cluster 3.1 - 3.2 With Network-Attached Storage Devices Manual for Solaris OS y la documentación de su dispositivo para conocer los procedimientos relacionados con requisitos y la instalación de hardware y software NAS.
  - Tenga a mano la información siguiente:
    - El nombre del dispositivo NAS
    - El ID de LUN del dispositivo NAS

Consulte la siguiente documentación de NAS de Network Appliance para obtener información sobre la creación y configuración de un dispositivo NAS de Network Appliance y LUN. Puede acceder a los siguientes documentos en http://now.netapp.com.

| Tarea                                                                            | Documentación de Network Appliance                                                                                                    |
|----------------------------------------------------------------------------------|----------------------------------------------------------------------------------------------------|
| Configuración de un dispositivo NAS                                              | System Administration File Access Management Guide                                                                                                    |
| Configuración de LUN                                                             | Host Cluster Tool for Unix Installation Guide                                                                                                    |
| Instalación del software ONTAP                                                   | Software Setup Guide, Upgrade Guide                                                                                                    |
| Exportación de volúmenes del clúster                                             | Data ONTAP Storage Management Guide                                                                                                    |
| Instalación de paquetes de<br>compatibilidad con NAS en los nodos del<br>clúster | Inicie sesión en http://now.netapp.com. En la página de<br>descarga de software, descargue el documento <i>Host Cluster</i><br><i>Tool for Unix Installation Guide</i> . |

- 1 Para utilizar un servidor de quórum como un dispositivo de quórum, prepare el clúster para comunicarse con el servidor de quórum.
  - a. Si la red pública utiliza una subred de longitud variable, también conocida como enrutamiento entre dominios sin clase (CIDR), modifique los siguientes archivos en cada nodo.

Si utiliza subredes con clase completa, como se define en RFC 791, no es necesario realizar estos pasos.

i. Agregue al archivo /etc/inet/netmasks una entrada para cada subred pública que utilice el clúster.

A continuación se muestra una entrada de ejemplo que contiene una dirección IP y máscara de red de una red pública:

10.11.30.0 255.255.255.0

- ii. Añada netmask + broadcast + a la entrada del nombre de host en cada archivo /etc/hostname.adapter. nodename netmask + broadcast +
- b. Asegúrese de que la dirección IP del servidor de quórum se incluye en el archivo /etc/inet/hosts o /etc/inet/ipnodes de todos los nodos del clúster.
- c. Si utiliza un servicio de asignación de nombres, asegúrese de que el servidor de quórum se incluye en las asignaciones de nombre a dirección.
- 2 Conviértase en superusuario en un nodo.
- 3 Para utilizar un disco SCSI compartido como dispositivo de quórum, compruebe la conectividad del dispositivo a los nodos del clúster y seleccione el dispositivo que desea configurar.
  - a. Desde un nodo del clúster, aparecerá una lista de todos los dispositivos que comprueba el sistema.

No necesita haber iniciado la sesión como superusuario para ejecutar esta orden.

phys-schost-1# cldevice list -v

La salida de datos tiene un aspecto similar al siguiente.

| DID Device | Full Device Path                       |
|------------|----------------------------------------|
|            |                                        |
| dl         | <pre>pcircinus1:/dev/rdsk/c0t0d0</pre> |
| d2         | <pre>pcircinus1:/dev/rdsk/c0t6d0</pre> |
| d3         | <pre>pcircinus2:/dev/rdsk/cltld0</pre> |
| d3         | <pre>pcircinus1:/dev/rdsk/cltld0</pre> |
|            |                                        |

- b. Asegúrese de que la salida muestra todas las conexiones entre los nodos del clúster y los dispositivos de almacenamiento.
- c. Especifique el nombre id general del dispositivo de cada disco compartido que vaya a configurar como un dispositivo del quórum.

Nota – Todos los discos compartidos que se elijan deben estar cualificados como dispositivos de quórum. Consulte "Dispositivos del quórum" en la página 32 para obtener más información acerca de los dispositivos de quórum.

Use el resultado de scdidadm de Paso a para identificar el nombre ID del dispositivo de cada disco compartido que esté configurando como dispositivo de quórum. Por ejemplo, el resultado del Paso a muestra que el dispositivo global d2 está compartido por phys-schost-1 y phys-schost-2.

4 Ejecute la utilidad clsetup.

phys-schost# **clsetup** 

Aparece la pantalla de la configuración inicial del clúster.

Nota – Si el menú Principal aparece en su lugar significa que la configuración inicial del clúster se ha efectuado con éxito. Vaya al Paso 9.

- 5 Responda a la indicación ¿Desea agregar discos del quórum? (Do you want to add any quorum disks?)
  - Si el clúster es un clúster de dos nodos, deberá configurar al menos un dispositivo de quórum compartido. Escriba Yes (Sí) para configurar uno o más dispositivos de quórum.
  - Si el clúster tiene tres nodos o más, la configuración del dispositivo del quórum es opcional.
    - Escriba No si no desea configurar dispositivos de quórum adicionales. A continuación, vaya al Paso 8.
    - Escriba Yes (Sí) para configurar dispositivos de quórum adicionales. A continuación, vaya al Paso 6.
- 6 Especifique el tipo de dispositivo que desea configurar como dispositivo de quórum.
  - Seleccione scsi para configurar un disco SCSI compartido.
  - Elija quorum server para configurar un servidor de quórum como dispositivo de quórum.
  - Seleccione netapp\_nas para configurar un dispositivo NAS de dispositivo de red.

- 7 Especifique el nombre del dispositivo que se configurará como dispositivo de quórum.
  - Para los servidores de quórum, indique también la información siguiente:
    - La dirección IP del host del servidor de quórum
    - El número de puerto que utiliza el servidor de quórum para comunicarse con los nodos del clúster
  - Para un dispositivo NAS de dispositivo de red, especifique también la siguiente información:
    - El nombre del dispositivo NAS
    - El ID de LUN del dispositivo NAS
- 8 Cuando aparezca en el símbolo de sistema Is it okay to reset "installmode"?, escriba Yes. Una vez que la utilidad clsetup defina las configuraciones de quórum y los recuentos de votos del clúster, aparecerá el mensaje Cluster initialization is complete. La utilidad le vuelve a llevar al menú Principal.
- 9 Salga de la utilidad clsetup.
- **Pasos siguientes** Compruebe la configuración del quórum y que el modo de instalación esté inhabilitado. Vaya a "Cómo verificar la configuración del quórum y el modo instalación" en la página 134.
  - **Errores más frecuentes procesamiento de clsetup interrumpido**: si se interrumpe el proceso de configuración del quórum o no se realiza con éxito, vuelva a ejecutar clsetup.

**Cambios al recuento de los votos del quórum**: si aumenta o disminuye posteriormente el número de adjuntos de nodo a un dispositivo de quórum, el recuento de votos del quórum no se volverá a calcular automáticamente. Puede volver a establecer el voto correcto de quórum eliminando los dispositivos de quórum y volviéndolos a agregar a la configuración uno a uno. En el caso de un clúster con dos nodos, agregue temporalmente un dispositivo del quórum nuevo antes de eliminar y agregar de nuevo el dispositivo del quórum original. Entonces, elimine temporalmente el dispositivo del quórum. Consulte el procedimiento "Cómo modificar una lista de nodos del dispositivo de quórum" en Capítulo 6, "Administering Quorum" de *Sun Cluster System Administration Guide for Solaris OS*.

## Cómo verificar la configuración del quórum y el modo instalación

Realice este procedimiento para comprobar que la configuración de quórum se ha realizado de forma correcta y que el modo de instalación del clúster está deshabilitado.

Para ejecutar estos comandos no es necesario ser superusuario.

1 En cualquier nodo, verifique las configuraciones del dispositivo y del quórum del nodo. phys-schost% clquorum list

El resultado muestra cada dispositivo del quórum y cada nodo.

2 Compruebe desde cualquier nodo que el modo de instalación del clúster está deshabilitado. phys-schost% cluster show -t global | grep installmode

installmode:

La instalación del clúster ha terminado.

- **Pasos siguientes** Determine de la siguiente lista la siguiente tarea que debe realizar que se aplique a su configuración de clúster. Si necesita realizar más de una tarea desde esta lista, diríjase a la primera de estas tareas de la lista.
  - Si desea cambiar alguno de los nombres de host privados, vaya a "Cómo cambiar los nombres de los sistemas privados" en la página 136.
  - Si no ha instalado el archivo /etc/inet/ntp.conf propio antes de instalar Sun Cluster, instale o cree el archivo de configuración NTP. Vaya a "Cómo configurar el Protocolo de tiempo de red (NTP, Network Time Protocol)" en la página 138.
  - Para instalar un gestor de volúmenes, vaya a Capítulo 4 y Capítulo 5 para instalar software de gestión de volúmenes.

**Nota** – Si ha agregado un nuevo nodo a un clúster que utiliza VxVM, debe realizar una de las siguientes tareas:

- Instalar VxVM en dicho nodo.
- Modificar el archivo /etc/name\_to\_major del nodo para que pueda coexistir con VxVM.

Siga los procedimientos que se indican en "Cómo instalar el software de VERITAS Volume Manager" en la página 179 para realizar una de estas tareas obligatorias.

- Para crear sistemas de archivos del clúster, diríjase a "Cómo crear sistemas de archivos del clúster" en la página 195.
- Para crear zonas no globales en un nodo, diríjase a "Cómo crear una zona no global en un nodo del clúster" en la página 200.
- SPARC: Si desea configurar Sun Management Center para que supervise el clúster, vaya a "SPARC: Instalación del módulo de Sun Cluster en Sun Management Center" en la página 205.

 Instale las aplicaciones de otras empresas, registre los tipos de recursos, configure los grupos de recursos y los servicios de datos. Consulte la documentación que se suministra con el software de la aplicación y Sun Cluster Data Services Planning and Administration Guide for Solaris OS.

Véase también Realice una copia de seguridad de la configuración del clúster.

Si se conserva una copia de seguridad de la configuración del clúster, se puede recuperar esta configuración de forma más sencilla.

Para obtener más información, consulte "How to Back Up the Cluster Configuration" de Sun Cluster System Administration Guide for Solaris OS.

## Cómo cambiar los nombres de los sistemas privados

Efectúe esta tarea si no desea utilizar los nombres de los sistemas privados, clusternode*nodeid*-priv, que se asignan durante la instalación del software Sun Cluster.

Nota – *No* efectúe este procedimiento después de que las aplicaciones y los servicios de datos se hayan configurado e iniciado. De lo contrario, una aplicación o un servicio de datos podría continuar usando el nombre del sistema privado anterior tras cambiar el nombre al sistema, lo cual provocaría conflictos en el nombre del sistema. Si hay aplicaciones o servicios de datos en ejecución, deténgalas antes de llevar a cabo este procedimiento.

Realice este procedimiento en un nodo activo del clúster.

- 1 Conviértase en usuario root en un nodo del clúster.
- 2 Ejecute la utilidad clsetup.

phys-schost# clsetup

Aparece el Menú principal de clsetup.

3 Escriba el número que corresponde a la opción Nombres de host privados y pulse la tecla de retorno.

Aparece el menú Nombre de host privado.

- 4 Escriba el número que corresponde a la opción Cambiar un nombre de host privado y pulse la tecla de retorno.
- 5 Siga las indicaciones para cambiar el nombre del sistema privado.
   Repita el proceso con cada nombre del sistema privado que desee cambiar.

#### 6 Comprobación de los nuevos nombres de host privados.

phys-schost# clnode show -t node | grep privatehostname privatehostname: clusternode1-priv privatehostname: clusternode2-priv privatehostname: clusternode3-priv

**Pasos siguientes** Determine de la siguiente lista la siguiente tarea que debe realizar que se aplique a su configuración de clúster. Si necesita realizar más de una tarea desde esta lista, diríjase a la primera de estas tareas de la lista.

- Si no ha instalado el archivo /etc/inet/ntp.conf propio antes de instalar Sun Cluster, instale o cree el archivo de configuración NTP. Vaya a "Cómo configurar el Protocolo de tiempo de red (NTP, Network Time Protocol)" en la página 138.
- Para instalar un gestor de volúmenes, vaya a Capítulo 4 y Capítulo 5 para instalar software de gestión de volúmenes.

**Nota** – Si ha agregado un nuevo nodo a un clúster que utiliza VxVM, debe realizar una de las siguientes tareas:

- Instalar VxVM en dicho nodo.
- Modificar el archivo /etc/name\_to\_major del nodo para que pueda coexistir con VxVM.

Siga los procedimientos que se indican en "Cómo instalar el software de VERITAS Volume Manager" en la página 179 para realizar una de estas tareas obligatorias.

- Para crear sistemas de archivos del clúster, diríjase a "Cómo crear sistemas de archivos del clúster" en la página 195.
- Para crear zonas no globales en un nodo, diríjase a "Cómo crear una zona no global en un nodo del clúster" en la página 200.
- SPARC: Si desea configurar Sun Management Center para que supervise el clúster, vaya a "SPARC: Instalación del módulo de Sun Cluster en Sun Management Center" en la página 205.
- Instale las aplicaciones de otras empresas, registre los tipos de recursos, configure los grupos de recursos y los servicios de datos. Consulte la documentación que se suministra con el software de la aplicación y Sun Cluster Data Services Planning and Administration Guide for Solaris OS.

## Cómo configurar el Protocolo de tiempo de red (NTP, Network Time Protocol)

**Nota** – Si ha instalado su propio archivo /etc/inet/ntp.conf **antes** de instalar Sun Cluster, no es necesario realizar este procedimiento. Determine el siguiente paso:

Realice esta tarea para crear o modificar el archivo de configuración NTP después de realizar cualquiera de las siguientes tareas:

- Instalar Sun Cluster
- Agregar un nuevo nodo al clúster
- Cambiar el nombre de host privado de un nodo del clúster

Si ha agregado un nodo a un clúster de un único nodo, deberá asegurar que el archivo de configuración NTP que utilice se copia al nodo del clúster original así como al nuevo nodo.

El requisito principal cuando configure NTP o cualquier recurso de sincronización temporal dentro del clúster, es que todos los nodos del clúster se deben sincronizar al mismo tiempo. La exactitud temporal de los nodos individuales es de una importancia secundaria, con respecto a la sincronización temporal entre los nodos. Es libre de configurar el NTP como mejor le convenga, mientras se cumpla este requisito básico para la sincronización.

Consulte *Sun Cluster Concepts Guide for Solaris OS* si desea más información sobre el tiempo del clúster. Consulte el archivo de plantilla /etc/inet/ntp.cluster para conocer más directrices sobre cómo configurar el NTP en una configuración de Sun Cluster.

- 1 Conviértase en usuario root en un nodo del clúster.
- 2 Si tiene su propio archivo /etc/inet/ntp.conf, copie su archivo a cada uno de los nodos del clúster.
- **3** Si no tiene su propio archivo /etc/inet/ntp.conf para instalarlo, utilice el archivo /etc/inet/ntp.conf.cluster como el archivo de configuración NTP.

Nota – No cambie el nombre del archivo ntp.conf.cluster a ntp.conf.

Si el archivo /etc/inet/ntp.conf.cluster no existe en el nodo, puede que tenga un archivo /etc/inet/ntp.conf de alguna instalación anterior de Sun Cluster. Sun Cluster crea el archivo /etc/inet/ntp.conf.cluster como archivo de configuración de NTP si un archivo /etc/inet/ntp.conf no está ya presente en el nodo. Si es así, siga estos procedimientos de edición para ese archivo ntp.conf.

a. Utilice su editor de texto favorito para abrir el archivo de configuración NTP en un nodo del clúster para su edición.

# b. Compruebe que exista una entrada para el nombre de sistema privado en cada nodo del clúster.

Si ha cambiado nombres de sistemas privados del nodo, compruebe que el archivo de configuración del NTP contenga el nuevo nombre del sistema privado.

c. Si fuera necesario, efectúe otras modificaciones que cumplan con sus requisitos para el NTP.

#### d. Copie el archivo de configuración del NTP en todos los nodos del clúster.

El contenido del archivo de configuración del NTP debe ser idéntico en todos los nodos del clúster.

#### 4 Detenga el daemon NTP en cada nodo.

Espere a que el comando finalice correctamente en cada nodo antes de avanzar hasta el Paso 5.

• SPARC: En el SO Solaris 9, utilice el siguiente comando:

phys-schost# /etc/init.d/xntpd stop

Para el sistema operativo Solaris 10, use el siguiente comando:

phys-schost# svcadm disable ntp

- 5 Reinicie el daemon del NTP en cada nodo.
  - Si utiliza el archivo ntp.conf.cluster, ejecute el siguiente comando:

phys-schost# /etc/init.d/xntpd.cluster start

La secuencia de inicio xntpd.cluster busca en primer lugar el archivo /etc/inet/ntp.conf.

- Si el archivo ntp. conf existe, la secuencia de comandos existe inmediatamente sin iniciar el daemon NTP.
- Si el archivo ntp.conf no existe pero sí el archivo ntp.conf.cluster, la secuencia de órdenes inicia el daemon NTP. En este caso, la secuencia de órdenes utiliza el archivo ntp.conf.cluster como archivo de configuración NTP.
- Si utiliza el archivo ntp.conf, ejecute uno de los siguientes comandos:
  - SPARC: En el SO Solaris 9, utilice el siguiente comando:

phys-schost# /etc/init.d/xntpd start

Para el sistema operativo Solaris 10, use el siguiente comando:

phys-schost# svcadm enable ntp

- **Pasos siguientes** Determine de la siguiente lista la siguiente tarea que debe realizar que se aplique a su configuración de clúster. Si necesita realizar más de una tarea desde esta lista, diríjase a la primera de estas tareas de la lista.
  - Para instalar un gestor de volúmenes, vaya a Capítulo 4 y Capítulo 5 para instalar software de gestión de volúmenes.

**Nota** – Si ha agregado un nuevo nodo a un clúster que utiliza VxVM, debe realizar una de las siguientes tareas:

- Instalar VxVM en dicho nodo.
- Modificar el archivo /etc/name\_to\_major del nodo para que pueda coexistir con VxVM.

Siga los procedimientos que se indican en "Cómo instalar el software de VERITAS Volume Manager" en la página 179 para realizar una de estas tareas obligatorias.

- Para crear sistemas de archivos del clúster, diríjase a "Cómo crear sistemas de archivos del clúster" en la página 195.
- Para crear zonas no globales en un nodo, diríjase a "Cómo crear una zona no global en un nodo del clúster" en la página 200.
- SPARC: Si desea configurar Sun Management Center para que supervise el clúster, vaya a "SPARC: Instalación del módulo de Sun Cluster en Sun Management Center" en la página 205.
- Instale las aplicaciones de otras empresas, registre los tipos de recursos, configure los grupos de recursos y los servicios de datos. Consulte la documentación que se suministra con el software de la aplicación y Sun Cluster Data Services Planning and Administration Guide for Solaris OS.

# ♦ ♦ ♦ CAPÍTULO 4

# configuración de Solaris Volume Manager

configure sus discos locales y multihost para Solaris Volume Manager utilizando los procedimientos de este capítulo junto con la información de planificación de "Planificación de la gestión de volúmenes" en la página 40. Consulte la documentación de Solaris Volume Manager para obtener más información.

Nota – El módulo de almacenamiento mejorado de la consola de administración de Solaris (Solaris Volume Manager) no es compatible con el software de Sun Cluster. Use la interfaz de línea de comandos o las utilidades de Sun Cluster para configurar Solaris Volume Manager.

En este capítulo se incluyen los apartados siguientes:

- "configuración de Solaris Volume Manager" en la página 141
- "Creación de conjuntos de discos en un clúster" en la página 162
- Configuración de mediadores de dos cadenas" en la página 173

## configuración de Solaris Volume Manager

La siguiente tabla enumera las tareas que realiza para configurar Solaris Volume Manager para configuraciones de Sun Cluster.

| TABLA 4–1 | Mapa de tareas: | configu | ración d | e Solaris ' | Volume | Manager |
|-----------|-----------------|---------|----------|-------------|--------|---------|
|           |                 |         |          |             |        |         |

| Tarea                                             | Instrucciones                              |
|---------------------------------------------------|--------------------------------------------|
| 1. Planear la distribución de la configuración de | "Planificación de la gestión de volúmenes" |
| Solaris Volume Manager.                           | en la página 40                            |

| Tarea                                                                                                    | Instrucciones                                                                                     |
|----------------------------------------------------------------------------------------------------|---------------------------------------------------------------------------------------------------|
| 2. (sólo <i>Solaris 9</i> ) Calcule el número de nombres de<br>volúmenes de y conjuntos de discos que necesita para<br>su configuración, y modifique el archivo<br>/kernel/drv/md.conf. | "SPARC: Cómo definir el número de nombres de<br>volúmenes y conjuntos de discos" en la página 142 |
| 3. Crear réplicas de la base de datos del estado en los discos locales.                                                                                                    | "Cómo crear réplicas de la base de datos de estado"<br>en la página 144                           |
| 4. ( <i>opcional</i> ) Duplicar los sistemas de archivos en el disco raíz.                                                                                                    | "Duplicación del disco raíz" en la página 145                                                     |

## SPARC: Cómo definir el número de nombres de volúmenes y conjuntos de discos

Nota - Este procedimiento sólo es necesario en el SO Solaris 9. Si el clúster se ejecuta en el sistema operativo Solaris 10, acceda a "Cómo crear réplicas de la base de datos de estado" en la página 144.

Con la versión Solaris 10, Solaris Volume Manager se ha mejorado y ahora puede configurar volúmenes dinámicamente. Ya no necesita editar los parámetros nmd y md nsets del archivo /kernel/drv/md.conf.Los volúmenes nuevos se crean dinámicamente, si es necesario.

Este procedimiento describe cómo determinar el número de Solaris Volume Manager nombres de volúmenes y conjuntos de discos que necesita para su configuración. También explica cómo modificar el archivo /kernel/drv/md.conf para especificar estos números.

Consejo – El número predeterminado de nombres de volúmenes por conjunto de discos es 128, pero muchas configuraciones necesitan más que el predeterminado. Aumente este número antes de implementar una configuración, para ahorrar tiempo de administración posteriormente.

Al mismo tiempo, mantenga el valor de los campos nmd y md nsets tan bajo como sea posible. Todos los dispositivos posibles cuentan con estructuras de memoria, como las especifican nmd y md nsets, incluso si no ha creado estos dispositivos. Para conseguir un rendimiento óptimo, mantenga el valor de nmd y md nsets ligeramente superior al número de volúmenes que tenga intención de utilizar.

Antes de Tenga a mano la "Plantilla para las configuraciones de los grupos de dispositivos" empezar en la página 317 cumplimentada.

1 Calcule el número total de conjuntos de discos que espera necesitar en el clúster y añada un conjunto de discos más para la gestión privada de éstos.

El clúster puede tener un máximo de 32 conjuntos de discos: 31 para uso general y 1 para la gestión privada de discos. El número predeterminado de conjuntos de discos es 4. Debe proporcionar este valor para el campo md\_nsets en el Paso 3.

2 Calcule el nombre de volumen mayor que crea que necesita crear para cualquier conjunto de discos del clúster.

Cada conjunto de discos puede tener un máximo de 8192 nombres de volúmenes. Este valor se proporciona para el campo nmd en el Paso 3.

a. Determine la cantidad de nombres de volúmenes que crea necesitar en cada conjunto de discos del clúster.

Si utiliza metadispositivos o volúmenes locales de , asegúrese de que cada nombre de metadispositivo o volumen de en los que esté montado un sistema de archivos de dispositivos global, /global/.devices/node@*nodeid*, sea único en todo el clúster y que no use el mismo nombre que cualquier Id. de dispositivo del clúster.

**Consejo** – Elija un intervalo de números para utilizarlo exclusivamente con nombres de Id. de dispositivo, y un intervalo para cada nodo para que lo use exclusivamente su nombre de metadispositivo o volumen de local. Por ejemplo, los nombres de identificación de los dispositivos pueden usar la gama de d1 a d100. Los metadispositivos o volúmenes locales de del nodo 1 podrían utilizar nombres en un intervalo desde d100 hasta d199. Y los metadispositivos o volúmenes locales de del nodo 2 podrían utilizar desde d200 hasta d299.

# b. Calcule los nombres de metadispositivos o volúmenes de que espera utilizar en cualquier conjunto de discos.

La cantidad de nombres de volúmenes o de metadispositivos de a definir se basa en el *valor* del nombre del volumen o del metadispositivo en vez de en la *cantidad real*. Por ejemplo, si los nombres de metadispositivos o volúmenes de oscilan entre d950 y d1000, Solaris Volume Manager requiere que defina el valor en 1.000 nombres, no en 50.

3 Conviértase en superusuario en cada uno de los nodos y edite el archivo /kernel/drv/md.conf.

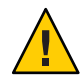

**Caution** – Todos los nodos del clúster (o pares del clúster en la topología de pares de claustras) deben tener archivos /kernel/drv/md.conf idénticos, sin que importe el número de conjuntos de discos mantenidos por cada nodo. Si no se siguen estas directrices se pueden producir graves errores en Solaris Volume Manager, así como una posible pérdida de datos.

- a. Establezca el campo md\_nsets en el valor que obtuvo en el Paso 1.
- b. Establezca el campo nmd en el valor que obtuvo en el Paso 2.

#### 4 En cada nodo, lleve a cabo un rearranque de reconfiguración.

```
phys-schost# touch /reconfigure
phys-schost# shutdown -g0 -y -i6
```

Los cambios en el archivo /kernel/drv/md.conf se vuelven operativos después de efectuar un rearranque de reconfiguración.

Pasos siguientes Cree réplicas locales de la base de datos de estado. Acceda a "Cómo crear réplicas de la base de datos de estado" en la página 144.

### Cómo crear réplicas de la base de datos de estado

Siga este procedimiento en cada nodo del clúster.

#### 1 Conviértase en superusuario.

2 Cree réplicas de la base de datos de estado en uno o más dispositivos locales para cada nodo del clúster.

Utilice el nombre físico (cNtXdYsZ), no el nombre de Id. de dispositivo (dN) para indicar qué segmentos se deben usar.

phys-schost# metadb -af slice-1 slice-2 slice-3

**Consejo** – Si desea proporcionar protección de los datos sobre el estado, para lo cual es necesario ejecutar el software Solaris Volume Manager, cree al menos tres réplicas para cada nodo. También puede colocar réplicas en más de un dispositivo para proporcionar protección si uno de los dispositivos falla.

Consulte la página de comando man de metadb(1M) y la documentación de Solaris Volume Manager para obtener más detalles.

#### 3 Compruebe las réplicas.

phys-schost# metadb

El comando metadb muestra la lista de réplicas.

#### Ejemplo 4–1 Creación de réplicas de la base de datos de estado

El siguiente ejemplo muestra tres réplicas de base de datos de estado. Cada réplica se crea en un dispositivo diferente.

phys-schost# metadb -af c0t0d0s7 c0t1d0s7 c1t0d0s7 phys-schost# metadb flags first blk block count
| а | u | 16 | 8192 | /dev/dsk/c0t0d0s7 |
|---|---|----|------|-------------------|
| а | u | 16 | 8192 | /dev/dsk/c0t1d0s7 |
| а | u | 16 | 8192 | /dev/dsk/clt0d0s7 |

**Pasos siguientes** Para duplicar los sistemas de archivos en el disco raíz, acceda a "Duplicación del disco raíz" en la página 145.

También puede acceder a "Creación de conjuntos de discos en un clúster" en la página 162 para crear conjuntos de discos de Solaris Volume Manager.

### Duplicación del disco raíz

La duplicación del disco raíz evita que el nodo del clúster se cierre debido a un fallo en el disco del sistema. Cuatro tipos de sistemas de archivos pueden residir en el disco raíz. Cada tipo de sistema de archivos se duplica mediante el uso de un método diferente.

Use los procedimientos siguientes para duplicar cada tipo del sistema de archivos.

- "Cómo duplicar el sistema de archivos raíz (/)" en la página 145
- "Cómo duplicar el espacio de nombres de dispositivos globales" en la página 150
- "Cómo duplicar los sistemas de archivos diferentes del raíz (/) no desmontables" en la página 154
- Cómo duplicar sistemas de archivos desmontables" en la página 158

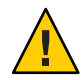

**Caution** – Si desea la duplicación del disco local, no utilice /dev/global como ruta cuando especifique el nombre del disco. Si especifica esta ruta para cualquier otro sistema de archivos que no sea del clúster es posible que el sistema no arranque.

### Cómo duplicar el sistema de archivos raíz (/)

Use este procedimiento para duplicar el sistema de archivos raíz (/).

Nota – Este procedimiento proporciona los formatos largos de los comandos de Sun Cluster. La mayoría de comandos tienen también formas cortas. A excepción de las formas de los nombres de comando, los comandos son idénticos. Para obtener una lista de los comandos y sus formas cortas, consulte Apéndice A, "Sun Cluster Object-Oriented Commands" de *Sun Cluster System Administration Guide for Solaris OS*.

#### 1 Conviértase en superusuario.

2 Coloque el segmento raíz en una concatenación de segmento único (un sentido sólo). Especifique el nombre del disco físico del segmento de disco raíz (cNtXdY sZ).

phys-schost# metainit -f submirror1 1 1 root-disk-slice

#### 3 Cree una segunda concatenación.

phys-schost# metainit submirror2 1 1 submirror-disk-slice

#### 4 Cree una duplicación de un sólo sentido con una subduplicación.

phys-schost# metainit mirror -m submirror1

**Nota** – Si el dispositivo es un dispositivo global que se debe usar para montar un sistema de archivos de dispositivos globales, /global/.devices/node@*nodeid*, el nombre del metadispositivo o volumen de para la duplicación *debe* ser único en todo el clúster.

#### 5 Configure los archivos del sistema para el directorio raíz (/).

phys-schost# metaroot mirror

Esta orden edita los archivos /etc/vfstab y /etc/system de manera que el sistema pueda arrancarse con el sistema de archivos raíz (/) en un metadispositivo o volumen. Si desea obtener más información, consulte la página de comando man metaroot(1M).

#### 6 Purgue todos los sistemas de archivos.

#### phys-schost# lockfs -fa

Este comando elimina todas las transacciones del registro y las guarda en el sistema de archivos principal de todos los sistemas de archivos UFS montados. Si desea obtener más información, consulte la página de comando man lockfs(1M).

#### 7 Traslade grupos de recursos o de dispositivos desde el nodo.

phys-schost# clnode evacuate from-node

*from-node* Especifica el nombre del nodo desde el que evacuar los grupos de recursos o de dispositivos.

#### 8 Rearranque el nodo.

Esta orden vuelve a montar el sistema de archivos raíz (/) recién duplicado. phys-schost# **shutdown -g0 -y -i6** 

#### 9 Adjunte la segunda subduplicación a la duplicación.

phys-schost# metattach mirror submirror2

Consulte la página de comando man metattach(1M) para obtener más información.

10 Si el disco que se utiliza para duplicar el disco raíz está conectado físicamente a más de un nodo (multihost), modifique las propiedades del grupo de dispositivos para que admitan su uso como duplicación.

Asegúrese de que el grupo de dispositivos cumpla los siguientes requisitos:

- El grupo de dispositivos de disco básico sólo debe tener un nodo configurado en la lista de nodos.
- La propiedad localonly del grupo de dispositivos de disco básico debe estar habilitada. La propiedad localonly impide la exclusión involuntaria de un nodo de su disco de arranque si éste está conectado a varios nodos.
- a. Si es necesario, utilice el comando cldevice para determinar el nombre del grupo de dispositivos de disco básico.

phys-schost# cldevice show node:/dev/rdsk/cNtXdY

**Consejo** – Si emite el comando desde un nodo conectado físicamente al disco, puede especificar el nombre de disco como *cN*t*X*d*Y* en lugar de por su nombre de ruta de dispositivo completa.

En el siguiente ejemplo, el nombre del grupo de dispositivos de disco básico dsk/d2 forma parte del nombre del dispositivo DID.

```
=== DID Device Instances ===

DID Device Name: /dev/did/rdsk/d2

Full Device Path: phys-schost-1:/dev/rdsk/cltld0

Full Device Path: phys-schost-3:/dev/rdsk/cltld0

....
```

Consulte la página de comando man cldevice(1CL) para obtener más información.

#### b. Consulte la lista de nodos del grupo de dispositivos del disco básico.

phys-schost# cldevicegroup show dsk/d $\!N$ 

La salida tiene una aspecto similar al siguiente para el grupo de dispositivos dsk/d2:

| Device Group Name: | dsk/d2                       |
|--------------------|------------------------------|
| Node List:         | phys-schost-1, phys-schost-3 |
| localonly:         | false                        |

c. Si la lista de nodos contiene más de un nombre de nodo, elimine todos los nodos de la lista de nodos excepto el nodo para el que ha duplicado el disco raíz.

Sólo el nodo cuyo disco raíz ha duplicado debería mantenerse en la lista de nodos del grupo de dispositivos de discos originales.

phys-schost# cldevicegroup remove-node -n node devicegroup

- n *node* Especifica el nodo que se va a eliminar de la lista de nodos del grupo de dispositivos.

# d. Habilite la propiedad localonly del grupo de dispositivos de disco básico, si aún no se ha habilitado.

Si se habilita la propiedad localonly, el nodo de la lista utiliza exclusivamente el grupo de dispositivos básicos del disco. Así se evita la exclusión involuntaria del nodo de su dispositivo de arranque si éste está conectado con varios nodos.

phys-schost# cldevicegroup set -p localonly=true devicegroup

-p Establece el valor de la propiedad de grupo de dispositivos.

localonly=true Habilita la propiedad localonly del grupo de dispositivos.

Para obtener más información sobre la propiedad localonly, consulte la página de comando man cldevicegroup(1CL).

#### 11 Registre la ruta de arranque alternativa para un posible uso futuro.

Si el dispositivo primario de arranque falla puede efectuar un arranque desde este dispositivo alternativo de arranque. Consulte "Special Considerations for Mirroring root (/)" de Solaris Volume Manager Administration Guide o "Creating a RAID-1 Volume" de Solaris Volume Manager Administration Guide para obtener más información acerca de los dispositivos de arranque alternativos.

phys-schost# ls -l /dev/rdsk/root-disk-slice

#### 12 Repita del Paso 1 al Paso 11 en el resto de nodos del clúster.

Asegúrese de que cada nombre de metadispositivo o volumen de para una duplicación en la que se vaya a montar un sistema de archivos de dispositivos globales, /global/.devices/node@nodeid, sea único en todo el clúster.

#### Ejemplo 4–2 Duplicación del sistema de archivos raíz (/)

El ejemplo siguiente muestra la creación de una duplicación d0 en el nodo phys-schost-1 que consiste en una subduplicación d10 en la partición c0t0d0s0 y una subduplicación d20 en la partición c2t2d0s0. El dispositivo c2t2d0 es un disco multisistema, de manera que se habilita la propiedad localonly. El ejemplo muestra también la ruta de arranque alternativa para su registro.

```
phys-schost# metainit -f d10 1 1 c0t0d0s0
dll: Concat/Stripe is setup
phys-schost# metainit d20 1 1 c2t2d0s0
d12: Concat/Stripe is setup
phys-schost# metainit d0 -m d10
d10: Mirror is setup
phys-schost# metaroot d0
phys-schost# lockfs -fa
phys-schost# clnode evacuate phys-schost-1
phys-schost# shutdown -g0 -y -i6
phys-schost# metattach d0 d20
d0: Submirror d20 is attached
phys-schost# cldevicegroup show dsk/d2
                                                 dsk/d2
Device Group Name:
. . .
 Node List:
                                                   phys-schost-1, phys-schost-3
. . .
 localonly:
                                                  false
phys-schost# cldevicegroup remove-node -n phys-schost-3 dsk/d2
phys-schost# cldevicegroup set -p localonly-true dsk/d2
phys-schost# ls -l /dev/rdsk/c2t2d0s0
lrwxrwxrwx 1 root
                                     57 Apr 25 20:11 /dev/rdsk/c2t2d0s0
                       root
-> ../../devices/node@1/pci@1f,0/pci@1/scsi@3,1/disk@2,0:a,raw
```

 Pasos siguientes
 Para duplicar el espacio de nombres global, /global/.devices/node@nodeid, acceda a "Cómo duplicar el espacio de nombres de dispositivos globales" en la página 150.

Para duplicar los sistemas de archivos que no sean desmontables, acceda a "Cómo duplicar los sistemas de archivos diferentes del raíz (/) no desmontables" en la página 154.

Para duplicar sistemas de archivos definidos por el usuario, acceda a "Cómo duplicar sistemas de archivos desmontables" en la página 158.

También puede acceder a "Creación de conjuntos de discos en un clúster" en la página 162 para crear un conjunto de discos.

**Errores más** frecuentes Algunos de los pasos de este procedimiento de duplicación podrían provocar un mensaje de error similar a metainit: dg-schost-1: d1s0: not a metadevice. Este mensaje de error es inofensivo y se puede hacer caso omiso de él.

### Cómo duplicar el espacio de nombres de dispositivos globales

Utilice este procedimiento para duplicar el espacio de nombres de dispositivos globales, /global/.devices/node@nodeid/.

Nota – Este procedimiento proporciona los formatos largos de los comandos de Sun Cluster. La mayoría de comandos tienen también formas cortas. A excepción de las formas de los nombres de comando, los comandos son idénticos. Para obtener una lista de los comandos y sus formas cortas, consulte Apéndice A, "Sun Cluster Object-Oriented Commands" de *Sun Cluster System Administration Guide for Solaris OS*.

- 1 Conviértase en superusuario.
- 2 Coloque el segmento del espacio de nombres de dispositivos globales en una concatenación de segmento único (un sentido sólo).

Use el nombre del disco físico del segmento de disco (c*N*tXd Y s*Z*). phys-schost# metainit -f *submirror1* 1 1 *diskslice* 

#### 3 Cree una segunda concatenación.

phys-schost# metainit submirror2 1 1 submirror-diskslice

4 Cree una duplicación de un sólo sentido con una subduplicación.

phys-schost# metainit mirror -m submirror1

Nota – Cada nombre de metadispositivo o volumen de para una duplicación en la que se vaya a montar un sistema de archivos de dispositivos globales, /global/.devices/node@nodeid, debe ser único en todo el clúster.

#### 5 Adjunte la segunda subduplicación a la duplicación.

Este adjunto inicia una sincronización de las subduplicaciones. phys-schost# metattach mirror submirror2

#### 6 Edite la entrada del archivo /etc/vfstab en el sistema de archivos

/global/.devices/node@id\_nodo.

Sustituya los nombres de las columnas device to mount y device to fsck por el nombre de la duplicación.

| phys-schost# | vi /etc/vfstab |       |      |      |         |         |
|--------------|----------------|-------|------|------|---------|---------|
| #device      | device         | mount | FS   | fsck | mount   | mount   |
| #to mount    | to fsck        | point | type | pass | at boot | options |

#

/dev/md/dsk/mirror /dev/md/rdsk/mirror /global/.devices/node@nodeid ufs 2 no global

- 7 Repita del Paso 1 al Paso 6 en el resto de nodos del clúster.
- 8 Espere a que finalice la sincronización de las duplicaciones iniciada en el Paso 5.

Utilice el comando metastat(1M) para ver el estado de la duplicación y comprobar si ha terminado la sincronización.

phys-schost# **metastat** mirror

9 Si el disco que se utiliza para duplicar el espacio de nombres de dispositivos globales está físicamente conectado a más de un nodo (multihost), asegúrese de que la lista de nodos del grupo de dispositivos sólo contiene un nodo y que la propiedad localonly esté habilitada.

Asegúrese de que el grupo de dispositivos cumpla los siguientes requisitos:

- El grupo de dispositivos de disco básico sólo debe tener un nodo configurado en la lista de nodos.
- La propiedad localonly del grupo de dispositivos de disco básico debe estar habilitada. La propiedad localonly impide la exclusión involuntaria de un nodo de su disco de arranque si éste está conectado a varios nodos.
- a. Si es necesario, utilice el comando cldevice para determinar el nombre del grupo de dispositivos de disco básico.

phys-schost# cldevice show node:/dev/rdsk/cNtXdY

**Consejo** – Si emite el comando desde un nodo conectado físicamente al disco, puede especificar el nombre de disco como *cN*t*X*d*Y* en lugar de por su nombre de ruta de dispositivo completa.

En el siguiente ejemplo, el nombre del grupo de dispositivos de disco básico dsk/d2 forma parte del nombre del dispositivo DID.

```
=== DID Device Instances ===
DID Device Name:
Full Device Path:
Full Device Path:
```

/dev/did/rdsk/d2
phys-schost-1:/dev/rdsk/cltld0
phys-schost-3:/dev/rdsk/cltld0

Consulte la página de comando man cldevice(1CL) para obtener más información.

#### b. Consulte la lista de nodos del grupo de dispositivos del disco básico.

```
phys-schost# cldevicegroup show dsk/dN
```

La salida tiene una aspecto similar al siguiente para el grupo de dispositivos dsk/d2:

| Device Group Name: | dsk/d2                       |
|--------------------|------------------------------|
| Node List:         | phys-schost-1, phys-schost-3 |
| <br>localonly:     | false                        |

c. Si la lista de nodos contiene más de un nombre de nodo, elimine todos los nodos de la lista de nodos excepto el nodo para el que ha duplicado el disco raíz.

Sólo el nodo cuyo disco raíz ha duplicado debería mantenerse en la lista de nodos del grupo de dispositivos de discos originales.

```
phys-schost# cldevicegroup remove-node -n node devicegroup
```

- n *node* Especifica el nodo que se va a eliminar de la lista de nodos del grupo de dispositivos.

d. Habilite la propiedad localonly del grupo de dispositivos de disco básico, si aún no se ha habilitado.

Si se habilita la propiedad localonly, el nodo de la lista utiliza exclusivamente el grupo de dispositivos básicos del disco. Así se evita la exclusión involuntaria del nodo de su dispositivo de arranque si éste está conectado con varios nodos.

phys-schost# cldevicegroup set -p localonly=true devicegroup

- p Establece el valor de la propiedad de grupo de dispositivos.

localonly=true Habilita la propiedad localonly del grupo de dispositivos.

Para obtener más información sobre la propiedad localonly, consulte la página de comando man cldevicegroup(1CL).

#### Ejemplo 4–3 Duplicación del espacio de nombres de dispositivos globales

El ejemplo siguiente muestra la creación de la duplicación d101 que consta de una subduplicación d111 en la partición c0t0d0s3 y una subduplicación d121 en la partición c2t2d0s3. La entrada del archivo /etc/vfstab de /global/.devices/node@1 se actualiza para que se utilice el nombre de duplicación d101. El dispositivo c2t2d0 es un disco multisistema, de manera que se habilita la propiedad localonly.

```
phys-schost# metainit -f dlll 1 1 c0t0d0s3
dlll: Concat/Stripe is setup
phys-schost# metainit dl2l 1 1 c2t2d0s3
dl2l: Concat/Stripe is setup
phys-schost# metainit dl0l -m dlll
dl0l: Mirror is setup
```

```
phys-schost# metattach d101 d121
                 d101: Submirror d121 is attached
                 phys-schost# vi /etc/vfstab
                 #device
                                 device
                                                         FS
                                                                fsck
                                                mount
                                                                         mount
                                                                                  mount
                 #to mount
                                 to fsck
                                                point
                                                         type
                                                                 pass
                                                                         at boot options
                 #
                 /dev/md/dsk/d101 /dev/md/rdsk/d101 /global/.devices/node@1 ufs 2 no global
                 phys-schost# metastat d101
                 d101: Mirror
                       Submirror 0: d111
                           State: Okav
                        Submirror 1: d121
                           State: Resyncing
                       Resync in progress: 15 % done
                  . . .
                 phys-schost# cldevice show phys-schost-3:/dev/rdsk/c2t2d0
                 === DID Device Instances ===
                 DID Device Name:
                                                                    /dev/did/rdsk/d2
                   Full Device Path:
                                                                      phys-schost-1:/dev/rdsk/c2t2d0
                   Full Device Path:
                                                                      phys-schost-3:/dev/rdsk/c2t2d0
                  . . .
                 phys-schost# cldevicegroup show | grep dsk/d2
                 Device Group Name:
                                                                    dsk/d2
                 . . .
                   Node List:
                                                                      phys-schost-1, phys-schost-3
                 . . .
                   localonly:
                                                                      false
                 phys-schost# cldevicegroup remove-node -n phys-schost-3 dsk/d2
                 phys-schost# cldevicegroup set -p localonly-true dsk/d2
Pasos siguientes
                 Para duplicar los sistemas de archivos distintos del raíz (/) que no sean desmontables, acceda a
                 "Cómo duplicar los sistemas de archivos diferentes del raíz (/) no desmontables"
                 en la página 154.
                 Para duplicar sistemas de archivos definidos por el usuario, acceda a "Cómo duplicar sistemas
                 de archivos desmontables" en la página 158.
                 También puede acceder a "Creación de conjuntos de discos en un clúster" en la página 162 para
                 crear un conjunto de discos.
    Errores más
                 Algunos de los pasos de este procedimiento de duplicación podrían provocar un mensaje de
    frecuentes
                 error similar a metainit: dg-schost-1: dls0: not a metadevice. Este mensaje de error es
                 inofensivo y se puede hacer caso omiso de él.
```

### Cómo duplicar los sistemas de archivos diferentes del raíz (/) no desmontables

Utilice este procedimiento para duplicar los sistemas de archivos diferentes del raíz (/) que no se puedan desmontar durante el uso normal del sistema, como /usr, /opt o swap.

Nota – Este procedimiento proporciona los formatos largos de los comandos de Sun Cluster. La mayoría de comandos tienen también formas cortas. A excepción de las formas de los nombres de comando, los comandos son idénticos. Para obtener una lista de los comandos y sus formas cortas, consulte Apéndice A, "Sun Cluster Object-Oriented Commands" de *Sun Cluster System Administration Guide for Solaris OS*.

- 1 Conviértase en superusuario.
- 2 Coloque en una concatenación de segmento único (un sentido sólo) el segmento en el que resida el sistema de archivos desmontable.

Especifique el nombre del disco físico del segmento de disco (c*N*tXd*Y*s*Z*). phys-schost# metainit -f *submirror1* 1 1 *diskslice* 

3 Cree una segunda concatenación.

phys-schost# metainit submirror2 1 1 submirror-diskslice

4 Cree una duplicación de un sólo sentido con una subduplicación.

phys-schost# metainit mirror -m submirror1

**Nota** – El nombre del metadispositivo o volumen de de esta duplicación *no* necesita ser exclusivo en todo el clúster.

- 5 Repita del Paso 1 al Paso 4 para el resto de sistemas de archivos desmontables que desee duplicar.
- 6 En cada nodo, edite la entrada del archivo /etc/vfstab para cada sistema de archivos desmontable duplicado.

Sustituya los nombres de las columnas device to mount y device to fsck por el nombre de la duplicación.

phys-schost# vi /etc/vfstab #device device mount FS fsck mount mount to fsck #to mount point tvpe pass at boot options # /dev/md/dsk/mirror /dev/md/rdsk/mirror /filesystem ufs 2 no global

#### 7 Traslade grupos de recursos o de dispositivos desde el nodo.

phys-schost# clnode evacuate from-node

*from-node* Especifica el nombre del nodo desde el que trasladar los grupos de recursos o de dispositivos.

#### 8 Rearranque el nodo.

phys-schost# shutdown -g0 -y -i6

#### 9 Adjunte la segunda subduplicación a cada duplicación.

Este adjunto inicia una sincronización de las subduplicaciones. phys-schost# metattach mirror submirror2

10 Espere a que finalice la sincronización de las duplicaciones iniciada en el Paso 9.

Utilice el comando metastat(1M) para ver el estado de la duplicación y comprobar si ha terminado la sincronización.

phys-schost# metastat mirror

11 Si el disco que se utiliza para duplicar el sistema de archivos que no puede desmontarse se encuentra físicamente conectado a más de un nodo (multihost), compruebe que la lista de nodos del grupo de dispositivos contiene sólo un nodo y que esté habilitada la propiedad localonly.

Asegúrese de que el grupo de dispositivos cumpla los siguientes requisitos:

- El grupo de dispositivos de disco básico sólo debe tener un nodo configurado en la lista de nodos.
- La propiedad localonly del grupo de dispositivos de disco básico debe estar habilitada. La propiedad localonly impide la exclusión involuntaria de un nodo de su disco de arranque si éste está conectado a varios nodos.
- a. Si es necesario, utilice el comando cldevice para determinar el nombre del grupo de dispositivos de disco básico.

phys-schost# cldevice show node:/dev/rdsk/cNtXdY

**Consejo** – Si emite el comando desde un nodo conectado físicamente al disco, puede especificar el nombre de disco como *cN*t*X*d*Y* en lugar de por su nombre de ruta de dispositivo completa.

En el siguiente ejemplo, el nombre del grupo de dispositivos de disco básico dsk/d2 forma parte del nombre del dispositivo DID.

Consulte la página de comando man cldevice(1CL) para obtener más información.

#### b. Consulte la lista de nodos del grupo de dispositivos del disco básico.

phys-schost# cldevicegroup show dsk/dN

La salida tiene una aspecto similar al siguiente para el grupo de dispositivos dsk/d2:

| Device Group Name: | dsk/d2                       |
|--------------------|------------------------------|
| Node List:         | phys-schost-1, phys-schost-3 |
| <br>localonly:     | false                        |

c. Si la lista de nodos contiene más de un nombre de nodo, elimine todos los nodos de la lista de nodos excepto el nodo para el que ha duplicado el disco raíz.

Sólo el nodo cuyo disco raíz ha duplicado debería mantenerse en la lista de nodos del grupo de dispositivos de discos originales.

```
phys-schost# cldevicegroup remove-node -n node devicegroup
```

- n *node* Especifica el nodo que se va a eliminar de la lista de nodos del grupo de dispositivos.
- d. Habilite la propiedad localonly del grupo de dispositivos de disco básico, si aún no se ha habilitado.

Si se habilita la propiedad localonly, el nodo de la lista utiliza exclusivamente el grupo de dispositivos básicos del disco. Así se evita la exclusión involuntaria del nodo de su dispositivo de arranque si éste está conectado con varios nodos.

phys-schost# cldevicegroup set -p localonly=true devicegroup

- p Establece el valor de la propiedad de grupo de dispositivos.

localonly=true Habilita la propiedad localonly del grupo de dispositivos.

Para obtener más información sobre la propiedad localonly, consulte la página de comando man cldevicegroup(1CL).

#### Ejemplo 4–4 Duplicación de sistemas de archivos que no se pueden desmontar

El ejemplo siguiente muestra la creación de duplicaciones d1 en el nodo phys-schost-1 para duplicar /usr que reside en c0t0d0s1. La duplicación d1 consta de la duplicación d11 en la partición c0t0d0s1 y la subduplicación d21 en la partición c2t2d0s1. La entrada del archivo /etc/vfstab en /usr se actualiza para usar el nombre de la duplicación d1. El dispositivo c2t2d0 es un disco multisistema, de manera que se habilita la propiedad localonly.

```
phys-schost# metainit -f dll 1 1 c0t0d0s1
dll: Concat/Stripe is setup
phys-schost# metainit d21 1 1 c2t2d0s1
d21: Concat/Stripe is setup
phys-schost# metainit d1 -m d11
d1: Mirror is setup
phys-schost# vi /etc/vfstab
              device
                                      FS
#device
                                             fsck
                             mount
                                                     mount
                                                              mount
#to mount
             to fsck
                             point
                                      type
                                             pass
                                                     at boot options
#
/dev/md/dsk/d1 /dev/md/rdsk/d1 /usr ufs 2
                                                 no global
phys-schost# clnode evacuate phys-schost-1
phys-schost# shutdown -g0 -y -i6
phys-schost# metattach d1 d21
d1: Submirror d21 is attached
phys-schost# metastat d1
d1: Mirror
      Submirror 0: d11
         State: Okay
      Submirror 1: d21
         State: Resyncing
     Resync in progress: 15 % done
. . .
phys-schost# cldevice show phys-schost-3:/dev/rdsk/c2t2d0
. . .
DID Device Name:
                                                /dev/did/rdsk/d2
phys-schost# cldevicegroup show dsk/d2
Device Group Name:
                                                dsk/d2
. . .
 Node List:
                                                  phys-schost-1, phys-schost-3
. . .
  localonly:
                                                  false
phys-schost# cldevicegroup remove-node -n phys-schost-3 dsk/d2
phys-schost# cldevicegroup set -p localonly=true dsk/d2
```

Pasos siguientes Para duplicar sistemas de archivos definidos por el usuario, acceda a "Cómo duplicar sistemas de archivos desmontables" en la página 158.

También puede acceder a "Creación de conjuntos de discos en un clúster" en la página 162 para crear un conjunto de discos.

Errores más frecuentes Algunos pasos de este procedimiento de duplicación pueden generar mensajes de error parecidos a éste: metainit: dg-schost-1: dls0: not a metadevice (metainit: dg-schost-1: dls0: no es un metadispositivo). Este mensaje de error es inofensivo y se puede hacer caso omiso de él.

### Cómo duplicar sistemas de archivos desmontables

Use este procedimiento para duplicar los sistemas de archivos definidos por el usuario que se puedan desmontar. En este procedimiento, los nodos no necesitan rearrancarse.

Nota – Este procedimiento proporciona los formatos largos de los comandos de Sun Cluster. La mayoría de comandos tienen también formas cortas. A excepción de las formas de los nombres de comando, los comandos son idénticos. Para obtener una lista de los comandos y sus formas cortas, consulte Apéndice A, "Sun Cluster Object-Oriented Commands" de *Sun Cluster System Administration Guide for Solaris OS*.

#### 1 Conviértase en superusuario.

#### 2 Desmonte el sistema de archivos que desee duplicar.

Compruebe que no haya procesos en ejecución en el sistema de archivos.

phys-schost# umount /mount-point

Consulte la página de comando man de umount(1M) y el Capítulo 18, "Mounting and Unmounting File Systems (Tasks)" de *System Administration Guide: Devices and File Systems* para obtener más información.

3 Coloque en una concatenación de segmento único (un sentido sólo) el segmento que contiene un sistema de archivos definido por el usuario que se puede desmontar.

Especifique el nombre del disco físico del segmento de disco (cNtXdYsZ). phys-schost# metainit -f submirror1 1 1 diskslice

#### 4 Cree una segunda concatenación.

phys-schost# metainit submirror2 1 1 submirror-diskslice

#### 5 Cree una duplicación de un sólo sentido con una subduplicación.

phys-schost# metainit mirror -m submirror1

**Nota** – El nombre del metadispositivo o volumen de de esta duplicación *no* necesita ser exclusivo en todo el clúster.

- 6 Repita del Paso 1 al Paso 5 para cada sistema de archivos montable que se deba duplicar.
- 7 En cada nodo, edite la entrada del archivo /etc/vfstab para cada sistema de archivos duplicado.

Sustituya los nombres de las columnas device to mount y device to fsck por el nombre de la duplicación.

phys-schost# vi /etc/vfstab
#device device mount FS fsck mount mount
#to mount to fsck point type pass at boot options
#

/dev/md/dsk/mirror /dev/md/rdsk/mirror /filesystem ufs 2 no global

8 Adjunte la segunda subduplicación a la duplicación.

Este adjunto inicia una sincronización de las subduplicaciones. phys-schost# metattach mirror submirror2

9 Espere a que finalice la sincronización de las duplicaciones iniciada en el Paso 8.

Utilice el comando metastat(1M) para ver el estado de la duplicación. phys-schost# metastat *mirror* 

10 Si el disco utilizado para duplicar el sistema de archivos definido por el usuario se encuentra conectado físicamente a más de un nodo (multihost), compruebe que la lista del nodo del grupo de dispositivos contiene sólo un nodo y que la propiedad localonly esté habilitada.

Asegúrese de que el grupo de dispositivos cumpla los siguientes requisitos:

- El grupo de dispositivos de disco básico sólo debe tener un nodo configurado en la lista de nodos.
- La propiedad localonly del grupo de dispositivos de disco básico debe estar habilitada. La propiedad localonly impide la exclusión involuntaria de un nodo de su disco de arranque si éste está conectado a varios nodos.
- a. Si es necesario, utilice el comando cldevice para determinar el nombre del grupo de dispositivos de disco básico.

phys-schost# cldevice show node:/dev/rdsk/cNtXdY

**Consejo** – Si emite el comando desde un nodo conectado físicamente al disco, puede especificar el nombre de disco como *cN*t*X*d*Y* en lugar de por su nombre de ruta de dispositivo completa.

En el siguiente ejemplo, el nombre del grupo de dispositivos de disco básico dsk/d2 forma parte del nombre del dispositivo DID.

```
=== DID Device Instances ===

DID Device Name: /dev/did/rdsk/d2

Full Device Path: phys-schost-1:/dev/rdsk/c1t1d0

Full Device Path: phys-schost-3:/dev/rdsk/c1t1d0
```

Consulte la página de comando man cldevice(1CL) para obtener más información.

b. Consulte la lista de nodos del grupo de dispositivos del disco básico.

```
phys-schost# cldevicegroup show dsk/dN
```

La salida tiene una aspecto similar al siguiente para el grupo de dispositivos dsk/d2:

| Device Group Name: | dsk/d2                       |
|--------------------|------------------------------|
| Node List:         | phys-schost-1, phys-schost-3 |
| localonly:         | false                        |

c. Si la lista de nodos contiene más de un nombre de nodo, elimine todos los nodos de la lista de nodos excepto el nodo para el que ha duplicado el disco raíz.

Sólo el nodo cuyo disco raíz ha duplicado debería mantenerse en la lista de nodos del grupo de dispositivos de discos originales.

```
phys-schost# cldevicegroup remove-node -n node devicegroup
```

- -n *node* Especifica el nodo que se va a eliminar de la lista de nodos del grupo de dispositivos.
- Habilite la propiedad localonly del grupo de dispositivos de disco básico, si aún no se ha habilitado.

Si se habilita la propiedad localonly, el nodo de la lista utiliza exclusivamente el grupo de dispositivos básicos del disco. Así se evita la exclusión involuntaria del nodo de su dispositivo de arranque si éste está conectado con varios nodos.

phys-schost# cldevicegroup set -p localonly=true devicegroup

- p Establece el valor de la propiedad de grupo de dispositivos.

localonly=true Habilita la propiedad localonly del grupo de dispositivos.

Para obtener más información sobre la propiedad localonly, consulte la página de comando man cldevicegroup(1CL).

#### 11 Monte el sistema de archivos duplicado.

phys-schost# mount /mount-point

Consulte la página de comando man mount(1M) y el Capítulo 18, "Mounting and Unmounting File Systems (Tasks)" de *System Administration Guide: Devices and File Systems* para obtener más información.

#### Ejemplo 4–5 Duplicación de sistemas de archivos desmontables

El ejemplo siguiente muestra la creación de la duplicación d4 para duplicar /export que reside en c0t0d0s4. La duplicación d4 consta de la subduplicación d14 en la partición c0t0d0s4 y la subduplicación d24 en la partición c2t2d0s4. La entrada del archivo /etc/vfstab en /export se actualiza para usar el nombre de la duplicaciónd4. El dispositivo c2t2d0 es un disco multisistema, de manera que se habilita la propiedad localonly.

```
phys-schost# umount /export
phys-schost# metainit -f d14 1 1 c0t0d0s4
d14: Concat/Stripe is setup
phys-schost# metainit d24 1 1 c2t2d0s4
d24: Concat/Stripe is setup
phys-schost# metainit d4 -m d14
d4: Mirror is setup
phys-schost# vi /etc/vfstab
              device
                                      FS
#device
                             mount
                                             fsck
                                                     mount
                                                              mount
#to mount
              to fsck
                             point
                                      type
                                             pass
                                                     at boot options
#
# /dev/md/dsk/d4 /dev/md/rdsk/d4 /export ufs 2 no
                                                     global
phys-schost# metattach d4 d24
d4: Submirror d24 is attached
phys-schost# metastat d4
d4: Mirror
       Submirror 0: d14
          State: Okav
       Submirror 1: d24
          State: Resyncing
       Resync in progress: 15 % done
phys-schost# cldevice show phys-schost-3:/dev/rdsk/c2t2d0
. . .
DID Device Name:
                                                /dev/did/rdsk/d2
phys-schost# cldevicegroup show dsk/d2
```

| Device Group           | Name:                    | dsk/d2                              |               |
|------------------------|--------------------------|-------------------------------------|---------------|
| Node List:             |                          | phys-schost-1,                      | phys-schost-2 |
| <pre> localonly:</pre> |                          | false                               |               |
| phys-schost#           | cldevicegroup            | remove-node -n phys-schost-3 dsk/d2 |               |
| phys-schost#           | cldevicegroup            | set -p localonly=true dsk/d2        |               |
| phys-schost#           | <pre>mount /export</pre> |                                     |               |

**Pasos siguientes** Si necesita crear conjuntos de discos, siga uno de estos procedimientos:

- Para crear un conjunto de discos Solaris Volume Manager para Sun Cluster para que Oracle RAC lo utilice, consulte "How to Create a Multi-Owner Disk Set in Solaris Volume Manager for Sun Cluster for the Oracle RAC Database" de Sun Cluster Data Service for Oracle RAC Guide for Solaris OS.
- Para crear un conjunto de discos para cualquier otra aplicación, acceda a "Creación de conjuntos de discos en un clúster" en la página 162.

Si tiene suficientes conjuntos de discos para satisfacer sus necesidades, realice una de estas acciones:

- Si el clúster contiene conjuntos de discos que están configurados con dos cierres de disco exactamente y dos nodos, deberá agregar mediadores de dos cadenas. Acceda a "Configuración de mediadores de dos cadenas" en la página 173.
- Si la configuración del clúster no requiere mediadores de dos cadenas, acceda a "Cómo crear sistemas de archivos del clúster" en la página 195.
- Errores más<br/>frecuentesAlgunos pasos de este procedimiento de duplicación pueden generar mensajes de error<br/>parecidos a éste: metainit: dg-schost-1: dls0: not a metadevice (metainit: dg-schost-1:<br/>dls0: no es un metadispositivo). Este mensaje de error es inofensivo y se puede hacer caso<br/>omiso de él.

### Creación de conjuntos de discos en un clúster

Esta sección describe cómo crear conjuntos de discos para una configuración de clúster. Al crear un conjunto de discos de Solaris Volume Manager en un entorno Sun Cluster, el conjunto de disco se registrará automáticamente con Sun Cluster como grupo de dispositivos del tipo svm. Para crear o eliminar un grupo de dispositivos svm, debe utilizar utilidades y comandos de Solaris Volume Manager para crear o eliminar el conjunto de discos subyacente del grupo de dispositivos.

**Nota** – Para crear un conjunto de discos de Solaris Volume Manager para Sun Cluster para que lo utilice Oracle RAC, no utilice estos procedimientos. En su lugar, realice los procedimientos descritos en "How to Create a Multi-Owner Disk Set in Solaris Volume Manager for Sun Cluster for the Oracle RAC Database" de *Sun Cluster Data Service for Oracle RAC Guide for Solaris OS*.

En la siguiente tabla figuran las tareas que debe realizar para crear conjuntos de discos.

| TABLA 4–2 | Mapa de tareas: in | nstalar y configurar | Solaris Volume Manager |
|-----------|--------------------|----------------------|------------------------|
|           | 1                  | 1 0                  | 0                      |

| Tarea                                                                                                    | Instrucciones                                                                           |
|----------------------------------------------------------------------------------------------------|-----------------------------------------------------------------------------------------|
| 1. Crear conjuntos de discos mediante el comando metaset.                                                                                    | "Cómo crear un conjunto de discos" en la página 163                                     |
| 2. Agregar unidades a los conjuntos de discos.                                                                                               | "Cómo agregar unidades de disco a un conjunto de<br>discos" en la página 167            |
| 3. ( <i>opcional</i> ) Hacer particiones en las unidades de un conjunto de discos para asignar espacio a segmentos diferentes.               | "Cómo reparticionar las unidades de disco en un<br>conjunto de discos" en la página 169 |
| 4. Mostrar las asignaciones de pseudo controladores<br>DID y definir los metadispositivos o volúmenes de de<br>los archivos /etc/lvm/md.tab. | "Cómo crear un archivo md.tab" en la página 170                                         |
| 5. Inicializar los archivos md.tab.                                                                                                    | "Cómo activar volúmenes o metadispositivos de "<br>en la página 171                     |

### Cómo crear un conjunto de discos

Realice este procedimiento para crear conjuntos de discos.

Nota – Este procedimiento proporciona los formatos largos de los comandos de Sun Cluster. La mayoría de comandos tienen también formas cortas. A excepción de las formas de los nombres de comando, los comandos son idénticos. Para obtener una lista de los comandos y sus formas cortas, consulte Apéndice A, "Sun Cluster Object-Oriented Commands" de *Sun Cluster System Administration Guide for Solaris OS*.

- 1 SPARC: (Solaris 9) Determine si, después de crear los nuevos conjuntos de discos, el clúster tendrá más de tres conjuntos de discos.
  - Si el clúster no va a tener más de tres conjuntos de discos, acceda al Paso 9.

- En caso de que el clúster tenga cuatro o más conjuntos de discos, continúe con el Paso 2 para preparar el clúster. Debe efectuar esta tarea si va a instalar conjuntos de discos por primera vez o si va a añadir más conjuntos de discos a un clúster completamente configurado.
- Si el clúster se ejecuta en el sistema operativo Solaris 10, Solaris Volume Manager hará automáticamente los cambios de configuración necesarios. Acceda al Paso 9.
- 2 En el nodo del clúster, compruebe el valor de la variable md\_nsets en el archivo /kernel/drv/md.conf.
- 3 Si el número total de conjuntos de discos del clúster será mayor que el valor existente de md nsets menos uno, aumente en cada nodo el valor de md nsets al deseado.

El número máximo permisible de los conjuntos de discos es uno menos que el valor configurado de md\_nsets. El valor máximo posible de md\_nsets es 32, por tanto, el número máximo permitido de conjuntos de discos que puede crear es 31.

4 Compruebe que el archivo /kernel/drv/md.conf sea idéntico en todos los nodos del clúster.

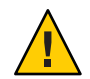

**Caution** – Si no se siguen estas directrices se pueden producir graves errores en Solaris Volume Manager, así como una posible pérdida de datos.

- 5 Si ha realizado modificaciones en el archivo md. conf en cualquier nodo, realice los siguientes pasos para que estos cambios estén activos.
  - a. Conviértase en superusuario en un nodo.
  - b. Pare el clúster desde uno de los nodos.

```
phys-schost# cluster shutdown -g0 -y
```

- c. Rearranque cada uno de los nodos del clúster.
  - En los sistemas basados en SPARC, siga estos pasos:
     ok boot
  - En los sistemas basados en x86, siga estos pasos:

Cuando aparezca el menú de GRUB, seleccione la entrada de Solaris adecuada y pulse Intro. El menú de GRUB presenta un aspecto similar al siguiente:

```
GNU GRUB version 0.95 (631K lower / 2095488K upper memory)
```

```
+----+
| Solaris 10 /sol_10_x86 |
| Solaris failsafe |
|
+-----+
Use the ^ and v keys to select which entry is highlighted.
```

Press enter to boot the selected OS, 'e' to edit the commands before booting, or 'c' for a command-line.

Para obtener más información sobre el arranque basado en GRUB, consulte el Capítulo 11, "GRUB Based Booting (Tasks)" de *System Administration Guide: Basic Administration*.

#### 6 Ejecute el comando devfsadm(1M) en cada nodo del clúster.

Este comando se puede ejecutar en todos los nodos del clúster simultáneamente.

7 Actualice desde uno de los nodos del clúster el espacio de nombres de dispositivos globales. phys-schost# cldevice populate

Consulte la página de comando man cldevice(1CL) para obtener más información.

8 Compruebe en cada uno de los nodos que el comando ha completado el procesamiento antes de intentar crear cualquier conjunto de discos.

El comando se ejecuta de forma remota en todos los nodos, incluso si el comando se ejecuta desde un solo nodo. Para determinar si el comando ha finalizado su procesamiento, ejecute el siguiente comando en cada uno de los nodos del clúster.

phys-schost# ps -ef | grep scgdevs

- 9 Compruebe que el conjunto de discos que desee crear cumpla alguno de los requisitos siguientes.
  - Si el conjunto de discos se configura con dos cadenas de discos, el conjunto de discos debe conectarse exactamente a dos nodos y debe utilizar exactamente dos sistemas mediadores. Estos sistemas mediadores serán los dos mismos sistemas utilizados para el conjunto de discos. Consulte "Configuración de mediadores de dos cadenas" en la página 173 para obtener detalles sobre cómo configurar mediadores de dos cadenas.
  - Si el conjunto de discos está configurado con más de dos cadenas de discos, compruebe que, para las cadenas S1 y S2, la suma del número de unidades de disco en esas cadenas exceda el número de unidades de la tercera cadena S3. Si lo trasladáramos a una formula, el requisito sería cuenta(S1) + cuenta(S2) > cuenta(S3).

#### 10 Compruebe que existan las réplicas locales de la base de datos del estado.

Para obtener instrucciones, consulte "Cómo crear réplicas de la base de datos de estado" en la página 144.

11 Conviértase en superusuario en el nodo del clúster que controlará el conjunto de discos.

#### 12 Cree el conjunto de discos.

La orden siguiente crea el conjunto de discos y lo registra como un grupo de dispositivos de Sun Cluster.

| phys-schost# <b>m</b> | etaset -s setname -a -h nodel node2                                           |
|-----------------------|-------------------------------------------------------------------------------|
| -s setname            | Especifica el nombre del conjunto de discos.                                  |
| - a                   | Agrega (crea) el conjunto de discos.                                          |
| - h <i>nodo1</i>      | Especifica el nombre del nodo principal para controlar el conjunto de discos. |
| node2                 | Especifica el nombre del nodo secundario para controlar el conjunto de discos |

Nota – Cuando ejecuta la orden metaset para configurar un grupo de dispositivos Solaris Volume Manager en un clúster, la orden designa un nodo secundario de manera predeterminada. Mediante la utilidad clsetup puede modificar el número deseado de nodos secundarios del grupo de dispositivos, una vez creado éste. Consulte "Administering Device Groups" de *Sun Cluster System Administration Guide for Solaris OS* para obtener más información sobre cómo cambiar la propiedadnumsecondaries.

# 13 Si está configurando un grupo de dispositivos de Solstice DiskSuite replicado o del Gestor de volúmenes de Solaris, configure la propiedad de replicación del grupo de dispositivos.

phys-schost# cldevicegroup sync device-group-name

Para obtener información acerca de la replicación de datos, consulte Capítulo 4, "Data Replication Approaches" de *Sun Cluster System Administration Guide for Solaris OS*.

#### 14 Compruebe el estado del nuevo conjunto de discos.

phys-schost# metaset -s setname

#### 15 Configure las propiedades del grupo de dispositivos según sus necesidades.

phys-schost# cldevicegroup set -p name=value devicegroup

| - p                | Especifica una propiedad del grupo de dispositivos.                                                                                   |
|--------------------|----------------------------------------------------------------------------------------------------|
| nombre             | Especifica el nombre de una propiedad.                                                                                                |
| valor              | Especifica el valor o ajuste de la propiedad.                                                                                         |
| grupo_dispositivos | Especifica el nombre del grupo de dispositivos. El nombre del grupo de dispositivos es el mismo que el nombre del conjunto de discos. |

Consulte cldevicegroup(1CL) para obtener información acerca de las propiedades del grupo de dispositivos.

#### Ejemplo 4–6 Creación de un conjunto de discos

La orden siguiente crea dos conjuntos de discos, dg-schost-1 y dg-schost-2, con los nodos phys-schost-1 y phys-schost-2 especificados como primarios potenciales.

phys-schost# metaset -s dg-schost-1 -a -h phys-schost-1 phys-schost-2
phys-schost# metaset -s dg-schost-2 -a -h phys-schost-1 phys-schost-2

Pasos siguientes Añade unidades a los conjuntos de discos. Acceda a "Adición de unidades a un conjunto de discos" en la página 167.

### Adición de unidades a un conjunto de discos

Cuando añade una unidad a un conjunto de discos, el software Volume Management reparticiona la unidad de la siguiente manera de forma que la base de datos de estado del conjunto de discos se pueda colocar en la unidad.

- En cada unidad se reserva una pequeña parte para el uso de Solaris Volume Manager. En dispositivos etiquetados índice del volumen (VTOC), se utiliza el segmento 7. En dispositivos etiquetados Interfaz de firmware ampliable (EFI), se utiliza el segmento 6. El resto de espacio de cada unidad se coloca en el segmento 0.
- Las unidades se reparticionan cuando se añaden al conjunto de discos sólo si el segmento de destino no está correctamente configurado.
- Los datos de las unidades se pierden debido a la repartición.
- Si el segmento de destino comienza en el cilindro 0 y la partición de la unidad de disco es lo suficientemente grande como para contener una réplica de la base de datos del estado, la unidad no se reparticionará.

#### Cómo agregar unidades de disco a un conjunto de discos

Antes de Compruebe que el conjunto de discos se haya creado. Para obtener instrucciones, consulte "Cómo crear un conjunto de discos" en la página 163.

1 Conviértase en superusuario.

#### 2 Muestre las asignaciones DID.

phys-schost# cldevice show | grep Device

- Elija las unidades de disco compartidas por los nodos del clúster que podrán controlar el conjunto de discos.
- Utilice el nombre de dispositivo DID completo, con forma /dev/did/rdsk/dN, al agregar una unidad a un conjunto de discos.

En el siguiente ejemplo, las entradas del dispositivo DID /dev/did/rdsk/d3 indican que la unidad es un recurso compartido por phys-schost-1 y phys-schost-2.

| === DID Device Instances === |                                |
|------------------------------|--------------------------------|
| DID Device Name:             | /dev/did/rdsk/dl               |
| Full Device Path:            | phys-schost-1:/dev/rdsk/c0t0d0 |
| DID Device Name:             | /dev/did/rdsk/d2               |
| Full Device Path:            | phys-schost-1:/dev/rdsk/c0t6d0 |
| DID Device Name:             | /dev/did/rdsk/d3               |
| Full Device Path:            | phys-schost-1:/dev/rdsk/cltld0 |
| Full Device Path:            | phys-schost-2:/dev/rdsk/c1t1d0 |
|                              |                                |

. . .

#### 3 Conviértase en propietario del conjunto de discos.

phys-schost# cldegivegroup switch -n node devicegroup

| -n <i>node</i>     | Especifica el nodo para apropiarse del grupo de dispositivos.      |
|--------------------|--------------------------------------------------------------------|
| grupo_dispositivos | Especifica el nombre del grupo de dispositivos, que es idéntico al |
|                    | nombre del conjunto de discos.                                     |

#### 4 Añada las unidades al conjunto de discos.

Utilice el nombre completo de la ruta del DID.

| phys-schost# metase | t-s | setname | -a | /dev/did/rdsk/dN |
|---------------------|-----|---------|----|------------------|
|---------------------|-----|---------|----|------------------|

| -s nombre_conjunto | Especifica el nombre del conjunto de discos, que es idéntico al nombre del grupo de dispositivos. |
|--------------------|---------------------------------------------------------------------------------------------------|
| - a                | Añade la unidad de disco al conjunto de discos.                                                   |

Nota – *No* utilice el nombre del dispositivo de nivel inferior (c*N*t*X*d*Y*) si añade una unidad de disco a un conjunto de discos. Debido a que el nombre del dispositivo de nivel inferior es un nombre local y no es exclusivo en todo el clúster, su uso podría evitar que el metaconjunto se conmutara.

5 Compruebe el estado del conjunto de discos y las unidades de disco.

phys-schost# metaset -s setname

#### Ejemplo 4–7 Adición de unidades a un conjunto de discos

La orden metaset añade las unidades de disco /dev/did/rdsk/d1 y /dev/did/rdsk/d2 al conjunto de discos dg-schost-1.

phys-schost# metaset -s dg-schost-1 -a /dev/did/rdsk/d1 /dev/did/rdsk/d2

**Pasos siguientes** Para hacer particiones en las unidades con objeto de que se utilicen en metadispositivos o volúmenes de , acceda a "Cómo reparticionar las unidades de disco en un conjunto de discos" en la página 169.

De lo contrario, acceda a "Cómo crear un archivo md.tab" en la página 170 para definir los metadispositivos o los volúmenes usando un archivo md.tab.

### Cómo reparticionar las unidades de disco en un conjunto de discos

El comando metaset(1M) particiona las unidades en un conjunto de discos, de forma que se reserve una pequeña parte de cada unidad para que lo use Solaris Volume Manager. En dispositivos etiquetados como índice del volumen (VTOC), se utiliza el segmento 7. En dispositivos etiquetados Interfaz de firmware ampliable (EFI), se utiliza el segmento 6. El resto del espacio de cada unidad se coloca en el segmento 0. Para realizar un uso más eficaz de la unidad, utilice este procedimiento para modificar el diseño del disco. Si asigna espacio a los segmentos 1-6 de VTOC o a los segmentos 1-5 de EFI, podrá utilizar estos segmentos cuando configure volúmenes de Solaris Volume Manager.

#### 1 Conviértase en superusuario.

# 2 Utilice la orden format para cambiar la partición del disco en cada unidad de disco en el conjunto de discos.

Al hacer particiones en una unidad, debe cumplir las condiciones siguientes con el fin de evitar que el comando metaset(1M) haga particiones en la unidad de disco.

- Cree el segmento 7 para VTOC o el segmento 6 para EFI empezando desde el cilindro 0, con un tamaño suficiente como para albergar una réplica de la base de datos de estado. Consulte la guía de administración de Solaris Volume Manager para determinar el tamaño de una réplica de base de datos de estado para su versión del software de gestión de volúmenes.
- Configure el campo Flag del segmento de destino en wu (lectura-escritura, desmontable). No lo configure como de sólo lectura.
- No permita que el segmento de destino se solape con otro segmento de la unidad.

Consulte la página de comando man de format(1M) para obtener más información.

**Pasos siguientes** Defina volúmenes o metadispositivos de utilizando un archivo md.tab. Acceda a "Cómo crear un archivo md.tab" en la página 170.

### ▼ Cómo crear un archivo md.tab

Cree un archivo /etc/lvm/md.tab en cada nodo del clúster.Utilice el archivo md.tab para definir metadispositivos de Solaris Volume Manager para los conjuntos de discos que ha creado.

Nota – Si está utilizando volúmenes o metadispositivos locales de , asegúrese de que los nombres de volúmenes o de metadispositivos locales de son distintos de los Id. de dispositivo que se utilizan para formar los conjuntos de discos. Por ejemplo, si se utiliza el nombre de Id. de dispositivo /dev/did/dsk/d3 en un conjunto de discos, no utilice el nombre /dev/md/dsk/d3 para un metadispositivo ni volumen local de . Este requisito no se aplica a metadispositivos ni volúmenes de compartidos que utilizan la convención de asignación de nombre /dev/md/se/name/{r}dsk/d#.

#### 1 Conviértase en superusuario.

2 Coloque en una lista las asignaciones DID para su propia referencia cuando cree el archivo md.tab.

Utilice los nombres de dispositivo DID en el archivo md.tab en el lugar de los nombres de dispositivo de nivel inferior (cN tXdY). El nombre de dispositivo DID toma la forma /dev/did/rdsk/dN.

```
phys-schost# cldevice show | grep Device
```

| === DID Device Instances === |                                |
|------------------------------|--------------------------------|
| DID Device Name:             | /dev/did/rdsk/dl               |
| Full Device Path:            | phys-schost-1:/dev/rdsk/c0t0d0 |
| DID Device Name:             | /dev/did/rdsk/d2               |
| Full Device Path:            | phys-schost-1:/dev/rdsk/c0t6d0 |
| DID Device Name:             | /dev/did/rdsk/d3               |
| Full Device Path:            | phys-schost-1:/dev/rdsk/cltld0 |
| Full Device Path:            | phys-schost-2:/dev/rdsk/cltld0 |
|                              |                                |

3 Cree un archivo /etc/lvm/md.tab y edítelo con su editor de textos preferido.

Nota – Si tiene datos en las unidades que se utilizarán en las subduplicaciones, debe hacer una copia de seguridad de los datos antes de la configuración del metadispositivo o volumen de . Restaure los datos en la duplicación.

Con el fin de evitar una posible confusión entre los metadispositivos o los volúmenes locales de de diferentes nodos en un entorno de clúster, utilice un esquema de asignación de nombres que convierta en exclusivo cada metadispositivo o volumen local de en todo el clúster. Por ejemplo, para el nodo 1, elija nombres entre d100 y d199. Y para el nodo 2 utilice d200 hasta d299.

Consulte la documentación de Solaris Volume Manager y la página de comando man de md.tab(4) para obtener detalles acerca de la creación de un archivo md.tab.

#### Ejemplo 4-8 Archivo md.tab de ejemplo

El archivo siguiente md.tab de ejemplo define el conjunto de discos denominado dg-schost-1. El orden de las líneas en el archivo md.tab no es importante.

dg-schost-1/d0 -m dg-schost-1/d10 dg-schost-1/d20
 dg-schost-1/d10 1 1 /dev/did/rdsk/d1s0
 dg-schost-1/d20 1 1 /dev/did/rdsk/d2s0

El archivo de ejemplo md. tab se construye de la manera siguiente.

1. La primera línea define el dispositivo d0 como duplicación de los metadispositivos o volúmenes de d10 y d20. La opción -m representa que este dispositivo es de duplicación.

dg-schost-1/d0 -m dg-schost-1/d0 dg-schost-1/d20

2. La segunda línea define el metadispositivo o volumen de d10, la primera subduplicación de d0, como un reparto de un solo sentido.

dg-schost-1/d10 1 1 /dev/did/rdsk/d1s0

3. La tercera línea define el metadispositivo o volumen de d20, la segunda subduplicación de d0, como un reparto de un solo sentido.

dg-schost-1/d20 1 1 /dev/did/rdsk/d2s0

**Pasos siguientes** Active los metadispositivos o los volúmenes de definidos en los archivos md. tab. Acceda a "Cómo activar volúmenes o metadispositivos de" en la página 171.

### Cómo activar volúmenes o metadispositivos de

Realice este procedimiento para activar metadispositivos de Solaris Volume Manager definidos en los archivos md.tab.

- 1 Conviértase en superusuario.
- 2 Compruebe que los archivos md.tab estén situados en el directorio /etc/lvm.
- 3 Compruebe que tenga la propiedad del conjunto de discos en el nodo donde se ejecutará el comando.

4 Conviértase en propietario del conjunto de discos.

phys-schost# cldevicegroup switch -n node devicegroup

-n *node* Especifica el nodo que asume la propiedad.

*grupo\_dispositivos* Especifica el nombre del conjunto de discos.

5 Active los metadispositivos o volúmenes de del conjunto de discos, que se encuentran definidos en el archivo md.tab.

phys-schost# metainit -s setname -a
-s nombre\_conjunto
-a
Activa todos los volúmenes o metadispositivos de en el archivo md. tab.

6 Repita los Paso 3 hasta Paso 5 en cada uno de los conjuntos de discos definidos en el clúster.

Si fuera necesario, ejecute el comando metainit(1M) desde otro nodo que tenga conectividad con las unidades. Este paso es necesario para las topologías de par de clúster, donde no todos los nodos pueden acceder a las unidades.

#### 7 Compruebe el estado de los metadispositivos o volúmenes de.

phys-schost# metastat -s setname

Consulte la página de comando man de metastat(1M) si desea obtener más información.

8 (Opcional) Capture la información de partición del disco por si desea consultarla más adelante. phys-schost# prtvtoc /dev/rdsk/cNtXdYsZ > filename

Almacene el archivo en una ubicación fuera del clúster. Si realiza cambios en la configuración del disco, ejecute de nuevo el comando para capturar la configuración modificada. Si el disco falla y debe sustituirse, puede utilizar esta información para restablecer la configuración de partición del disco. Para obtener más información, consulte la página de comando man prtvtoc(1M).

9 (Opcional) Realice una copia de seguridad de la configuración del clúster.

Si se conserva una copia de seguridad de la configuración del clúster, se puede recuperar esta configuración de forma más sencilla.

Para obtener más información, consulte "How to Back Up the Cluster Configuration" de *Sun Cluster System Administration Guide for Solaris OS*.

#### Ejemplo 4–9 Activación de los metadispositivos o volúmenes de en el archivo md.tab

En el siguiente ejemplo, se activan todos los metadispositivos o volúmenes de definidos en el archivo md.tab para el conjunto de discos dg-schost-1.

```
phys-schost# metainit -s dg-schost-1 -a
```

Pasos siguientes Si el clúster contiene conjuntos de discos configurados exactamente con dos chasis de discos y dos nodos, añada mediadores de doble cadena. Acceda a "Configuración de mediadores de dos cadenas" en la página 173.

De lo contrario, acceda a "Cómo crear sistemas de archivos del clúster" en la página 195 para crear un sistema de archivos del clúster.

### Configuración de mediadores de dos cadenas

Este apartado incluye informaciones y procedimientos para configurar hosts que actúen como mediadores de dos cadenas. Este tipo de mediadores son obligatorios para todos los conjuntos de discos de Solaris Volume Manager que se configuren exactamente con dos cadenas de disco y dos nodos en el clúster. El uso de los mediadores posibilita al software de Sun Cluster asegurar que los datos más habituales se presenten en el caso de un fallo en una única cadena en una configuración de dos cadenas.

Un *mediador de dos cadenas* o un sistema mediador, es un nodo del clúster que almacena datos del mediador y que proporciona información acerca de la ubicación de otros mediadores. Contiene un número de confirmaciones que es idéntico al que está almacenado en las réplicas de las bases de datos. Este número de confirmaciones se utiliza para confirmar que los datos del mediador estén sincronizados con los datos de las réplicas de la base de datos.

Una *cadena de discos* consta de un contenedor de discos, sus discos físicos, los cables del contenedor al nodo o nodos y las tarjetas adaptadoras de la interfaz.

En la siguiente tabla se incluyen las tareas que se deben realizar para configurar hosts que actúen como mediadores de dos cadenas.

| Tarea                                                                      | Instrucciones                                                            |
|----------------------------------------------------------------------------|--------------------------------------------------------------------------|
| 1. Configurar los hosts para que actúen como<br>mediadores de dos cadenas. | "Requisitos de los mediadores de dos cadenas"<br>en la página 174        |
|                                                                            | "Cómo agregar sistemas mediadores" en la página 174                      |
| 2. Comprobar el estado de los datos del mediador.                          | "Cómo comprobar el estado de los datos del<br>mediador" en la página 175 |
| 3. Si es necesario, corrija los datos erróneos del mediador.               | "Cómo reparar los datos incorrectos del mediador"<br>en la página 175    |

TABLA 4–3 Mapa de tareas: instalar y configurar Solaris Volume Manager

### Requisitos de los mediadores de dos cadenas

Las reglas siguientes se aplican a configuraciones de dos cadenas que utilizan mediadores.

- Los conjuntos de discos se deben configurar exactamente con dos sistemas mediadores que deben ser iguales a los dos nodos de clúster que se utilizan para el conjunto de discos.
- Un conjunto de discos no puede tener más de dos sistemas mediadores.
- Los mediadores no se pueden configurar en los conjuntos de discos que no cumplan los criterios de dos cadenas y dos sistemas.

Estas reglas no exigen que todo el clúster tenga exactamente dos nodos. Antes bien, sólo aquellos conjuntos de discos que tengan dos cadenas de discos deben estar conectados con dos nodos exactamente. Un clúster N+1 y muchas otras topologías se permiten con estas reglas.

### Cómo agregar sistemas mediadores

nhus-schost# metaset -s setname -a -m mediator-host-list

Siga este procedimiento si su configuración necesita mediadores de dos cadenas.

- 1 Conviértase en superusuario del nodo que actualmente controla el conjunto de discos al cual desea añadir sistemas mediadores.
- 2 Agregue cada nodo con conectividad al conjunto de discos como si fuera un host que actuara como mediador para dicho conjunto de discos.

| phys senose metaset s s |                                                                                             |
|-------------------------|---------------------------------------------------------------------------------------------|
| -s setname              | Especifica el nombre del conjunto de discos.                                                |
| -a                      | Se añade al conjunto de discos.                                                             |
| -m mediator-host-list   | Especifica el nombre del nodo que añadir como un sistema mediador en el conjunto de discos. |

Consulte la página de comando man de mediator(7D) para obtener más información sobre las opciones específicas del mediador en el comando metaset.

#### Ejemplo 4–10 Adición de hosts que actúen como mediadores

El ejemplo siguiente agrega los nodos phys-schost-1 y phys-schost-2 como sistemas mediadores del conjunto de discosdg-schost-1. Ambas órdenes se ejecutan desde el nodo phys-schost-1.

phys-schost# metaset -s dg-schost-1 -a -m phys-schost-1
phys-schost# metaset -s dg-schost-1 -a -m phys-schost-2

Pasos siguientes Compruebe el estado de los datos del mediador. Acceda a "Cómo comprobar el estado de los datos del mediador" en la página 175.

### Cómo comprobar el estado de los datos del mediador

Antes de Asegúrese de que se hayan agregado los hosts que actúan como mediadores de la forma que se describe en "Cómo agregar sistemas mediadores" en la página 174.

1 Muestre el estado de los datos del mediador.

phys-schost# medstat -s setname

-s setname Especifica el nombre del conjunto de discos.

Consulte la página de comando man de medstat(1M) si desea obtener más información.

2 Si Bad es el valor en el campo Status de la salida medstat, repare el sistema mediador afectado. Acceda a "Cómo reparar los datos incorrectos del mediador" en la página 175.

Pasos siguientes Acceda a "Cómo crear sistemas de archivos del clúster" en la página 195 para crear un sistema de archivos del clúster.

### Cómo reparar los datos incorrectos del mediador

Siga estos pasos para reparar los datos incorrectos del mediador.

- 1 Identifique todos los hosts que actúen como mediadores que tengan datos incorrectos, tal y como se describe en el procedimiento "Cómo comprobar el estado de los datos del mediador" en la página 175.
- 2 Conviértase en superusuario en el nodo que es propietario del conjunto de discos afectado.
- 3 Suprima de todos los conjuntos de discos afectados todos los sistemas mediadores con datos incorrectos del mediador.

phys-schost# metaset -s setname -d -m mediator-host-list

- -s setname Especifica el nombre del conjunto de discos.
- -d Elimina un elemento del conjunto de discos.
- -m mediator-host-list Especifica el nombre del nodo que suprimir como un sistema mediador del conjunto de discos.

#### 4 Restablezca los hosts que actúen como mediadores que eliminó en el Paso 3.

phys-schost# metaset -s setname -a -m mediator-host-list

-a Se añade al conjunto de discos.
 -m mediator-host-list Especifica el nombre del nodo que añadir como un sistema mediador en el conjunto de discos.

Consulte la página de comando man de mediator(7D) para obtener más información sobre las opciones específicas del mediador en el comando metaset.

**Pasos siguientes** Determine de la siguiente lista la siguiente tarea que debe realizar que se aplique a su configuración de clúster. Si necesita realizar más de una tarea desde esta lista, diríjase a la primera de estas tareas de la lista.

- Para crear sistemas de archivos del clúster, diríjase a "Cómo crear sistemas de archivos del clúster" en la página 195.
- Para crear zonas no globales en un nodo, diríjase a "Cómo crear una zona no global en un nodo del clúster" en la página 200.
- SPARC: Si desea configurar Sun Management Center para que supervise el clúster, vaya a "SPARC: Instalación del módulo de Sun Cluster en Sun Management Center" en la página 205.
- Instale las aplicaciones de otras empresas, registre los tipos de recursos, configure los grupos de recursos y los servicios de datos. Consulte la documentación que se suministra con el software de la aplicación y Sun Cluster Data Services Planning and Administration Guide for Solaris OS.

#### ◆ ◆ ◆ CAPÍTULO 5

## Instalación y configuración de VERITAS Volume Manager

Instale y configure los discos locales y los discos de varios hosts para VERITAS Volume Manager (VxVM) usando los procedimientos que se indican en este capítulo, junto con la información de planificación que figura en "Planificación de la gestión de volúmenes" en la página 40. Consulte la documentación de VxVM para obtener más información.

En este capítulo se incluyen los apartados siguientes:

- "Instalación y configuración del software de VxVM" en la página 177
- "Creación de grupos de discos en un clúster" en la página 185
- "Desencapsulación del disco raíz" en la página 192

### Instalación y configuración del software de VxVM

Esta sección proporciona información y procedimientos para instalar y configurar VxVM en una configuración de Sun Cluster.

La tabla siguiente muestra las tareas que llevar a cabo para instalar y configurar el software de VxVM en las configuraciones de Sun Cluster.

| Tarea                                                                                     | Instrucciones                                                                       |
|-------------------------------------------------------------------------------------------|-------------------------------------------------------------------------------------|
| 1. Planear la distribución de la configuración de<br>VxVM.                                | "Planificación de la gestión de volúmenes"<br>en la página 40                       |
| 2. ( <i>Opcional</i> ) Determinar cómo piensa crear el grupo de discos raíz en cada nodo. | "Visión general de la configuración de un grupo de<br>discos raíz" en la página 178 |

TABLA 5-1 Mapa de tareas: instalar y configurar el software VxVM

| Tarea                                                                                                    | Instrucciones                                                                                                    |
|----------------------------------------------------------------------------------------------------|----------------------------------------------------------------------------------------------------|
| 3. Instalar el software de VxVM.                                                                                                    | "Cómo instalar el software de VERITAS Volume<br>Manager" en la página 179<br>Documentación sobre la instalación de VxVM                            |
| 4. ( <i>Opcional</i> ) Crear un grupo de discos raíz. Puede<br>encapsular el disco raíz o crear un grupo de discos raíz<br>en local (discos no raíz). | "SPARC: Cómo encapsular el disco raíz"<br>en la página 181<br>"Cómo crear un grupo de discos raíz en un disco que<br>no sea raíz" en la página 182 |
| 5. (Opcional) Duplicar el disco raíz encapsulado.                                                                                                    | "Cómo duplicar el disco raíz encapsulado"<br>en la página 183                                                                                      |
| 6. Crear grupos de discos.                                                                                                    | "Creación de grupos de discos en un clúster"<br>en la página 185                                                                                   |

 TABLA 5-1
 Mapa de tareas: instalar y configurar el software VxVM
 (Continuación)

# Visión general de la configuración de un grupo de discos raíz

La creación de grupos de discos raíz es opcional. Si no desea crear un grupo de discos raíz, continúe con el procedimiento descrito en "Cómo instalar el software de VERITAS Volume Manager" en la página 179.

- El acceso a un grupo de discos raíz del nodo se debe restringir a ese nodo.
- Los nodos remotos nunca deben acceder a los datos almacenados en otro grupo de discos raíz del nodo.
- No utilice el comando cldevicegroup para registrar el grupo de discos raíz como grupo de dispositivos.
- Siempre que sea posible configure el grupo de discos raíz en cada nodo de un disco sin compartir.

Sun Cluster admite los métodos siguientes para configurar el grupo de discos raíz.

- Encapsular el disco raíz del nodo Este método permite duplicar el disco raíz, lo que constituye una alternativa de arranque en caso de que el disco raíz se dañe. Con el fin de encapsular el disco raíz se necesitan dos segmentos de discos libres, así como cilindros libres, preferentemente al comienzo o al final del disco.
- Usar los discos locales no raíz Este método constituye una alternativa al encapsulado del disco raíz. Si el disco raíz de un nodo se encapsula, algunas tareas que se podrían efectuar posteriormente, como la modernización del sistema operativo o el procedimiento para la recuperación de desastres, pueden ser más complicadas que si el disco raíz no se encapsula. Con el fin de evitar una complejidad potencial añadida, puede inicializar o encapsular los discos locales que no sean raíz para usarlos como grupos de discos raíz.

Un grupo de discos raíz que se cree en discos locales que no sean raíz es un grupo local en ese nodo: no se puede acceder a él de modo global ni tiene una alta disponibilidad. Al igual que ocurre con el disco raíz, para encapsular un disco que no es raíz necesita dos segmentos libres de discos, así como cilindros libres al comienzo o al final del disco.

Consulte la documentación de la instalación de VxVM si desea obtener más información.

### Cómo instalar el software de VERITAS Volume Manager

Lleve a cabo este procedimiento para instalar el software de VERITAS Volume Manager (VxVM) en cada nodo en el que desee instalar con VxVM. Puede instalar VxVM en todos los nodos del clúster o solamente en los que estén físicamente conectados a los dispositivos de almacenamiento que VxVM administrará.

### Antes de Lleve a cabo las siguientes tareas: empezar

- Compruebe que todos los nodos del clúster se ejecuten en modo clúster.
- Obtenga las claves de licencia de VERITAS Volume Manager (VxVM) que necesite para efectuar la instalación.
- Tenga a mano la documentación de instalación de VxVM.
- 1 Conviértase en superusuario en un clúster que desee instalar con VxVM.
- 2 Inserte el CD-ROM de VxVM en la unidad correspondiente del nodo.
- 3 Siga los procedimientos que aparecen en la guía de instalación de VxVM para instalar y configurar el software y las licencias de VxVM.
- 4 Ejecute la utilidad clvxvm en el modo no interactivo.

phys-schost# clvxvm initialize

La utilidad clvxvm realiza las tareas posteriores a la instalación necesarias. La utilidad clvxvm selecciona y configura también el número principal del controlador vxio en todo el clúster. Consulte la página de comando man clvxvm(1CL) para obtener más información.

5 SPARC: Para habilitar la función de clúster de VxVM, proporcione la clave de licencia de esta función, si aún no lo ha hecho.

Consulte la documentación de VxVM para obtener más información sobre cómo añadir una licencia.

#### 6 (Opcional) Instale la GUI de VxVM.

Consulte la documentación de VxVM para conseguir información sobre la instalación de la GUI de VxVM.

#### 7 Saque el CD-ROM.

8 Instale las revisiones de VxVM necesarias para poder utilizar el software de Sun Cluster.

Consulte "Revisiones y firmware requeridos" de *Notas de la versión de Sun Cluster 3.2 para el SO Solaris* para obtener información sobre la ubicación de las revisiones e instrucciones de instalación.

#### 9 Repita del Paso 1 al Paso 8 para instalar VxVM en los nodos adicionales.

**Nota** – SPARC: Para habilitar la función del clúster del VxVM, *debe* instalar VxVM en todos los nodos del clúster.

- 10 Si no instala uno o más nodos con VxVM, modifique el archivo /etc/name\_to\_major en cada nodo que no pertenece a VxVM.
  - a. En un nodo instalado con VxVM, determine la configuración del número principal de vxio. phys-schost# grep vxio /etc/name\_to\_major
  - b. Conviértase en superusuario en un nodo que no desee instalar con VxVM.
  - c. Edite el archivo /etc/name\_to\_major y agregue una entrada para definir el número principal de vxio en NNN, el número obtenido en el Paso a.

phys-schost# vi /etc/name\_to\_major
vxio NNN

d. Inicialice la entrada de vxio.

phys-schost# drvconfig -b -i vxio -m NNN

e. Repita del Paso a al Paso d en todos los demás nodos en los que *no* desee instalar con VxVM. Cuando termine, cada nodo del clúster debe tener la misma entrada de vxio en su archivo

/etc/name to major.

11 Para crear un grupo de discos raíz, acceda al procedimiento "SPARC: Cómo encapsular el disco raíz" en la página 181 o "Cómo crear un grupo de discos raíz en un disco que no sea raíz" en la página 182.

De lo contrario, continúe con el Paso 12.
Nota – La creación de un grupo de discos raíz es opcional.

12 Reinicie todos los nodos en los que haya instalado VxVM. phys-schost# shutdown -g0 -y -i6

Pasos siguientes Para crear un grupo de discos raíz, acceda al procedimiento "SPARC: Cómo encapsular el disco raíz" en la página 181 o "Cómo crear un grupo de discos raíz en un disco que no sea raíz" en la página 182.

De lo contrario, cree grupos de discos. Acceda al procedimiento "Creación de grupos de discos en un clúster" en la página 185.

### SPARC: Cómo encapsular el disco raíz

Lleve a cabo este procedimiento para crear un grupo de discos raíz encapsulando el disco raíz. La creación de grupos de discos raíz es opcional. Consulte la documentación de VxVM si desea obtener más información.

Nota – Si desea crear un grupo de discos raíz en los discos no raíz, lleve a cabo en su lugar los procedimientos que figuran en "Cómo crear un grupo de discos raíz en un disco que no sea raíz" en la página 182.

Antes de Asegúrese de que VxVM se haya instalado tal y como se describe en "Cómo instalar el software de VERITAS Volume Manager" en la página 179.

1 Conviértase en superusuario en un nodo que haya instalado con VxVM.

#### 2 Encapsule el disco raíz.

phys-schost# clvxvm encapsulate

Consulte la página de comando man clvxvm(1CL) para obtener más información.

3 Repita el procedimiento en todos los nodos en los que haya instalado VxVM.

Pasos siguientes Para duplicar el disco raíz encapsulado, acceda a "Cómo duplicar el disco raíz encapsulado" en la página 183.

De lo contrario, pase al procedimiento "Creación de grupos de discos en un clúster" en la página 185.

### Cómo crear un grupo de discos raíz en un disco que no sea raíz

Use este procedimiento para crear un grupo de discos raíz encapsulando o inicializando los discos locales que no sean raíz. La creación de grupos de discos raíz es opcional.

Nota – Si desea crear un grupo de discos raíz en el disco raíz, lleve a cabo en su lugar los procedimientos que figuran en "SPARC: Cómo encapsular el disco raíz" en la página 181.

Antes de<br/>empezarSi los discos van a ser encapsulados compruebe que cada disco tenga al menos dos segmentos<br/>con 0 cilindros. Si fuera necesario, use el comando format(1M) para asignar 0 cilindros a cada<br/>segmento de VxVM.

- 1 Conviértase en superusuario.
- 2 Inicie la utilidad vxinstall.

phys-schost# **vxinstall** 

- 3 Cuando se lo solicite la utilidad vxinstall, realice las siguientes selecciones o entradas.
  - SPARC: Para habilitar la función de clúster de VxVM, proporcione la clave de licencia de esta función.
  - Seleccione la instalación personalizada.
  - No encapsule el disco de arranque.
  - Seleccione los discos que desee añadir al grupo de discos raíz.
  - No acepte el rearranque automático.
- 4 Si el grupo de discos raíz que ha creado contiene uno o más discos que se conectan a más de un nodo, active la propiedad localonly.

Use el siguiente comando para habilitar la propiedad localonly del grupo de dispositivos de disco básico para cada disco compartido en el grupo de discos raíz.

```
phys-schost# cldevicegroup set -p localonly=true dsk/dN
```

-p Especifica una propiedad del grupo de dispositivos.

localonly=true Establece el grupo de dispositivos para que sólo lo pueda controlar el nodo único de la lista de nodos.

Si se habilita la propiedad localonly, el nodo de la lista utiliza exclusivamente el grupo de dispositivos básicos del disco. Así se evita la exclusión involuntaria del nodo del dispositivo utilizado por el grupo de discos raíz si ese disco está conectado con varios nodos.

Si desea obtener más información sobre la propiedad localonly, consulte la página de comando man de scconf\_dg\_rawdisk(1M).

#### 5 Extraiga los grupos de recursos o de dispositivos del nodo.

phys-schost# clnode evacuate from-node

*from-node* Especifica el nombre del nodo desde el que trasladar los grupos de recursos o de dispositivos.

#### 6 Rearranque el nodo.

phys-schost# shutdown -g0 -y -i6

7 Use la orden vxdiskadm para añadir varios discos al grupo de discos raíz.

Este grupo tolera un error en un disco cuando contiene varios discos. Consulte la documentación de VxVM para conocer el procedimiento.

# Pasos siguientes Cree los grupos de discos. Acceda al procedimiento "Creación de grupos de discos en un clúster" en la página 185.

### Cómo duplicar el disco raíz encapsulado

Tras instalar VxVM y encapsular el disco raíz, siga este procedimiento en cada nodo donde duplique el disco raíz encapsulado.

Antes de<br/>empezarAsegúrese de que haya encapsulado el disco raíz tal y como se describe en "SPARC: Cómo<br/>encapsular el disco raíz" en la página 181.

1 Conviértase en superusuario.

#### 2 Muestre los dispositivos.

phys-schost# cldevice list -v

La salida se asemeja a la siguiente

| DID Device | Full Device Path                          |
|------------|-------------------------------------------|
|            |                                           |
| dl         | <pre>phys-schost-1:/dev/rdsk/c0t0d0</pre> |
| d2         | phys-schost-1:/dev/rdsk/c0t6d0            |
| d3         | <pre>phys-schost-2:/dev/rdsk/cltld0</pre> |
| d3         | <pre>phys-schost-1:/dev/rdsk/cltld0</pre> |
|            |                                           |

#### 3 Duplique el disco raíz encapsulado.

Siga los procedimientos incluidos en la documentación de VxVM.

Con el fin de conseguir una máxima disponibilidad y una administración simplificada use un disco local para la duplicación. Consulte "Directrices para la duplicación del disco raíz" en la página 47 para obtener más indicaciones.

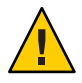

**Caution** – No utilice un dispositivo del quórum para duplicar un disco raíz. Si lo hiciera podría impedir que el nodo arrancara desde la duplicación del disco raíz en ciertas circunstancias.

#### 4 Vea la lista de nodos del grupo de dispositivos de disco básico del dispositivo utilizado para duplicar el disco raíz.

El nombre del grupo de dispositivos presenta el formato: dsk/dN, donde dN es el nombre del dispositivo DID.

phys-schost# cldevicegroup list -v dsk/dN

-v Muestra una salida detallada.

La salida se asemeja a la siguiente

| Device group | Туре       | Node list                    |
|--------------|------------|------------------------------|
|              |            |                              |
| dsk/d $N$    | Local_Disk | phys-schost-1, phys-schost-3 |

5 Si la lista de nodos contiene más de un nombre de nodo, elimine todos los nodos de la lista de nodos excepto el nodo para el que ha duplicado el disco raíz.

Sólo el nodo cuyo disco raíz ha duplicado debería mantenerse en la lista de nodos del grupo de dispositivos de discos originales.

phys-schost# cldevicegroup remove-node -n  $node \ dsk/dN$ 

-n *node* Especifica el nodo que se va a eliminar de la lista de nodos del grupo de dispositivos.

# 6 Habilite la propiedad localonly del grupo de dispositivos de disco básico, si aún no se ha habilitado.

Si se habilita la propiedad localonly, el nodo de la lista utiliza exclusivamente el grupo de dispositivos básicos del disco. Así se evita la exclusión involuntaria del nodo de su dispositivo de arranque si éste está conectado con varios nodos.

#### phys-schost# cldevicegroup set -p localonly=true dsk/dN

-p Establece el valor de la propiedad de grupo de dispositivos.

localonly=true Habilita la propiedad localonly del grupo de dispositivos.

Si desea obtener más información sobre la propiedad localonly, consulte la página de comando man de scconf\_dg\_rawdisk(1M).

7 Repita este procedimiento para cada nodo del clúster cuyo disco raíz encapsulado desee duplicar.

#### Ejemplo 5–1 Duplicación de un disco raíz encapsulado

El ejemplo siguiente muestra una duplicación creada a partir del disco raíz para el nodo phys-schost-1. La duplicación se crea en el disco c0t0d0, cuyo nombre del grupo de dispositivos de disco básico es dsk/d2. El disco c1t1d0 es un disco con varios hosts, de manera que el nodo phys-schost-3 se elimina de la lista de nodos del disco y la propiedad localonly se habilita.

phys-schost# cldevice list -v DID Device Full Device Path ..... . . . . . . . . . . . . . . . . d2 pcircinus1:/dev/rdsk/c0t0d0 . . . *Create the mirror by using VxVM procedures* phys-schost# cldevicegroup list -v dsk/d2 Device group Type Node list . . . . . . . . . - - - dsk/d2 Local Disk phys-schost-1, phys-schost-3 phys-schost# cldevicegroup remove-node -n phys-schost-3 dsk/d2 phys-schost# cldevicegroup set -p localonly=true dsk/d2

#### **Pasos siguientes**

 Cree los grupos de discos. Acceda al procedimiento "Creación de grupos de discos en un clúster" en la página 185.

### Creación de grupos de discos en un clúster

Esta sección describe cómo se crean grupos de discos de VxVM en un clúster. En la siguiente tabla, se describen los tipos de grupos de discos de VxVM que se pueden definir en una configuración de Sun Cluster y sus características.

| Tipo de grupo de discos    | Uso                                                                                                    | ¿Se ha registrado en<br>Sun Cluster? | Requisito de<br>almacenamiento |
|----------------------------|----------------------------------------------------------------------------------------------------|--------------------------------------|--------------------------------|
| Grupo de discos de<br>VxVM | Grupos de dispositivos para los servicios de<br>datos de conmutación por error o escalables,<br>los dispositivos globales o los sistemas de<br>archivos del clúster | Sí                                   | Almacenamiento<br>compartido   |

| Tipo de grupo de discos                   | Uso                                                                                 | ¿Se ha registrado en<br>Sun Cluster? | Requisito de<br>almacenamiento                  |
|-------------------------------------------|-------------------------------------------------------------------------------------|--------------------------------------|-------------------------------------------------|
| Grupo de discos de<br>VxVM local          | Aplicaciones que no proporcionan alta<br>disponibilidad y limitadas a un único nodo | No                                   | Almacenamiento<br>compartido o no<br>compartido |
| Grupo de discos<br>compartidos de<br>VxVM | Oracle RAC (también requiere la función de<br>clúster de VxVM)                      | No                                   | Almacenamiento<br>compartido                    |

La siguiente tabla incluye las tareas que se deben realizar para crear un grupo de discos de VxVM en una configuración de Sun Cluster.

| TABLA 5–2 | Lista de tareas: | creación de grupo | os de discos de VxVM |
|-----------|------------------|-------------------|----------------------|
|-----------|------------------|-------------------|----------------------|

| Tarea                                                                                                    | Instrucciones                                                                       |
|----------------------------------------------------------------------------------------------------|-------------------------------------------------------------------------------------|
| 1. Crear los grupos de discos y los volúmenes.                                                                                                    | "Cómo crear un grupo de discos" en la página 186                                    |
| 2. Registrar como grupos de dispositivos de Sun<br>Cluster aquellos grupos de discos que no sean locales y<br>que no utilicen la función de clúster de VxVM. | "Cómo registrar un grupo de discos" en la página 188                                |
| 3. Si fuera necesario, solucionar los conflictos de<br>número menor entre los grupos de dispositivos de<br>discos asignando un nuevo número menor.           | "Cómo asignar un nuevo número menor a un grupo<br>de dispositivos" en la página 189 |
| 4. Comprobar los volúmenes y los grupos de discos.                                                                                                    | "Cómo verificar la configuración del grupo de discos"<br>en la página 190           |

### Cómo crear un grupo de discos

Use este procedimiento para crear los grupos de discos y los volúmenes de VxVM.

Lleve a cabo este procedimiento desde un nodo que esté físicamente conectado a los discos que componen el grupo de discos agregado.

Antes de empezar
 Efectúe las asignaciones de las unidades de disco de almacenamiento. Consulte el manual adecuado en Sun Cluster Hardware Administration Collection para efectuar una instalació

- adecuado en *Sun Cluster Hardware Administration Collection* para efectuar una instalación inicial del dispositivo de almacenamiento.
- Cumplimente las siguientes plantillas de planificación de configuración.
  - "Plantilla para la disposición del sistema local de archivos" en la página 313
  - "Plantilla para las configuraciones de los grupos de dispositivos" en la página 317
  - "Plantilla para la configuración del Gestor de volúmenes" en la página 319

Consulte "Planificación de la gestión de volúmenes" en la página 40 para obtener directrices de planificación.

- Si no se han creado grupos de discos raíz, asegúrese de reiniciar cada nodo en el que se ha instalado VxVM, como se indica en el Paso 12 de "Cómo instalar el software de VERITAS Volume Manager" en la página 179.
- 1 Conviértase en superusuario en el nodo que actuará como propietario del grupo de discos.

#### 2 Cree volúmenes y grupos de discos de VxVM.

Tenga en cuenta las instrucciones especiales siguientes:

- SPARC: Si instala Oracle RAC, cree grupos de discos compartidos de VxVM mediante la función de clúster de VxVM. Tenga en cuenta las instrucciones y las directrices que aparecen en "How to Create a VxVM Shared-Disk Group for the Oracle RAC Database" de Sun Cluster Data Service for Oracle RAC Guide for Solaris OS y en VERITAS Volume Manager Administrator's Reference Guide.
- De lo contrario, cree grupos de discos de VxVM mediante los procedimientos habituales que estén reflejados en la documentación de VxVM.

**Nota** – Puede utilizar la función de Registro de áreas modificadas (DRL) para reducir el tiempo de recuperación de los volúmenes en caso de producirse un fallo en el nodo. No obstante, es posible que DRL afecte negativamente al rendimiento de E/S.

3 En los grupos de discos locales, establezca la propiedad localonly y agregue un único nodo a la lista de nodos del grupo de discos.

**Nota** – Un grupo de discos configurado para que sea sólo local no proporciona alta disponibilidad ni es accesible de forma global.

a. Inicie la utilidad clsetup.

phys-schost# clsetup

- b. Elija el elemento de menú Device groups and volumes (Volúmenes y grupos de dispositivos).
- c. Seleccione el elemento de menú, Establecer localonly en un grupo de discos de VXVM.
- d. Siga las instrucciones para establecer la propiedad localonly y especificar el único nodo que controlará de forma exclusiva el grupo de discos.

Sólo un nodo cada vez puede controlar el grupo de discos. Puede cambiar más adelante el nodo que se utilizará como nodo maestro configurado.

e. Cuando termine, salga de la utilidad clsetup.

**Pasos siguientes** Determine el siguiente paso:

- SPARC: Si se ha habilitado la función de clúster de VxVM, vaya a "Cómo verificar la configuración del grupo de discos" en la página 190.
- Si se han creado grupos de discos no locales y no se ha habilitado la función de clúster de VxVM, registre los grupos de discos como grupos de dispositivos de Sun Cluster. Vaya a "Cómo registrar un grupo de discos" en la página 188.
- Si sólo se han creado grupos de discos locales, vaya a "Cómo verificar la configuración del grupo de discos" en la página 190.

### Cómo registrar un grupo de discos

Si *no* se ha habilitado la función de clúster de VxVM, realice este procedimiento para registrar los grupos de discos que no sean locales como grupos de dispositivos de Sun Cluster.

Nota – SPARC: Si se ha habilitado la función de clúster de VxVM o se ha creado un grupo de discos local, no realice este procedimiento. En su lugar, continúe con "Cómo verificar la configuración del grupo de discos" en la página 190.

- 1 Conviértase en superusuario en un nodo del clúster.
- 2 Registre el grupo de discos global como grupo de dispositivos de Sun Cluster.
  - a. Inicie la utilidad clsetup.

phys-schost# clsetup

- b. Elija el elemento de menú Device groups and volumes (Volúmenes y grupos de dispositivos).
- c. Elija el elemento de menú Register a VxVM disk group (Registrar un grupo de discos VxVM).
- d. Siga las instrucciones para especificar el grupo de discos de VxVM que desee registrar como grupo de dispositivos de Sun Cluster.
- e. Cuando termine, salga de la utilidad clsetup.

#### 3 Compruebe que se haya registrado el grupo de dispositivos.

Busque en la información del dispositivo de discos el nuevo disco que se muestra mediante la orden siguiente.

phys-schost# cldevicegroup status

#### Pasos siguientes Acceda a "Cómo verificar la configuración del grupo de discos" en la página 190.

Errores más<br/>frecuentesDesbordamiento de la pila: si se produce un desbordamiento de una pila al establecer en línea<br/>el grupo de dispositivos, es posible que el valor del tamaño de pila del subproceso sea<br/>insuficiente. En cada nodo, agregue la entrada set cl\_comm:rm\_thread\_stacksize=0xsize al<br/>archivo /etc/system, donde size es un número superior a 8000, es decir, el valor<br/>predeterminado.

**Cambios de configuración**: si cambia la información de configuración para grupos de dispositivos de VXVM o sus volúmenes, deberá registrar los cambios de configuración mediante la utilidad clsetup. Éstos incluyen la adición o eliminación de volúmenes y el cambio del grupo, propietario o los permisos de volúmenes existentes. Consulte "Administering Device Groups" de *Sun Cluster System Administration Guide for Solaris OS* para conocer los procedimientos que permiten registrar los cambios de configuración realizados en el grupo de dispositivos de VxVM.

### Cómo asignar un nuevo número menor a un grupo de dispositivos

Si el registro del grupo de dispositivos falla debido a un conflicto del número menor con otro grupo de discos, debe asignar al nuevo grupo de discos un nuevo número menor que no se haya utilizado anteriormente. Siga este procedimiento para asignar un número menor a un grupo de discos.

- 1 Conviértase en superusuario en un nodo del clúster.
- 2 Determine los números menores que se están utilizando. phys-schost# ls -l /global/.devices/node@l/dev/vx/dsk/\*
- 3 Elija cualquier otro múltiplo de 1000 que no esté en uso para convertirse en número menor básico del nuevo grupo de discos.
- 4 Asigne el nuevo número menor básico al grupo de discos.

phys-schost# vxdg reminor diskgroup base-minor-number

#### Ejemplo 5-2 Cómo asignar un nuevo número menor a un grupo de dispositivos

En este ejemplo, se usan los números menores 16000-16002 y 4000-4001. El comando vxdg reminor cambia el número menor del grupo de dispositivos para que se use el número menor base 5000.

phys-schost# ls -l /global/.devices/node@1/dev/vx/dsk/\*
/global/.devices/node@1/dev/vx/dsk/dg1
brw------ 1 root root 56,16000 Oct 7 11:32 dg1v1
brw------ 1 root root 56,16001 Oct 7 11:32 dg1v2

brw------ 1 root root 56,16002 Oct 7 11:32 dg1v3 /global/.devices/node@1/dev/vx/dsk/dg2 brw------ 1 root root 56,4000 Oct 7 11:32 dg2v1 brw------ 1 root root 56,4001 Oct 7 11:32 dg2v2 phys-schost# vxdg reminor dg3 5000

**Pasos siguientes** Registre el grupo de discos como un grupo de dispositivos de Sun Cluster. Vaya a "Cómo registrar un grupo de discos" en la página 188.

### Cómo verificar la configuración del grupo de discos

Siga este procedimiento en cada nodo del clúster.

- 1 Conviértase en superusuario.
- 2 Muestre los grupos de discos. phys-schost# vxdisk list
- 3 Muestre los grupos de dispositivos. phys-schost# cldevicegroup list -v
- **4 Compruebe que se hayan configurado correctamente todos los grupos de discos.** Asegúrese de que se cumplan los requisitos siguientes:
  - El grupo de discos raíz incluye sólo discos locales.
  - Todos los grupos de discos y los grupos de discos locales se importan sólo al nodo principal actual.
- 5 Compruebe que todos los volúmenes se hayan iniciado.

phys-schost# vxprint

6 Compruebe que todos los grupos de discos se hayan registrado como grupos de dispositivos de Sun Cluster y que estén en línea.

phys-schost# cldevicegroup status

La salida no debería mostrar los grupos de discos locales.

7 (Opcional) Capture la información de partición del disco por si desea consultarla más adelante. phys-schost# prtvtoc /dev/rdsk/cNtXdYsZ > filename

Almacene el archivo en una ubicación fuera del clúster. Si realiza cambios en la configuración del disco, ejecute de nuevo el comando para capturar la configuración modificada. Si el disco

falla y debe sustituirse, puede utilizar esta información para restablecer la configuración de partición del disco. Para obtener más información, consulte la página de comando man prtvtoc(1M).

#### 8 (Opcional) Realice una copia de seguridad de la configuración del clúster.

Si se conserva una copia de seguridad de la configuración del clúster, se puede recuperar esta configuración de forma más sencilla.

Para obtener más información, consulte "How to Back Up the Cluster Configuration" de Sun Cluster System Administration Guide for Solaris OS.

#### Más información Directrices de administración de grupos de discos de VxVM

Tenga en cuenta las siguientes directrices de administración de grupos de discos de VxVM en una configuración de Sun Cluster:

- grupos de dispositivos de VxVM El software de Sun Cluster administra los grupos de discos de VxVM que se han registrado como grupos de dispositivos. Una vez registrado un grupo de discos como grupo de dispositivos, no debe importar o exportar nunca ese grupo de discos de VxVM mediante los comandos de VxVM. El software de Sun Cluster puede administrar todos los casos en que los grupos de dispositivos deban importarse o exportarse. Consulte "Administering Device Groups" de Sun Cluster System Administrar los grupos de dispositivos.
- Grupos de discos locales: el software de Sun Cluster no administra los grupos de discos locales de VxVM. Utilice los comandos de VxVM para administrar los grupos de discos locales al igual que en un sistema sin clústeres.
- Errores más<br/>frecuentesSi la salida del comando cldevicegroup status incluye grupos de discos locales, los grupos de<br/>discos mostrados no se han configurado correctamente para el acceso sólo local. Vuelva a<br/>"Cómo crear un grupo de discos" en la página 186 para volver a configurar el grupo de discos<br/>local.
- **Pasos siguientes** Determine de la siguiente lista la siguiente tarea que debe realizar que se aplique a su configuración de clúster. Si necesita realizar más de una tarea desde esta lista, diríjase a la primera de estas tareas de la lista.
  - Para crear sistemas de archivos del clúster, diríjase a "Cómo crear sistemas de archivos del clúster" en la página 195.
  - Para crear zonas no globales en un nodo, diríjase a "Cómo crear una zona no global en un nodo del clúster" en la página 200.
  - SPARC: Si desea configurar Sun Management Center para que supervise el clúster, vaya a "SPARC: Instalación del módulo de Sun Cluster en Sun Management Center" en la página 205.

 Instale las aplicaciones de otras empresas, registre los tipos de recursos, configure los grupos de recursos y los servicios de datos. Consulte la documentación que se suministra con el software de la aplicación y Sun Cluster Data Services Planning and Administration Guide for Solaris OS.

### Desencapsulación del disco raíz

Este apartado describe cómo se desencapsula el disco raíz en una configuración de Sun Cluster.

### ▼ Cómo desencapsular el disco raíz

Siga este procedimiento para desencapsular el disco raíz.

### Antes de empezar

Lleve a cabo las siguientes tareas:

- Asegúrese de que sólo haya sistemas de archivos raíz de Solaris en el disco raíz. Los sistemas de archivos raíz de Solaris son el raíz (/), de intercambio, el espacio de nombres de dispositivos globales, /usr, /var, /opt y /home.
- Haga una copia de seguridad y elimine del disco raíz todos los sistemas de archivos distintos de los sistemas de archivos raíz de Solaris que residan en el disco raíz.
- 1 Conviértase en superusuario del nodo que desee desencapsular.
- 2 Extraiga todos los grupos de recursos y de dispositivos del nodo.

phys-schost# clnode evacuate from-node

*from-node* Especifica el nombre del nodo desde el que trasladar los grupos de recursos o de dispositivos.

3 Determine el número identificador del nodo.

phys-schost# clinfo -n

4 Desmonte el sistema de archivos de dispositivos globales de este nodo, donde N hace referencia al número de ID del nodo que se devuelve en el Paso 3.

```
phys-schost# umount /global/.devices/node@N
```

5 Consulte el archivo /etc/vfstab y determine qué volumen de VxVM corresponde al sistema de archivos de los dispositivos globales.

phys-schost# vi /etc/vfstab
#device device mount FS fsck mount mount
#to mount to fsck point type pass at boot options
#

```
<code>#NOTE: volume rootdiskxNvol (/global/.devices/node@N) encapsulated #partition cNtXdYsZ</code>
```

6 Elimine del grupo de discos raíz el volumen de VxVM que se corresponda con el sistema de archivos de dispositivos globales.

```
phys-schost# vxedit -g rootdiskgroup -rf rm rootdiskxNvol
```

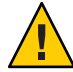

**Caution** – No almacene otros datos que no sean entradas de dispositivos para los dispositivos globales del sistema de archivos de los dispositivos globales. Todos los datos del sistema de archivos de los dispositivos globales se destruyen al borrar el volumen de VxVM. Sólo los datos relacionados con las entradas globales de los dispositivos se restauran tras desencapsular el disco raíz.

#### 7 Desencapsule el disco raíz.

Nota – No acepte la solicitud de cierre del comando.

phys-schost# /etc/vx/bin/vxunroot

Consulte la documentación de VxVM para obtener más información.

8 Use el comando format(1M) para añadir una partición de 512 MB al disco raíz para usarlo en los sistemas de archivos de los dispositivos globales.

**Consejo** – Use el mismo segmento asignado al sistema de archivos de los dispositivos globales antes de que se encapsulara el disco raíz, como se especifica en el archivo /etc/vfstab.

9 Configure un sistema de archivos en la partición que creó en el Paso 8.

phys-schost# newfs /dev/rdsk/cNtXdYsZ

10 Especifique el nombre DID del disco raíz.

phys-schost# cldevice list c $N\mathbf{t}X\mathbf{d}Y$  dN

11 En el archivo /etc/vfstab, sustituya los nombres de rutas en la entrada del sistema de archivos de los dispositivos globales por la ruta DID que se identificó en el Paso 10.

La entrada original tiene un aspecto similar al siguiente:

#### phys-schost# vi /etc/vfstab

 $/dev/vx/dsk/rootdiskxNvol /dev/vx/rdsk/rootdiskxNvol /global/.devices/node@N \ {\tt ufs \ 2 \ no \ global}$ 

La entrada revisada que utiliza la ruta DID tiene un aspecto similar al siguiente:

/dev/did/dsk/dNsX /dev/did/rdsk/dNsX /global/.devices/node@N ufs 2 no global

12 Monte el sistema de archivos de los dispositivos globales.

phys-schost# mount /global/.devices/node@N

13 Desde un nodo del clúster, vuelva a llenar el sistema de archivos de los dispositivos globales con nodos de dispositivos para cualquier disco básico y dispositivos Solaris Volume Manager.

phys-schost# cldevice populate

Los dispositivos VxVM se vuelven a crear durante el rearranque siguiente.

14 En cada nodo, compruebe que el comando cldevice populate haya completado el procesamiento antes de continuar con el siguiente paso.

El comando cldevice populate se ejecuta de forma remota en todos los nodos, aunque se haya emitido desde un solo nodo. Para comprobar si el comando cldevice populate ha completado su procesamiento, ejecute el siguiente comando en cada uno de los nodos del clúster.

phys-schost# ps -ef | grep scgdevs

15 Rearranque el nodo.

phys-schost# shutdown -g0 -y -i6

16 Repita este procedimiento en cada nodo del clúster para desencapsular el disco raíz en esos nodos.

### ◆ ◆ ◆ CAPÍTULO 6

# Creación de sistemas de archivos y zonas no globales del clúster

Este capítulo incluye los siguientes procedimientos:

- "Cómo crear sistemas de archivos del clúster" en la página 195
- Cómo crear una zona no global en un nodo del clúster" en la página 200

### Creación de sistemas de archivos del clúster

Esta sección incluye los procedimientos de creación de sistemas de archivos del clúster para admitir servicios de datos.

### Cómo crear sistemas de archivos del clúster

Realice este procedimiento para cada sistema de archivos del clúster que desee crear. A diferencia de un sistema de archivos local, todos los nodos de un clúster pueden acceder a un sistema de archivos del clúster.

Nota – Asimismo, puede utilizar un sistema de archivos local con alta disponibilidad para que admita un servicio de datos. Si desea obtener información acerca de si crear un sistema de archivos del clúster o un sistema de archivos local de alta disponibilidad para ofrecer soporte a un servicio determinado, consulte el manual de dicho servicio de datos. Si desea obtener información general acerca de la creación de un sistema de archivos local de alta disponibilidad, consulte "Enabling Highly Available Local File Systems" de *Sun Cluster Data Services Planning and Administration Guide for Solaris OS*.

#### Antes de empezar

Lleve a cabo las siguientes tareas:

 Asegúrese de que ha instalado paquetes de software para el SO Solaris, marco de trabajo de Sun Cluster y otros productos, según lo descrito en "Instalación del software" en la página 49.

- Asegúrese de que ha establecido el nuevo clúster o nodo de clúster, tal y como se describe en "Establecer un nuevo clúster o un nuevo nodo de clúster" en la página 69.
- Si está utilizando un gestor de volúmenes, asegúrese de que el software de gestión de volúmenes está instalado y configurado. Si desea obtener información acerca de los procedimientos de instalación de gestión de volúmenes, consulte "configuración de Solaris Volume Manager" en la página 141 o "Instalación y configuración del software de VxVM" en la página 177.

**Nota** – Si ha agregado un nuevo nodo a un clúster que utiliza VxVM, debe realizar una de las siguientes tareas:

- Instalar VxVM en dicho nodo.
- Modificar el archivo /etc/name\_to\_major del nodo para que pueda coexistir con VxVM.

Siga los procedimientos que se indican en "Cómo instalar el software de VERITAS Volume Manager" en la página 179 para realizar una de estas tareas obligatorias.

 Determine las opciones de montaje que se deben utilizar para cada sistema de archivos del clúster que desee crear. Consulte "Elección de opciones de montaje para sistemas de archivos del clúster" en la página 37.

#### 1 Conviértase en usuario root en cualquiera de los nodos del clúster.

En Solaris, debe realizar este procedimiento desde la zona global si no hay zonas globales configuradas en el clúster.

**Consejo** – Para acelerar la creación de los sistemas de archivos, conviértase en usuario root en el actual nodo principal del dispositivo global para el que va a crear un sistema de archivos.

#### 2 Cree un sistema de archivos.

| Δ |  |
|---|--|
|   |  |
| - |  |

**Caution** – Los datos de los discos se destruyen al crear un sistema de archivos. Asegúrese de que especifica el nombre de dispositivo de disco correcto. Si especifica un nombre de dispositivo erróneo se borrarán datos que quizás no deseara borrar.

• En el caso de un sistema de archivos UFS, utilice el comando newfs(1M).

phys-schost# newfs raw-disk-device

La tabla siguiente muestra ejemplos de nombres para el argumento *dispositivo\_disco\_básico*. Tenga en cuenta que los convenios de denominación son distintos para cada gestor de volúmenes.

| Gestor de volúmenes    | Nombre del dispositivo del disco de muestra | Descripción                                                             |
|------------------------|---------------------------------------------|-------------------------------------------------------------------------|
| Solaris Volume Manager | /dev/md/nfs/rdsk/dl                         | Dispositivo del disco básico d1 dentro del<br>conjunto de discos nfs    |
| VERITAS Volume Manager | /dev/vx/rdsk/oradg/vol01                    | Dispositivo de discos básicos vol01 dentro<br>del grupo de discos oradg |
| Ninguna                | /dev/global/rdsk/d1s3                       | Dispositivo de discos básicos d1s3                                      |

#### SPARC: En el caso de un sistema de archivos de VERITAS File System (VxFS), siga los procedimientos proporcionados en la documentación de VxFS.

3 Cree en cada nodo del clúster un directorio de punto de montaje para el sistema de archivos del clúster.

Se requiere un punto de montaje *en cada nodo*, incluso si no se puede acceder al sistema de archivos del clúster en ese nodo.

**Consejo** – Para facilitar la administración, cree el punto de montaje en el directorio /global/*device-group*/. Esta ubicación facilita la diferenciación de los sistemas de archivos del clúster, globalmente disponibles en los sistemas de archivos locales.

phys-schost# **mkdir -p /global**/*device-group/mountpoint/* 

| grupo_dispositivos | Nombre del directorio que se corresponde con el nombre del grupo de dispositivos que contiene el dispositivo. |
|--------------------|----------------------------------------------------------------------------------------------------|
| punto_montaje      | Nombre del directorio en el que se debe montar el sistema de archivos del clúster.                            |

4 Agregue, en cada uno de los nodos del clúster, una entrada para el punto de montaje en el archivo /etc/vfstab.

Consulte la página de comando man vfstab(4) para obtener mas información.

**Nota** – Si hay configuradas en el clúster zonas no globales, asegúrese de que monta los sistemas de archivos del clúster en la zona global en una ruta del directorio raíz de la zona global.

# a. Especifique las opciones de montaje necesarias en cada entrada para el tipo de sistema de archivos que utilice.

**Nota** – *No* utilice la opción de montaje logging para Solaris Volume Manager. Los volúmenes transaccionales cuentan con su propia opción logging.

Además, Solaris Volume Manager registro de volúmenes transaccional se ha eliminado del SO Solaris 10. Registro UFS de Solaris proporciona las mismas funciones con un rendimiento superior, así como unos requisitos de administración del sistema y de sobrecarga inferiores.

- b. Para montar automáticamente el sistema de archivos del clúster, configure el campo mount at boot como yes.
- c. Compruebe que, en cada sistema de archivos del clúster, la información de la entrada /etc/vfstab sea idéntica en cada nodo.
- d. Compruebe que las entradas del archivo /etc/vfstab de cada nodo enumeren los dispositivos en el mismo orden.
- e. Compruebe las dependencias de orden de arranque de los sistemas de archivos.

Por ejemplo, considere el escenario donde phys-schost-1 monta el dispositivo de disco d0 en /global/oracle/ y phys-schost-2 monta el dispositivo de disco d1 en /global/oracle/logs/. Con esta configuración, phys-schost-2 sólo puede arrancar y montar /global/oracle/logs/ una vez que phys-schost-1 haya arrancado y montado /global/oracle/.

5 Ejecute la utilidad de comprobación de configuración en cualquier nodo del clúster.

phys-schost# sccheck

La utilidad de comprobación de la configuración comprueba que existe el punto de montaje, así como que las entradas del archivo /etc/vfstab sean las correctas en todos los nodos del clúster. Si no hay ningún error, el comando no devuelve nada.

Si desea obtener más información, consulte la página de comando man sccheck(1M).

#### 6 Monte el sistema de archivos del clúster.

phys-schost# mount /global/device-group/mountpoint/

- En el caso de UFS, monte el sistema de archivos del clúster en cualquier nodo del clúster.
- SPARC: Para VxFS, monte el sistema de archivos del clúster desde el principal actual de device-group para asegurarse de que el montaje del sistema de archivos se realiza correctamente.

De forma adicional, desmonte un sistema de archivos de VxFS desde el principal actual de *device-group* para asegurarse de que el sistema de archivos se desmonta satisfactoriamente.

Nota – Para administrar un sistema de archivos de clúster de VxFS en un entorno Sun Cluster, ejecute comandos administrativos sólo a partir del nodo principal donde el sistema de archivos del clúster de VxFS se monte.

#### 7 Compruebe que el sistema de archivos del clúster esté montado en cada uno de los nodos del clúster.

Para listar los sistemas de archivos montados puede emplear los comandos df o mount. Si desea obtener más información, consulte la página de comando man df(1M) o la página de comando man mount(1M).

Para el SO Solaris 10, los sistemas de archivos del clúster son accesibles tanto desde la zona global como desde la zona no global.

#### Ejemplo 6–1 Creación de un sistema de archivos del clúster

En el ejemplo siguiente se crea un sistema de archivos del clúster UFS en el Solaris Volume Manager volumen /dev/md/oracle/rdsk/dl. Se agrega una entrada para el sistema de archivos del clúster al archivo vfstab de cada nodo. A continuación, se ejecuta el comando sccheck desde un nodo. Una vez completado correctamente el procesamiento de comprobación de la configuración, se monta el sistema de archivos del clúster desde un nodo y se verifica en todos los nodos.

```
phys-schost# newfs /dev/md/oracle/rdsk/d1
phys-schost# mkdir -p /global/oracle/d1
phys-schost# vi /etc/vfstab
#device
                  device
                                        FS
                                                fsck
                                mount
                                                         mount
                                                                 mount
#to mount
                  to fsck
                                                         at boot options
                                point
                                        type
                                                pass
#
/dev/md/oracle/dsk/d1 /dev/md/oracle/rdsk/d1 /global/oracle/d1 ufs 2 yes global,logging
phys-schost# sccheck
phys-schost# mount /global/oracle/d1
phys-schost# mount
/global/oracle/d1 on /dev/md/oracle/dsk/d1 read/write/setuid/global/logging/largefiles
on Sun Oct 3 08:56:16 2005
```

- **Pasos siguientes** Determine de la siguiente lista la siguiente tarea que debe realizar que se aplique a su configuración de clúster. Si necesita realizar más de una tarea desde esta lista, diríjase a la primera de estas tareas de la lista.
  - Para crear zonas no globales en un nodo, diríjase a "Cómo crear una zona no global en un nodo del clúster" en la página 200.

- SPARC: Si desea configurar Sun Management Center para que supervise el clúster, vaya a "SPARC: Instalación del módulo de Sun Cluster en Sun Management Center" en la página 205.
- Instale las aplicaciones de otras empresas, registre los tipos de recursos, configure los grupos de recursos y los servicios de datos. Consulte la documentación que se suministra con el software de la aplicación y Sun Cluster Data Services Planning and Administration Guide for Solaris OS.

### Configuración de una zona no global en un nodo del clúster

Esta sección incluye procedimientos para crear una zona no global en un nodo del clúster.

### Cómo crear una zona no global en un nodo del clúster

Realice este procedimiento en cada zona no global que cree en el clúster.

**Nota** – Para obtener información completa acerca de cómo instalar una zona, consulte *System Administration Guide: Solaris Containers-Resource Management and Solaris Zones*.

Puede configurar una zona no global de Solaris 10, conocida simplemente como una zona, en un nodo del clúster mientras el nodo se arranque en modo clúster o en modo no de clúster.

- Si crea una zona mientras el nodo está arrancado en modo no de clúster, el software del clúster descubrirá la zona cuando el nodo se une al clúster.
- Si crea o quita una zona mientras el nodo está en modo de clúster, el software de clúster cambia de forma dinámica su lista de zonas que puede controlar grupos de recursos.

Antes de Realice las siguientes tareas: empezar

- Diseñe la configuración de su zona no global. Observe los requisitos y las restricciones en "Directrices para zonas no globales en un clúster" en la página 20.
- Tenga a mano la información siguiente:
  - El número total de zonas no globales que creará.
  - El adaptador público y la dirección IP pública que utilizará cada zona.
  - La ruta de la zona de cada zona. Esta ruta de acceso debe ser un sistema de archivos local, no un sistema de archivos del clúster ni un sistema de archivos local de alta disponibilidad.
  - Al menos un dispositivo que debe aparecer en cada zona.

- (opcional) El nombre que asignará a cada zona.
- Si va a asignar a la zona una dirección IP privada, asegúrese de que el intervalo de direcciones IP del clúster puede admitir las direcciones IP privadas adicionales que configurará. Utilice el comando cluster show-netprops para visualizar la configuración actual de la red privada.

Si el intervalo de direcciones IP actual no es suficiente para admitir las direcciones IP privadas adicionales que va a configurar, siga los procedimientos indicados en "Cómo cambiar la configuración de red privada al agregar nodos o redes privadas" en la página 108 para volver a configurar el intervalo de direcciones IP privadas.

Si desea obtener información adicional, consulte "Zone Components" de System Administration Guide: Solaris Containers-Resource Management and Solaris Zones.

1 Conviértase en superusuario en el nodo en el que va a crear la zona no global.

Debe encontrarse en la zona global.

2 Para el SO Solaris 10, compruebe en cada nodo que los servicios multiusuario de la Utilidad de administración de servicios (SMF) estén en línea.

Si los servicios no están todavía en línea para un nodo, espere a que estén en línea antes de continuar con el paso siguiente.

 phys-schost#
 svcs
 multi-user-server

 STATE
 STIME
 FMRI

 online
 17:52:55
 svc:/milestone/multi-user-server:default

3 Configure, instale y arranque la nueva zona.

Nota – Debe establecer la propiedad autoboot en true (verdadero) para poder utilizar la función de grupo de recursos en la zona no global.

Siga los procedimientos incluidos en la siguiente documentación:

- a. Lleve a cabo los procedimientos que aparecen en Capítulo 18, "Planning and Configuring Non-Global Zones (Tasks)" de System Administration Guide: Solaris Containers-Resource Management and Solaris Zones.
- **b.** Lleve a cabo los procedimientos que aparecen en "Installing and Booting Zones" de System Administration Guide: Solaris Containers-Resource Management and Solaris Zones.
- c. Lleve a cabo los procedimientos que aparecen en "How to Boot a Zone" de System Administration Guide: Solaris Containers-Resource Management and Solaris Zones.

4 Compruebe que la zona presente el estado ready (listo).

| phys | s-schost# | zoneadm | list | - v        |
|------|-----------|---------|------|------------|
| ID   | NAME      | STATUS  |      | PATH       |
| 0    | global    | running |      | /          |
| 1    | my-zone   | ready   |      | /zone-path |

5 (Opcional) Asigne una dirección IP y un nombre de host privados a la zona.

El siguiente comando selecciona y asigna una dirección IP disponible del intervalo de direcciones IP privadas del clúster. También asigna el nombre de host o el alias de host privado especificado a la zona y a la dirección IP privada asignada.

```
phys-schost# clnode set -p zprivatehostname=hostalias node:zone
```

| - p                                   | Especifica una propiedad.                                             |
|---------------------------------------|-----------------------------------------------------------------------|
| <pre>zprivatehostname=hostalias</pre> | Especifica el nombre de host, o el alias de host, privado de la zona. |
| node                                  | El nombre del nodo.                                                   |
| zone                                  | El nombre de la zona no global.                                       |

#### 6 Realice la configuración inicial de la zona interna.

Lleve a cabo los procedimientos que aparecen en "Performing the Initial Internal Zone Configuration" de *System Administration Guide: Solaris Containers-Resource Management and Solaris Zones*. Seleccione uno de los siguientes métodos:

- Inicie una sesión en la zona.
- Utilice un archivo /etc/sysidcfg.
- 7 En la zona no global, modifique el archivo nsswitch.conf.

Debe realizar estos cambios para permitir la búsqueda de nombres de host y direcciones IP específicos del clúster en la zona.

a. Inicie una sesión en la zona.

phys-schost# zogin -c zonename

b. Abra el archivo /etc/nsswitch.conf para editarlo.

phys-schost# vi /etc/nsswitch.conf

c. Agregue el conmutador del clúster al comienzo de las búsquedas de entradas de hosts y máscaras de red.

Las entradas modificadas presentarán un aspecto similar al siguiente:

hosts: cluster files nis [NOTFOUND=return]
...

netmasks: cluster files nis [NOTFOUND=return]
...

Pasos siguientesPara instalar una aplicación en una zona no global, utilice el mismo procedimiento que para un<br/>sistema independiente. Consulte la documentación de instalación de su aplicación para<br/>conocer los procedimientos de instalación del software en una zona no global. Consulte<br/>también "Adding and Removing Packages and Patches on a Solaris System With Zones<br/>Installed (Task Map)" de System Administration Guide: Solaris Containers-Resource<br/>Management and Solaris Zones.

Para instalar y configurar un servicio de datos en una zona no global, consulte el manual de Sun Cluster de cada servicio de datos.

### ♦ ♦ ♦ CAPÍTULO 7

# Instalación y modernización del módulo Sun Cluster para Sun Management Center

Este capítulo contiene las directrices y procedimientos para instalar el módulo Sun Cluster en la interfaz gráfica de usuario (GUI) de Sun Management Center.

### SPARC: Instalación del módulo de Sun Cluster en Sun Management Center

Esta sección proporciona la información y procedimientos necesarios para instalar el software para el módulo de Sun Cluster para Sun Management Center.

El módulo de Sun Cluster para Sun Management Center permite utilizar Sun Management Center para supervisar el clúster. La tabla siguiente muestra las tareas que se deben efectuar para instalar el software del módulo de Sun Cluster para Sun Management Center.

| Tarea                                                                                     | Instrucciones                                                                                                    |
|-------------------------------------------------------------------------------------------|----------------------------------------------------------------------------------------------------|
| 1. Instale los paquetes del servidor Sun Management<br>Center, agente y consola.          | Documentación de Sun Management Center<br>"SPARC: Requisitos para la instalación de la<br>supervisión de Sun Cluster" en la página 206 |
| 2. Instale los paquetes del módulo de Sun Cluster.                                        | "SPARC: Cómo instalar el módulo de Sun Cluster en<br>Sun Management Center" en la página 207                                           |
| 3. Inicie los procesos de agente, consola y servidor de<br>Sun Management Center.         | "SPARC: Cómo iniciar Sun Management Center"<br>en la página 208                                                                        |
| 4. Añada cada nodo del clúster como un objeto de<br>host de agente Sun Management Center. | "SPARC: Cómo añadir un nodo del clúster como<br>objeto del sistema agente de Sun Management<br>Center" en la página 209                |

TABLA 7-1 Mapa de tareas: instalar el módulo de Sun Cluster para Sun Management Center

| Tarea                                                                     | Instrucciones                                                     |
|---------------------------------------------------------------------------|-------------------------------------------------------------------|
| 5. Cargue el módulo de Sun Cluster para comenzar a supervisar el clúster. | "SPARC: Cómo cargar el módulo de Sun Cluster"<br>en la página 210 |

TABLA 7-1Mapa de tareas: instalar el módulo de Sun Cluster para Sun Management Center(Continuación)

# SPARC: Requisitos para la instalación de la supervisión de Sun Cluster

El módulo de Sun Cluster para Sun Management Center se utiliza para supervisar una configuración de Sun Cluster. Ejecute las tareas siguientes antes de instalar los paquetes del módulo de Sun Cluster.

- **Requisitos de espacio:** compruebe que disponga de 25 MB de espacio en cada nodo del clúster en los paquetes de módulos de Sun Cluster.
- instalación de Sun Management Center: siga los procedimientos descritos en la documentación de instalación de Sun Management Center para instalar el software Sun Management Center.

A continuación se muestran requisitos adicionales para la configuración de Sun Cluster:

- Instale el paquete de agente de Sun Management Center en cada nodo del clúster.
- Al instalar Sun Management Center en una máquina del agente (nodo del clúster), elija si desea utilizar el puerto predeterminado de 161 para el puerto de comunicaciones (SNMP) del agente u otro número. Este número de puerto permite que el servidor se comunique con el agente. Registre el número del puerto que elija para la referencia posterior cuando configure los nodos del clúster para la supervisión.

Consulte la documentación de instalación de Sun Management Center para obtener información acerca de la elección de un número de puerto SNMP.

- Si tiene una consola de administración u otra máquina dedicada, puede ejecutar el proceso de la consola en la consola de administración y el proceso de servidores en otra máquina. Este enfoque de la instalación mejora el rendimiento de Sun Management Center.
- Para obtener mejores resultados, instale los paquetes del servidor y la consola de Sun Management Center en máquinas que no sean de clúster.
- Si elige instalar los paquetes del servidor o la consola en un nodo del clúster, podría sufrir las siguientes reducciones del rendimiento:
  - El rendimiento del clúster podría reducirse de forma considerable, debido al aumento de carga de los procesos de Sun Management Center. Las posibilidades aumentan cuando el servidor de Sun Management Center se ejecuta en un nodo del clúster.

- La disponibilidad de Sun Management Center no será alta si instala el servidor en un nodo del clúster. El servicio Sun Management Center fallará si el nodo detiene su funcionamiento, como por ejemplo durante una conmutación por error hacia otro nodo.
- Explorador Web: compruebe que el explorador Web que utilice para conectarse a Sun Management Center sea compatible con Sun Management Center. Es posible que algunas funciones no estén disponibles en exploradores web no admitidos. Consulte la documentación de Sun Management Center para obtener información acerca de los exploradores Web compatibles y cualquier requisito de configuración.

### SPARC: Cómo instalar el módulo de Sun Cluster en Sun Management Center

Lleve a cabo este procedimiento para instalar el paquete del servidor del módulo de Sun Cluster-.

Nota – Los paquetes del agente del módulo de Sun Cluster, SUNWscsal y SUNWscsam se han añadido a los nodos del clúster durante la instalación del software Sun Cluster.

- Antes de<br/>empezarCompruebe que todos los paquetes centrales de Sun Management Center se instalen en las<br/>máquinas adecuadas. Esta tarea incluye la instalación de paquetes de agente de Sun<br/>Management Center en cada nodo del clúster. Consulte la documentación de Sun Management<br/>Center para obtener instrucciones sobre la instalación.
  - 1 En la máquina servidor de Sun Management Center, instale el paquete del servidor del módulo de Sun Cluster- SUNWscssv.
    - a. Conviértase en superusuario.
    - b. Cargue el archivo DVD-ROM de Sun Java Availability Suite en la unidad DVD-ROM.

Si el daemon de administración de volúmenes vold(1M) se está ejecutando y está configurado para administrar los dispositivos de CD-ROM o DVD, el daemon monta automáticamente el soporte en el directorio /cdrom/cdrom0/.

c. Cambie al directorio Solaris\_sparc/Product/sun\_cluster/Solaris\_versión/Packages/, donde ver es 9 para Solaris 9 o 10 para Solaris 10.

phys-schost# cd /cdrom/cdrom0/Solaris\_sparc/Product/sun\_cluster/Solaris\_versión/Packages/

d. Instale el paquete del servidor del módulo de Sun Cluster.

phys-schost# pkgadd -d . SUNWscssv

- e. Descargue el archivo DVD-ROM de Sun Java Availability Suite desde la unidad DVD-ROM.
  - i. Para asegurarse de que no se esté usando el DVD-ROM, vaya a un directorio que *no* se encuentre en el DVD-ROM.
  - ii. Saque el DVD-ROM.

phys-schost# eject cdrom

2 Instale los parches de los módulos de Sun Cluster.

Consulte "Revisiones y firmware requeridos" de *Notas de la versión de Sun Cluster 3.2 para el SO Solaris* para obtener información sobre la ubicación de las revisiones e instrucciones de instalación.

Pasos siguientes Inicie Sun Management Center. Vaya a "SPARC: Cómo iniciar Sun Management Center" en la página 208.

### SPARC: Cómo iniciar Sun Management Center

Siga este procedimiento para iniciar el servidor de Sun Management Center, el agente y los procesos de la consola.

1 Conviértase en superusuario en el servidor de Sun Management Center e inicie el proceso del servidor de Sun Management Center.

*install-dir* es el directorio en el que ha instalado Sun Management Center. El directorio predeterminado es /opt.

server# /install-dir/SUNWsymon/sbin/es-start -S

2 Conviértase en superusuario en cada máquina agente de Sun Management Center (nodo del clúster) e inicie el proceso del agente de Sun Management Center.

phys-schost# /install-dir/SUNWsymon/sbin/es-start -a

3 En cada máquina agente de Sun Management Center (nodo del clúster), compruebe que el daemon scsymon\_srv se esté ejecutando.

phys-schost# ps -ef | grep scsymon\_srv

Si algún nodo del clúster no está ya ejecutando el daemon scsymon\_srv, inicie el daemon en ese nodo.

phys-schost# /usr/cluster/lib/scsymon/scsymon\_srv

4 En la consola Sun Management Center (consola de administración), inicie la consola de Sun Management Center.

No necesita ser superusuario para iniciar el proceso de la consola. adminconsole% /install-dir/SUNWsymon/sbin/es-start -c

Pasos siguientes Añada un nodo de clúster como objeto de host supervisado. Vaya a "SPARC: Cómo añadir un nodo del clúster como objeto del sistema agente de Sun Management Center" en la página 209.

### SPARC: Cómo añadir un nodo del clúster como objeto del sistema agente de Sun Management Center

Ejecute este procedimiento para crear un objeto del sistema agente de Sun Management Center en un nodo del clúster.

1 Inicie sesión en Sun Management Center.

Consulte la documentación de Sun Management Center.

2 En la ventana principal de Sun Management Center, seleccione un dominio de la lista desplegable Administrative Domains de Sun Management Center.

Este dominio contiene el objeto del sistema del agente de Sun Management Center que cree. Durante la instalación del software Sun Management Center, se creó automáticamente un dominio predeterminado. Puede utilizarlo, seleccionar otro o crear uno nuevo.

Consulte la documentación de Sun Management Center para obtener información sobre cómo crear dominios de Sun Management Center.

- 3 Seleccione Edit⇒Create an Object en el menú desplegable.
- 4 Haga clic en la pestaña Node.
- 5 En la lista desplegable Monitor Via, seleccione Sun Management Center Agent Host.
- 6 Escriba el nombre del nodo del clúster, por ejemplo phys-schost-1, en los campos de texto Node Label y Hostname.

Deje el campo de texto IP en blanco. El campo de texto Description es opcional.

7 En el campo de texto Port, escriba el número del puerto que eligió cuando instaló la máquina agente de Sun Management Center.

#### 8 Pulse Aceptar.

Se crea un objeto del sistema agente de Sun Management Center en el dominio.

- Pasos siguientes Cargue el módulo de Sun Cluster. Vaya a "SPARC: Cómo cargar el módulo de Sun Cluster" en la página 210.
  - Errores más frecuentes

Necesita sólo un objeto host de nodo del clúster para utilizar la supervisión de módulos de Sun Cluster y funciones de configuración para todo el clúster. No obstante, si ese nodo del clúster deja de estar disponible la conexión con el clúster a través de ese objeto del sistema también deja de estar disponible. Entonces necesitará otro objeto del sistema del nodo del clúster para volverse a conectar con éste.

### SPARC: Cómo cargar el módulo de Sun Cluster

Siga este procedimiento para iniciar la supervisión del clúster.

1 En la ventana principal de Sun Management Center, haga clic con el botón derecho del ratón sobre el icono de un nodo del clúster.

Aparece el menú desplegable.

#### 2 Elija Load Module.

La ventana Load Module muestra cada módulo de Sun Management Center disponible y si el módulo está cargado.

#### 3 Seleccione Sun Cluster: Not Loaded y haga clic en OK.

La ventana Module Loader muestra la información actual del parámetro del módulo seleccionado.

#### 4 Pulse Aceptar.

Después de unos momentos, el módulo se carga. Entonces se muestra un icono de Sun Cluster en la ventana Details.

#### 5 Compruebe que el módulo de Sun Cluster se ha cargado.

En la categoría de sistema operativo ( Operating System), expanda el árbol secundario de Sun Cluster de una de estas formas:

- En la jerarquía de árbol del lado izquierdo de la ventana, sitúe el cursor sobre el icono del módulo de Sun Cluster y haga un solo clic con el botón izquierdo del ratón.
- En la vista de la topología del lado derecho de la ventana, sitúe el cursor sobre el icono del módulo de Sun Cluster y haga doble clic con el botón izquierdo del ratón.
- Véase también Consulte la documentación de Sun Management Center para obtener información sobre cómo utilizar Sun Management Center.

**Pasos siguientes** Instale las aplicaciones de otras empresas, registre los tipos de recursos, configure los grupos de recursos y los servicios de datos. Consulte la documentación que se suministra con el software de la aplicación y *Sun Cluster Data Services Planning and Administration Guide for Solaris OS*.

### SPARC: Modernización del software de Sun Management Center

Este apartado proporciona información acerca de los siguientes procedimientos para modernizar el módulo de Sun Cluster para Sun Management Center:

- "SPARC: Cómo modernizar el software del módulo Sun Cluster en Sun Management Center" en la página 211
- "SPARC: Cómo modernizar el softwareSun Management Center" en la página 212

### SPARC: Cómo modernizar el software del módulo Sun Cluster en Sun Management Center

Ejecute los pasos siguientes para modernizar el software del módulo de Sun Cluster en los equipos del servidor y la consola de Sun Management Center.

Nota – Para modernizar Sun Management Center, no lleve a cabo este procedimiento. En su lugar, acceda a "SPARC: Cómo modernizar el softwareSun Management Center" en la página 212 para modernizar el software de Sun Management Center y el módulo de Sun Cluster.

Antes de<br/>empezarTenga a mano el DVD-ROM de Sun Java Availability Suite de la plataforma SPARC o la ruta de<br/>acceso a la imagen del DVD-ROM.

# 1 Como superusuario, elimine los paquetes existentes del módulo de Sun Cluster para cada equipo.

Utilice el comando pkgrm(1M) para suprimir todos los paquetes de los módulos de Sun Cluster de todas las ubicaciones especificadas en la tabla siguiente.

| Ubicación                         | Paquete del módulo que suprimir |
|-----------------------------------|---------------------------------|
| Consola de Sun Management Center  | SUNWscscn                       |
| Servidor de Sun Management Center | SUNWscssv,SUNWscshl             |

machine# pkgrm module-package

Nota – El software del módulo de Sun Cluster en los nodos del clúster ya se modernizó durante la modernización de la estructura del clúster.

- 2 Como superusuario, vuelva a instalar los paquetes del módulo de Sun Cluster en cada equipo.
  - a. Inserte el DVD-ROM de Sun Java Availability Suite de la plataforma SPARC en la unidad de DVD-ROM del equipo.
  - b. Cambie al directorio Solaris\_sparc/Product/sun\_cluster/Solaris\_versión/Packages/, donde ver es 9 para Solaris 9 o 10 para Solaris 10.

machine# cd Solaris\_sparc/Product/sun\_cluster/Solaris\_versión/Packages/

c. Instale el paquete SUNWscssv en el equipo servidor.

Tenga en cuenta que no se moderniza a un nuevo paquete SUNWs cs cn en el equipo de consola ni a un nuevo paquete SUNWs cshl en el equipo servidor.

machine# pkgadd -d . SUNWscssv

- d. Descargue el archivo DVD-ROM de Sun Java Availability Suite desde la unidad DVD-ROM.
  - i. Para asegurarse de que no se esté usando el DVD-ROM, vaya a un directorio que *no* se encuentre en el DVD-ROM.
  - ii. Saque el DVD-ROM.

machine# eject cdrom

### SPARC: Cómo modernizar el softwareSun Management Center

Ejecute los siguientes pasos para modernizar desde Sun Management Center 2.1.1, 3.0, 3.5 o 3.6 a Sun Management Center 3.6.1.

Antes de empezar Tenga a mano los elementos siguientes:

- pezar
  - DVD-ROM de Sun Java Availability Suite para la plataforma SPARC y, si procede, para la plataforma x86, o bien las rutas a las imágenes del DVD-ROM. Utilice el DVD-ROM para volver a instalar la versión de Sun Cluster 3.2 de los paquetes del módulo de Sun Cluster después de modernizar el software de Sun Management Center.

Nota – Los paquetes de agente para instalarlos en los nodos del clúster están disponibles para los sistemas basados en SPARC y en x86. El paquete para el equipo servidor está disponible sólo para sistemas basados en SPARC.

- Documentación de Sun Management Center.
- Revisiones de Sun Management Center y revisiones de Sun Cluster, si las hay.

Consulte "Revisiones y firmware requeridos" de *Notas de la versión de Sun Cluster 3.2 para el SO Solaris* para obtener información sobre la ubicación de las revisiones e instrucciones de instalación.

#### 1 Detenga todos los procesos de Sun Management Center.

- a. Si la consola de Sun Management Center está en ejecución, salga de ella. En la ventana de la consola, elija File (Archivo)⇒Exit (Salir).
- b. En cada máquina agente de Sun Management Center (nodo del clúster), detenga el proceso

del agente de Sun Management Center.
phys-schost# /opt/SUNWsymon/sbin/es-stop -a

c. En el servidor de Sun Management Center, detenga el proceso del servidor de Sun Management Center.

server# /opt/SUNWsymon/sbin/es-stop -S

#### 2 Como superusuario, suprima los paquetes del módulo de Sun Cluster.

Utilice el comando pkgrm(1M) para suprimir todos los paquetes de los módulos de Sun Cluster de todas las ubicaciones especificadas en la tabla siguiente.

| Ubicación                                                                                                  | Paquete del módulo que suprimir |
|----------------------------------------------------------------------------------------------------|---------------------------------|
| Cada nodo del clúster                                                                                      | SUNWscsam,SUNWscsal             |
| Consola de Sun Management Center                                                                           | SUNWscscn                       |
| Servidor de Sun Management Center                                                                          | SUNWscssv                       |
| Equipo servidor de ayuda Sun Management Center<br>3.0 o equipo servidor Sun Management Center 3.5 o<br>3.6 | SUNWscshl                       |

machine# pkgrm module-package

Si no suprime los paquetes enumerados es posible que falle la modernización del software de Sun Management Center debido a los problemas de dependencia de los paquetes. Estos paquetes se reinstalan en el Paso 4, después de modernizar el software de Sun Management Center.

#### 3 Modernice el software Sun Management Center.

Siga los procedimientos de modernización indicados en la documentación de Sun Management Center.

## 4 Como superusuario, vuelva a instalar los paquetes del módulo de Sun Cluster desde el DVD-ROM de Sun Java Availability Suite en las ubicaciones que se indican en la tabla siguiente.

| Ubicación                         | Paquete del módulo que instalar |
|-----------------------------------|---------------------------------|
| Cada nodo del clúster             | SUNWscsam,SUNWscsal             |
| Servidor de Sun Management Center | SUNWscssv                       |

## a. Inserte el DVD-ROM de Sun Java Availability Suite de la plataforma que corresponda en la unidad de DVD-ROM del equipo.

#### b. Cambie al directorio

Solaris\_*arquitectura*/Product/sun\_cluster/Solaris\_*versión*/Packages/, donde *arch* es sparc 0 x86, y *ver* es 9 para Solaris 9 o 10 para Solaris 10.

machine# cd /cdrom/cdrom0/Solaris\_arquitectura/Product/sun\_cluster/Solaris\_versión/Packages/

Nota – Los paquetes de agente para instalarlos en los nodos del clúster están disponibles para los sistemas basados en SPARC y en x86. El paquete para el equipo servidor está disponible sólo para sistemas basados en SPARC.

- c. Instale el paquete del módulo adecuado en el equipo.
  - Para los nodos del clúster que se ejecuten en el sistema operativo Solaris 10, use el siguiente comando:

phys-schost# pkgadd -G -d . module-package

LA opción -G agrega paquetes únicamente a la zona actual. Deberá agregar estos paquetes únicamente a la zona global. En consecuencia, esta opción también especifica que los paquetes *no* se propaguen a las zonas existentes no globales ni a otras zonas no globales que se creen en el futuro.

 SPARC: Para nodos del clúster que ejecuten el SO Solaris 9 y para el equipo servidor, utilice el comando siguiente:

phys-schost# pkgadd -d . module-package

- 5 Aplique las revisiones de Sun Management Center y las del módulo de Sun Cluster en cada nodo del clúster.
- 6 Reinicie el agente, el servidor y los procesos de la consola de Sun Management Center.

Siga los procedimientos especificados en "SPARC: Cómo iniciar Sun Management Center" en la página 208.

#### 7 Cargue el módulo de Sun Cluster.

Siga los pasos que se indican en "SPARC: Cómo cargar el módulo de Sun Cluster" en la página 210.

Si el módulo de Sun Cluster ya se había cargado, descárguelo y vuelva a hacerlo con el fin de borrar todas las definiciones de advertencias guardadas en la antememoria del servidor. Para descarga el módulo, seleccione Descargar módulo en el menú Módulo en la ventana Detalles de la consola.
♦ CAPÍTULO 8

# Modernización del software Sun Cluster

Este capítulo incluye la siguiente información y procedimientos para modernizar una configuración de Sun Cluster 3.0 o 3.1 a Sun Cluster 3.2:

- "Requisitos de modernización y directrices para la compatibilidad del software" en la página 217
- "Selección de un método de modernización de Sun Cluster" en la página 219
- "Realizar una modernización estándar a Sun Cluster 3.2" en la página 221
- "Realizar una modernización de partición dual a Sun Cluster 3.2" en la página 243
- "Realizar una modernización automática a Sun Cluster 3.2" en la página 267
- "Completar la modernización" en la página 283
- "Recuperación de una modernización incompleta" en la página 292

# Requisitos de modernización y directrices para la compatibilidad del software

Tenga en cuenta los siguientes requisitos y directrices para la compatibilidad del software cuando modernice al software de Sun Cluster 3.2:

- Modernización de sistemas basados en x86: en los sistemas basados en x86, no es posible modernizar del SO Solaris 9 al SO Solaris 10. Deberá reinstalar el clúster con una instalación nueva del SO Solaris 10 y el software Sun Cluster 3.2 para los sistemas basados en x86. Siga los procedimientos descritos en Capítulo 2.
- Versión de Sun Cluster mínima: Sun Cluster 3.2 admite las siguientes rutas de modernización directa:
  - SPARC: Desde la versión 3.0, incluyendo versiones de actualización hasta la versión
     3.2: utilice exclusivamente el método de modernización estándar.
  - SPARC: Desde la versión 3.1, 3.1 10/03, 3.1 4/04 o 3.1 9/04 hasta la versión 3.2: utilice el método de modernización estándar, de partición dual o automática.

• **Desde la versión 3.1 8/05 hasta la versión 3.2**: utilice el método de modernización estándar, de partición dual o automática.

Consulte "Selección de un método de modernización de Sun Cluster" en la página 219 para conocer requisitos adicionales y restricciones de cada uno de los métodos de modernización.

- Versión mínima del SO Solaris: el clúster debe ejecutarse como mínimo en una versión Software Solaris 9 9/05 o software Solaris 10 11/06, incluidas las revisiones más actuales requeridas. El SO Solaris 9 se admite sólo en las plataformas basadas en SPARC.
- Hardware admitido: el hardware del clúster debe tener una configuración admitida para el software de Sun Cluster 3.2. Póngase en contacto con su representante de Sun para obtener más información sobre las configuraciones de Sun Cluster admitidas en la actualidad.
- **Cambios en la arquitectura durante la modernización**: el software de Sun Cluster 3.2 no admite la modernización entre arquitecturas.
- Migración de software: no realice la migración desde un tipo de producto de software a otro durante la modernización de Sun Cluster. Por ejemplo, no se admite la migración desde conjuntos de discos de Solaris Volume Manager a grupos de discos de VxVM ni desde sistemas de archivos UFS a sistemas de archivos VxFS durante la actualización de Sun Cluster. Ejecute sólo los cambios de configuración de software especificados en los procedimientos de modernización del producto de software instalado.
- Tamaño de la partición global-devices: si el tamaño de su partición /global/.devices/node@nodeid tiene un tamaño inferior a 512 Mbytes pero contiene espacio suficiente para los nodos de dispositivos existentes, no es necesario modificar el tamaño del sistema de archivos. El mínimo de 512 Mbytes se aplica a las nuevas instalaciones de Sun Cluster 3.2. Sin embargo, debe asegurarse de que el sistema de archivos global-devices cuenta con amplio espacio y amplia capacidad inode para los dispositivos existentes y para cualquier nuevo dispositivo que desee configurar. Determinados cambios de configuración, como por ejemplo la adición de discos, volúmenes de discos o metadispositivos podrían requerir aumentar el tamaño de la partición para proporcionar suficientes inodes adicionales.
- Servicios de datos: debe modernizar todos los servicios de datos Sun Cluster a la versión 3.2, además de migrar los recursos a la nueva versión del tipo de recursos. Los servicios de datos de Sun Cluster 3.0 y 3.1 no se admiten en el software Sun Cluster 3.2.
- Modernización a versiones compatibles: debe actualizar todo el software a una versión que sea compatible con el software de Sun Cluster 3.2. Por ejemplo, si se admite una versión de un servicio de datos en Sun Cluster 3.1 pero no se admite en Sun Cluster 3.2, debe actualizar dicho servicio de datos a la versión que se admita en Sun Cluster 3.2, en caso de existir dicha versión. Consulte "Productos admitidos" de *Notas de la versión de Sun Cluster 3.2 para el SO Solaris* para obtener información acerca de los productos admitidos.
- Conversión desde grupos NAFO a IPMP: para realizar la modernización desde Sun Cluster 3.0, tenga disponibles las direcciones IP de prueba que desea utilizar con sus adaptadores de red pública al convertir los grupos NAFO a grupos Ruta múltiple de red IP. La utilidad de

modernización scinstall solicita para cada adaptador de red pública del clúster una dirección IP de prueba que debe estar en la misma subred que la dirección IP primaria del adaptador.

Consulte "IPMP," en *System Administration Guide: IP Services* (Solaris 9 o Solaris 10) para obtener más información sobre las direcciones IP de prueba para los grupos IPMP.

- Actualización a una versión inferior: el software de Sun Cluster 3.2 no admite ninguna actualización a una versión anterior del software de Sun Cluster.
- Limitación de scinstall para las modernizaciones de servicios de datos: la utilidad de modernización scinstall sólo moderniza aquellos servicios de datos que se proporcionan con el software de Sun Cluster 3.2. Los servicios de datos personalizados o de otras empresas se deben modernizar manualmente.

## Selección de un método de modernización de Sun Cluster

Elija uno de los siguientes métodos para modernizar el clúster a la versión Sun Cluster 3.2:

- Modernización estándar : en una modernización estándar debe detener el clúster antes de modernizar los nodos del clúster. Vuelva a activar el clúster después de modernizar todos los nodos. Utilice este método si está realizando la modernización desde la versión Sun Cluster 3.0.
- Modernización de partición dual: en una modernización de partición dual, divida el clúster en dos grupos de nodos. Se desactiva un grupo de nodos y los actualiza. El resto de grupos de nodos sigue proporcionando servicios. Tras completar la modernización del primer grupo de nodos, conmute los servicios a estos nodos modernizados. Posteriormente podrá modernizar el resto de nodos y volver a arrancarlos en el resto del clúster. El tiempo de interrupción del clúster está limitado a la cantidad de tiempo necesario para que el clúster conmute los servicios a la partición modernizada.

Tenga en cuenta las siguientes restricciones y requisitos adicionales para el método de modernización de partición dual:

- Sun Cluster HA para Sun Java System Application Server EE (HADB): si está ejecutando el servicio de datos Sun Cluster HA para Sun Java System Application Server EE (HADB) con Sun Java System Application Server EE (HADB) a partir de la versión 4.4, debe detener la base de datos antes de iniciar la modernización de la partición dual. La base de datos HADB no tolera la pérdida de pertenencia que podría producirse cuando se detiene una partición de nodos para su modernización. Este requisito no se aplica a las versiones anteriores a la 4.4.
- Cambios del formato de datos: no utilice el método de modernización de partición dual, si pretende modernizar una aplicación que requiere que cambie su formato de datos durante la modernización de la aplicación. El método de modernización de partición dual no es compatible con el tiempo de inactividad ampliado necesario para realizar la transformación de los datos.

- Ubicación de las aplicaciones: las aplicaciones deben estar instaladas en un almacenamiento no compartido. El almacenamiento compartido no es accesible a una partición que está en modo no clúster. Por lo tanto no es posible modernizar aplicaciones ubicadas en el almacenamiento compartido.
- División del almacenamiento: cada uno de los dispositivos de almacenamiento compartido debe conectarse a un nodo en cada grupo.
- Clústeres de un nodo: la modernización de partición dual no está disponible para modernizar un clúster de un solo nodo. Utilice el método de modernización estándar o modernización automática.
- Versión mínima de Sun Cluster: el clúster debe estar ejecutando Sun Cluster 3.1 antes de comenzar la modernización de partición dual.
- Cambios de configuración: no efectúe cambios de configuración del clúster no documentados en los procedimientos de modernización. Tales cambios podrían no propagarse a la configuración final del clúster. Asimismo, los intentos de validación de tales cambios podrían fallar, dado que no es posible llegar a todos los nodos durante una modernización de partición dual.
- Modernización automática: una modernización automática mantiene su configuración del clúster actual hasta que haya actualizado todos los nodos y realice la modernización. Si la configuración modernizada provoca un problema, podrá volver a la configuración anterior del clúster hasta que pueda corregir el problema.

Tenga en cuenta las siguientes restricciones y requisitos adicionales para el método de modernización de partición dual:

- Versión mínima de Sun Cluster: el clúster debe estar ejecutando Sun Cluster 3.1 antes de comenzar la modernización automática.
- Versión mínima de Live Upgrade: para utilizar el método de modernización automática, debe utilizar los paquetes de Solaris Live Upgrade al menos desde la versión Solaris 9 9/04 o Solaris 10. Este requisito se aplica a los clústeres en ejecución en todas las versiones del SO Solaris, incluyendo Solaris 8. Los procedimientos de modernización automática contienen instrucciones para actualizar estos paquetes.
- **Modernización de partición dual**: el método de partición dual no puede utilizarse de forma conjunta con una modernización de partición dual.
- Zonas no globales: el método de modernización automática no permite la modernización de clústeres que tienen zonas no globales configuradas en ninguno de los nodos del clúster. En lugar de ello, utilice el método de modernización estándar o de partición dual.
- Espacio en disco: para utilizar el método de modernización automática, debe contar con espacio en disco restante disponible suficiente como para realizar una copia del entorno de arranque de cada nodo. Este espacio en disco se reclama una vez realizada la modernización y tras haberla comprobado y confirmado. Para obtener información acerca de los requisitos de espacio de un entorno de arranque inactivo, consulte "Solaris Live Upgrade Disk Space Requirements" de *Solaris 9 9/04 Installation Guide* o

"Asignación de espacio en disco y de intercambio" de *Guía de instalación de Solaris 10: Modernización automática de Solaris y planificación de la modernización*.

Para obtener información general acerca de la planificación de la configuración de Sun Cluster 3.2, consulte el Capítulo 1.

## Realizar una modernización estándar a Sun Cluster 3.2

Esta sección contiene la información siguiente para modernizar a Sun Cluster 3.2 utilizando el método de modernización siguiente:

- "Cómo preparar el clúster para la modernización (estándar)" en la página 222
- "Cómo modernizar el SO Solaris y el Administrador de volúmenes (estándar)" en la página 229
- Cómo modernizar Sun Cluster 3.2 (estándar)" en la página 235

La siguiente tabla enumera las tareas que deben realizarse para actualizar de Sun Cluster 3.1 a Sun Cluster 3.2. También puede llevar a cabo estar tareas para actualizar únicamente la versión del SO Solaris. Si actualiza el SOL Solaris desde Solaris 9 a Solaris 10, también deberá actualizar Sun Cluster y el software de dependencia a la versión compatible con la nueva versión del SO Solaris.

| Tarea                                                                                                    | Instrucciones                                                                                                    |
|----------------------------------------------------------------------------------------------------|----------------------------------------------------------------------------------------------------|
| 1. Leer los requisitos y las restricciones para la modernización.<br>Determine el método de modernización adecuado a su<br>configuración y necesidades.                                                                                                    | "Requisitos de modernización y directrices para la compatibilidad<br>del software" en la página 217<br>"Selección de un método de modernización de Sun Cluster"<br>en la página 219 |
| 2. Quitar al clúster de la producción y hacer una copia de seguridad de los datos compartidos.                                                                                                    | "Cómo preparar el clúster para la modernización (estándar)"<br>en la página 222                                                                                                    |
| 3. Modernizar Solaris, si fuera necesario, a una actualización de<br>Solaris admitida. Si el clúster utiliza mediadores de dos cadenas<br>en Solaris Volume Manager, desconfigúrelos. Modernice<br>VERITAS Volume Manager (VxVM) y VERITAS File System<br>(VxFS) según sea necesario. Solaris Volume Manager se<br>moderniza automáticamente con el SO Solaris. | "Cómo modernizar el SO Solaris y el Administrador de<br>volúmenes (estándar)" en la página 229                                                                                      |
| 4. Efectuar una modernización a la estructura Sun Cluster 3.2 y al<br>software del servicio de datos. Si fuera necesario modernizar las<br>aplicaciones. Si el clúster utiliza mediadores de doble cadena y ha<br>actualizado el SO Solaris, vuelva a configurar los mediadores. Si<br>modernizó VxVM, hacer lo propio con los grupos de discos.                | "Cómo modernizar Sun Cluster 3.2 (estándar)" en la página 235                                                                                                    |

TABLA 8-1 Mapa de tareas: realizar una modernización estándar a Sun Cluster 3.2

| Tarea                                                                  | Instrucciones                                              |
|------------------------------------------------------------------------|------------------------------------------------------------|
| 5. Compruebe la correcta finalización de la modernización a Sun        | "Cómo comprobar la modernización de Sun Cluster 3.2"       |
| Cluster 3.2.                                                           | en la página 283                                           |
| 6. Habilitar los recursos y poner en línea los grupos de recursos.     | "Cómo finalizar la modernización a Sun Cluster 3.2"        |
| Migre los recursos existentes a nuevos tipos de recursos.              | en la página 285                                           |
| 7. ( <i>Opcional</i> ) SPARC: Modernizar el módulo de Sun Cluster para | "SPARC: Cómo modernizar el software del módulo Sun Cluster |
| Sun Management Center, si fuera necesario.                             | en Sun Management Center" en la página 211                 |

TABLA 8-1 Mapa de tareas: realizar una modernización estándar a Sun Cluster 3.2 (Continuación)

### Cómo preparar el clúster para la modernización (estándar)

Lleve a cabo este procedimiento para quitar el clúster de producción antes de realizar una modernización estándar. En el SO Solaris 10, realice todos los pasos únicamente desde la zona global.

#### Antes de empezar

Lleve a cabo las siguientes tareas:

- Compruebe que la configuración cumpla los requisitos de actualización. Consulte "Requisitos de modernización y directrices para la compatibilidad del software" en la página 217.
- Tenga a mano el soporte de instalación, la documentación y las revisiones para todos los productos de software que esté actualizando, incluidos los siguientes productos de software:
  - Solaris OS
  - Estructura Sun Cluster 3.2
  - Servicios de datos de Sun Cluster 3.2 (agentes)
  - Aplicaciones administradas por los servicios de datos de Sun Cluster 3.2
  - VERITAS Volume Manager, si es necesario

Consulte "Revisiones y firmware requeridos" de *Notas de la versión de Sun Cluster 3.2 para el SO Solaris* para obtener información sobre la ubicación de las revisiones e instrucciones de instalación.

- Si utiliza el control de acceso basado en roles (RBAC) en lugar del superusuario para acceder a los nodos del clúster, asegúrese de que puede asumir un rol de RBAC que proporcione autorizaciones para todos los comandos de Sun Cluster. Esta serie de procedimientos de actualización requiere las siguientes autorizaciones de RBAC de Sun Cluster si no se utiliza el acceso como superusuario.
  - solaris.cluster.modify
  - solaris.cluster.admin
  - solaris.cluster.read

Consulte "Role-Based Access Control (Overview)" de *System Administration Guide: Security Services* para obtener más información acerca de la utilización de funciones RBAC. Consulte las páginas de comando man de Sun Cluster de la autorización RBAC que requiere cada subcomando Sun Cluster.

- 1 Compruebe que el clúster funcione con normalidad.
  - a. Si desea ver el estado actual del clúster, ejecute el comando siguiente desde cualquier nodo: phys-schost% scstat

Consulte la página de comando man de scstat(1M) para obtener más información.

- b. Busque el registro de /var/adm/messages en el mismo nodo para mensajes de error o de advertencia sin solucionar.
- c. Compruebe el estado del gestor de volúmenes.
- 2 Notifique a los usuarios que los servicios del clúster no estarán disponibles durante la modernización.
- 3 Conviértase en superusuario en un nodo del clúster.
- 4 Establezca cada uno de los grupos de recursos sin conexión y deshabilite todos los recursos.

Establezca sin conexión todos los grupos de recursos del clúster, incluyendo los que se encuentran en zonas no globales. A continuación, deshabilite todos los recursos, para evitar que el clúster establezca en línea los recursos automáticamente si se reinicia por error un nodo en modo clúster.

- Si está modernizando desde Sun Cluster 3.1 y desea emplear la utilidad scsetup, lleve a cabo los pasos siguientes:
  - a. Ejecute la utilidad scsetup.

phys-schost# **scsetup** 

Aparece el Menú principal de scsetup.

b. Escriba el número que corresponde a la opción Grupos de recursos y pulse la tecla de retorno.

Se abre el menú Grupos de recursos.

c. Escriba el número que corresponde a la opción Establecer en línea/fuera de línea o Conmutar un grupo de recursos y pulse la tecla de retorno.

- d. Siga las indicaciones para poner fuera de línea a todos los grupos de recursos y póngalos en estado sin gestionar.
- e. Cuando todos los grupos de recursos estén fuera de línea, escriba q para volver al menú Grupos de recursos.
- f. Salga de la utilidad scsetup.

Escriba q para anular cada submenú o pulse Ctrl-C.

- Para utilizar la línea de comandos, lleve a cabo los siguientes pasos:
  - a. Ponga los recursos fuera de línea.

phys-schost# scswitch -F -g resource-group

- F Desconecta un grupo de recursos.

-g *resource-group* Especifica el nombre del grupo de recursos que se desea desconectar.

b. Visualice desde cualquier nodo todos los recursos habilitados en el clúster.

```
phys-schost# scrgadm -pv | grep "Res enabled"
(resource-group:resource) Res enabled: True
```

c. Identifique los recursos que dependen de otros.

Debe inhabilitar en primer lugar los recursos dependientes antes de inhabilitar los recursos de los que dependen.

d. Deshabilitar cada uno de los recursos habilitados en el clúster.

phys-schost# scswitch -n -j resource

-n Deshabilita.

- j *recurso* Especifica el recurso.

Consulte la página de comando man de scswitch(1M) si desea obtener más información.

e. Verifique que todos los recursos estén inhabilitados.

phys-schost# scrgadm -pv | grep "Res enabled"
(resource-group:resource) Res enabled: False

f. Traslade cada uno de los grupos de recursos al estado no gestionado.

phys-schost# scswitch -u -g resource-group

-u Suprime la gestión de un grupo de recursos especificado.

- g *resource-group* Especifica el nombre del grupo de recursos cuya gestión se desea suprimir.

5 Compruebe que los recursos de todos los nodos estén Offline (Fuera de línea) y que todos tengan el estado Unmanaged (Sin administrar).

phys-schost# scstat

6 En un clúster de dos nodos que utilice el software de Sun StorEdge Availability Suite o Sun StorageTek<sup>™</sup> Availability Suite, asegúrese de que los datos de configuración de los servicios de disponibilidad se encuentren en el disco del quórum.

Los datos de configuración deben residir en un disco del quórum para garantizar el correcto funcionamiento de Availability Suite después de actualizar el software del clúster.

- a. Conviértase en superusuario en un nodo del clúster que ejecute el software de Availability Suite.
- b. Identifique el Id. de dispositivo y el segmento que utiliza el archivo de configuración de Availability Suite.

```
phys-schost# /usr/opt/SUNWscm/sbin/dscfg
/dev/did/rdsk/dNsS
```

En esta salida de ejemplo, N es el ID de dispositivo y S el segmento del dispositivo N.

c. Identifique el dispositivo de quórum existente.

| ph | ys-schos | st# scs | tat   | -q                 |         |          |        |
|----|----------|---------|-------|--------------------|---------|----------|--------|
|    | Quorum   | Votes   | by De | evice              |         |          |        |
|    |          |         |       | Device Name        | Present | Possible | Status |
|    |          |         |       |                    |         |          |        |
|    | Device   | votes:  |       | /dev/did/rdsk/dQsS | 1       | 1        | Online |

En esta salida de ejemplo, dQsS es el dispositivo de quórum existente.

d. Si el dispositivo de quórum no es el mismo que el dispositivo de datos de configuración de Availability Suite, mueva los datos de configuración a un segmento disponible en el dispositivo del quórum.

phys-schost# dd if='/usr/opt/SUNWesm/sbin/dscfg' of=/dev/did/rdsk/dQsS

**Nota** – Debe utilizar el nombre del dispositivo DID original, /dev/did/rdsk/, no el dispositivo DID de bloque, /dev/did/dsk/.

e. Si ha movido los datos de configuración, configure el software de Availability Suite para que use la ubicación nueva.

Como superusuario, emita el siguiente comando en cada nodo que ejecute el software de Availability Suite.

phys-schost# /usr/opt/SUNWesm/sbin/dscfg -s /dev/did/rdsk/dQsS

7 (Opcional) Si va a actualizar desde la versión 3.0 del software de Sun Cluster y no desea que se cambie el nombre del archivo ntp.conf por ntp.conf.cluster, cree el archivo ntp.conf.cluster.

Copie /etc/inet/ntp.cluster como ntp.conf.cluster en cada nodo.

phys-schost# cp /etc/inet/ntp.cluster /etc/inet/ntp.conf.cluster

La existencia del archivo ntp.conf.cluster impide que el proceso de actualización cambie el nombre del archivo ntp.conf. El archivo ntp.conf se seguirá utilizando para sincronizar NTP entre los nodos del clúster.

- 8 Detenga todas las aplicaciones que se estén ejecutando en cada nodo del clúster.
- 9 Compruebe que se haya efectuado una copia de seguridad de todos los datos compartidos.
- 10 Si va a actualizar el SO Solaris y el clúster utiliza mediadores de doble cadena para el software de Solaris Volume Manager, desconfigure los mediadores.

Consulte "Configuración de mediadores de dos cadenas" en la página 173 para obtener más información sobre los mediadores.

a. Ejecute la orden siguiente para verificar que no haya problemas con los datos de los mediadores.

phys-schost# medstat -s setname

-s setname Especifica el nombre del conjunto de discos.

Si el valor el campo Estado es Incorrecto, repare el sistema mediador afectado. Siga el procedimiento que se indica en "Cómo reparar los datos incorrectos del mediador" en la página 175.

#### b. Coloque en una lista todos los mediadores.

Guarde esta información para cuando deba restablecer los mediadores durante el procedimiento "Cómo finalizar la modernización a Sun Cluster 3.2" en la página 285.

c. En un conjunto de discos que utilice mediadores, pase a ser su propietario si ningún nodo tiene ya la propiedad.

phys-schost# scswitch -z -D setname -h node

-z Cambia el elemento que asume el control.

- -D *devicegroup* Especifica el nombre del conjunto de discos.
- h *nodo* Especifica el nombre del nodo que debe convertirse en principal en el conjunto de discos.

#### d. Desconfigure todos los mediadores del conjunto de discos.

phys-schost# metaset -s setname -d -m mediator-host-list

| - s nombre_conjunto         | Especifica el nombre del conjunto de discos.                                                |
|-----------------------------|---------------------------------------------------------------------------------------------|
| - d                         | Elimina un elemento del conjunto de discos.                                                 |
| -mlista_sistemas_mediadores | Especifica el nombre del nodo que suprimir como un sistema mediador del conjunto de discos. |

Consulte la página de comando man de mediator(7D) para obtener más información sobre las opciones específicas del mediador en el comando metaset.

e. Repita del paso c al paso d para cada conjunto de discos restante que use mediadores.

#### 11 Pare el clúster desde uno de los nodos.

```
# scshutdown -g0 -y
```

Consulte la página de comando man scshutdown(1M)para obtener más información.

#### 12 Arranque cada nodo en el modo sin clúster.

- En los sistemas basados en SPARC, ejecute el siguiente comando:
   ok boot -x
- En los sistemas basados en x86, ejecute el siguiente comando:
  - a. En el menú de GRUB, utilice las teclas de dirección para seleccionar la entrada de Solaris adecuada y escriba e para editar sus comandos.

El menú de GRUB presenta un aspecto similar al siguiente:

GNU GRUB version 0.95 (631K lower / 2095488K upper memory)

```
+-----+
| Solaris 10 /sol_10_x86 |
| Solaris failsafe |
| |
+-----+
Use the ^ and v keys to select which entry is highlighted.
Press enter to boot the selected OS, 'e' to edit the
commands before booting, or 'c' for a command-line.
```

Para obtener más información sobre el arrangue basado en GRUB, consulte el Capítulo 11, "GRUB Based Booting (Tasks)" de System Administration Guide: Basic Administration

b. En la pantalla de parámetros de arrangue, utilice las flechas de dirección para seleccionar la entrada del núcleo y escriba e para editar la entrada.

La pantalla de parámetros de arranque de GRUB presenta un aspecto similar al siguiente:

GNU GRUB version 0.95 (615K lower / 2095552K upper memory) +-----+ | root (hd0,0,a) kernel /platform/i86pc/multiboot T module /platform/i86pc/boot archive T +-----+ Use the  $^$  and v keys to select which entry is highlighted. Press 'b' to boot, 'e' to edit the selected command in the boot sequence, 'c' for a command-line, 'o' to open a new line after ('0' for before) the selected line, 'd' to remove the selected line, or escape to go back to the main menu.

c. Agregue - x al comando para especificar que el sistema se arrancará en el modo no de clúster.

[ Minimal BASH-like line editing is supported. For the first word, TAB lists possible command completions. Anywhere else TAB lists the possible completions of a device/filename. ESC at any time exits. ]

grub edit> kernel /platform/i86pc/multiboot -x

d. Pulse Intro para aceptar el cambio y volver a la pantalla de parámetros de arranque.

1

La pantalla muestra el comando editado.

GNU GRUB version 0.95 (615K lower / 2095552K upper memory)

| root (hd0,0,a) | kernel /platform/i86pc/multiboot -x module /platform/i86pc/boot archive Use the ^ and v keys to select which entry is highlighted. Press 'b' to boot, 'e' to edit the selected command in the boot sequence, 'c' for a command-line, 'o' to open a new line after ('0' for before) the selected line, 'd' to remove the selected line, or escape to go back to the main menu.-

e. Escriba b para arrancar el nodo en el modo no de clúster.

Nota – Este cambio efectuado en el comando de parámetros de arranque del núcleo no se conservará al arrancar el sistema. La próxima vez que reinicie el nodo, se arrancará en el modo de clúster. Para arrancarlo en el modo sin clúster, realice estos pasos de nuevo para agregar la opción - x al comando del parámetro de arranque del núcleo.

#### 13 Compruebe que se haya efectuado una copia de seguridad de cada disco del sistema.

Pasos siguientes Modernice el software en cada uno de los nodos.

- Para modernizar Solaris antes de realizar la modernización de Sun Cluster, acceda a "Cómo modernizar el SO Solaris y el Administrador de volúmenes (estándar)" en la página 229.
  - Debe modernizar el software Solaris a una versión compatible si Sun Cluster 3.2 no admite la versión del SO Solaris que está ejecutando su clúster actualmente. Consulte "Supported Products" en *Notas de la versión de Sun Cluster 3.2 para el SO Solaris* para obtener más información.
  - Si Sun Cluster 3.2 admite la versión del sistema operativo Solaris que ejecuta en el clúster, la modernización Solaris es opcional.
- De lo contrario, modernice a Sun Cluster 3.2. Diríjase a "Cómo modernizar Sun Cluster 3.2 (estándar)" en la página 235.

### Cómo modernizar el SO Solaris y el Administrador de volúmenes (estándar)

Realice este procedimiento en cada nodo del cluster para modernizar el SO Solaris. En el SO Solaris 10, realice todos los pasos únicamente desde la zona global. Si el clúster ya se ejecuta en una versión del SO Solaris que admite Sun Cluster 3.2, la modernización posterior del SO Solaris es opcional. Si no desea modernizar el SO Solaris, avance hasta "Cómo modernizar Sun Cluster 3.2 (estándar)" en la página 235.

Nota – El clúster se debe ejecutar o modernizar en, al menos, el nivel mínimo requerido del sistema operativo Solaris para que admita la modernización a Sun Cluster 3.2. Consulte "Supported Products" en *Notas de la versión de Sun Cluster 3.2 para el SO Solaris* para obtener más información.

Antes de empezar Asegúrese de que se hayan llevado a cabo todos los pasos que figuran en "Cómo preparar el clúster para la modernización (estándar)" en la página 222.

#### 1 Conviértase en superusuario en el nodo del clúster que se desee modernizar.

Si está realizando una modernización de partición dual, el nodo debe ser miembro de la partición que se encuentra en modo no clúster.

2 Si se encuentra instalado Sun Cluster Geographic Edition, desinstálelo.

Si desea conocer los procedimientos de desinstalación, consulte la documentación de su versión de Sun Cluster Geographic Edition.

#### 3 Determine si existen las siguientes secuencias de comandos de control de ejecución de Apache y si están habilitadas o deshabilitadas:

/etc/rc0.d/K16apache
/etc/rc1.d/K16apache
/etc/rc2.d/K16apache
/etc/rc3.d/S50apache
/etc/rcS.d/K16apache

Algunas aplicaciones, como Sun Cluster HA for Apache, requieren que las secuencias de comandos de control de ejecución de Apache estén deshabilitadas.

- Si existen estas secuencias de comandos e incluyen una letra K o S en mayúsculas en el nombre del archivo, esto significa que las secuencias de comandos están habilitadas. No es necesario realizar ninguna acción más en dichas secuencias.
- Si no existen estas secuencias de comandos, en el Paso 8 deberá asegurarse de que todas las secuencias de comandos de control de ejecución de Apache que se instalan durante la modernización del sistema operativo Solaris estén deshabilitadas.
- Si estas secuencias de comandos existen, pero los nombres de archivos contienen los caracteres k o s en minúsculas, esto significa que están deshabilitadas. En el Paso 8, deberá asegurarse de que todas las secuencias de comandos de control de ejecución de Apache que se instalan durante la modernización del sistema operativo Solaris estén deshabilitadas.
- 4 Comente todas las entradas de los sistemas de archivos montados globalmente en el archivo /etc/vfstab del nodo.
  - a. Para una posterior referencia, lleve un registro de todas las entradas que ya están comentadas.
  - b. Convierta temporalmente en comentario todas las entradas para los sistemas de archivos montados globalmente en el archivo /etc/vfstab.

Las entradas de los sistemas de archivos montados globalmente contienen la opción de montaje global. Convierta en comentario estas entradas para evitar que la modernización de Solaris intente montar los dispositivos globales.

5 Determine el procedimiento que se debe seguir para modernizar el sistema operativo Solaris.

| Gestor de volúmenes       | Procedimiento                                                                           | Ubicación de las instrucciones                                     |
|---------------------------|-----------------------------------------------------------------------------------------|--------------------------------------------------------------------|
| Solaris Volume Manager    | Cualquier método de modernización de Solaris <i>excepto</i> la modernización automática | Documentación de<br>instalación de Solaris                         |
| VERITAS Volume<br>Manager | "Modernización de VxVM y de Solaris"                                                    | Documentación sobre la<br>instalación de VERITAS<br>Volume Manager |

**Nota** – Si el clúster ya tiene instalado VxVM, debe reinstalar el software VxVM o modernizar a la versión Solaris 9 o 10 de VxVM como parte del proceso de modernización.

#### 6 Modernice el software de Solaris, siguiendo el procedimiento elegido en el Paso 5.

**Nota** – *No* lleve a cabo el reinicio final en la modernización de Solaris. En lugar de ello, haga lo siguiente:

- a. Vuelva a este procedimiento para ejecutar el Paso 7 y el Paso 8.
- b. Reinicie en el modo sin clúster en el Paso 9 para completar la modernización del software de Solaris.
- Cuando se le solicite, escoja la opción de reinicio manual.
- Si se le indica que reinicie un nodo durante el proceso de modernización, reinicie siempre en el modo sin clúster monousuario. En el caso de los comandos boot y reboot, agregue la opción -x al comando. La opción -x asegura que el nodo rearranque en modo sin clúster. Por ejemplo, cualquiera de las dos órdenes siguientes arrancan un nodo en el modo sin clúster monousuario:
- En los sistemas basados en SPARC, puede ejecutar cualquiera de los siguientes comandos:

phys-schost# **reboot -- -xs** or ok **boot -xs** 

Si la instrucción indica que se ejecute el comando init S, use en su lugar el comando reboot -- -xs.

 En sistemas basados en x86 que ejecuten el SO Solaris 9, lleve a cabo cualquiera de los comandos siguientes:

```
Type b [file-name] [boot-flags] <ENTER> to boot with options
or i <ENTER> to enter boot interpreter
or <ENTER> to boot with defaults
<<< timeout in 5 seconds >>>
Select (b)oot or (i)nterpreter: b -xs
```

En sistemas basados en x86 que ejecuten el SO Solaris 10, ejecute el siguiente comando:

phys-schost# shutdown -g -y -i0Press any key to continue

a. En el menú de GRUB, utilice las teclas de dirección para seleccionar la entrada de Solaris adecuada y escriba e para editar sus comandos.

El menú de GRUB presenta un aspecto similar al siguiente:

GNU GRUB version 0.95 (631K lower / 2095488K upper memory)
+-----+
| Solaris 10 /sol\_10\_x86 |
| Solaris failsafe |
| |
+-----+
Use the ^ and v keys to select which entry is highlighted.
Press enter to boot the selected OS, 'e' to edit the
commands before booting, or 'c' for a command-line.

Para obtener más información sobre el arranque basado en GRUB, consulte el Capítulo 11, "GRUB Based Booting (Tasks)" de *System Administration Guide: Basic Administration*.

 En la pantalla de parámetros de arranque, utilice las flechas de dirección para seleccionar la entrada del núcleo y escriba e para editar la entrada.

La pantalla de parámetros de arranque de GRUB presenta un aspecto similar al siguiente:

GNU GRUB version 0.95 (615K lower / 2095552K upper memory)
+------+
| root (hd0,0,a) |
| kernel /platform/i86pc/multiboot |
| module /platform/i86pc/boot\_archive |
+------+
Use the ^ and v keys to select which entry is highlighted.
Press 'b' to boot, 'e' to edit the selected command in the
boot sequence, 'c' for a command-line, 'o' to open a new line
after ('0' for before) the selected line, 'd' to remove the
selected line, or escape to go back to the main menu.

c. Agregue - x al comando para especificar que el sistema se arrancará en el modo no de clúster.

[ Minimal BASH-like line editing is supported. For the first word, TAB lists possible command completions. Anywhere else TAB lists the possible completions of a device/filename. ESC at any time exits. ]

grub edit> kernel /platform/i86pc/multiboot -x

#### d. Pulse Intro para aceptar el cambio y volver a la pantalla de parámetros de arranque.

La pantalla muestra el comando editado.

GNU GRUB version 0.95 (615K lower / 2095552K upper memory)
+-----+
| root (hd0,0,a) |
| kernel /platform/i86pc/multiboot -x |
| module /platform/i86pc/boot\_archive |
+-----+
Use the ^ and v keys to select which entry is highlighted.

Press 'b' to boot, 'e' to edit the selected command in the boot sequence, 'c' for a command-line, 'o' to open a new line after ('O' for before) the selected line, 'd' to remove the selected line, or escape to go back to the main menu.-

#### e. Escriba b para arrancar el nodo en el modo no de clúster.

Nota – Este cambio efectuado en el comando de parámetros de arranque del núcleo no se conservará al arrancar el sistema. La próxima vez que reinicie el nodo, se arrancará en el modo de clúster. Para arrancarlo en el modo sin clúster, realice estos pasos de nuevo para agregar la opción - x al comando del parámetro de arranque del núcleo.

Si la instrucción indica la ejecución del comando init S, detenga el sistema y, a continuación, cambie el comando de arranque del kernel GRUB a /platform/i86pc/multiboot -sx.

- 7 En el archivo /a/etc/vfstab, anule los comentarios de las entradas de los sistemas de archivos montados globalmente que comentó en el Paso 4.
- 8 Si se deshabilitaron las secuencias de comandos de control de ejecución de Apache o si no existían antes de modernizar el SO Solaris, asegúrese de que todas las secuencias de comandos instaladas durante la modernización de Solaris están deshabilitadas.

Para deshabilitar las secuencias de comandos de control de ejecución de Apache, utilice los siguientes comandos para incluir en el nombre de los archivos una k o s en minúsculas.

phys-schost# mv /a/etc/rc0.d/K16apache /a/etc/rc0.d/k16apache
phys-schost# mv /a/etc/rc1.d/K16apache /a/etc/rc1.d/k16apache
phys-schost# mv /a/etc/rc2.d/K16apache /a/etc/rc2.d/k16apache
phys-schost# mv /a/etc/rc3.d/S50apache /a/etc/rc3.d/s50apache

#### phys-schost# mv /a/etc/rcS.d/K16apache /a/etc/rcS.d/k16apache

Si lo desea, también puede cambiar el nombre de las secuencias de comandos para que sean coherentes con sus prácticas de administración habituales.

9 Rearranque el nodo en el modo sin clúster.

Incluya los guiones dobles (--) en la orden siguiente: phys-schost# **reboot -- -x** 

10 Si el clúster ejecuta VxVM, siga los pasos restantes del procedimiento "Modernización de VxVM y Solaris" para volver a instalar o modernizar VxVM.

Haga los siguientes cambios en el procedimiento:

 Tras completar la modernización de VxVM pero antes de rearrancar, compruebe las entradas en el archivo /etc/vfstab.

Si alguna de las entradas cuyos comentarios anuló en el Paso 7 estaban comentadas, anule los comentarios de nuevo.

- Cuando los procedimientos de VxVM le indiquen que debe llevar a cabo un reinicio final en la reconfiguración, no use la opción - r sola. En su lugar, reinicie en el modo sin clúster usando las opciones - rx.
  - En los sistemas basados en SPARC, ejecute el siguiente comando: phys-schost# reboot -- -rx
  - En los sistemas basados en x86, realice los procedimientos de detención y arranque descritos en el Paso 6 a excepción de agregar - rx al comando de arranque del kernel en lugar de - sx.

**Nota** – Si ve un mensaje parecido al siguiente, escriba la contraseña root para continuar con la modernización. *No* ejecute la orden fsck ni escriba Ctrl-D.

WARNING - Unable to repair the /global/.devices/node@1 filesystem. Run fsck manually (fsck -F ufs /dev/vx/rdsk/rootdisk\_13vol). Exit the shell when done to continue the boot process.

Type control-d to proceed with normal startup, (or give root password for system maintenance): Type the root password

#### 11 (Opcional) SPARC: modernice VxFS.

Siga los procedimientos proporcionados en la documentación de VxFS.

12 Instale las modificaciones necesarias para Solaris y las relacionadas con el hardware y descargue el firmware necesario que se incluye en éstas. **Nota** – No rearranque después de añadir los parches. Debe rearrancar el nodo después de modernizar el software Sun Cluster.

Consulte "Revisiones y firmware requeridos" de *Notas de la versión de Sun Cluster 3.2 para el SO Solaris* para obtener información sobre la ubicación de las revisiones e instrucciones de instalación.

Pasos siguientes Modernizar el software a Sun Cluster 3.2. Diríjase a "Cómo modernizar Sun Cluster 3.2 (estándar)" en la página 235.

> Nota – Para completar la modernización a una nueva versión del SO Solaris, como por ejemplo Solaris 8 a Solaris 10, debe modernizar también el software Sun Clustery el software de dependencias a la versión que sea compatible con la nueva versión del SO Solaris.

### Cómo modernizar Sun Cluster 3.2 (estándar)

Lleve a cabo este procedimiento para modernizar cada nodo del clúster a Sun Cluster 3.2. Este procedimiento moderniza también los componentes compartidos de Sun Java Enterprise System.

Debe ejecutar también este procedimiento tras realizar la modernización a una versión comercial diferente del SO Solaris, como por ejemplo desde Solaris 8 a Solaris 10.

En el SO Solaris 10, realice todos los pasos únicamente desde la zona global.

Consejo – Puede efectuar este procedimiento en más de un nodo al mismo tiempo.

Antes de Lleve a cabo las siguientes tareas:

- empezar
- Asegúrese de que se hayan llevado a cabo todos los pasos que figuran en "Cómo preparar el clúster para la modernización (estándar)" en la página 222.
- Si realizó la modernización a una versión comercial del SO Solaris, como por ejemplo desde Solaris 8 a Solaris 10, asegúrese de completar todos los pasos que se indican en "Cómo modernizar el SO Solaris y el Administrador de volúmenes (estándar)" en la página 229.
- Compruebe que se hayan instalado todas los parches necesarios para Solaris y los relacionados con el hardware.
- 1 Conviértase en superusuario en un nodo del clúster.

2 Asegúrese de que el directorio /usr/java/ sea un vínculo simbólico a la versión mínima o a la versión más reciente del software de Java.

Sun Cluster requiere como mínimo la versión 1.5.0\_06 de Java. Si ha efectuado la modernización a una versión de Solaris que instala una versión anterior de Java, la modernización podría haber modificado el enlace simbólico para señalar a una versión de Java que no cumple con los requisitos mínimos de Sun Cluster 3.2.

a. Averigüe a qué directorio está vinculado simbólicamente el directorio /usr/java/.

```
phys-schost# ls -l /usr/java
lrwxrwxrwx l root other 9 Apr 19 14:05 /usr/java -> /usr/j2se/
```

b. Establezca qué versiones del software de Java están instaladas.

A continuación, aparecen ejemplos de comandos que se pueden utilizar para mostrar la versión de sus versiones relacionadas del software de Java.

phys-schost# /usr/j2se/bin/java -version
phys-schost# /usr/javal.2/bin/java -version
phys-schost# /usr/jdk/jdk1.5.0\_06/bin/java -version

c. Si el directorio /usr/java/ no está vinculado simbólicamente a una versión compatible del software de Java, vuelva a crear el vínculo simbólico que enlace con una versión admitida del software de Java.

El siguiente ejemplo muestra la creación de un vínculo simbólico con el directorio /usr/j2se/, que contiene el software de Java 1.5.0\_06.

phys-schost# rm /usr/java
phys-schost# ln -s /usr/j2se /usr/java

#### 3 Cargue el archivo DVD-ROM de Sun Java Availability Suite en la unidad DVD-ROM.

Si el daemon de administración de volúmenes vold(1M) se está ejecutando y está configurado para administrar los dispositivos de CD-ROM o DVD, el daemon monta automáticamente el soporte en el directorio /cdrom/cdrom0/.

#### 4 Vaya al directorio Asistente de instalación del DVD-ROM.

 Si está instalando los paquetes de software en la plataforma SPARC, escriba el siguiente comando:

```
phys-schost# cd /cdrom/cdrom0//Solaris_sparc
```

• Si está instalando los paquetes de software en la plataforma x86, escriba el siguiente comando:

```
phys-schost# cd /cdrom/cdrom0//Solaris_x86
```

5 Inicie el programa Asistente de instalación.

phys-schost# ./installer

6 Siga las instrucciones que aparecen en la pantalla para seleccionar y actualizar los paquetes de software de los componentes compartidos en el nodo.

**Nota** – *No* utilice el asistente de instalación para actualizar los paquetes de software de Sun Cluster.

El programa Asistente de instalación muestra el estado de la instalación. Cuando la instalación esté completa, el programa muestra un resumen de la instalación y los registros de la instalación.

7 Salga del programa Asistente de instalación.

#### 8 Vaya al directorio Directorio

Solaris\_*arquitectura*/Product/sun\_cluster/Solaris\_*versión*/Tools/, **donde** *arch* **es** sparc **o** x86 (sólo Solaris 10) y donde *ver* **es** 9 para Solaris 9 o 10 para Solaris 10

phys-schost# cd /cdrom/cdrom0/Solaris\_arquitectura/Product/sun\_cluster/Solaris\_versión/Tools

9 Inicie la utilidad scinstall.

phys-schost# ./scinstall

Nota – No utilice el comando /usr/cluster/bin/scinstall que ya se encuentra instalado en el nodo. Debe utilizar el comando scinstall ubicado en el DVD-ROM de Sun Java Availability Suite.

Aparece el Menú principal de scinstall.

10 Escriba el número correspondiente a la opción para actualizar este nodo del clúster y pulse Intro.

\*\*\* Main Menu \*\*\*

Please select from one of the following (\*) options:

- \* 1) Create a new cluster or add a cluster node
  - 2) Configure a cluster to be JumpStarted from this install server
- \* 3) Manage a dual-partition upgrade
- \* 4) Upgrade this cluster node
- \* 5) Print release information for this cluster node
- \* ?) Help with menu options
- \* q) Quit

Option: 4

Se muestra el menú Upgrade (Modernizar).

# 11 Escriba el número correspondiente a la opción para actualizar la estructura de Sun Cluster en este nodo del clúster y pulse Intro.

#### 12 Siga las indicaciones del menú para modernizar la estructura del clúster.

Durante la actualización de Sun Cluster, el comando scinstall puede realizar uno o varios cambios de configuración:

- Convierta los grupos NAFO en grupos de IPMP, pero mantenga los nombres originales de los grupos NAFO. Consulte uno de los siguientes manuales para obtener más información acerca de las direcciones de prueba para IPMP:
  - "Configuración de direcciones de prueba" en "Administering Multipathing Groups With Multiple Physical Interfaces" de *System Administration Guide: IP Services* (Solaris 9)
  - "Test Addresses" de System Administration Guide: IP Services (Solaris 10)

Consulte la página de comando man de scinstall(1M) para obtener más información acerca de la conversión de grupos NAFO en IPMP durante la modernización del software de Sun Cluster.

- Cambie el nombre del archivo ntp.conf por ntp.conf.cluster, si no existe ntp.conf.cluster en el nodo.
- Establezca la variable local-mac-address? en true (verdadero), si es que aún no se ha establecido en ese valor.

El proceso de modernización finaliza cuando el sistema muestra el mensaje Completed Sun Cluster framework upgrade (Modernización de la estructura de Sun Cluster completa) y se le solicita que pulse Enter para continuar.

13 Salga de la utilidad scinstall.

#### 14 Descargue el archivo DVD-ROM de Sun Java Availability Suite desde la unidad DVD-ROM.

- a. Para asegurarse de que no se esté usando el DVD-ROM, vaya a un directorio que *no* se encuentre en el DVD-ROM.
- b. Saque el DVD-ROM.

phys-schost# eject cdrom

#### 15 Actualice los paquetes de servicios de datos.

Debe actualizar todos los servicios de datos a la versión 3.2 de Sun Cluster.

Nota – En Sun Cluster HA para SAP Web Application Server, si utiliza un recurso del componente de servidor de aplicaciones web o un recurso de motor de J2EE, o ambos, debe eliminar el recurso y crearlo otro vez con el nuevo recurso del componente de servidor de aplicaciones web. Entre los cambios del recurso del componente de servidor de aplicaciones web, se incluye la integración con las funciones de J2EE. Para obtener más información, consulte *Sun Cluster Data Service for SAP Web Application Server Guide for Solaris OS*.

#### a. Inicie la utilidad scinstall interactiva actualizada.

phys-schost# /usr/cluster/bin/scinstall

**Nota** – No use la utilidad scinstall que se encuentra en el soporte de instalación para actualizar los paquetes de servicios de datos.

Aparece el Menú principal de scinstall.

b. Escriba el número correspondiente a la opción para actualizar este nodo del clúster y pulse Intro.

Se muestra el menú Upgrade (Modernizar).

- c. Escriba el número correspondiente a la opción para actualizar los agentes de servicios de datos de Sun Cluster en este nodo y pulse Intro.
- d. Siga las indicaciones del menú para actualizar los agentes de servicios de datos de Sun Cluster que están instalados en el nodo.

Puede elegir en la lista los servicios de datos disponibles para modernizarlos o puede optar por modernizar todos los servicios de datos instalados.

El proceso de modernización finaliza cuando el sistema muestra el mensaje Completed upgrade of Sun Cluster data services agents (Se ha completado la modernización de los agentes de servicios de datos de Sun Cluster) y se le solicita que pulse Intro para continuar.

#### e. Pulse Intro.

Se muestra el menú Upgrade (Modernizar).

- 16 Salga de la utilidad scinstall.
- 17 Si tiene Sun Cluster HA para NFS configurado en un sistema de archivos local de alta disponibilidad, asegúrese de que el sistema de archivos loopback (LOFS) se encuentra deshabilitado.

Nota – Si tiene zonas no globales configuradas, LOFS debe permanecer habilitado. Para obtener directrices acerca de la utilización de LOFS y alternativas para deshabilitarlo, consulte "Sistemas de archivos de clúster" en la página 35.

A partir de la versión Sun Cluster 3.2, LOFS ya no se deshabilita de forma predeterminada durante la instalación o modernización de Sun Cluster. Para deshabilitar LOFS, asegúrese de que el archivo /etc/system contiene la entrada siguiente:

exclude:lofs

Este cambio surtirá efecto en el siguiente reinicio del sistema.

# 18 Si procede, modernice manualmente los servicios de datos personalizados que no se suministran en el soporte del producto.

- 19 Compruebe que cada actualización del servicio de datos se haya instalado satisfactoriamente. Consulte el registro de la modernización al que se hace referencia al final de los mensajes de salida de la modernización.
- 20 Instale los parches del marco de trabajo de Sun Cluster 3.2 y del software del servicio de datos.

Consulte "Revisiones y firmware requeridos" de *Notas de la versión de Sun Cluster 3.2 para el SO Solaris* para obtener información sobre la ubicación de las revisiones e instrucciones de instalación.

#### 21 Modernice las aplicaciones de software instaladas en el clúster.

Compruebe que los niveles de la aplicación sean compatibles con la versión actual de Sun Cluster y Solaris. Consulte la documentación de la aplicación para obtener instrucciones sobre la instalación.

#### 22 (Opcional) Vuelva a configurar el intervalo de direcciones de red privada.

Lleve a cabo este paso si desea aumentar o reducir el tamaño del intervalo de direcciones IP que utiliza la interconexión privada. El intervalo de direcciones IP que configure debe admitir como mínimo el número de nodos y redes privadas del clúster. Consulte "Red privada" en la página 28 para obtener más información.

#### a. Inicie la utilidad clsetup en un nodo.

Si se ejecuta en el modo sin clúster, la utilidad clsetup muestra el Menú principal del las operaciones en este modo.

b. Escriba el número correspondiente a la opción para cambiar el intervalo de direcciones IP y pulse Intro.

La utilidadclsetup muestra la configuración de red privada actual y, a continuación, le pregunta si desea cambiar esta configuración.

c. Para cambiar la dirección IP de red privada o el intervalo de direcciones IP, escriba sí y pulse Intro.

La utilidad clsetup muestra la dirección IP de red privada predeterminada, 172.16.0.0, y le pregunta si desea aceptarla.

- d. Cambie o acepte la dirección IP de red privada.
  - Para aceptar la dirección IP de red privada predeterminada y continuar con el cambio del intervalo de direcciones IP, escriba sí y pulse Intro.

La utilidad clsetup le preguntará si desea aceptar la máscara de red predeterminada. Acceda al siguiente paso para introducir su respuesta.

- Para cambiar la dirección IP de red privada predeterminada, realice los siguientes pasos secundarios:
  - i. Escriba no en respuesta a la pregunta de la utilidad clsetup acerca de si desea aceptar la dirección predeterminada y pulse Intro.

La utilidad clsetup le solicitará la nueva dirección IP de red privada.

ii. Escriba la nueva dirección IP y pulse Intro.

La utilidad clsetup muestra la máscara de red predeterminada y le pregunta si desea aceptarla.

#### e. Cambie o acepte el intervalo de direcciones IP de red privada predeterminado.

La máscara de red predeterminada es 255.255.248.0. Este intervalo de direcciones IP predeterminado admite hasta 64 nodos y 10 redes privadas en el clúster.

- Para aceptar el intervalo de direcciones IP predeterminado, escriba sí y pulse Intro. A continuación, vaya al paso siguiente.
- Para cambiar el intervalo de direcciones IP, realice los siguientes pasos secundarios.
  - i. Escriba no en respuesta a la pregunta de la utilidad clsetup acerca de si desea aceptar el intervalo de direcciones predeterminado y pulse Intro.

Al rechazar la máscara de red predeterminada, la utilidad clsetup le solicita el número de nodos y redes privadas que tiene intención de configurar en el clúster.

- ii. Introduzca el número de nodos y redes privadas que prevé configurar en el clúster.
   La utilidad clsetup calcula las dos máscaras de red propuestas a partir de estos números:
  - La primera máscara de red es la máscara de red mínima necesaria para admitir el número de nodos y redes privadas que ha especificado.
  - La segunda máscara de red admite el doble del número de nodos y redes privadas que ha especificado para adaptarla ante un posible crecimiento en el futuro.
- iii. Especifique cualquiera de las máscaras de red calculadas o una máscara de red diferente que admita el número previsto de nodos y redes privadas.
- f. Escriba sí en respuesta a la pregunta de la utilidad clsetup acerca de si desea continuar con la actualización.
- g. Cuando termine, salga de la utilidad clsetup.
- 23 Una vez modernizados todos los nodos del clúster, reinicie los nodos modernizados.
  - a. Detenga cada nodo.

phys-schost# shutdown -g0 -y

- b. Arranque cada nodo en modo clúster.
  - En los sistemas basados en SPARC, siga estos pasos: ok boot
  - En los sistemas basados en x86, siga estos pasos:

Cuando aparezca el menú de GRUB, seleccione la entrada de Solaris adecuada y pulse Intro. El menú de GRUB presenta un aspecto similar al siguiente:

GNU GRUB version 0.95 (631K lower / 2095488K upper memory)

```
+-----+
| Solaris 10 /sol_10_x86 |
| Solaris failsafe |
| |
+-----+
Use the ^ and v keys to select which entry is highlighted.
Press enter to boot the selected OS, 'e' to edit the
commands before booting, or 'c' for a command-line.
```

Para obtener más información sobre el arranque basado en GRUB, consulte el Capítulo 11, "GRUB Based Booting (Tasks)" de *System Administration Guide: Basic Administration*. Pasos siguientes Diríjase a "Cómo comprobar la modernización de Sun Cluster 3.2" en la página 283

# Realizar una modernización de partición dual a Sun Cluster 3.2

Esta sección contiene la siguiente información para actualizar desde una versión Sun Cluster 3.1 a Sun Cluster 3.2 utilizando el método de modernización de partición dual:

- "Cómo preparar el clúster para la modernización (partición dual)" en la página 244
- "Cómo modernizar el SO Solaris y el Administrador de volúmenes (partición dual)" en la página 253
- "Cómo modernizar Sun Cluster 3.2 (partición dual)" en la página 259

La siguiente tabla enumera las tareas que deben realizarse para actualizar de Sun Cluster 3.1 a Sun Cluster 3.2. También puede llevar a cabo estar tareas para actualizar únicamente la versión del SO Solaris. Si actualiza el SOL Solaris desde Solaris 9 a Solaris 10, también deberá actualizar Sun Cluster y el software de dependencia a la versión compatible con la nueva versión del SO Solaris.

| TABLA 8–2 | Mapa de tareas: | realizar una mo | dernización de | partición | dual a Sun | Cluster 3.2 |
|-----------|-----------------|-----------------|----------------|-----------|------------|-------------|
|-----------|-----------------|-----------------|----------------|-----------|------------|-------------|

| Tarea                                                                                                    | Instrucciones                                                                                                    |
|----------------------------------------------------------------------------------------------------|----------------------------------------------------------------------------------------------------|
| 1. Leer los requisitos y las restricciones para la modernización.<br>Determine el método de modernización adecuado a su<br>configuración y necesidades.                                                                                                    | "Requisitos de modernización y directrices para la compatibilidad<br>del software" en la página 217<br>"Selección de un método de modernización de Sun Cluster"<br>en la página 219 |
| 2. Particione el clúster en dos grupos de nodos.                                                                                                    | "Cómo preparar el clúster para la modernización (partición<br>dual)" en la página 244                                                                                               |
| 3. Modernizar Solaris, si fuera necesario, a una actualización de<br>Solaris admitida. Si el clúster utiliza mediadores de dos cadenas<br>en Solaris Volume Manager, desconfigúrelos. Modernice<br>VERITAS Volume Manager (VxVM) y VERITAS File System<br>(VxFS) según sea necesario. Solaris Volume Manager se<br>moderniza automáticamente con el SO Solaris. | "Cómo modernizar el SO Solaris y el Administrador de<br>volúmenes (partición dual)" en la página 253                                                                                |
| 4. Efectuar una modernización a la estructura Sun Cluster 3.2 y al<br>software del servicio de datos. Si fuera necesario modernizar las<br>aplicaciones. Si el clúster utiliza mediadores de doble cadena y ha<br>actualizado el SO Solaris, vuelva a configurar los mediadores. Si<br>modernizó VxVM, hacer lo propio con los grupos de discos.                | "Cómo modernizar Sun Cluster 3.2 (partición dual)"<br>en la página 259                                                                                                    |
| 5. Compruebe la correcta finalización de la modernización a Sun<br>Cluster 3.2.                                                                                                    | "Cómo comprobar la modernización de Sun Cluster 3.2"<br>en la página 283                                                                                                    |

| Tarea                                                                                                    | Instrucciones                                                                                            |
|----------------------------------------------------------------------------------------------------|----------------------------------------------------------------------------------------------------|
| 6. Habilitar los recursos y poner en línea los grupos de recursos.<br>Opcionalmente, migrar los recursos existentes a nuevos tipos de<br>recursos. | "Cómo finalizar la modernización a Sun Cluster 3.2"<br>en la página 285                                  |
| 7. ( <i>Opcional</i> ) SPARC: Modernizar el módulo de Sun Cluster para<br>Sun Management Center, si fuera necesario.                               | "SPARC: Cómo modernizar el software del módulo Sun Cluster<br>en Sun Management Center" en la página 211 |

 TABLA 8-2
 Mapa de tareas: realizar una modernización de partición dual a Sun Cluster 3.2
 (Continuación)

### Cómo preparar el clúster para la modernización (partición dual)

Ejecute este procedimiento para preparar el clúster para una modernización de partición dual. Estos procedimientos harán referencia a los dos grupos de nodos como la primera partición y la segunda partición. Los nodos que asigne a la segunda partición seguirán ofreciendo servicios de clúster mientras moderniza los nodos de la primera partición. Una vez modernizados todos los nodos de la primera partición, conmute los servicios de clúster a la primera partición y modernice la segunda partición. Una vez modernizados todos los nodos de la segunda partición, arranque los nodos en modo clúster para volver a unir los nodos desde la primera partición.

Nota – Si está modernizando un clúster de un solo nodo, no utilice este método de modernización. En su lugar, diríjase a "Cómo preparar el clúster para la modernización (estándar)" en la página 222 o "Cómo preparar el clúster para la modernización (modernización automática)" en la página 268.

En el SO Solaris 10, realice todos los pasos únicamente desde la zona global.

#### Antes de empezar

Lleve a cabo las siguientes tareas:

- Compruebe que la configuración cumpla los requisitos de actualización. Consulte "Requisitos de modernización y directrices para la compatibilidad del software" en la página 217.
- Tenga a mano el soporte de instalación, la documentación y las revisiones para todos los productos de software que esté actualizando, incluidos los siguientes productos de software:
  - Solaris OS
  - Estructura Sun Cluster 3.2
  - Servicios de datos de Sun Cluster 3.2 (agentes)
  - Aplicaciones administradas por los servicios de datos de Sun Cluster 3.2
  - VERITAS Volume Manager, si es necesario

Consulte "Revisiones y firmware requeridos" de *Notas de la versión de Sun Cluster 3.2 para el SO Solaris* para obtener información sobre la ubicación de las revisiones e instrucciones de instalación.

- Si utiliza el control de acceso basado en roles (RBAC) en lugar del superusuario para acceder a los nodos del clúster, asegúrese de que puede asumir un rol de RBAC que proporcione autorizaciones para todos los comandos de Sun Cluster. Esta serie de procedimientos de actualización requiere las siguientes autorizaciones de RBAC de Sun Cluster si no se utiliza el acceso como superusuario.
  - solaris.cluster.modify
  - solaris.cluster.admin
  - solaris.cluster.read

Consulte "Role-Based Access Control (Overview)" de *System Administration Guide: Security Services* para obtener más información acerca de la utilización de funciones RBAC. Consulte las páginas de comando man de Sun Cluster de la autorización RBAC que requiere cada subcomando Sun Cluster.

#### 1 Compruebe que el clúster funcione con normalidad.

a. Si desea ver el estado actual del clúster, ejecute el comando siguiente desde cualquier nodo: % scstat

Consulte la página de comando man de scstat(1M) para obtener más información.

- b. Busque el registro de /var/adm/messages en el mismo nodo para mensajes de error o de advertencia sin solucionar.
- c. Compruebe el estado del gestor de volúmenes.
- 2 Si es necesario, informe a los usuarios de que los servicios del clúster podrían interrumpirse temporalmente durante la modernización.

Las interrupciones de servicio llevarán aproximadamente la cantidad de tiempo que normalmente tarda su clúster en conmutar los servicios a otro nodo.

- 3 Conviértase en superusuario en un nodo del clúster.
- 4 En un clúster de dos nodos que utilice el software de Sun StorEdge Availability Suite o Sun StorageTek Availability Suite, asegúrese de que los datos de configuración de los servicios de disponibilidad se encuentren en el disco del quórum.

Los datos de configuración deben residir en un disco del quórum para garantizar el correcto funcionamiento de Availability Suite después de actualizar el software del clúster.

a. Conviértase en superusuario en un nodo del clúster que ejecute el software de Availability Suite. b. Identifique el Id. de dispositivo y el segmento que utiliza el archivo de configuración de Availability Suite.

```
phys-schost# /usr/opt/SUNWscm/sbin/dscfg
/dev/did/rdsk/dNsS
```

En esta salida de ejemplo, N es el ID de dispositivo y S el segmento del dispositivo N.

#### c. Identifique el dispositivo de quórum existente.

| phys-schost# scsta | t-q                       |         |          |        |
|--------------------|---------------------------|---------|----------|--------|
| Quorum Votes by    | Device                    |         |          |        |
|                    | Device Name               | Present | Possible | Status |
|                    |                           |         |          |        |
| Device votes:      | /dev/did/rdsk/d $Q$ s $S$ | 1       | 1        | Online |

En esta salida de ejemplo, dQsS es el dispositivo de quórum existente.

d. Si el dispositivo de quórum no es el mismo que el dispositivo de datos de configuración de Availability Suite, mueva los datos de configuración a un segmento disponible en el dispositivo del quórum.

phys-schost# dd if='/usr/opt/SUNWesm/sbin/dscfg' of=/dev/did/rdsk/dQsS

**Nota** – Debe utilizar el nombre del dispositivo DID original, /dev/did/rdsk/, no el dispositivo DID de bloque, /dev/did/dsk/.

e. Si ha movido los datos de configuración, configure el software de Availability Suite para que use la ubicación nueva.

Como superusuario, emita el siguiente comando en cada nodo que ejecute el software de Availability Suite.

phys-schost# /usr/opt/SUNWesm/sbin/dscfg -s /dev/did/rdsk/dQsS

5 Si va a actualizar el SO Solaris y el clúster utiliza mediadores de doble cadena para el software de Solaris Volume Manager, desconfigure los mediadores.

Consulte "Configuración de mediadores de dos cadenas" en la página 173 para obtener más información sobre los mediadores.

a. Ejecute la orden siguiente para verificar que no haya problemas con los datos de los mediadores.

phys-schost# medstat -s setname

-s setname Especifica el nombre del conjunto de discos.

Si el valor el campo Estado es Incorrecto, repare el sistema mediador afectado. Siga el procedimiento que se indica en "Cómo reparar los datos incorrectos del mediador" en la página 175.

b. Coloque en una lista todos los mediadores.

Guarde esta información para cuando deba restablecer los mediadores durante el procedimiento "Cómo finalizar la modernización a Sun Cluster 3.2" en la página 285.

c. En un conjunto de discos que utilice mediadores, pase a ser su propietario si ningún nodo tiene ya la propiedad.

phys-schost# scswitch -z -D setname -h node

- -z Cambia el elemento que asume el control.
- -D *devicegroup* Especifica el nombre del conjunto de discos.
- -h *nodo* Especifica el nombre del nodo que debe convertirse en principal en el conjunto de discos.

#### d. Desconfigure todos los mediadores del conjunto de discos.

phys-schost# metaset -s setname -d -m mediator-host-list

| -s nombre_conjunto          | Especifica el nombre del conjunto de discos.                                                |
|-----------------------------|---------------------------------------------------------------------------------------------|
| -d                          | Elimina un elemento del conjunto de discos.                                                 |
| -mlista_sistemas_mediadores | Especifica el nombre del nodo que suprimir como un sistema mediador del conjunto de discos. |

Consulte la página de comando man de mediator(7D) para obtener más información sobre las opciones específicas del mediador en el comando metaset.

- e. Repita del paso c al paso d para cada conjunto de discos restante que use mediadores.
- 6 6432107Si está ejecutando el servicio de datos Sun Cluster HA para Sun Java System Application Server EE (HADB) con Sun Java System Application Server EE (HADB) a partir de la versión 4.4, deshabilite el recurso HADB y detenga la base de datos HADB.

Si está ejecutando una versión de Sun Java System Application Server EE (HADB) anterior a 4.4 puede omitir este paso.

Cuando una partición del clúster está fuera de servicio durante la modernización, no hay suficientes nodos en la partición activa para satisfacer los requisitos de pertenencia de HADB.. Por lo tanto, debe detener la base de datos HADB y deshabilitar el recurso HADB antes de comenzar a particionar el clúster.

phys-schost# hadbm stop database-name
phys-schost# scswitch -n -j hadb-resource

Para obtener más información, consulte la página de comando man hadbm(1m).

#### 7 Si está modernizando a un clúster de dos nodos, avance hasta el Paso 16.

De lo contrario, avance hasta el Paso 8 para determinar el esquema de particionamiento que desea utilizar. Determinará qué nodos contendrá cada partición, pero interrumpirá el proceso de particionamiento. A continuación comparará las listas de nodos de todos los grupos de recursos con los miembros de nodo de cada partición en el esquema que utilizará. Si alguno de los grupos de recursos no contiene un miembro de cada partición, debe cambiar la lista de nodos.

#### 8 Cargue el archivo DVD-ROM de Sun Java Availability Suite en la unidad DVD-ROM.

Si el daemon de administración de volúmenes vold(1M) se está ejecutando y está configurado para administrar los dispositivos de CD-ROM o DVD, el daemon monta automáticamente el soporte en el directorio/cdrom/cdrom0/.

#### 9 Vaya al directorio Directorio

Solaris\_*arquitectura*/Product/sun\_cluster/Solaris\_*versión*/Tools/, **donde** *arch* **es** sparc **o** x86 (**sólo Solaris 10**) **y donde** *ver* **es** 9 **para Solaris 9 o** 10 **para Solaris 10** 

phys-schost# cd /cdrom/cdrom0/Solaris\_arquitectura/Product/sun\_cluster/Solaris\_versión/Tools

#### 10 Ejecute la utilidad scinstall en modo interactivo.

phys-schost# ./scinstall

Nota – No utilice el comando /usr/cluster/bin/scinstall que ya se encuentra instalado en el nodo. Debe utilizar el comando scinstall en el DVD-ROM de Sun Java Availability Suite.

Aparece el Menú principal de scinstall.

# 11 Escriba el número que corresponda a la opción Administrar una modernización de partición dual y pulse la tecla de retorno.

\*\*\* Main Menu \*\*\*

Please select from one of the following (\*) options:

- 1) Create a new cluster or add a cluster node
- 2) Configure a cluster to be JumpStarted from this install server
- \* 3) Manage a dual-partition upgrade
- \* 4) Upgrade this cluster node
- \* 5) Print release information for this cluster node

\* ?) Help with menu options

\* q) Quit

Option: 3

Aparecerá el menú Administrar una modernización de partición dual.

- 12 Escriba el número que corresponda a la opción Mostrar y seleccionar posibles esquemas de particionamiento y pulse la tecla de retorno.
- 13 Siga las indicaciones para realizar las tareas siguientes:
  - a. Visualizar los posibles esquemas de particionamiento para su clúster.
  - b. Escoger un esquema de particionamiento.
  - c. Escoger qué partición desea modernizar en primer lugar.

**Nota** – Detenga y *no* responda cuando se le pregunte Do you want to begin the dual-partition upgrade?, pero no salga de la utilidad scinstall. Responderá a esta pregunta en el Paso 18 de este procedimiento.

- 14 Anote qué nodos pertenecen a cada partición en el esquema de partición.
- 15 Conviértase en superusuario en otro de los nodos del clúster.
- 16 Asegúrese de que cualquier servicio de datos crítico pueda conmutar entre particiones.

Para un nodo de dos clústeres, cada nodo será el único nodo de esta partición.

Cuando se detienen los nodos de una partición con vistas a una modernización de partición dual, los grupos de recursos que se alojan en estos nodos conmutarán a un nodo de la otra partición. Si un grupo de recurso no contiene un nodo desde cada partición en su lista de nodos, el grupo de recursos no podrá realizar la conmutación. Para garantizar una correcta conmutación de todos los servicios de datos críticos, compruebe que la lista de nodos de los grupos de recursos relacionados contiene un miembro de cada partición de modernización.

a. Visualice la lista de nodos de cada uno de los grupos de recursos que necesita permanezcan en servicio durante toda la modernización.

phys-schost# scrgadm -pv -g resourcegroup | grep "Res Group Nodelist"

- p Muestra la información de configuración.
- -v Aparece en modo detallado.

-g *resourcegroup* Especifica el nombre del grupo de recursos.

b. Si la lista de nodos de un grupo de recursos no contiene al menos un miembro de cada una de las particiones, vuelva a definir la lista de nodos para incluir un miembro de cada partición como un potencial nodo principal.

phys-schost# scrgadm -a -g resourcegroup -h nodelist

-a Agrega una nueva configuración.

- h Especifica una lista separada por comas de nombres de nodo.
- 17 Determine el siguiente paso.
  - Si está modernizando a un clúster de dos nodos, vuelva a los pasos desde Paso 8 hasta Paso 13 para designar el esquema de particionamiento y el orden de modernización.

Al llegar a la pregunta Do you want to begin the dual-partition upgrade?, avance hasta el Paso 18.

 Si está modernizando un clúster con tres o más nodos, vuelva al nodo que está ejecutando la utilidad scinstall interactiva.

Avance hasta el Paso 18.

18 En el mensaje interactivo de scinstall Do you want to begin the dual-partition upgrade?, escriba Yes.

El comando comprueba que hay disponible un método de instalación remota.

19 Cuando se le solicite, pulse Intro para continuar con cada una de las fases de preparación para la modernización de partición dual.

El comando conmuta los grupos de recursos a los nodos de la segunda partición y, a continuación, detiene los nodos de la primera partición.

- 20 Una vez detenidos todos los nodos de la primera partición, arranque cada uno de los nodos de la partición en modo no clúster.
  - En los sistemas basados en SPARC, ejecute el siguiente comando:
     ok boot -x
  - En sistemas basados en x86 que ejecuten el SO Solaris 9, lleve a cabo cualquiera de los comandos siguientes:

- En sistemas basados en x86 que ejecuten el SO Solaris 10, lleve a cabo los comandos siguientes:
  - a. En el menú de GRUB, utilice las teclas de dirección para seleccionar la entrada de Solaris adecuada y escriba e para editar sus comandos.

El menú de GRUB presenta un aspecto similar al siguiente:

```
GNU GRUB version 0.95 (631K lower / 2095488K upper memory)
+-----+
| Solaris 10 /sol_10_x86 |
| Solaris failsafe |
| |
+-----+
Use the ^ and v keys to select which entry is highlighted.
Press enter to boot the selected OS, 'e' to edit the
commands before booting, or 'c' for a command-line.
```

Para obtener más información sobre el arranque basado en GRUB, consulte el Capítulo 11, "GRUB Based Booting (Tasks)" de *System Administration Guide: Basic Administration*.

b. En la pantalla de parámetros de arranque, utilice las flechas de dirección para seleccionar la entrada del núcleo y escriba e para editar la entrada.

La pantalla de parámetros de arranque de GRUB presenta un aspecto similar al siguiente:

GNU GRUB version 0.95 (615K lower / 2095552K upper memory)

```
+-----+
| root (hd0,0,a) |
| kernel /platform/i86pc/multiboot |
| module /platform/i86pc/boot_archive |
+-----+
Use the ^ and v keys to select which entry is highlighted.
Press 'b' to boot, 'e' to edit the selected command in the
boot sequence, 'c' for a command-line, 'o' to open a new line
after ('0' for before) the selected line, 'd' to remove the
selected line, or escape to go back to the main menu.
```

# c. Agregue - x al comando para especificar que el sistema se arrancará en el modo no de clúster.

[ Minimal BASH-like line editing is supported. For the first word, TAB lists possible command completions. Anywhere else TAB lists the possible completions of a device/filename. ESC at any time exits. ]

grub edit> kernel /platform/i86pc/multiboot -x

d. Pulse Intro para aceptar el cambio y volver a la pantalla de parámetros de arranque.

La pantalla muestra el comando editado.

GNU GRUB version 0.95 (615K lower / 2095552K upper memory)

+-----+
| root (hd0,0,a) |
| kernel /platform/i86pc/multiboot -x |
| module /platform/i86pc/boot\_archive |
+------+
Use the ^ and v keys to select which entry is highlighted.
Press 'b' to boot, 'e' to edit the selected command in the
boot sequence, 'c' for a command-line, 'o' to open a new line
after ('0' for before) the selected line, 'd' to remove the
selected line, or escape to go back to the main menu.-

e. Escriba b para arrancar el nodo en el modo no de clúster.

Nota – Este cambio efectuado en el comando de parámetros de arranque del núcleo no se conservará al arrancar el sistema. La próxima vez que reinicie el nodo, se arrancará en el modo de clúster. Para arrancarlo en el modo sin clúster, realice estos pasos de nuevo para agregar la opción - x al comando del parámetro de arranque del núcleo.

#### 21 Si alguna de las aplicaciones que se encuentran en ejecución en la segunda partición no se encuentra bajo el control de Gestor de grupos de recursos (RGM.), cree secuencias de comandos para detener las aplicaciones antes de comenzar a modernizar estos nodos.

Durante el procesamiento de modernización de la partición dual, estas secuencias de comandos se llamarían para detener aplicaciones tales como Oracle RAC antes de que se detengan los nodos de la segunda partición.

- a. Cree las secuencias de comandos que necesite para detener las aplicaciones que no se encuentran bajo el control de RGM..
  - Cree secuencias de comandos independientes para las aplicaciones que desee detener antes de que se detengan las aplicaciones que se encuentren bajo el control de RGM. y para las aplicaciones que desee detener posteriormente.
  - Para detener las aplicaciones que se encuentran en ejecución en más de uno de los nodos de la partición, cree las secuencias de comandos de acuerdo a ello.
  - Utilice el nombre y la ruta de directorio para las secuencias de comandos que prefiera.
- b. Compruebe que cada uno de los nodos del clúster tenga su propia copia de secuencias de comandos.
- c. Modifique las siguientes secuencias de comandos de Sun Cluster en cada nodo para llamar las secuencias de comandos que colocó en cada nodo.
- /etc/cluster/ql/cluster\_pre\_halt\_apps: utilice este archivo para llamar a estas secuencias de comandos que desea ejecutar *antes* de que se detengan las aplicaciones que se encuentran bajo el control de RGM..
- /etc/cluster/ql/cluster\_post\_halt\_apps: utilice este archivo para llamar a estas secuencias de comandos que desea ejecutar *después* de que se detengan las aplicaciones que se encuentran bajo el control de RGM..

Las secuencias de comandos de Sun Cluster se emiten desde un nodo arbitrario en la partición, durante el procesamiento posterior a la modernización de la partición. Por lo tanto, compruebe que las secuencias de comandos de los nodos de partición realizarán las acciones necesarias para todos los nodos de la partición.

Pasos siguientes Modernice el software de cada uno de los nodos de la primera partición.

- Para modernizar el software Solaris antes de realizar la modernización de Sun Cluster diríjase a "Cómo modernizar el SO Solaris y el Administrador de volúmenes (partición dual)" en la página 253.
  - Si Sun Cluster 3.2 no admite la versión del sistema operativo Solaris que ejecuta en el clúster, debe modernizar Solaris a una versión admitida. Consulte "Supported Products" en *Notas de la versión de Sun Cluster 3.2 para el SO Solaris* para obtener más información.
  - Si Sun Cluster 3.2 admite la versión del sistema operativo Solaris que ejecuta en el clúster, la modernización Solaris es opcional.
- De lo contrario, modernice a Sun Cluster 3.2. Diríjase a "Cómo modernizar Sun Cluster 3.2 (partición dual)" en la página 259.

## Cómo modernizar el SO Solaris y el Administrador de volúmenes (partición dual)

Realice este procedimiento en cada nodo del clúster para modernizar el SO Solaris. En el SO Solaris 10, realice todos los pasos únicamente desde la zona global. Si el clúster ya se ejecuta en una versión del SO Solaris que admite Sun Cluster 3.2, la modernización posterior del SO Solaris es opcional. Si no desea modernizar el SO Solaris, avance hasta "Cómo modernizar Sun Cluster 3.2 (estándar)" en la página 235.

Nota – El clúster se debe ejecutar o modernizar en, al menos, el nivel mínimo requerido del sistema operativo Solaris para que admita la modernización a Sun Cluster 3.2. Consulte "Supported Products" en *Notas de la versión de Sun Cluster 3.2 para el SO Solaris* para obtener más información.

Antes de empezar Asegúrese de que se hayan llevado a cabo todos los pasos que figuran en "Cómo preparar el clúster para la modernización (estándar)" en la página 222.

#### 1 Conviértase en superusuario en el nodo del clúster que se desee modernizar.

El nodo debe ser miembro de la partición que se encuentra en modo no clúster.

### 2 Si se encuentra instalado Sun Cluster Geographic Edition, desinstálelo.

Si desea conocer los procedimientos de desinstalación, consulte la documentación de su versión de Sun Cluster Geographic Edition.

## 3 Determine si existen las siguientes secuencias de comandos de control de ejecución de Apache y si están habilitadas o deshabilitadas:

/etc/rc0.d/K16apache
/etc/rc1.d/K16apache
/etc/rc2.d/K16apache
/etc/rc3.d/S50apache
/etc/rcS.d/K16apache

Algunas aplicaciones, como Sun Cluster HA for Apache, requieren que las secuencias de comandos de control de ejecución de Apache estén deshabilitadas.

- Si existen estas secuencias de comandos e incluyen una letra K o S en mayúsculas en el nombre del archivo, esto significa que las secuencias de comandos están habilitadas. No es necesario realizar ninguna acción más en dichas secuencias.
- Si no existen estas secuencias de comandos, en el Paso 8 deberá asegurarse de que todas las secuencias de comandos de control de ejecución de Apache que se instalan durante la modernización del sistema operativo Solaris estén deshabilitadas.
- Si estas secuencias de comandos existen, pero los nombres de archivos contienen los caracteres k o s en minúsculas, esto significa que están deshabilitadas. En el Paso 8 debe comprobar que están deshabilitadas las secuencias de comandos de control de ejecución de Apache que se instalan durante la modernización del SO Solaris.
- 4 Comente todas las entradas de los sistemas de archivos montados globalmente en el archivo /etc/vfstab del nodo.
  - a. Para una posterior referencia, lleve un registro de todas las entradas que ya están comentadas.
  - b. Convierta temporalmente en comentario todas las entradas para los sistemas de archivos montados globalmente en el archivo /etc/vfstab.

Las entradas de los sistemas de archivos montados globalmente contienen la opción de montaje global. Convierta en comentario estas entradas para evitar que la modernización de Solaris intente montar los dispositivos globales.

#### 5 Determine el procedimiento que se debe seguir para modernizar el sistema operativo Solaris.

| Gestor de volúmenes       | Procedimiento                                                                              | Ubicación de las instrucciones                                     |
|---------------------------|--------------------------------------------------------------------------------------------|--------------------------------------------------------------------|
| Solaris Volume Manager    | Cualquier método de modernización de Solaris<br><i>excepto</i> la modernización automática | Documentación de<br>instalación de Solaris                         |
| VERITAS Volume<br>Manager | "Modernización de VxVM y de Solaris"                                                       | Documentación sobre la<br>instalación de VERITAS<br>Volume Manager |

**Nota** – Si el clúster ya tiene instalado VxVM, debe reinstalar el software VxVM o modernizar a la versión Solaris 9 o 10 de VxVM como parte del proceso de modernización.

- 6 Modernice el software Solaris siguiendo el procedimiento seleccionado en el Paso 5.
  - a. Cuando se le solicite, escoja la opción de reinicio manual.
  - b. Si se le indica que reinicie, reinicie siempre en el modo sin clúster.

Nota – *No* lleve a cabo el reinicio final en la modernización de Solaris. En lugar de ello, haga lo siguiente:

- a. Vuelva a este procedimiento para realizar el Paso 7 y Paso 8.
- b. Reinicie en modo no clúster en el Paso 9 para completar la modernización de Solaris.

Ejecute los siguientes comandos para arrancar un nodo en modo no clúster durante la modernización de Solaris:

 En los sistemas basados en SPARC, puede ejecutar cualquiera de los siguientes comandos:

```
phys-schost# reboot -- -xs
or
ok boot -xs
```

Si la instrucción indica que se ejecute el comando init S, use en su lugar el comando reboot -- -xs.

En sistemas basados en x86 ejecute el siguiente comando:

```
phys-schost# shutdown -g -y -i0
```

Press any key to continue

i. En el menú de GRUB, utilice las teclas de dirección para seleccionar la entrada de Solaris adecuada y escriba e para editar sus comandos.

El menú de GRUB presenta un aspecto similar al siguiente:

GNU GRUB version 0.95 (631K lower / 2095488K upper memory)
+------+
| Solaris 10 /sol\_10\_x86 |
| Solaris failsafe |
| |
+-----++
Use the ^ and v keys to select which entry is highlighted.
Press enter to boot the selected OS, 'e' to edit the
commands before booting, or 'c' for a command-line.

Para obtener más información sobre el arranque basado en GRUB, consulte el Capítulo 11, "GRUB Based Booting (Tasks)" de *System Administration Guide: Basic Administration*.

ii. En la pantalla de parámetros de arranque, utilice las flechas de dirección para seleccionar la entrada del núcleo y escriba e para editar la entrada.

La pantalla de parámetros de arranque de GRUB presenta un aspecto similar al siguiente:

GNU GRUB version 0.95 (615K lower / 2095552K upper memory)
+------+
| root (hd0,0,a) |
| kernel /platform/i86pc/multiboot |
| module /platform/i86pc/boot\_archive |
+-----+
Use the ^ and v keys to select which entry is highlighted.
Press 'b' to boot, 'e' to edit the selected command in the
boot sequence, 'c' for a command-line, 'o' to open a new line
after ('0' for before) the selected line, 'd' to remove the
selected line, or escape to go back to the main menu.

#### iii. Agregue - x al comando para especificar que el sistema se arrancará en el modo no de clúster.

[ Minimal BASH-like line editing is supported. For the first word, TAB lists possible command completions. Anywhere else TAB lists the possible completions of a device/filename. ESC at any time exits. ]

grub edit> kernel /platform/i86pc/multiboot -x

iv. Pulse Intro para aceptar el cambio y volver a la pantalla de parámetros de arranque.

La pantalla muestra el comando editado.

GNU GRUB version 0.95 (615K lower / 2095552K upper memory)
+-----+
| root (hd0,0,a) |
| kernel /platform/i86pc/multiboot -x |
| module /platform/i86pc/boot\_archive |
+-----+
Use the ^ and v keys to select which entry is highlighted.
Press 'b' to boot, 'e' to edit the selected command in the
boot sequence, 'c' for a command-line, 'o' to open a new line
after ('0' for before) the selected line, 'd' to remove the
selected line, or escape to go back to the main menu.-

#### v. Escriba b para arrancar el nodo en el modo no de clúster.

Nota – Este cambio efectuado en el comando de parámetros de arranque del núcleo no se conservará al arrancar el sistema. La próxima vez que reinicie el nodo, se arrancará en el modo de clúster. Para arrancarlo en el modo sin clúster, realice estos pasos de nuevo para agregar la opción - x al comando del parámetro de arranque del núcleo.

Si la instrucción indica la ejecución del comando init S, detenga el sistema y, a continuación, cambie el comando de arranque del kernel GRUB a /platform/i86pc/multiboot -sx.

- 7 Anule los comentarios en el archivo /a/etc/vfstab de las entradas de los sistemas de archivos montados globalmente que comentó en el Paso 4.
- 8 Si las secuencias de comandos de control de ejecución de Apache estaban deshabilitadas o no existían antes de modernizar el sistema operativo Solaris, asegúrese de que estén deshabilitadas las secuencias de comandos que se instalaron durante la modernización de Solaris.

Para deshabilitar las secuencias de comandos de control de ejecución de Apache, utilice los siguientes comandos para incluir en el nombre de los archivos una k o s en minúsculas.

```
phys-schost# mv /a/etc/rc0.d/K16apache /a/etc/rc0.d/k16apache
phys-schost# mv /a/etc/rc1.d/K16apache /a/etc/rc1.d/k16apache
phys-schost# mv /a/etc/rc2.d/K16apache /a/etc/rc2.d/k16apache
phys-schost# mv /a/etc/rc3.d/S50apache /a/etc/rc3.d/s50apache
phys-schost# mv /a/etc/rcS.d/K16apache /a/etc/rcS.d/k16apache
```

Si lo desea, también puede cambiar el nombre de las secuencias de comandos para que sean coherentes con sus prácticas de administración habituales.

- 9 Rearranque el nodo en el modo sin clúster.
  - En los sistemas basados en SPARC, ejecute el siguiente comando.

Incluya los guiones dobles (--) en el comando: phys-schost# **reboot -- -x** 

- En los sistemas basados en x86, realice los procedimientos de detención y arranque descritos en el Paso 6 a excepción de agregar - x al comando de arranque del kernel en lugar de - sx.
- 10 Si el clúster ejecuta VxVM, siga los pasos restantes del procedimiento "Modernización de VxVM y Solaris" para volver a instalar o modernizar VxVM.

Haga los siguientes cambios en el procedimiento:

Tras completar la modernización de VxVM pero antes de rearrancar, compruebe las entradas en el archivo /etc/vfstab.

Si alguna de las entradas cuyos comentarios anuló en el Paso 7 estaban comentadas, anule los comentarios de nuevo.

- Cuando los procedimientos de VxVM le indiquen que debe llevar a cabo un reinicio final en la reconfiguración, no use la opción - r sola. En su lugar, reinicie en el modo sin clúster usando las opciones - rx.
  - En los sistemas basados en SPARC, ejecute el siguiente comando: phys-schost# reboot -- -rx
  - En los sistemas basados en x86, realice los procedimientos de detención y arranque descritos en el Paso 6 a excepción de agregar - rx al comando de arranque del kernel en lugar de - sx.

**Nota** – Si ve un mensaje parecido al siguiente, escriba la contraseña root para continuar con la modernización. *No* ejecute la orden fsck ni escriba Ctrl-D.

WARNING - Unable to repair the /global/.devices/node@l filesystem. Run fsck manually (fsck -F ufs /dev/vx/rdsk/rootdisk\_13vol). Exit the shell when done to continue the boot process.

Type control-d to proceed with normal startup, (or give root password for system maintenance): Type the root password

#### 11 (Opcional) SPARC: modernice VxFS.

Siga los procedimientos proporcionados en la documentación de VxFS.

## 12 Instale las modificaciones necesarias para Solaris y las relacionadas con el hardware y descargue el firmware necesario que se incluye en éstas.

**Nota** – No rearranque después de añadir los parches. Debe rearrancar el nodo después de modernizar el software Sun Cluster.

Consulte "Revisiones y firmware requeridos" de *Notas de la versión de Sun Cluster 3.2 para el SO Solaris* para obtener información sobre la ubicación de las revisiones e instrucciones de instalación.

**Pasos siguientes** Modernizar el software a Sun Cluster 3.2. Diríjase a "Cómo modernizar Sun Cluster 3.2 (partición dual)" en la página 259.

Nota – Para completar la modernización a una nueva versión del SO Solaris, como por ejemplo Solaris 9 a Solaris 10, debe modernizar también el software Sun Clustery el software de dependencias a la versión que sea compatible con la nueva versión del SO Solaris.

# Cómo modernizar Sun Cluster 3.2 (partición dual)

Lleve a cabo este procedimiento para modernizar cada nodo del clúster a Sun Cluster 3.2. Este procedimiento moderniza también los componentes compartidos de Sun Java Enterprise System. Debe ejecutar también este procedimiento tras realizar la modernización a una versión comercial diferente del SO Solaris, como por ejemplo desde Solaris 9 a Solaris 10.

En el SO Solaris 10, realice todos los pasos únicamente desde la zona global.

**Consejo** – Puede llevar a cabo este procedimiento en más de un nodo de la partición simultáneamente.

Antes de empezar

Lleve a cabo las siguientes tareas:

- Asegúrese de que se hayan llevado a cabo todos los pasos que figuran en "Cómo preparar el clúster para la modernización (partición dual)" en la página 244.
- Compruebe que el nodo que está modernizando pertenece a la partición que no está activa en el clúster y que el nodo está en modo no clúster.
- Si realizó la modernización a una nueva versión comercial del SO Solaris, como por ejemplo desde Solaris 9 a Solaris 10, asegúrese de que se efectúan todos los pasos de "Cómo modernizar el SO Solaris y el Administrador de volúmenes (partición dual)" en la página 253.
- Compruebe que se hayan instalado todas los parches necesarios para Solaris y los relacionados con el hardware.

- 1 Conviértase en superusuario en un nodo que sea miembro de la partición que se encuentra en modo no clúster.
- 2 Asegúrese de que el directorio /usr/java/ sea un vínculo simbólico a la versión mínima o a la versión más reciente del software de Java.

Sun Cluster requiere como mínimo la versión 1.5.0\_06 de Java. Si ha efectuado la modernización a una versión de Solaris que instala una versión anterior de Java, la modernización podría haber modificado el enlace simbólico para señalar a una versión de Java que no cumple con los requisitos mínimos de Sun Cluster 3.2.

a. Averigüe a qué directorio está vinculado simbólicamente el directorio /usr/java/.

```
phys-schost# ls -l /usr/java
lrwxrwxrwx 1 root other 9 Apr 19 14:05 /usr/java -> /usr/j2se/
```

b. Establezca qué versiones del software de Java están instaladas.

A continuación, aparecen ejemplos de comandos que se pueden utilizar para mostrar la versión de sus versiones relacionadas del software de Java.

```
phys-schost# /usr/j2se/bin/java -version
phys-schost# /usr/java1.2/bin/java -version
phys-schost# /usr/jdk/jdk1.5.0_06/bin/java -version
```

c. Si el directorio /usr/java/ no está vinculado simbólicamente a una versión compatible del software de Java, vuelva a crear el vínculo simbólico que enlace con una versión admitida del software de Java.

El siguiente ejemplo muestra la creación de un vínculo simbólico con el directorio /usr/j2se/, que contiene el software de Java 1.5.0\_06.

phys-schost# **rm /usr/java** phys-schost# **ln -s /usr/j2se /usr/java** 

#### 3 Cargue el archivo DVD-ROM de Sun Java Availability Suite en la unidad DVD-ROM.

Si el daemon de administración de volúmenes vold(1M) se está ejecutando y está configurado para administrar los dispositivos de CD-ROM o DVD, el daemon monta automáticamente el soporte en el directorio /cdrom/cdrom0/.

#### 4 Vaya al directorio Asistente de instalación del DVD-ROM.

 Si está instalando los paquetes de software en la plataforma SPARC, escriba el siguiente comando:

```
phys-schost# cd /cdrom/cdrom0//Solaris_sparc
```

• Si está instalando los paquetes de software en la plataforma x86, escriba el siguiente comando:

```
phys-schost# cd /cdrom/cdrom0//Solaris_x86
```

5 Inicie el programa Asistente de instalación.

phys-schost# ./installer

6 Siga las instrucciones que aparecen en la pantalla para seleccionar y actualizar los paquetes de software de los componentes compartidos en el nodo.

**Nota** – *No* utilice el asistente de instalación para actualizar los paquetes de software de Sun Cluster.

El programa Asistente de instalación muestra el estado de la instalación. Cuando la instalación esté completa, el programa muestra un resumen de la instalación y los registros de la instalación.

7 Salga del programa Asistente de instalación.

#### 8 Vaya al directorio Directorio

Solaris\_*arquitectura*/Product/sun\_cluster/Solaris\_*versión*/Tools/, **donde** *arch* **es** sparc **o** x86 (sólo Solaris 10) y donde *ver* **es** 9 para Solaris 9 o 10 para Solaris 10

phys-schost# cd /cdrom/cdrom0/Solaris\_arquitectura/Product/sun\_cluster/Solaris\_versión/Tools

9 Inicie la utilidad scinstall.

phys-schost# ./scinstall

Nota – No utilice el comando /usr/cluster/bin/scinstall que ya se encuentra instalado en el nodo. Debe utilizar el comando scinstall ubicado en el DVD-ROM de Sun Java Availability Suite.

Aparece el Menú principal de scinstall.

10 Escriba el número correspondiente a la opción para actualizar este nodo del clúster y pulse Intro.

\*\*\* Main Menu \*\*\*

Please select from one of the following (\*) options:

- \* 1) Create a new cluster or add a cluster node
  - 2) Configure a cluster to be JumpStarted from this install server
- \* 3) Manage a dual-partition upgrade
- \* 4) Upgrade this cluster node
- \* 5) Print release information for this cluster node
- \* ?) Help with menu options
- \* q) Quit

Option: 4

Se muestra el menú Upgrade (Modernizar).

# 11 Escriba el número correspondiente a la opción para actualizar la estructura de Sun Cluster en este nodo del clúster y pulse Intro.

#### 12 Siga las indicaciones del menú para modernizar la estructura del clúster.

Durante la actualización de Sun Cluster, el comando scinstall puede realizar uno o varios cambios de configuración:

- Convierta los grupos NAFO en grupos de IPMP, pero mantenga los nombres originales de los grupos NAFO. Consulte uno de los siguientes manuales para obtener más información acerca de las direcciones de prueba para IPMP:
  - "Configuración de direcciones de prueba" en "Administering Multipathing Groups With Multiple Physical Interfaces" de *System Administration Guide: IP Services* (Solaris 9)
  - "Test Addresses" de System Administration Guide: IP Services (Solaris 10)

Consulte la página de comando man de scinstall(1M) para obtener más información acerca de la conversión de grupos NAFO en IPMP durante la modernización del software de Sun Cluster.

- Cambie el nombre del archivo ntp.conf por ntp.conf.cluster, si no existe ntp.conf.cluster en el nodo.
- Establezca la variable local-mac-address? en true (verdadero), si es que aún no se ha establecido en ese valor.

El proceso de modernización finaliza cuando el sistema muestra el mensaje Completed Sun Cluster framework upgrade (Modernización de la estructura de Sun Cluster completa) y se le solicita que pulse Enter para continuar.

13 Salga de la utilidad scinstall.

## 14 Descargue el archivo DVD-ROM de Sun Java Availability Suite desde la unidad DVD-ROM.

- a. Para asegurarse de que no se esté usando el DVD-ROM, vaya a un directorio que *no* se encuentre en el DVD-ROM.
- b. Saque el DVD-ROM.

phys-schost# eject cdrom

#### 15 Actualice los paquetes de servicios de datos.

Debe actualizar todos los servicios de datos a la versión 3.2 de Sun Cluster.

Nota – En Sun Cluster HA para SAP Web Application Server, si utiliza un recurso del componente de servidor de aplicaciones web o un recurso de motor de J2EE, o ambos, debe eliminar el recurso y crearlo otro vez con el nuevo recurso del componente de servidor de aplicaciones web. Entre los cambios del recurso del componente de servidor de aplicaciones web, se incluye la integración con las funciones de J2EE. Para obtener más información, consulte *Sun Cluster Data Service for SAP Web Application Server Guide for Solaris OS*.

### a. Inicie la utilidad scinstall interactiva actualizada.

phys-schost# /usr/cluster/bin/scinstall

**Nota** – No use la utilidad scinstall que se encuentra en el soporte de instalación para actualizar los paquetes de servicios de datos.

Aparece el Menú principal de scinstall.

b. Escriba el número correspondiente a la opción para actualizar este nodo del clúster y pulse Intro.

Se muestra el menú Upgrade (Modernizar).

- c. Escriba el número correspondiente a la opción para actualizar los agentes de servicios de datos de Sun Cluster en este nodo y pulse Intro.
- d. Siga las indicaciones del menú para actualizar los agentes de servicios de datos de Sun Cluster que están instalados en el nodo.

Puede elegir en la lista los servicios de datos disponibles para modernizarlos o puede optar por modernizar todos los servicios de datos instalados.

El proceso de modernización finaliza cuando el sistema muestra el mensaje Completed upgrade of Sun Cluster data services agents (Se ha completado la modernización de los agentes de servicios de datos de Sun Cluster) y se le solicita que pulse Intro para continuar.

#### e. Pulse Intro.

Se muestra el menú Upgrade (Modernizar).

- 16 Salga de la utilidad scinstall.
- 17 Si tiene Sun Cluster HA para NFS configurado en un sistema de archivos local de alta disponibilidad, asegúrese de que el sistema de archivos loopback (LOFS) se encuentra deshabilitado.

Nota – Si tiene zonas no globales configuradas, LOFS debe permanecer habilitado. Para obtener directrices acerca de la utilización de LOFS y alternativas para deshabilitarlo, consulte "Sistemas de archivos de clúster" en la página 35.

A partir de la versión Sun Cluster 3.2, LOFS ya no se deshabilita de forma predeterminada durante la instalación o modernización de Sun Cluster. Para deshabilitar LOFS, asegúrese de que el archivo /etc/system contiene la entrada siguiente:

exclude:lofs

Este cambio surtirá efecto en el siguiente reinicio del sistema.

# 18 Si procede, modernice manualmente los servicios de datos personalizados que no se suministran en el soporte del producto.

19 Compruebe que cada actualización del servicio de datos se haya instalado satisfactoriamente.

Consulte el registro de la modernización al que se hace referencia al final de los mensajes de salida de la modernización.

20 Instale los parches del marco de trabajo de Sun Cluster 3.2 y del software del servicio de datos.

Consulte "Revisiones y firmware requeridos" de *Notas de la versión de Sun Cluster 3.2 para el SO Solaris* para obtener información sobre la ubicación de las revisiones e instrucciones de instalación.

#### 21 Modernice las aplicaciones de software instaladas en el clúster.

Compruebe que los niveles de la aplicación sean compatibles con la versión actual de Sun Cluster y Solaris. Consulte la documentación de la aplicación para obtener instrucciones sobre la instalación.

# 22 Una vez modernizados todos los nodos de la partición, aplique los cambios de la modernización.

a. Ejecute desde uno de los nodos de la partición que está modernizando la utilidad interactiva scinstall.

phys-schost# /usr/cluster/bin/scinstall

Nota – No utilice el comando scinstall que se encuentra en el soporte de la instalación. Utilice únicamente el comando scinstall que se encuentra situado en el nodo del clúster.

Aparece el Menú principal de scinstall.

b. Escriba el número que corresponde a la opción Aplicar cambios de la modernización de partición dual a la partición y pulse la tecla de retorno.

c. Siga los mensajes para continuar con cada uno de los pasos del proceso de modernización.

El comando realiza las tareas siguientes, en función de la partición desde la que se ejecuta el comando:

- Primera partición: el comando detiene los nodos de la segunda partición, un nodo en cada ocasión. Al detener un nodo, los servicios de éste se conmutan automáticamente al nodo de la primera partición, siempre que la lista de nodos del grupo de recursos contenga un nodo en la primera partición. Una vez detenidos todos los nodos de la segunda partición, los nodos de la primera partición se arrancan en modo clúster y comienzan a proporcionar los servicios del clúster.
- Segunda partición: el comando arranca los nodos de la segunda partición en modo clúster, para unirse al clúster activo que componía la primera partición. Una vez que todos los nodos se han vuelto a unir al clúster, el comando realiza el procesamiento final e informa del estado de la modernización.
- d. Salga de la utilidad scinstall, si aún está en ejecución.
- e. Si está completando la modernización de la primera partición, lleve a cabo los siguientes subpasos para preparar la segunda partición para su modernización.

De lo contrario, si está completando la modernización de la segunda partición, avance hasta "Cómo comprobar la modernización de Sun Cluster 3.2" en la página 283.

- i. Arranque los nodos de la segunda partición en modo no clúster.
  - En los sistemas basados en SPARC, ejecute el siguiente comando:
     ok boot -x
  - En los sistemas basados en x86, ejecute el siguiente comando:

En el menú de GRUB, utilice las teclas de dirección para seleccionar la entrada de Solaris adecuada y escriba e para editar sus comandos.

El menú de GRUB presenta un aspecto similar al siguiente:

| +                                                                                                    |
|----------------------------------------------------------------------------------------------------|
| Solaris 10 /sol_10_x86<br>  Solaris failsafe<br>                                                                                                    |
| Use the ^ and v keys to select which entry is highlighted.<br>Press enter to boot the selected OS, 'e' to edit the<br>commands before booting, or 'c' for a command-line. |

Para obtener más información sobre el arranque basado en GRUB, consulte el Capítulo 11, "GRUB Based Booting (Tasks)" de *System Administration Guide: Basic Administration*.

# En la pantalla de parámetros de arranque, utilice las flechas de dirección para seleccionar la entrada del núcleo y escriba e para editar la entrada.

La pantalla de parámetros de arranque de GRUB presenta un aspecto similar al siguiente:

GNU GRUB version 0.95 (615K lower / 2095552K upper memory)
+------+
| root (hd0,0,a) |
| kernel /platform/i86pc/multiboot |
| module /platform/i86pc/boot\_archive |
+------+
Use the ^ and v keys to select which entry is highlighted.
Press 'b' to boot, 'e' to edit the selected command in the
boot sequence, 'c' for a command-line, 'o' to open a new line
after ('0' for before) the selected line, 'd' to remove the
selected line, or escape to go back to the main menu.

# Agregue - x al comando para especificar que el sistema se arrancará en el modo no de clúster.

[ Minimal BASH-like line editing is supported. For the first word, TAB lists possible command completions. Anywhere else TAB lists the possible completions of a device/filename. ESC at any time exits. ]

grub edit> kernel /platform/i86pc/multiboot -x

# Pulse Intro para aceptar el cambio y volver a la pantalla de parámetros de arranque.

La pantalla muestra el comando editado.

GNU GRUB version 0.95 (615K lower / 2095552K upper memory)
+------+
| root (hd0,0,a) |
| kernel /platform/i86pc/multiboot -x |
| module /platform/i86pc/boot\_archive |
+-----++
Use the ^ and v keys to select which entry is highlighted.
Press 'b' to boot, 'e' to edit the selected command in the
boot sequence, 'c' for a command-line, 'o' to open a new line
after ('0' for before) the selected line, 'd' to remove the
selected line, or escape to go back to the main menu.-

#### Escriba b para arrancar el nodo en el modo no de clúster.

Nota – Este cambio efectuado en el comando de parámetros de arranque del núcleo no se conservará al arrancar el sistema. La próxima vez que reinicie el nodo, se arrancará en el modo de clúster. Para arrancarlo en el modo sin clúster, realice estos pasos de nuevo para agregar la opción - x al comando del parámetro de arranque del núcleo.

ii. Modernice los nodos de la segunda partición.

Para modernizar el software Solaris antes de realizar la modernización de Sun Cluster diríjase a "Cómo modernizar el SO Solaris y el Administrador de volúmenes (partición dual)" en la página 253.

En cualquier otro caso, modernice Sun Cluster en la segunda partición. Vuelva al Paso 1.

Pasos siguientes Diríjase a "Cómo comprobar la modernización de Sun Cluster 3.2" en la página 283.

**Errores más** frecuentes Si sufre un error irrecuperable durante la modernización de partición dual, lleve a cabo los procedimientos de recuperación descritos en "Cómo recuperarse de una modernización de partición dual incorrecta" en la página 292.

# Realizar una modernización automática a Sun Cluster 3.2

Esta sección contiene la siguiente información para actualizar desde Sun Cluster 3.1 a Sun Cluster 3.2 utilizando el método de modernización automática:

- "Cómo preparar el clúster para la modernización (modernización automática)" en la página 268
- "Cómo actualizar el SO Solaris y Sun Cluster 3.2 (modernización automática)" en la página 271

La siguiente tabla enumera las tareas que deben realizarse para actualizar de Sun Cluster 3.1 a Sun Cluster 3.2. También puede llevar a cabo estar tareas para actualizar únicamente la versión del SO Solaris. Si actualiza el SOL Solaris desde Solaris 9 a Solaris 10, también deberá actualizar Sun Cluster y el software de dependencia a la versión compatible con la nueva versión del SO Solaris.

| Tarea                                                                                                    | Instrucciones                                                                                                    |
|----------------------------------------------------------------------------------------------------|----------------------------------------------------------------------------------------------------|
| 1. Leer los requisitos y las restricciones para la modernización.<br>Determine el método de modernización adecuado a su<br>configuración y necesidades.                                                                                                    | "Requisitos de modernización y directrices para la compatibilidad<br>del software" en la página 217<br>"Selección de un método de modernización de Sun Cluster"<br>en la página 219 |
| 2. Sacar el clúster del estado productivo, desactivar los recursos y<br>hacer una copia de seguridad de los datos y de los discos del<br>sistema. Si el clúster utiliza mediadores de dos cadenas en Solaris<br>Volume Manager, desconfigúrelos.                                                                                                    | "Cómo preparar el clúster para la modernización (modernización<br>automática)" en la página 268                                                                                     |
| 3. Modernizar Solaris, si fuera necesario, a una actualización de<br>Solaris admitida. Efectuar una modernización al marco de trabajo<br>y software de servicio de datos de Sun Cluster 3.2. Si fuera<br>necesario modernizar las aplicaciones. Si el clúster utiliza<br>mediadores de dos cadenas, vuelva a configurarlos. De acuerdo a<br>sus necesidades, modernice VERITAS Volume Manager<br>(VxVM), los grupos de discos y VERITAS File System (VxFS). | "Cómo actualizar el SO Solaris y Sun Cluster 3.2 (modernización<br>automática)" en la página 271                                                                                    |
| 4. Compruebe la correcta finalización de la modernización a Sun<br>Cluster 3.2.                                                                                                    | "Cómo comprobar la modernización de Sun Cluster 3.2"<br>en la página 283                                                                                                    |
| 5. Activar recursos y conectar en línea los grupos de recursos.<br>Migre los recursos existentes a nuevos tipos de recursos.                                                                                                    | "Cómo finalizar la modernización a Sun Cluster 3.2"<br>en la página 285                                                                                                    |
| 6. ( <i>Opcional</i> ) SPARC: Modernizar el módulo Sun Cluster de Sun<br>Management Center, si es necesario.                                                                                                    | "SPARC: Cómo modernizar el software del módulo Sun Cluster<br>en Sun Management Center" en la página 211                                                                            |

 TABLA 8-3
 Mapa de tareas: realizar una modernización automática a Sun Cluster 3.2

# Cómo preparar el clúster para la modernización (modernización automática)

Ejecute este procedimiento para preparar un clúster para la modernización automática.

Antes de empezar

Lleve a cabo las siguientes tareas:

- Compruebe que la configuración cumpla los requisitos de actualización. Consulte "Requisitos de modernización y directrices para la compatibilidad del software" en la página 217.
- Tenga a mano el soporte de instalación, la documentación y las revisiones para todos los productos de software que esté actualizando, incluidos los siguientes productos de software:
  - Solaris OS
  - Estructura Sun Cluster 3.2
  - Servicios de datos de Sun Cluster 3.2 (agentes)
  - Aplicaciones administradas por los servicios de datos de Sun Cluster 3.2

VERITAS Volume Manager, si es necesario

Consulte "Revisiones y firmware requeridos" de *Notas de la versión de Sun Cluster 3.2 para el SO Solaris* para obtener información sobre la ubicación de las revisiones e instrucciones de instalación.

- Si utiliza el control de acceso basado en roles (RBAC) en lugar del superusuario para acceder a los nodos del clúster, asegúrese de que puede asumir un rol de RBAC que proporcione autorizaciones para todos los comandos de Sun Cluster. Esta serie de procedimientos de actualización requiere las siguientes autorizaciones de RBAC de Sun Cluster si no se utiliza el acceso como superusuario.
  - solaris.cluster.modify
  - solaris.cluster.admin
  - solaris.cluster.read

Consulte "Role-Based Access Control (Overview)" de *System Administration Guide: Security Services* para obtener más información acerca de la utilización de funciones RBAC. Consulte las páginas de comando man de Sun Cluster de la autorización RBAC que requiere cada subcomando Sun Cluster.

- 1 Compruebe que el clúster funcione con normalidad.
  - a. Si desea ver el estado actual del clúster, ejecute el comando siguiente desde cualquier nodo: phys-schost% scstat

Consulte la página de comando man de scstat(1M) para obtener más información.

- b. Busque el registro de /var/adm/messages en el mismo nodo para mensajes de error o de advertencia sin solucionar.
- c. Compruebe el estado del gestor de volúmenes.
- 2 Si es necesario, informe a los usuarios de que los servicios del clúster podrían interrumpirse temporalmente durante la modernización.

Las interrupciones de servicio llevarán aproximadamente la cantidad de tiempo que normalmente tarda su clúster en conmutar los servicios a otro nodo.

- 3 Conviértase en superusuario en un nodo del clúster.
- 4 Si se encuentra instalado Sun Cluster Geographic Edition, desinstálelo.

Si desea conocer los procedimientos de desinstalación, consulte la documentación de su versión de Sun Cluster Geographic Edition.

5 En un clúster de dos nodos que utilice el software de Sun StorEdge Availability Suite o Sun StorageTek Availability Suite, asegúrese de que los datos de configuración de los servicios de disponibilidad se encuentren en el disco del quórum.

Los datos de configuración deben residir en un disco del quórum para garantizar el correcto funcionamiento de Availability Suite después de actualizar el software del clúster.

- a. Conviértase en superusuario en un nodo del clúster que ejecute el software de Availability Suite.
- b. Identifique el Id. de dispositivo y el segmento que utiliza el archivo de configuración de Availability Suite.

```
phys-schost# /usr/opt/SUNWscm/sbin/dscfg
/dev/did/rdsk/dNsS
```

En esta salida de ejemplo, N es el ID de dispositivo y S el segmento del dispositivo N.

c. Identifique el dispositivo de quórum existente.

| phys-schost | # scstat | - q                |         |          |        |
|-------------|----------|--------------------|---------|----------|--------|
| Quorum V    | otes by  | Device             |         |          |        |
|             |          | Device Name        | Present | Possible | Status |
|             |          |                    |         |          |        |
| Device v    | otes:    | /dev/did/rdsk/dQsS | 1       | 1        | Online |

En esta salida de ejemplo, dQsS es el dispositivo de quórum existente.

d. Si el dispositivo de quórum no es el mismo que el dispositivo de datos de configuración de Availability Suite, mueva los datos de configuración a un segmento disponible en el dispositivo del quórum.

phys-schost# dd if='/usr/opt/SUNWesm/sbin/dscfg' of=/dev/did/rdsk/dQsS

**Nota** – Debe utilizar el nombre del dispositivo DID original, /dev/did/rdsk/, no el dispositivo DID de bloque, /dev/did/dsk/.

e. Si ha movido los datos de configuración, configure el software de Availability Suite para que use la ubicación nueva.

Como superusuario, emita el siguiente comando en cada nodo que ejecute el software de Availability Suite.

phys-schost# /usr/opt/SUNWesm/sbin/dscfg -s /dev/did/rdsk/dQsS

- 6 Compruebe que se haya efectuado una copia de seguridad de todos los datos compartidos.
- 7 Compruebe que se haya efectuado una copia de seguridad de cada disco del sistema.

Pasos siguientes Ejecute una modernización automática del SO Solaris, Sun Cluster 3.2 y el resto de software. Diríjase a "Cómo actualizar el SO Solaris y Sun Cluster 3.2 (modernización automática)" en la página 271.

# Cómo actualizar el SO Solaris y Sun Cluster 3.2 (modernización automática)

Ejecute este procedimiento para modernizar el SO Solaris, los componentes compartidos de Java ES, el administrador de volúmenes y Sun Cluster mediante el método de modernización automática. El método de modernización automática de Sun Cluster utiliza la función Modernización automática de Solaris. Para obtener información acerca de la modernización automática del SO Solaris, consulte la documentación de la versión de Solaris que esté utilizando:

- Capítulo 32, "Solaris Live Upgrade (Topics)" de Solaris 9 9/04 Installation Guide
- Guía de instalación de Solaris 10: Modernización automática de Solaris y planificación de la modernización

**Nota** – El clúster se debe ejecutar o modernizar en, al menos, el nivel mínimo requerido del sistema operativo Solaris para que admita la modernización a Sun Cluster 3.2. Consulte "Supported Products" en *Notas de la versión de Sun Cluster 3.2 para el SO Solaris* para obtener más información.

Siga este procedimiento en cada nodo del clúster.

**Consejo** – Puede emplear la utilidad cconsole para realizar este procedimiento en todos los nodos simultáneamente. Consulte "Cómo instalar el software Cluster Control Panel en una consola de administración" en la página 51 para obtener más información.

Antes de empezar Asegúrese de que se hayan llevado a cabo todos los pasos de "Cómo preparar el clúster para la modernización (modernización automática)" en la página 268.

1 Compruebe que en cada nodo haya instalada una versión de Solaris Live Upgrade compatible.

Si su sistema operativo ya se encuentra modernizado a Software Solaris 9 9/05 o software Solaris 10 11/06, ya cuenta con el software Solaris Live Upgrade adecuado. Si su sistema operativo es una versión anterior, ejecute los pasos siguientes:

- a. Inserte el disco Software Solaris 9 9/05 o software Solaris 10 11/06.
- b. Conviértase en superusuario.

c. Instale los paquetes SUNWluu y SUNWlur.

phys-schost# pkgadd -d path SUNWluu SUNWlur

- *ruta* Determina la ruta completa a los paquetes de software.
- d. Compruebe que se han instalado los paquetes.

phys-schost# pkgchk -v SUNWluu SUNWlur

2 Si va a actualizar el SO Solaris y el clúster utiliza mediadores de doble cadena para el software de Solaris Volume Manager, desconfigure los mediadores.

Consulte "Configuración de mediadores de dos cadenas" en la página 173 para obtener más información sobre los mediadores.

a. Ejecute la orden siguiente para verificar que no haya problemas con los datos de los mediadores.

phys-schost# medstat -s setname

-s setname Especifica el nombre del conjunto de discos.

Si el valor el campo Estado es Incorrecto, repare el sistema mediador afectado. Siga el procedimiento que se indica en "Cómo reparar los datos incorrectos del mediador" en la página 175.

b. Coloque en una lista todos los mediadores.

Guarde esta información para cuando deba restablecer los mediadores durante el procedimiento "Cómo finalizar la modernización a Sun Cluster 3.2" en la página 285.

c. En un conjunto de discos que utilice mediadores, pase a ser su propietario si ningún nodo tiene ya la propiedad.

phys-schost# scswitch -z -D setname -h node

| - Z            | Cambia el elemento que asume el control.                                                  |
|----------------|-------------------------------------------------------------------------------------------|
| -D devicegroup | Especifica el nombre del conjunto de discos.                                              |
| - h nodo       | Especifica el nombre del nodo que debe convertirse en principal en el conjunto de discos. |

#### d. Desconfigure todos los mediadores del conjunto de discos.

phys-schost# metaset -s setname -d -m mediator-host-list

| - s nombre_conjunto         | Especifica el nombre del conjunto de discos.                                                |
|-----------------------------|---------------------------------------------------------------------------------------------|
| - d                         | Elimina un elemento del conjunto de discos.                                                 |
| -mlista_sistemas_mediadores | Especifica el nombre del nodo que suprimir como un sistema mediador del conjunto de discos. |

Consulte la página de comando man de mediator(7D) para obtener más información sobre las opciones específicas del mediador en el comando metaset.

e. Repita del paso c al paso d para cada conjunto de discos restante que use mediadores.

### 3 Cree un entorno de arranque inactivo (BE).

phys-schost# lucreate options-n BE-name

- n *BE-name* Especifica el nombre del entorno de arranque que se va a modernizar.

Para obtener información importante relacionada con el comando lucreate, consulte *Guía de instalación de Solaris 10: Modernización automática de Solaris y planificación de la modernización* y la página de comando man lucreate(1M).

### 4 Si es necesario, modernice el SO Solaris en su BE inactivo.

Si el clúster ya está en ejecución en una versión adecuadamente parcheada del SO Solaris que admite Sun Cluster 3.2, este paso es opcional.

### Si utiliza Solaris Volume Manager, ejecute el comando siguiente:

phys-schost# luupgrade -u -n BE-name -s os-image-path

- u Moderniza la imagen de un sistema operativo en un entorno de arranque

- s *os-image-path* Especifica el nombre de la ruta de un directorio que contiene una imagen de sistema operativo.
- Si utiliza VERITAS Volume Manager, lleve a cabo los procedimientos de modernización automática indicados en la documentación de instalación de VxVM.
- 5 Monte su BE inactiva utilizando el comando lumount.

phys-schost# lumount -n BE-name -m BE-mount-point

-m *BE-mount-point* Especifica el punto de montaje de *BE-name*.

Para obtener más información, consulte *Guía de instalación de Solaris 10: Modernización automática de Solaris y planificación de la modernización* y la página de comando man lumount(1M).

# 6 Compruebe que el directorio /*BE-mount-point*/usr/java/ es un enlace simbólico a la versión mínima o más reciente del software Java.

Sun Cluster requiere como mínimo la versión 1.5.0\_06 de Java. Si ha efectuado la modernización a una versión de Solaris que instala una versión anterior de Java, la

modernización podría haber modificado el enlace simbólico para señalar a una versión de Java que no cumple con los requisitos mínimos de Sun Cluster 3.2.

```
a. Determine en qué directorio contiene un enlace simbólico el directorio 
/BE-mount-point/usr/java/.
```

```
phys-schost# ls -l /BE-mount-point/usr/java
lrwxrwxrwx 1 root other 9 Apr 19 14:05 /BE-mount-point/usr/java -> /BE-mount-point/usr/j2se/
```

#### b. Establezca qué versiones del software de Java están instaladas.

A continuación, aparecen ejemplos de comandos que se pueden utilizar para mostrar la versión de sus versiones relacionadas del software de Java.

phys-schost# /BE-mount-point/usr/j2se/bin/java -version
phys-schost# /BE-mount-point/usr/java1.2/bin/java -version
phys-schost# /BE-mount-point/usr/jdk/jdk1.5.0\_06/bin/java -version

c. Si el directorio / *BE-mount-point*/usr/java/ no contiene un enlace simbólico a una versión compatible de Java, vuelva a crear el enlace simbólico para enlazarlo a una versión compatible de Java.

El siguiente ejemplo muestra la creación de un vínculo simbólico con el directorio /usr/j2se/, que contiene el software de Java 1.5.0\_06.

```
phys-schost# rm /BE-mount-point/usr/java
phys-schost# cd /mnt/usr
phys-schost# ln -s j2se java
```

## 7 Aplique los parches de Solaris necesarios.

Puede que tenga que parchear Solaris para poder utilizar la función Live Upgrade. Para obtener detalles acerca de los parches que requiere el SO Solaris y de dónde descargarlos, consulte "Managing Packages and Patches With Solaris Live Upgrade" de *Solaris 9 9/04 Installation Guide* o "Actualización de un sistema con paquetes y revisiones" de *Guía de instalación de Solaris 10: Modernización automática de Solaris y planificación de la modernización*.

# 8 Si es necesario, y si su versión de VERITAS Volume Manager (VxVM) lo admite, modernice su VxVM.

Consulte la documentación de VxVM para determinar si su versión de software puede utilizar el método de modernización automática VxVM.

#### 9 (Opcional) SPARC: modernice VxFS.

Siga los procedimientos proporcionados en la documentación de VxFS.

10 Si su clúster alberga aplicaciones que requieren una modernización y puede realizarla mediante el método de modernización automática, modernícelas.

Si su clúster alberga aplicaciones de software que requieren modernización y no puede realizarse mediante el método de modernización automática, su modernización se efectuará en el Paso 25.

11 Cargue el archivo DVD-ROM de Sun Java Availability Suite en la unidad DVD-ROM.

Si el daemon de administración de volúmenes vold(1M) se está ejecutando y está configurado para administrar los dispositivos de CD-ROM o DVD, el daemon monta automáticamente el soporte en el directorio /cdrom/cdrom0/.

12 Vaya al directorio Asistente de instalación del DVD-ROM.

 Si está instalando los paquetes de software en la plataforma SPARC, escriba el siguiente comando:

phys-schost# cd /cdrom/cdrom0/Solaris\_sparc

• Si está instalando los paquetes de software en la plataforma x86, escriba el siguiente comando:

phys-schost# cd /cdrom/cdrom0/Solaris\_x86

13 Inicie el programa Asistente de instalación para enviar la salida un archivo de estado.

Especifique el nombre que desea asignar al archivo de estado y la ruta relativa o absoluta en la que debe crearse.

Para crear un archivo mediante la interfaz gráfica, utilice el siguiente comando:

phys-schost# ./installer -no -saveState statefile

Para crear un archivo mediante la interfaz basada en texto, utilice el siguiente comando:

phys-schost# ./installer -no -nodisplay -saveState statefile

Consulte "Generating the Initial State File" de *Sun Java Enterprise System 5 Installation Guide for UNIX* para obtener más información.

14 Siga las instrucciones que aparecen en la pantalla para seleccionar y actualizar los paquetes de software de los componentes compartidos en el nodo.

El programa Asistente de instalación muestra el estado de la instalación. Cuando la instalación esté completa, el programa muestra un resumen de la instalación y los registros de la instalación.

15 Salga del programa Asistente de instalación.

# 16 Ejecute el programa installer en el modo silencioso y envíe la instalación al entorno de arranque alternativo.

Nota – El programa installer debe presentar la misma versión que la utilizada para crear el archivo de estado.

phys-schost# ./installer -nodisplay -noconsole -state statefile -altroot BE-mount-point

Consulte "To Run the Installer in Silent Mode" de *Sun Java Enterprise System 5 Installation Guide for UNIX* para obtener más información.

#### 17 Vaya al directorio Directorio

Solaris\_*arquitectura*/Product/sun\_cluster/Solaris\_*versión*/Tools/, **donde** *arch* **es** sparc o x86 (sólo Solaris 10) y donde *ver* **es** 9 para Solaris 9 o 10 para Solaris 10

phys-schost# cd /cdrom/cdrom0/Solaris\_arquitectura/Product/sun\_cluster/Solaris\_versión/Tools

#### 18 Actualice el software de Sun Cluster mediante el comando scinstall.

phys-schost# ./scinstall -u update -R BE-mount-point

- u update Especifica que se está realizando una actualización del software de Sun Cluster.

-R *BE-mount-point* Especifica el punto de montaje del entorno de arranque alternativo.

Para obtener más información, consulte la página de comando man scinstall(1M).

#### 19 Actualice los servicios de datos mediante el comando scinstall.

phys-schost# BE-mount-point/usr/cluster/bin/scinstall -u update -s all \
-d /cdrom/cdrom0/Solaris\_arch/Product/sun\_cluster\_agents -R BE-mount-point

#### 20 Descargue el archivo DVD-ROM de Sun Java Availability Suite desde la unidad DVD-ROM.

- a. Para asegurarse de que no se esté usando el DVD-ROM, vaya a un directorio que *no* se encuentre en el DVD-ROM.
- b. Saque el DVD-ROM.

phys-schost# eject cdrom

#### 21 Desmonte el BE inactivo.

phys-schost# luumount -n BE-name

#### 22 Active el BE inactivo modernizado.

phys-schost# luactivate BE-name

*BE-name* El nombre del BE alternativo que creó en el Paso 3.

23 Repita los pasos desde Paso 1 hasta Paso 22 para cada uno de los nodos del clúster.

**Nota** – No reinicie ningún nodo hasta que se modernicen todos los nodos del clúster en su BE inactivo.

#### 24 Reinicie todos los nodos.

phys-schost# shutdown -y -g0 -i6

Nota – No utilice el comando reboot ni halt. Estos comandos no activan un nuevo BE. Para reiniciar en un nuevo BE, utilice sólo shutdown o init.

Los nodos reinician en modo clúster empleando el nuevo y modernizado BE.

25 (Opcional) Si su clúster alberga aplicaciones de software que requieren modernización para la que no puede utilizar el método de modernización automática, lleve a cabo los pasos siguientes.

**Nota** – A través del proceso de modernización de aplicaciones de software, reinicie siempre en modo no clúster hasta que finalicen todas las modernizaciones en modo no clúster.

#### a. Pare el nodo.

phys-schost# shutdown -y -g0 -i0

- b. Arranque cada nodo en el modo sin clúster.
  - En los sistemas basados en SPARC, ejecute el siguiente comando:
     ok boot -x
  - En los sistemas basados en x86, ejecute el siguiente comando:
    - i. En el menú de GRUB, utilice las teclas de dirección para seleccionar la entrada de Solaris adecuada y escriba e para editar sus comandos.

El menú de GRUB presenta un aspecto similar al siguiente:

GNU GRUB version 0.95 (631K lower / 2095488K upper memory)

+----+
| Solaris 10 /sol\_10\_x86 |
| Solaris failsafe |
|
+-----+
Use the ^ and v keys to select which entry is highlighted.

Press enter to boot the selected OS, 'e' to edit the commands before booting, or 'c' for a command-line.

Para obtener más información sobre el arranque basado en GRUB, consulte el Capítulo 11, "GRUB Based Booting (Tasks)" de *System Administration Guide: Basic Administration*.

ii. En la pantalla de parámetros de arranque, utilice las flechas de dirección para seleccionar la entrada del núcleo y escriba e para editar la entrada.

La pantalla de parámetros de arranque de GRUB presenta un aspecto similar al siguiente:

GNU GRUB version 0.95 (615K lower / 2095552K upper memory)
+-----+
| root (hd0,0,a) |
| kernel /platform/i86pc/multiboot |
| module /platform/i86pc/boot\_archive |
+-----+
Use the ^ and v keys to select which entry is highlighted.
Press 'b' to boot, 'e' to edit the selected command in the

boot sequence, 'c' for a command-line, 'o' to open a new line after ('O' for before) the selected line, 'd' to remove the selected line, or escape to go back to the main menu.

# iii. Agregue - x al comando para especificar que el sistema se arrancará en el modo no de clúster.

[ Minimal BASH-like line editing is supported. For the first word, TAB lists possible command completions. Anywhere else TAB lists the possible completions of a device/filename. ESC at any time exits. ]

grub edit> kernel /platform/i86pc/multiboot -x

#### iv. Pulse Intro para aceptar el cambio y volver a la pantalla de parámetros de arranque.

La pantalla muestra el comando editado.

GNU GRUB version 0.95 (615K lower / 2095552K upper memory)
+------+
| root (hd0,0,a) |
| kernel /platform/i86pc/multiboot -x |
| module /platform/i86pc/boot\_archive |
+------+
Use the ^ and v keys to select which entry is highlighted.
Press 'b' to boot, 'e' to edit the selected command in the
boot sequence, 'c' for a command-line, 'o' to open a new line
after ('0' for before) the selected line, 'd' to remove the
selected line, or escape to go back to the main menu.-

### v. Escriba b para arrancar el nodo en el modo no de clúster.

Nota – Este cambio efectuado en el comando de parámetros de arranque del núcleo no se conservará al arrancar el sistema. La próxima vez que reinicie el nodo, se arrancará en el modo de clúster. Para arrancarlo en el modo sin clúster, realice estos pasos de nuevo para agregar la opción -x al comando del parámetro de arranque del núcleo.

Si la instrucción indica la ejecución del comando init S, detenga el sistema y, a continuación, cambie el comando de arranque del kernel GRUB a /platform/i86pc/multiboot -sx.

#### c. Modernice las aplicaciones de software que requieran modernización.

Recuerde arrancar en modo no clúster si se le solicita reiniciar, hasta que se hayan modernizado todas las aplicaciones.

### d. Arranque cada nodo en modo clúster.

 En los sistemas basados en SPARC, ejecute el siguiente comando: ok boot

### • En los sistemas basados en x86, ejecute el siguiente comando:

Cuando aparezca el menú de GRUB, seleccione la entrada de Solaris adecuada y pulse Intro. El menú de GRUB presenta un aspecto similar al siguiente:

GNU GRUB version 0.95 (631K lower / 2095488K upper memory)

+-----+
| Solaris 10 /sol\_10\_x86 |
| Solaris failsafe |
| +-----+
Use the ^ and v keys to select which entry is highlighted.
Press enter to boot the selected OS, 'e' to edit the
commands before booting, or 'c' for a command-line.

## Ejemplo 8–1 Modernización automática a Sun Cluster 3.2

Este ejemplo muestra una modernización automática de un nodo del clúster. Este ejemplo moderniza el nodo basado en SPARC al SO Solaris 10, el marco de trabajo de Sun Cluster 3.2 y todos los servicios de datos de Sun Cluster que admite el método de modernización automática. En este ejemplo, sc31u2 es el entorno de arranque (BE) original. El nuevo BE que se moderniza recibe el nombre sc32, y utiliza el punto de montaje /sc32. El directorio /net/installmachine/export/solaris10/OS\_image/ contiene una imagen del SO Solaris 10. El archivo de estado del programa de instalación de Java ES recibe el nombre sc32state. El siguiente comando suele producir amplios resultados. Este resultado sólo se muestra cuando es necesario con fines esclarecedores.

```
phys-schost# lucreate sc31u2 -m /:/dev/dsk/c0t4d0s0:ufs -n sc32
lucreate: Creation of Boot Environment sc32 successful.
phys-schost# luupgrade -u -n sc32 -s /net/installmachine/export/solaris10/OS_image/
The Solaris upgrade of the boot environment sc32 is complete.
   Apply patches
phys-schost# lumount sc32 /sc32
phys-schost# ls -l /sc32/usr/iava
lrwxrwxrwx 1 root
                      other
                               9 Apr 19 14:05 /sc32/usr/java -> /sc32/usr/j2se/
    Insert the DVD-ROM de Sun Java Availability Suite.
phys-schost# cd /cdrom/cdrom0/Solaris sparc
phys-schost# ./installer -no -saveState sc32state
phys-schost# ./installer -nodisplay -noconsole -state sc32state -altroot /sc32
phys-schost# cd /cdrom/cdrom0/Solaris_sparc/sun_cluster/Sol_9/Tools
phys-schost# ./scinstall -u update -R /sc32
phys-schost# /sc32/usr/cluster/bin/scinstall -u update -s all -d /cdrom/cdrom0 -R /sc32
phys-schost# cd /
phys-schost# eject cdrom
phys-schost# luumount sc32
phys-schost# luactivate sc32
Activation of boot environment sc32 successful.
    Upgrade all other nodes
    Boot all nodes
phys-schost# shutdown -y -g0 -i6
ok boot
```

En este punto cabe la posibilidad de que pueda modernizar aplicaciones de servicios de datos que no puedan utilizar el método de modernización automática, antes de reiniciar en el modo de no clúster.

Errores más<br/>frecuentesErrores del nombre de dispositivo DID: durante la creación del BE inactivo, si recibe un error<br/>indicando que un sistema de archivos especificado con su nombre de dispositivo DID,<br/>/dev/dsk/did/dNsX, no existe, pero el nombre de dispositivo no existe, debe especificarlo<br/>mediante su nombre de dispositivo físico. A continuación, cambie la entrada vfstab del BE<br/>alternativo para utilizar en su lugar el nombre de dispositivo DID. Siga estos pasos:

1) Para los dispositivos DID no reconocidos, especifique el nombre de los dispositivos físicos correspondientes como argumentos para la opción -m o -M del comando lucreate. Por ejemplo, si/global/.devices/node@nodeid se encuentra montado en un dispositivo DID, utilice lucreate -m/global/.devices/node@nodeid:/dev/dsk/cNtXdYsZ:ufs [-m...] -n *BE-name* para crear el BE.

2) Monte el BE inactivo mediante el comando lumount -n BE-name -m BE-mount-point.

3) Edite el archivo /*BE-name*/etc/vfstab para convertir el nombre de dispositivo físico, /dev/dsk/c*N*tXd*Y*s*Z*, a su nombre de dispositivo DID, /dev/dsk/did/d*N*s*X*.

**Errores del punto de montaje**: durante la creación del entorno de arranque inactivo, si recibe un error indicando que el punto de montaje que indicó no se encuentra montado, monte el punto de montaje y vuelva a ejecutar el comando lucreate.

**Nuevos errores de arranque de BE**: si experimenta problemas al arrancar el entorno actualizado recientemente, puede restablecer el BE original. Para obtener información específica, consulte "Failure Recovery: Falling Back to the Original Boot Environment (Command-Line Interface)" de *Solaris 9 9/04 Installation Guide* o el Capítulo 10, "Recuperación después de un fallo: retorno al entorno de arranque original (tareas)" de *Guía de instalación de Solaris 10: Modernización automática de Solaris y planificación de la modernización*.

Errores del sistema de archivos de dispositivos globales: después de actualizar un clúster en el que se haya encapsulado el disco raíz, puede que aparezca alguno de los siguientes errores en la consola del clúster durante el primer reinicio del BE modernizado:

mount: /dev/vx/dsk/bootdg/node@l is already mounted or /global/.devices/node@l is busy Trying to remount /global/.devices/node@l mount: /dev/vx/dsk/bootdg/node@l is already mounted or /global/.devices/node@l is busy

WARNING - Unable to mount one or more of the following filesystem(s): /global/.devices/node@1 If this is not repaired, global devices will be unavailable. Run mount manually (mount filesystem...). After the problems are corrected, please clear the maintenance flag on globaldevices by running the following command: /usr/sbin/svcadm clear svc:/system/cluster/globaldevices:default

Dec 6 12:17:23 svc.startd[8]: svc:/system/cluster/globaldevices:default: Method "/usr/cluster/lib/svc/method/globaldevices start" failed with exit status 96. [ system/cluster/globaldevices:default misconfigured (see 'svcs -x' for details) ] Dec 6 12:17:25 Cluster.CCR: /usr/cluster/bin/scgdevs: Filesystem /global/.devices/node@1 is not available in /etc/mnttab. Dec 6 12:17:25 Cluster.CCR: /usr/cluster/bin/scodevs: Filesvstem /global/.devices/node@1 is not available in /etc/mnttab. Estos mensajes indican que el número menor vxio es el mismo en cada nodo del clúster. Cambie el número menor del grupo de discos raíz en cada nodo de forma que cada número sea único en el clúster. Consulte "Cómo asignar un nuevo número menor a un grupo de dispositivos" en la página 189. **Pasos siguientes** Diríjase a "Cómo comprobar la modernización de Sun Cluster 3.2" en la página 283. Véase también Puede seleccionar mantener su entorno de arranque original, y ahora inactivo, durante el tiempo que necesite. Cuando esté satisfecho con su modernización, puede elegir suprimir el antiguo entorno o conservarlo y mantenerlo. Si utilizó un volumen no duplicado para su BE inactivo, elimine los archivos del antiguo BE. Si desea obtener información específica, consulte "Deleting an Inactive Boot Environment" de Solaris 9 9/04 Installation Guide o "Supresión de un entorno de arranque inactivo" de Guía de instalación de Solaris 10: Modernización automática de Solaris y planificación de la modernización. Si quitó un plex para utilizarlo como el BE inactivo, vuelva a colocarlo y sincronice las duplicaciones. Para obtener más información acerca de trabajar con un plex, consulte "Example of Detaching and Upgrading One Side of a RAID 1 Volume (Mirror) (Command-Line Interface)" de Solaris 9 9/04 Installation Guide o "Ejemplo de supresión y modernización de un lado de un volumen RAID-1 (duplicación) (interfaz de línea de comandos)" de Guía de instalación de Solaris 10: Modernización automática de Solaris y planificación de la modernización.

Puede también mantener el BE inactivo. Para obtener información acerca de cómo mantener el entorno, consulte Capítulo 37, "Maintaining Solaris Live Upgrade Boot Environments (Tasks)" de *Solaris 9 9/04 Installation Guide* o Capítulo 11, "Mantenimiento de los entornos de arranque de la Modernización automática de Solaris (tareas)" de *Guía de instalación de Solaris 10: Modernización automática de Solaris y planificación de la modernización.* 

## Completar la modernización

Esta sección contiene la siguiente información para completar todos los métodos de modernización de Sun Cluster 3.2:

- "Cómo comprobar la modernización de Sun Cluster 3.2" en la página 283
- Cómo finalizar la modernización a Sun Cluster 3.2" en la página 285

# Cómo comprobar la modernización de Sun Cluster 3.2

Lleve a cabo este procedimiento para verificar que el clúster se ha modernizado correctamente a Sun Cluster 3.2. En el SO Solaris 10, realice todos los pasos únicamente desde la zona global.

Nota – Este procedimiento proporciona los formatos largos de los comandos de Sun Cluster. La mayoría de comandos tienen también formas cortas. A excepción de las formas de los nombres de comando, los comandos son idénticos. Para obtener una lista de los comandos y sus formas cortas, consulte Apéndice A, "Sun Cluster Object-Oriented Commands" de *Sun Cluster System Administration Guide for Solaris OS*.

Antes de<br/>empezarCompruebe que se hayan seguido todos los pasos en los nodos del clúster que se esté<br/>modernizando.

- 1 Conviértase en superusuario en cada nodo.
- 2 En cada nodo modernizado, compruebe los niveles instalados del software de Sun Cluster. phys-schost# clnode show-rev -v

La primera línea de la salida indica la versión de Sun Cluster que está ejecutando el nodo. Esta versión debe coincidir con la versión a la que acaba de modernizar.

3 Compruebe desde cualquier nodo que todos los nodos modernizados del clúster están ejecutándose en modo clúster(Online).

phys-schost# clnode status

Consulte la página de comando man clnode(1CL) para obtener más información acerca de la visualización del estado del clúster.

- 4 SPARC: Si ha modernizado desde Solaris 8 a Solaris 9, compruebe la consistencia de la configuración de almacenamiento.
  - a. En cada nodo, ejecute el siguiente comando para verificar la coherencia de la configuración de almacenamiento.

phys-schost# cldevice check

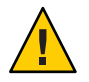

**Precaución** – No continúe con el Paso b hasta que la configuración supere esta prueba de coherencia. Si no lleva a cabo esta comprobación, se pueden producir errores en la identificación del dispositivo y se pueden dañar los datos.

La siguiente tabla muestra el posible resultado del comando cldevice check y la acción que debe llevar a cabo, en caso de que deba llevar a cabo alguna.

| Mensaje de ejemplo                                                                                                    | Acción                                                                                                    |
|----------------------------------------------------------------------------------------------------|----------------------------------------------------------------------------------------------------|
| el ID de dispositivo de 'phys-schost-l:/dev/rdsk/clt3d0' no<br>coincide con el ID del dispositivo físico; es posible que el<br>dispositivo se haya sustituido | Diríjase a "Recuperación de una modernización<br>incompleta" en la página 292 y ejecute el procedimiento<br>de reparación adecuado. |
| device id for 'phys-schost-1:/dev/rdsk/c0t0d0' needs to be<br>updated, run cldevice repair to update                                                          | Ninguna. El ID de dispositivo lo actualizó en el Paso b.                                                                            |
| No hay mensaje de salida                                                                                                    | Ninguna.                                                                                                    |

Consulte la página de comando man cldevice(1CL) para obtener más información.

b. Migre en cada nodo la base de datos de almacenamiento de Sun Cluster a los Id. de dispositivo de Solaris 9.

phys-schost# cldevice repair

c. En cada nodo, ejecute el siguiente comando para verificar que la migración de la base de datos de almacenamiento a los ID de dispositivos de Solaris 9 se ha llevado a cabo con éxito.

phys-schost# cldevice check

- Si el comando cldevice muestra un mensaje, vuelva al Paso a para realizar más correcciones en la configuración del almacenamiento o en la base de datos de almacenamiento.
- Si el comando cldevice no muestra mensajes, la migración del id del dispositivo se habrá efectuado satisfactoriamente. Cuando se compruebe la migración de Id. de dispositivo en todos los nodos del clúster, avance hasta "Cómo finalizar la modernización a Sun Cluster 3.2" en la página 285.

## Ejemplo 8–2 Comprobación de la modernización a Sun Cluster 3.2

El siguiente ejemplo muestra los comandos utilizados para comprobar la modernización de un clúster de dos nodos a Sun Cluster 3.2. Los nombres del nodo del clúster son phys-schost-1 y phys-schost-2.

```
phys-schost# clnode show-rev -v
3.2
...
```

```
phys-schost# clnode status
=== Cluster Nodes ===
... Node Status ...
Node Name Status
.....phys-schost-1 Online
phys-schost-2 Online
```

Pasos siguientes Diríjase a "Cómo finalizar la modernización a Sun Cluster 3.2" en la página 285.

## Cómo finalizar la modernización a Sun Cluster 3.2

Lleve a cabo este procedimiento para finalizar la modernización de Sun Cluster. En el SO Solaris 10, realice todos los pasos únicamente desde la zona global. En primer lugar, vuelva a registrar todos los tipos de recursos que han recibido una nueva versión por la modernización. En segundo lugar, modifique los recursos para que usen la nueva versión del tipo de recurso. En tercer lugar, vuelva a habilitar los recursos. Por último, ponga los grupos de recursos de nuevo en línea.

Antes de Compruebe que se han completado todos los pasos de "Cómo comprobar la modernización de Sun Cluster 3.2" en la página 283.

 Copie los archivos de seguridad para contenedor de agente común en todos los nodos del clúster.

Este paso garantiza que todos los archivos de seguridad de contenedor de agente común sean idénticos en todos los nodos del clúster, así como que los archivos copiados conserven los permisos de archivo correctos.

a. En cada nodo, detenga el agente de Sun Java Web Console.

phys-schost# /usr/sbin/smcwebserver stop

b. En cada nodo, detenga el agente del archivo de seguridad.

phys-schost# /usr/sbin/cacaoadm stop

- c. Acceda al directorio /etc/cacao/instances/default/ en un nodo.
   phys-schost-1# cd /etc/cacao/instances/default/
- d. Cree un archivo tar del directorio /etc/cacao/SUNWcacao/security/.
   phys-schost-1# tar cf /tmp/SECURITY.tar security
- e. Copie el archivo /tmp/SECURITY.tar a cada uno de los nodos del clúster restantes.

f. En cada nodo en el que haya copiado el archivo /tmp/SECURITY.tar, extraiga los archivos de seguridad.

```
Se sobrescribirán todos los archivos que se encuentren en el directorio /etc/cacao/instances/default/.
```

```
phys-schost-2# cd /etc/cacao/instances/default/
phys-schost-2# tar xf /tmp/SECURITY.tar
```

g. Elimine el archivo /tmp/SECURITY.tar de cada nodo del clúster.

Debe eliminar todas las copias del archivo tar para evitar riesgos de seguridad.

```
phys-schost-1# rm /tmp/SECURITY.tar
phys-schost-2# rm /tmp/SECURITY.tar
```

h. En cada nodo, inicie el agente del archivo de seguridad.

phys-schost# /usr/sbin/cacaoadm start

- i. En cada nodo, inicie el agente de Sun Java Web Console. phys-schost# /usr/sbin/smcwebserver start
- 2 Si ha modernizado servicios de datos que no se proporcionaban en el soporte del producto, registre los nuevos tipos de recursos para esos servicios de datos.

Siga la documentación que acompaña a los servicios de datos.

- 3 Si ha actualizado Sun Cluster HA para SAP liveCache de la versión Sun Cluster 3.0 o 3.1 a la versión Sun Cluster 3.2, modifique el archivo de configuración /opt/SUNWsclc/livecache/bin/lccluster.
  - a. Conviértase en superusuario en un nodo que aloje el recurso liveCache.
  - b. Copie el archivo nuevo /opt/SUNWsclc/livecache/bin/lccluster en el directorio /sapdb/NOMBRE\_LC/db/sap/.
     Sobrescriba el archivo lccluster existente de la configuración anterior del servicio de datos.
  - c. Configure este archivo /sapdb/LC\_NAME/db/sap/lccluster tal y como se indica en "How to Register and Configure Sun Cluster HA for SAP liveCache" de Sun Cluster Data Service for SAP liveCache Guide for Solaris OS.
- 4 Si modernizó el SO Solaris y su configuración utiliza mediadores de doble cadena para Solaris Volume Manager, restaure la configuración de los mediadores.
  - a. Decida qué nodo tendrá la propiedad de un conjunto de discos, al que añadirá los sistemas mediadores.

phys-schost# metaset -s setname

- s nombre\_conjunto Especifica el nombre del conjunto de discos.

- b. Conviértase en superusuario en el nodo que controla o controlará el conjunto de discos.
- c. Si ningún nodo lo ha hecho ya, tome la propiedad del conjunto de discos.
  - phys-schost# cldevicegroup switch -n node devicegroup

*node* Especifica el nombre del nodo que debe convertirse en principal en el conjunto de discos.

*grupo\_dispositivos* Especifica el nombre del conjunto de discos.

#### d. Vuelva a crear los mediadores.

phys-schost# metaset -s setname -a -m mediator-host-list

| -d                    | se affade al conjunto de discos.                             |
|-----------------------|--------------------------------------------------------------|
| -m mediator-host-list | Especifica los nombres de los nodos que añadir como sistemas |
|                       | mediadores en el conjunto de discos.                         |

- e. Repita estos pasos para cada disco del clúster que utilice mediadores.
- 5 Si modernizó VxVM, modernice todos los grupos de discos.
  - a. Ponga en línea el grupo de discos que va a modernizar y hágase su propietario.

phys-schost# cldevicegroup switch -n node devicegroup

b. Ejecute el siguiente comando para modernizar un grupo de discos a la versión mayor admitida por la versión de VxVM que instaló.

phys-schost# vxdg upgrade dgname

Consulte la documentación de administración de VxVM para obtener más información sobre la modernización de los grupos de discos.

- c. Repítalo para cada uno de los grupos de discos de VxVM del clúster.
- 6 Migrar recursos a nuevas versiones de tipos de recursos.

Debe migrar todos los recursos a la versión de tipo de recurso Sun Cluster 3.2.

Nota – En Sun Cluster HA para SAP Web Application Server, si utiliza un recurso del componente de servidor de aplicaciones web o un recurso de motor de J2EE, o ambos, debe eliminar el recurso y crearlo otro vez con el nuevo recurso del componente de servidor de aplicaciones web. Entre los cambios del recurso del componente de servidor de aplicaciones web, se incluye la integración con las funciones de J2EE. Para obtener más información, consulte *Sun Cluster Data Service for SAP Web Application Server Guide for Solaris OS*.

Consulte "Upgrading a Resource Type" de *Sun Cluster Data Services Planning and Administration Guide for Solaris OS*, que contiene procedimientos que utilizan la línea de comandos. También puede realizar las mismas tareas utilizando el menú de grupos de recursos de la utilidad clsetup. El proceso implica la realización de las siguientes tareas:

- Registro del nuevo tipo de recurso
- Migración del recurso idóneo a la nueva versión del tipo de recurso
- Modificación de las propiedades de extensión del tipo de recurso, como se especifica en Notas de la versión de Sun Cluster 3.2 para el SO Solaris.

Nota – La versión Sun Cluster 3.2 presenta nuevos valores predeterminados para algunas propiedades de extensión como, por ejemplo, la propiedad Retry\_interval. Estos cambios afectan al comportamiento de los recursos existentes que utilicen los valores predeterminados de dichas propiedades. Si necesita utilizar el valor predeterminado anterior de un recurso, modifique el recurso migrado para establecer la propiedad en el valor predeterminado anterior.

7 6432107Si su clúster ejecuta el servicio de datos Sun Cluster HA para Sun Java System Application Server EE (HADB) y detiene la base de datos HADB antes de comenzar una modernización de partición dual, vuelva a habilitar el recurso y ejecute la base de datos.

```
phys-schost# clresource enable hadb-resource
phys-schost# hadbm start database-name
```

Para obtener más información, consulte la página de comando man hadbm(1m).

- 8 Si modernizó a Solaris 10 y el archivo httpd.conf de Apache se encuentra ubicado en un sistema de archivos de clúster, asegúrese de que la entrada HTTPD de la secuencia de comandos de control de Apache apunta a dicha ubicación.
  - a. Consulte la entrada HTTPD del archivo /usr/apache/bin/apchectl.

El siguiente ejemplo muestra el archivo httpd.conf ubicado en el sistema de archivos /global.

```
phys-schost# cat /usr/apache/bin/apchectl | grep HTTPD=/usr
HTTPD="/usr/apache/bin/httpd -f /global/web/conf/httpd.conf"
```
b. Si el archivo no muestra la entrada HTTPD correcta, actualice el archivo.

phys-schost# vi /usr/apache/bin/apchectl
#HTTPD=/usr/apache/bin/httpd
HTTPD="/usr/apache/bin/httpd -f /global/web/conf/httpd.conf"

9 Ejecute la utilidad clsetup desde cualquier nodo.

phys-schost# **clsetup** 

Aparece el Menú principal de clsetup.

- 10 Vuelva a habilitar todos los recursos inhabilitados.
  - a. Escriba el número que corresponde a la opción Grupos de recursos y pulse la tecla de retorno.

Se abre el menú Grupos de recursos.

- b. Escriba el número que corresponda a la opción Habilitar/deshabilitar un recurso y pulse la tecla de retorno.
- c. Seleccione un recurso que habilitar y siga las indicaciones.
- d. Repita el paso Paso c en cada uno de los recursos deshabilitados.
- e. Cuando todos los recursos se vuelvan a habilitar, escriba q para volver al menú Grupos de recursos.
- Vuelva a dejar en línea cada grupo de recursos.
   Este paso incluye poner en línea los grupos de recursos en zonas no globales.
  - a. Escriba el número que corresponde a la opción Establecer en línea/fuera de línea o Conmutar un grupo de recursos y pulse la tecla de retorno.
  - b. Siga las indicaciones para que cada grupo de recursos sea gestionado y deje en línea al grupo de recursos.
- 12 Cuando todos los grupos de recursos estén de nuevo en línea, salga de la utilidad clsetup. Escriba **q** para anular cada submenú o pulse Ctrl-C.

13 Si, antes de la modernización, habilitó el reinicio automático de nodos si fallan todas las rutas de discos supervisados, asegúrese de que la función sigue habilitada.

Realice también esta tarea si desea configurar el reinicio automático por primera vez.

a. Determine si la función de reinicio automático está habilitada o deshabilitada.

phys-schost# clnode show

- Si el valor de la propiedad es reboot\_on\_path\_failure enabled, no es necesario llevar a cabo más acciones.
- Si el valor de la propiedad es reboot\_on\_path\_failure disabled, avance hasta el siguiente paso para volver a habilitar la propiedad.
- b. Habilite la función de reinicio automático.

phys-schost# clnode set -p reboot\_on\_path\_failure=enabled

| -р                            | Especifica la propiedad que se va a establecer.                                                                                                    |
|-------------------------------|----------------------------------------------------------------------------------------------------|
| reboot_on_path_failure=enable | Indica que se debe reiniciar el nodo en caso de que<br>fallen las rutas de disco supervisadas, siempre que,<br>al menos, uno de los discos esté accesible desde un<br>nodo diferente del clúster. |

c. Compruebe que se haya habilitado la función de reinicio automático en caso de fallo de las rutas de disco.

| phys-schost# <b>clnode show</b><br>=== Cluster Nodes === |         |
|----------------------------------------------------------|---------|
| Node Name:                                               | node    |
| <pre>reboot_on_path_failure:</pre>                       | enabled |

14 (Opcional) Capture la información de partición del disco por si desea consultarla más adelante. phys-schost# prtvtoc /dev/rdsk/cNtXdYsZ > filename

Almacene el archivo en una ubicación fuera del clúster. Si realiza cambios en la configuración del disco, ejecute de nuevo el comando para capturar la configuración modificada. Si el disco falla y debe sustituirse, puede utilizar esta información para restablecer la configuración de partición del disco. Para obtener más información, consulte la página de comando man prtvtoc(1M).

#### 15 (Opcional) Realice una copia de seguridad de la configuración del clúster.

Si se conserva una copia de seguridad de la configuración del clúster, se puede recuperar esta configuración de forma más sencilla.

Para obtener más información, consulte "How to Back Up the Cluster Configuration" de *Sun Cluster System Administration Guide for Solaris OS*.

**Errores más frecuentes Fallo de migración del tipo de recursos**: normalmente, los recursos se migran a un nuevo tipo de recursos mientras el recurso está fuera de línea. Sin embargo, para que una migración de tipo de recurso se realice correctamente deben estar en línea algunos recursos. Si la migración de tipo de recurso falla por esta razón, se mostrarán mensajes de error similares a los siguientes:

> phys-schost - Resource depends on a SUNW.HAStoragePlus type resource that is not online anywhere. (C189917) VALIDATE on resource nfsrs, resource group rg, exited with non-zero exit status. (C720144) Validation of resource nfsrs in resource group rg on node phys-schost failed.

> Si la migración de tipo de recurso falla debido a que el recurso está fuera de línea, emplee la utilidad clsetup para volver a habilitar el recurso y, a continuación, ponga en línea el grupo de recursos relacionado. Repita a continuación los procedimientos de migración para el recurso.

**Cambio de ubicación de los archivos binarios de Java**: si la ubicación de los archivos binarios de Java cambió durante la modernización de los componentes compartidos, podría recibir mensajes de error similares a los siguientes al intentar ejecutar los comandos cacaoadm start o smcwebserver start:

# /opt/SUNWcacao/bin/cacaoadm startNo suitable Java runtime found. Java 1.4.2\_03
or higher is required.Jan 3 17:10:26 ppups3 cacao: No suitable Java runtime
found. Java 1.4.2\_03 or higher is required.Cannot locate all the dependencies

# smcwebserver start/usr/sbin/smcwebserver: /usr/jdk/jdk1.5.0\_04/bin/java: not found

Estos errores se generan porque los comandos de inicio no pueden localizar la ubicación actual de los archivos binarios de Java. La propiedad JAVA\_HOME aún apunta al directorio en el que se encontraba ubicada la versión anterior de Java, pero esta versión anterior se quitó durante la modernización.

Para corregir este problema, cambie el ajuste de JAVA\_HOME en los siguientes archivos de configuración para utilizar el directorio de Java actual:

/etc/webconsole/console/config.properties/etc/opt/SUNWcacao/cacao.properties

Pasos siguientes Si tiene un sistema basado en SPARC y utiliza Sun Management Center para supervisar el clúster, acceda a "SPARC: Cómo modernizar el software del módulo Sun Cluster en Sun Management Center" en la página 211.

Para instalar o completar la modernización de Sun Cluster Geographic Edition 3.2, consulte *Sun Cluster Geographic Edition Installation Guide*.

De lo contrario, la modernización del clúster estará completa.

## Recuperación de una modernización incompleta

Esta sección contiene la siguiente información para recuperarse de determinados tipos de modernizaciones incompletas:

- "Cómo recuperarse de una modernización de partición dual incorrecta" en la página 292
- "SPARC: Cómo realizar la recuperación desde una modernización de partición dual completada parcialmente" en la página 295
- "x86: Cómo realizar la recuperación desde una modernización de partición dual completada parcialmente" en la página 296
- "Recuperación de los cambios en la configuración de almacenamiento durante la modernización" en la página 298

## Cómo recuperarse de una modernización de partición dual incorrecta

Si sufre un error irrecuperable durante la modernización, ejecute este procedimiento para deshacer la modernización.

**Nota** – No podrá reiniciar una modernización de partición dual después de que ésta haya sufrido un error irrecuperable.

- 1 Conviértase en superusuario en los nodos del clúster.
- 2 Arranque cada nodo en el modo sin clúster.
  - En los sistemas basados en SPARC, ejecute el siguiente comando:
     ok boot -x

- En los sistemas basados en x86, ejecute el siguiente comando:
  - a. En el menú de GRUB, utilice las teclas de dirección para seleccionar la entrada de Solaris adecuada y escriba e para editar sus comandos.

El menú de GRUB presenta un aspecto similar al siguiente:

GNU GRUB version 0.95 (631K lower / 2095488K upper memory)
+-----+
| Solaris 10 /sol\_10\_x86 |
| Solaris failsafe |
| |
+----+
Use the ^ and v keys to select which entry is highlighted.
Press enter to boot the selected OS, 'e' to edit the
commands before booting, or 'c' for a command-line.

Para obtener más información sobre el arranque basado en GRUB, consulte el Capítulo 11, "GRUB Based Booting (Tasks)" de *System Administration Guide: Basic Administration*.

b. En la pantalla de parámetros de arranque, utilice las flechas de dirección para seleccionar la entrada del núcleo y escriba e para editar la entrada.

La pantalla de parámetros de arranque de GRUB presenta un aspecto similar al siguiente:

GNU GRUB version 0.95 (615K lower / 2095552K upper memory)

```
+-----+
| root (hd0,0,a) |
| kernel /platform/i86pc/multiboot |
| module /platform/i86pc/boot_archive |
+------+
Use the ^ and v keys to select which entry is highlighted.
Press 'b' to boot, 'e' to edit the selected command in the
boot sequence, 'c' for a command-line, 'o' to open a new line
after ('0' for before) the selected line, 'd' to remove the
selected line, or escape to go back to the main menu.
```

c. Agregue - x al comando para especificar que el sistema se arrancará en el modo no de clúster.

[ Minimal BASH-like line editing is supported. For the first word, TAB lists possible command completions. Anywhere else TAB lists the possible completions of a device/filename. ESC at any time exits. ]

grub edit> kernel /platform/i86pc/multiboot -x

d. Pulse Intro para aceptar el cambio y volver a la pantalla de parámetros de arranque.

La pantalla muestra el comando editado.

GNU GRUB version 0.95 (615K lower / 2095552K upper memory)

+-----+
| root (hd0,0,a) |
| kernel /platform/i86pc/multiboot -x |
| module /platform/i86pc/boot\_archive |
+------+
Use the ^ and v keys to select which entry is highlighted.
Press 'b' to boot, 'e' to edit the selected command in the
boot sequence, 'c' for a command-line, 'o' to open a new line
after ('0' for before) the selected line, 'd' to remove the
selected line, or escape to go back to the main menu.-

e. Escriba b para arrancar el nodo en el modo no de clúster.

Nota – Este cambio efectuado en el comando de parámetros de arranque del núcleo no se conservará al arrancar el sistema. La próxima vez que reinicie el nodo, se arrancará en el modo de clúster. Para arrancarlo en el modo sin clúster, realice estos pasos de nuevo para agregar la opción - x al comando del parámetro de arranque del núcleo.

## 3 Ejecute la secuencia de comandos de recuperación de modernización desde el soporte de instalación en cada uno de los nodos.

Si se ha modernizado correctamente el nodo a Sun Cluster 3.2, puede también ejecutar el comando scinstall desde el directorio /usr/cluster/bin.

```
phys-schost# cd /cdrom/cdrom0/Solaris_arquitectura/Product/sun_cluster/Solaris_versión/Tools
phys-schost# ./scinstall -u recover
```

```
-u Especifica la modernización.
```

recover Restaura el archivo /etc/vfstab y la base de datos del Depósito de configuración del clúster (CCR) a su estado original antes del comienzo de la modernización de partición dual.

El proceso de recuperación deja los nodos del clúster en modo no clúster. **No** intente reiniciar los nodos en modo clúster.

Para obtener más información, consulte la página de comando man scinstall(1M).

- 4 Realice una de las siguientes tareas.
  - Restaure el antiguo software desde una copia de seguridad para devolver el clúster a su estado original.

 Continúe modernizando software en el clúster mediante el método de modernización estándar.

Este método requiere que todos los nodos del clúster permanezcan en modo no clúster durante la modernización. Consulte el mapa de tareas para la modernización estándar, Tabla 8–1. Puede reanudar la modernización desde la última tarea o paso de la modernización estándar que completó con éxito antes de producirse el fallo de modernización de partición dual.

## SPARC: Cómo realizar la recuperación desde una modernización de partición dual completada parcialmente

Realice este procedimiento en caso de fallar la actualización de partición doble y si el estado del clúster cumple *todos* los siguientes criterios:

- Se han actualizado los nodos de la primera partición.
- Aún no se ha actualizado ninguno de los nodos de la segunda partición.
- Ninguno de los nodos de la segunda partición se encuentra en el modo de clúster.

También puede realizar este procedimiento si la modernización se ha realizado satisfactoriamente en la primera partición, pero desea deshacer la modernización.

Nota – No realice este procedimiento una vez iniciados los procesos de modernización en la segunda partición. En su lugar, realice el procedimiento descrito en "Cómo recuperarse de una modernización de partición dual incorrecta" en la página 292.

Antes de<br/>empezarAntes de comenzar, asegúrese de que se hayan parado todos los nodos de la segunda partición.<br/>Los nodos de la primera partición pueden pararse o ejecutarse en el modo sin clúster.

Realice todos los pasos como superusuario.

- 1 Arranque los nodos de la segunda partición en modo no clúster. # ok boot -x
- 2 En cada nodo de la segunda partición, ejecute el comando scinstall -u recover.
  - # /usr/cluster/bin/scinstall -u recover

El comando restablece la información original de CCR y el archivo /etc/vfstab original, y elimina las modificaciones para el inicio.

3 Arranque cada nodo de la segunda partición en el modo de clúster.

```
# shutdown -g0 -y -i6
```

Cuando aparezcan los nodos de la segunda partición, ésta reanuda la compatibilidad con los servicios de datos del clúster mientras se ejecuta el software antiguo con la configuración original.

- 4 Restablezca el software original y los datos de configuración a partir del medio de copia de seguridad en los nodos de la primera partición.
- 5 Arranque cada nodo de la primera partición en el modo de clúster.

```
# shutdown -g0 -y -i6
```

Los nodos se volverán a unir al clúster

## x86: Cómo realizar la recuperación desde una modernización de partición dual completada parcialmente

Realice este procedimiento en caso de fallar la modernización de partición dual y si el estado del clúster cumple *todos* los siguientes criterios:

- Se han actualizado los nodos de la primera partición.
- Aún no se ha actualizado ninguno de los nodos de la segunda partición.
- Ninguno de los nodos de la segunda partición se encuentra en el modo de clúster.

También puede realizar este procedimiento si la modernización se ha realizado satisfactoriamente en la primera partición, pero desea deshacer la modernización.

Nota – No realice este procedimiento una vez iniciados los procesos de modernización en la segunda partición. En su lugar, realice el procedimiento descrito en "Cómo recuperarse de una modernización de partición dual incorrecta" en la página 292.

Antes de<br/>empezarAntes de comenzar, asegúrese de que se hayan parado todos los nodos de la segunda partición.<br/>Los nodos de la primera partición pueden pararse o ejecutarse en el modo sin clúster.

Realice todos los pasos como superusuario.

1 Lleve a cabo los siguientes pasos para arrancar cada nodo de la segunda partición en el modo sin clúster.

2 En el menú de GRUB, utilice las teclas de dirección para seleccionar la entrada de Solaris adecuada y escriba e para editar sus comandos.

El menú de GRUB presenta un aspecto similar al siguiente:

GNU GRUB version 0.95 (631K lower / 2095488K upper memory)
+------+
| Solaris 10 /sol\_10\_x86 |
| Solaris failsafe |
| |
+-----+
Use the ^ and v keys to select which entry is highlighted.
Press enter to boot the selected OS, 'e' to edit the
commands before booting, or 'c' for a command-line.

Para obtener más información sobre el arranque basado en GRUB, consulte el Capítulo 11, "GRUB Based Booting (Tasks)" de *System Administration Guide: Basic Administration*.

3 En la pantalla de parámetros de arranque, utilice las teclas de dirección para seleccionar la entrada del núcleo y escriba e para editarla.

La pantalla de parámetros de arranque de GRUB presenta un aspecto similar al siguiente:

GNU GRUB version 0.95 (615K lower / 2095552K upper memory)

```
+-----+
| root (hd0,0,a) |
| kernel /platform/i86pc/multiboot |
| module /platform/i86pc/boot_archive |
+-----+
Use the ^ and v keys to select which entry is highlighted.
Press 'b' to boot, 'e' to edit the selected command in the
boot sequence, 'c' for a command-line, 'o' to open a new line
after ('0' for before) the selected line, 'd' to remove the
selected line, or escape to go back to the main menu.
```

4 Agregue la opción - x al comando para especificar que el arranque del sistema se realice en el modo sin clúster.

Minimal BASH-like line editing is supported. For the first word, TAB lists possible command completions. Anywhere else TAB lists the possible completions of a device/filename. ESC at any time exits.

# grub edit> kernel /platform/i86pc/multiboot -x

5 Pulse Intro para aceptar el cambio y volver a la pantalla de parámetros de arranque.

La pantalla muestra el comando editado.

GNU GRUB version 0.95 (615K lower / 2095552K upper memory) +-----+ | root (hd0,0,a) | 

#### 6 Escriba b para arrancar el nodo en el modo sin clúster.

Nota – Este cambio efectuado en el comando de parámetros de arranque del núcleo no se conservará al arrancar el sistema. La próxima vez que reinicie el nodo, se arrancará en el modo de clúster. Para arrancarlo en el modo sin clúster, realice estos pasos de nuevo para agregar la opción - x al comando del parámetro de arranque del núcleo.

I

7 En cada nodo de la segunda partición, ejecute el comando scinstall - u recover.

#### # /usr/cluster/bin/scinstall -u recover

El comando restablece la información original de CCR y el archivo /etc/vfstab original, y elimina las modificaciones para el inicio.

#### 8 Arranque cada nodo de la segunda partición en el modo de clúster.

#### # shutdown -g0 -y -i6

Cuando aparezcan los nodos de la segunda partición, ésta reanuda la compatibilidad con los servicios de datos del clúster mientras se ejecuta el software antiguo con la configuración original.

- 9 Restablezca el software original y los datos de configuración a partir del medio de copia de seguridad en los nodos de la primera partición.
- 10 Arranque cada nodo de la primera partición en el modo de clúster.

```
# shutdown -g0 -y -i6
```

Los nodos se volverán a unir al clúster

# Recuperación de los cambios en la configuración de almacenamiento durante la modernización

Este apartado proporciona los procedimientos de reparación siguientes que se deben seguir si se hicieron cambios involuntarios en la configuración del almacenamiento durante la modernización:

- "Cómo gestionar la reconfiguración del almacenamiento durante una modernización" en la página 299
- "Cómo solucionar cambios incorrectos en el almacenamiento durante una modernización" en la página 300

### Cómo gestionar la reconfiguración del almacenamiento durante una modernización

Los cambios en la topología del almacenamiento, incluidas las órdenes en ejecución de Sun Cluster, deben terminarse antes de modernizar el clúster al software Solaris 9 o Solaris 10. No obstante, si los cambios se han efectuado en la topología del almacenamiento durante la modernización, siga el procedimiento siguiente, que asegura que la nueva configuración para el almacenamiento sea correcta y que el almacenamiento existente que no se ha reconfigurado no se haya modificado por error.

**Nota** – Este procedimiento proporciona los formatos largos de los comandos de Sun Cluster. La mayoría de comandos tienen también formas cortas. A excepción de las formas de los nombres de comando, los comandos son idénticos. Para obtener una lista de los comandos y sus formas cortas, consulte Apéndice A, "Sun Cluster Object-Oriented Commands" de *Sun Cluster System Administration Guide for Solaris OS*.

# Antes de<br/>empezarAsegúrese de que la topología de almacenamiento sea la correcta. Compruebe que los<br/>dispositivos marcados como que posiblemente se cambiarán se asignen a dispositivos que de<br/>hecho se han sustituido. Si los dispositivos no se han sustituido, corrija los posibles cambios<br/>accidentales en la configuración, como un cableado incorrecto.

- 1 Conviértase en superusuario en un nodo conectado al dispositivo sin verificar.
- 2 Actualice manualmente el dispositivo sin verificar.

phys-schost# cldevice repair device

Consulte la página de comando man cldevice(1CL) para obtener más información.

#### 3 Actualice el controlador DID.

```
phys-schost# scdidadm -ui
phys-schost# scdidadm -r
```

- u Carga la tabla de configuraciones de Id. de dispositivos en el núcleo.
- i Inicializa el controlador DID.
- r Reconfigura la base de datos.

# 4 Repita los pasos desde el Paso 2hasta el Paso 3 en el resto de nodos conectados al dispositivo sin verificar.

**Pasos siguientes** Vuelva a las tareas pendientes de actualización. Vaya al Paso 4 de "Cómo modernizar Sun Cluster 3.2 (estándar)" en la página 235.

### Cómo solucionar cambios incorrectos en el almacenamiento durante una modernización

Si se produjeron cambios accidentales en el cableado de almacenamiento durante la modernización, siga este procedimiento para devolver la configuración de almacenamiento al estado correcto.

Nota – Este procedimiento asume que no se ha cambiado ningún almacenamiento físico. Si los dispositivos de almacenamiento físicos o lógicos se han cambiado o sustituido, siga en su lugar los procedimientos que aparecen en "Cómo gestionar la reconfiguración del almacenamiento durante una modernización" en la página 299.

Antes de<br/>empezarDevuelva la topología de almacenamiento a su configuración original. Compruebe la<br/>configuración de los dispositivos que recibieron el indicador de que podrían verse sustituidos,<br/>incluido el cableado.

- 1 Conviértase en superusuario en cada uno de los nodos del clúster.
- 2 Actualice el controlador DID en los nodos del clúster.

phys-schost# scdidadm -ui
phys-schost# scdidadm -r

- -u Carga la tabla de configuración del id del dispositivo en el núcleo.
- -i Inicializa el controlador DID.
- r Reconfigura la base de datos.

Consulte la página de comando man de scdidadm(1M) si desea obtener más información.

3 Si el comando scdidadm devuelve algún mensaje de error en el Paso 2, realice las modificaciones necesarias para corregir la configuración de almacenamiento y, a continuación, repita el Paso 2.

Pasos siguientes Vuelva a las tareas pendientes de actualización. Vaya al Paso 4 de "Cómo modernizar Sun Cluster 3.2 (estándar)" en la página 235.

# ♦ ♦ ♦ CAPÍTULO 9

# Desinstalación de software del clúster

Este capítulo contiene los procedimientos necesarios para desinstalar o suprimir determinadas aplicaciones de software de una configuración de Sun Cluster. Este capítulo estudia los procedimientos siguientes.

- "Cómo desconfigurar Sun Cluster para corregir problemas de la instalación" en la página 301
- "Cómo suprimir la información de Sun Cluster desde un servidor de instalación JumpStart" en la página 305
- "Cómo desinstalar SunPlex Manager" en la página 307
- "Cómo desinstalar el paquete SUNWscrdt" en la página 308
- "Cómo descargar el controlador RSMRDT manualmente" en la página 308

## Desinstalación del software

Esta sección contiene los procedimientos necesarios para desinstalar o suprimir determinados productos de software de un clúster.

## Cómo desconfigurar Sun Cluster para corregir problemas de la instalación

Siga este procedimiento si el nodo instalado no puede unir el clúster o si necesita corregir la información de la configuración. Por ejemplo, siga este procedimiento en todos los nodos para reconfigurar los adaptadores de transporte o la dirección de red privada.

Nota – Si el nodo ya forma parte del clúster y no se encuentra en el modo de instalación, de acuerdo con lo que se describe en Paso 2 de "Cómo verificar la configuración del quórum y el modo instalación" en la página 134, no realice este procedimiento. En lugar de ello, diríjase a "How to Uninstall Sun Cluster Software From a Cluster Node" de *Sun Cluster System Administration Guide for Solaris OS*.

- Antes de<br/>empezarIntente volver a ejecutar la configuración del clúster del nodo. Puede corregir determinados<br/>fallos de configuración del nodo del clúster repitiendo la configuración de Sun Cluster en el<br/>nodo.
  - 1 Agregue a la lista de autenticación de nodos del clúster los nodos que desea desconfigurar.

Si está desconfigurando un clúster de un único nodo, avance hasta el Paso 2.

- a. Conviértase en superusuario en un miembro del clúster activo que no sea el nodo que está desconfigurando.
- b. Especifique el nombre del nodo que desea agregar a la lista de autenticación.

phys-schost# /usr/cluster/bin/claccess allow -h nodename

- h *nodename* Especifica el nombre del nodo que se debe agregar a la lista de autenticación.

Para realizar esta tarea puede también emplear la utilidad clsetup. Consulte "How to Add a Node to the Authorized Node List" de *Sun Cluster System Administration Guide for Solaris OS* para obtener los procedimientos.

#### 2 Conviértase en superusuario en un nodo que pretenda desconfigurar.

3 Pare el nodo.

phys-schost# shutdown -g0 -y -i0

- 4 Reinicie el nodo en modo no clúster.
  - En los sistemas basados en SPARC, ejecute el siguiente comando:

ok **boot -x** 

- En los sistemas basados en x86, ejecute el siguiente comando:
  - a. En el menú de GRUB, utilice las teclas de dirección para seleccionar la entrada de Solaris adecuada y escriba e para editar sus comandos.

El menú de GRUB presenta un aspecto similar al siguiente:

GNU GRUB version 0.95 (631K lower / 2095488K upper memory)
+-----+
| Solaris 10 /sol\_10\_x86 |
| Solaris failsafe |
| |
+-----+
Use the ^ and v keys to select which entry is highlighted.
Press enter to boot the selected OS, 'e' to edit the
commands before booting, or 'c' for a command-line.

Para obtener más información sobre el arranque basado en GRUB, consulte el Capítulo 11, "GRUB Based Booting (Tasks)" de *System Administration Guide: Basic Administration*.

b. En la pantalla de parámetros de arranque, utilice las flechas de dirección para seleccionar la entrada del núcleo y escriba e para editar la entrada.

La pantalla de parámetros de arranque de GRUB presenta un aspecto similar al siguiente:

GNU GRUB version 0.95 (615K lower / 2095552K upper memory)

```
+-----+
| root (hd0,0,a) |
| kernel /platform/i86pc/multiboot |
| module /platform/i86pc/boot_archive |
+------+
Use the ^ and v keys to select which entry is highlighted.
Press 'b' to boot, 'e' to edit the selected command in the
boot sequence, 'c' for a command-line, 'o' to open a new line
after ('0' for before) the selected line, 'd' to remove the
selected line, or escape to go back to the main menu.
```

c. Agregue - x al comando para especificar que el sistema se arrancará en el modo no de clúster.

[ Minimal BASH-like line editing is supported. For the first word, TAB lists possible command completions. Anywhere else TAB lists the possible completions of a device/filename. ESC at any time exits. ]

grub edit> kernel /platform/i86pc/multiboot -x

d. Pulse Intro para aceptar el cambio y volver a la pantalla de parámetros de arranque.

La pantalla muestra el comando editado.

GNU GRUB version 0.95 (615K lower / 2095552K upper memory)

+-----+
| root (hd0,0,a) |
| kernel /platform/i86pc/multiboot -x |
| module /platform/i86pc/boot\_archive |
+------+
Use the ^ and v keys to select which entry is highlighted.
Press 'b' to boot, 'e' to edit the selected command in the
boot sequence, 'c' for a command-line, 'o' to open a new line
after ('0' for before) the selected line, 'd' to remove the
selected line, or escape to go back to the main menu.-

e. Escriba b para arrancar el nodo en el modo no de clúster.

Nota – Este cambio efectuado en el comando de parámetros de arranque del núcleo no se conservará al arrancar el sistema. La próxima vez que reinicie el nodo, se arrancará en el modo de clúster. Para arrancarlo en el modo sin clúster, realice estos pasos de nuevo para agregar la opción - x al comando del parámetro de arranque del núcleo.

## 5 Sitúese en un directorio, como el raíz (/), que no contenga archivos proporcionados por los paquetes Sun Cluster.

phys-schost# **cd** /

#### 6 Suprima el nodo de la configuración del clúster.

phys-schost# /usr/cluster/bin/clnode remove

El nodo se suprimirá de la configuración del clúster, pero no se suprimirá el software Sun Cluster del nodo.

Para obtener más información, consulte la página de comando man clnode(1CL).

- 7 Repita los pasos Paso 2 hasta Paso 6 en cada uno de los nodos adicionales que desee desconfigurar.
- 8 (Opcional) Desinstale el marco de trabajo de Sun Cluster y los paquetes de software del servicio de datos.

Nota – Si no necesita suprimir ni reinstalar Sun Cluster, puede omitir este paso.

Este paso también suprime la entrada Sun Cluster del registro de Sun Java Enterprise System (Java ES). Si el registro de Java ES contiene un registro indicando que Sun Cluster se encuentra instalado, el instalador de Java ES mostrará el componente Sun Cluster en gris y no permitirá la reinstalación.

#### a. Ejecute el programa uninstall.

Ejecute el siguiente comando, donde *ver* es la versión de la distribución de Java ES desde la que realizó la instalación de Sun Cluster.

phys-schost# /var/sadm/prod/SUNWentsysver/uninstall

b. Siga las instrucciones que aparecerán en pantalla para seleccionar los componentes de Sun Cluster que desea desinstalar.

Nota - Si se encuentra instalado Sun Cluster Geographic Edition, debe desinstalarlo también.

Para obtener más información acerca de la utilización del programa uninstall, consulte Capítulo 8, "Uninstalling" de *Sun Java Enterprise System 5 Installation Guide for UNIX*.

**Pasos siguientes** Para reinstalar o reconfigurar Sun Cluster en el nodo, consulte la Tabla 2–1. Esta tabla muestra la lista de todas las tareas de instalación y el orden en el que deben realizarse.

Para quitar físicamente el nodo del clúster, consulte "How to Remove an Interconnect Component" de *Sun Cluster 3.1 - 3.2 Hardware Administration Manual for Solaris OS* y el procedimiento de supresión en el manual de Colección de administración de hardware de Sun Cluster de su matriz de almacenamiento.

## Cómo suprimir la información de Sun Cluster desde un servidor de instalación JumpStart

Lleve a cabo este procedimiento para suprimir la información de Sun Cluster desde un servidor de instalación JumpStart utilizado para instalar y configurar un clúster. Puede suprimir la información de uno o mas nodos, o de uno o más clústeres enteros. Para obtener más información acerca de la función JumpStart, consulte *Guía de instalación de Solaris 10: instalaciones avanzadas y JumpStart personalizadas*.

- 1 Conviértase en superusuario en el servidor de instalación JumpStart.
- 2 Cambie al directorio JumpStart que utilizó para instalar Sun Cluster.

installserver# cd jumpstart-dir

3 Suprima del archivo rules cualquier entrada creada por el comando scinstall que contenga el nombre de un nodo que desee suprimir.

Las entradas de Sun Cluster hacen referencia a autostinstall.class, a autoscinstall.finish o a ambos. La apariencia de las entradas es similar a las siguientes, donde *release* es la versión de Sun Cluster:

```
hostname phys-schost-1 - autoscinstall.d/release/autoscinstall.class \
autoscinstall.d/release/autoscinstall.finish
```

4 Vuelva a crear el archivo rules.ok.

Ejecute el comando check que se encuentra ubicado en el directorio *jumpstart-dir*/ para volver a generar el archivo rules.ok.

installserver# ./check

- 5 Suprima del directorio clusters/*clustername*/ adecuado el enlace simbólico de cada uno de los nodos que desea suprimir.
  - Para suprimir el enlace simbólico de uno o más nodos de un clúster, suprima el enlace que está destinado a suprimir cada nodo.

installserver# rm -f autoscinstall.d/clusters/clustername/nodename

 Para suprimir los enlaces simbólicos de todo un clúster, suprima de forma recursiva el directorio que está designado para que el clúster lo suprima.

installserver# rm -rf autoscinstall.d/clusters/clustername

 Para suprimir los enlaces simbólicos de todos los clústeres, suprima de forma recursiva el directorio clusters/.

installserver# rm -rf autoscinstall.d/clusters

6 Suprima del directorio autoscinstall.d/ el directorio de configuración del nodo que está denominado para cada nodo que desea suprimir.

Si está suprimiendo la información de todo un clúster, suprima el directorio de cada uno de los nodos del clúster.

 Para suprimir la información de uno o más nodos del clúster, suprima de forma recursiva el directorio de cada uno de los nodos.

installserver# rm -rf autoscinstall.d/nodes/nodename

 Para suprimir todas las entradas de todos los clústeres, suprima de forma recursiva el directorio autoscinstall.d.

```
installserver# rm -rf autoscinstall.d
```

- 7 Suprima el archivo .autoscinstall.log.3. installserver# rm .autoscinstall.log.3
- 8 (Opcional) Si ha utilizado un archivo flash para instalar el clúster mediante JumpStart, suprima el archivo flash si ya no lo necesita.

installserver# rm filename.flar

Pasos siguientes Si desea utilizar JumpStart personalizado para reinstalar un clúster desde el que ha suprimido información de uno o más nodos suprimidos de dicho clúster, debe volver a ejecutar scinstall de forma interactiva para actualizar la lista de nodos del clúster. Consulte "Cómo instalar Solaris y Sun Cluster (JumpStart)" en la página 87.

## Cómo desinstalar SunPlex Manager

Utilice este procedimiento para desinstalar el software SunPlex Manager instalado mediante la utilidad installer de Java ES incluyendo la distribución 2005Q4 Sun Java Enterprise System o mediante cualquier otro método de instalación.

Para suprimir el software Sun Cluster Manager instalado mediante la utilidad installer de Java ES de la distribución Sun Java Enterprise System 2006Q4 o una distribución compatible, emplee la utilidad uninstall de Java ES para suprimir estos paquetes. Para obtener más información, consulte Capítulo 8, "Uninstalling" de *Sun Java Enterprise System 5 Installation Guide for UNIX*.

Nota – No desinstale SunPlex Manager ni Sun Cluster Manager ni sus componentes compartidos si pretende utilizar la interfaz gráfica de usuario (GUI) para funciones de Sun Cluster Geographic Edition o Sun Cluster que están disponibles a través de la GUI. Entre estas funciones se incluyen los asistentes para configuración del servicio de datos o la supervisión de recursos del sistema.

Sin embargo, si ha utilizado la interfaz de la línea de comandos para administrar estas funciones, la desinstalación de SunPlex Manager o Sun Cluster Manager podrá realizarse de forma segura.

Ejecute este procedimiento en cada uno de los nodos del clúster para desinstalar SunPlex Manager y los componentes compartidos de Sun Java Enterprise System (Java ES) relacionados.

Nota - SunPlex Manager debe instalarse en todos los nodos del clúster o en ninguno.

1 Conviértase en usuario root en un nodo del clúster.

2 Suprima los paquetes de SunPlex Manager.

phys-schost# pkgrm SUNWscspm SUNWscspmu SUNWscspmr

- 3 (Opcional) Suprima los paquetes de Sun Java Web Console si ya no los necesita. phys-schost# pkgrm SUNWmctag SUNWmconr SUNWmcon SUNWmcos SUNWmcosx
- 4 (Opcional) Si ha suprimido los paquetes de Sun Java Web Console, suprima los paquetes de Apache Tomcat y Java Studio Enterprise Web Application Framework (Java ATO), si ya no los necesita.

Suprima los paquetes que se indican a continuación para cada uno de los productos adicionales que desee desinstalar, en el orden que se muestran los conjuntos de paquetes.

phys-schost# pkgrm packages

| Producto      | Nombre de los paquetes           |  |
|---------------|----------------------------------|--|
| Apache Tomcat | SUNWtcatu                        |  |
| Java ATO      | SUNWjato SUNWjatodmo SUNWjatodoc |  |

### Cómo desinstalar el paquete SUNWscrdt

Realice este procedimiento en cada uno de los nodos del clúster.

**Antes de** compruebe que ninguna aplicación esté utilizando el controlador RSMRDT antes de realizar este procedimiento.

- 1 Conviértase en superusuario en el nodo en el que desea desinstalar el paquete SUNWscrdt.
- 2 Desinstale el paquete SUNWscrdt.

phys-schost# pkgrm SUNWscrdt

## Cómo descargar el controlador RSMRDT manualmente

Si el controlador permanece cargado en memoria tras realizar el procedimiento indicado en "Cómo desinstalar el paquete SUNWscrdt" en la página 308, lleve a cabo este procedimiento para descargar el controlador de forma manual.

#### 1 Inicie la utilidad adb.

phys-schost# adb -kw

- 2 Defina la variable del núcleo clifrsmrdt\_modunload\_ok en 1.
  physmem NNNN
  clifrsmrdt modunload ok/W 1
- 3 Salga de la utilidad adb pulsando las teclas Control-D.
- 4 Encuentre los ld. de los módulos clif\_rsmrdt y rsmrdt.
  phys-schost# modinfo | grep rdt
- 5 Descargue el módulo clif\_rsmrdt.

Deberá descargar el módulo clif\_rsmrdt antes de descargar el módulo rsmrdt. phys-schost# modunload -i *clif\_rsmrdt\_id* 

*clif\_rsmrdt\_id* Especifica el Id. numérico del módulo que se está descargando.

6 **Descargue el módulo** rsmrdt.

phys-schost# modunload -i rsmrdt\_id

*rsmrdt\_id* Especifica el Id. numérico del módulo que se está descargando.

7 Compruebe que el módulo se ha descargado correctamente.

phys-schost# modinfo | grep rdt

#### Ejemplo 9–1 Descarga del controlador RSMRDT

El siguiente ejemplo muestra el resultado de la consola una vez que el controlador RSMRDT se ha descargado manualmente.

```
phys-schost# adb -kw
physmem fc54
clifrsmrdt_modunload_ok/W 1
clifrsmrdt_modunload_ok: 0x0 = 0x1
^D
phys-schost# modinfo | grep rsm
88 f064a5cb 974 - 1 rsmops (RSMOPS module 1.1)
93 f08e07d4 b95 - 1 clif_rsmrdt (CLUSTER-RSMRDT Interface module)
94 f0d3d000 13db0 194 1 rsmrdt (Reliable Datagram Transport dri)
phys-schost# modunload -i 93
phys-schost# modunload -i 94
phys-schost# modinfo | grep rsm
88 f064a5cb 974 - 1 rsmops (RSMOPS module 1.1)
```

**Errores más** Si falla el comando modunload, es posible que las aplicaciones aún estén utilizando el controlador. Cierre las aplicaciones antes de volver a ejecutar modunload.

### ♦ ♦ ♦ APÉNDICE A

## Plantillas de configuración e instalación de Sun Cluster

Este apéndice proporciona plantillas para planificar varios componentes de la configuración del clúster y ejemplos de plantillas terminadas de referencia. Consulte "Installation and Configuration Worksheets" en la *Sun Cluster Data Services Planning and Administration Guide for Solaris OS* para ver las plantillas de configuración para los recursos, los tipos de recursos y los grupos de recursos.

## Plantillas de instalación y de configuración

Si fuera necesario, haga copias adicionales de una plantilla para incluir todos los componentes de la configuración del clúster. Siga las directrices de planificación que aparecen en el Capítulo 1, para cumplimentar estas plantillas. Consulte después las plantillas terminadas durante la instalación y configuración del clúster.

Nota – Los datos utilizados en los ejemplos de las plantillas pretenden ser simplemente una guía. Los ejemplos no representan una configuración completa de un clúster operativo.

En la siguiente tabla figuran las plantillas y los ejemplos incluidos en este apéndice, así como los títulos de las secciones del Capítulo 1, que contienen las directrices de planificación relacionadas.

| TABLA A-1 | Plantillas de instalación | del clúster y pauta | s de planificación i | elacionadas |
|-----------|---------------------------|---------------------|----------------------|-------------|
|-----------|---------------------------|---------------------|----------------------|-------------|

| Plantilla                                                                                                    | Ejemplo                                                                                | Títulos de apartados de las pautas de planificación relacionadas                           |
|----------------------------------------------------------------------------------------------------|----------------------------------------------------------------------------------------|--------------------------------------------------------------------------------------------|
| "Plantilla para la disposición del sistema<br>local de archivos" en la página 313                                                                                                    | "Ejemplo: plantillas de distribución de los<br>sistemas locales de archivos, con y sin | "Particiones de los discos del sistema"<br>en la página 17                                 |
|                                                                                                    | raíces duplicadas" en la página 314                                                    | "Directrices para la duplicación del disco<br>raíz" en la página 47                        |
| "Plantillas para los dispositivos locales"<br>en la página 315                                                                                                    | "Ejemplo: plantillas para los dispositivos<br>locales" en la página 316                |                                                                                            |
| "Plantilla para las configuraciones de los                                                                                                    | "Ejemplo: plantilla para las                                                           | "Grupos de dispositivos" en la página 35                                                   |
| grupos de dispositivos" en la página 317                                                                                                    | en la página 318                                                                       | "Planificación de la gestión de volúmenes"<br>en la página 40                              |
| <ul> <li>"Plantilla para la configuración del Gestor<br/>de volúmenes" en la página 319</li> <li>"Ejemplo: plantilla para las<br/>configuraciones del Gestor de volúmenes"</li> </ul> |                                                                                        | "Planificación de la gestión de volúmenes"<br>en la página 40                              |
|                                                                                                    | en la página 320                                                                       | Su documentación del gestor de volúmenes                                                   |
| "Plantilla de volúmenes(Solaris Volume<br>Manager)" en la página 321                                                                                                    | "Ejemplo : Plantilla de volúmenes (Solaris<br>Volume Manager)" en la página 322        | "Planificación de la gestión de volúmenes"<br>en la página 40                              |
|                                                                                                    |                                                                                        | <i>Guía de administración de Solaris Volume</i><br><i>Manager</i> (Solaris 9 o Solaris 10) |

# Plantilla para la disposición del sistema local de archivos

Nombre del nodo: \_\_\_\_\_

| TABLA A-2 | Plantilla de los sistemas local | es de archivos con | raíz duplicada |
|-----------|---------------------------------|--------------------|----------------|
|-----------|---------------------------------|--------------------|----------------|

| Nombre del volumen | Componente | Componente | Sistema de archivos | Tamaño |
|--------------------|------------|------------|---------------------|--------|
|                    |            |            | /                   |        |
|                    |            |            | intercambio         |        |
|                    |            |            | /globaldevices      |        |
|                    |            |            |                     |        |
|                    |            |            |                     |        |
|                    |            |            |                     |        |
|                    |            |            |                     |        |

TABLA A-3 Plantilla de los sistemas locales de archivos con raíz no duplicada

| Nombre de dispositivo | Sistema de archivos | Tamaño |
|-----------------------|---------------------|--------|
|                       | 1                   |        |
|                       | intercambio         |        |
|                       | /globaldevices      |        |
|                       |                     |        |
|                       |                     |        |
|                       |                     |        |
|                       |                     |        |

# Ejemplo: plantillas de distribución de los sistemas locales de archivos, con y sin raíces duplicadas

Nombre del nodo: phys-schost-1

| Nombre del volumen | Componente | Componente | Sistema de archivos | Tamaño  |
|--------------------|------------|------------|---------------------|---------|
| dl                 | c0t0d0s0   | clt0d0s0   | /                   | 6.75 GB |
| d2                 | c0t0d0s1   | clt0d0s1   | intercambio         | 750 MB  |
| d3                 | c0t0d0s3   | clt0d0s3   | /globaldevices      | 512 MB  |
|                    |            |            |                     |         |
|                    |            |            |                     |         |
|                    |            |            |                     |         |
| d7                 | c0t0d0s7   | clt0d0s7   | SVM replica         | 20 MB   |

TABLA A-4 Ejemplo: plantilla de los sistemas locales de archivos con una raíz duplicada

TABLA A-5 Ejemplo: plantilla de los sistemas locales de archivos con una raíz no duplicada

| Nombre de dispositivo | Sistema de archivos | Tamaño  |
|-----------------------|---------------------|---------|
| c0t0d0s0              | 1                   | 6.75 GB |
| c0t0d0s1              | intercambio         | 750 MB  |
| c0t0d0s3              | /globaldevices      | 512 MB  |
|                       |                     |         |
|                       |                     |         |
|                       |                     |         |
| c0t0d0s7              | SVM replica         | 20 MB   |

## Plantillas para los dispositivos locales

Nombre del nodo:\_\_\_\_

#### TABLA A-6 Plantilla para los discos locales

| Nombre del disco local | Tamaño |
|------------------------|--------|
|                        |        |
|                        |        |
|                        |        |
|                        |        |
|                        |        |
|                        |        |
|                        |        |
|                        |        |

#### TABLA A-7 Otra plantilla para los dispositivos locales

| Tipo de dispositivo | Nombre |
|---------------------|--------|
|                     |        |
|                     |        |
|                     |        |
|                     |        |

### Ejemplo: plantillas para los dispositivos locales

Nombre del nodo: phys-schost-1

#### TABLA A-8 Ejemplo: plantilla para los discos locales

| Nombre del disco local | Tamaño |
|------------------------|--------|
| c0t0d0                 | 2G     |
| c0tld0                 | 2G     |
| clt0d0                 | 26     |
| cltld0                 | 2G     |
|                        |        |
|                        |        |
|                        |        |
|                        |        |

TABLA A-9 Ejemplo: plantilla para otros dispositivos locales

| Tipo de dispositivo | Nombre     |
|---------------------|------------|
| cinta               | /dev/rmt/0 |
|                     |            |
|                     |            |
|                     |            |

# Plantilla para las configuraciones de los grupos de dispositivos

Gestor de volúmenes (marque uno):

Solaris Volume Manager | VxVM

| TABLA A–10 | Plantilla para | los grupos de | dispositivos |
|------------|----------------|---------------|--------------|
|------------|----------------|---------------|--------------|

| Grupo de discos/   | Nombres de los nodos                |                      |              |
|--------------------|-------------------------------------|----------------------|--------------|
| Nombre del         | (indicar prioridad si la lista está | ¿Prioridad ordenada? | ¿Retroceso?  |
| conjunto de discos | ordenada)                           | (marque uno)         | (marque uno) |
|                    |                                     | Sí   No              | Sí   No      |
|                    |                                     | Sí   No              | Sí   No      |
|                    |                                     | Sí   No              | Sí   No      |
|                    |                                     | Sí   No              | Sí   No      |
|                    |                                     | Sí   No              | Sí   No      |
|                    |                                     | Sí   No              | Sí   No      |
|                    |                                     | Sí   No              | Sí   No      |
|                    |                                     | Sí   No              | Sí   No      |
|                    |                                     | Sí   No              | Sí   No      |
|                    |                                     | Sí   No              | Sí   No      |
|                    |                                     | Sí   No              | Sí   No      |
|                    |                                     | Sí   No              | Sí   No      |

## Ejemplo: plantilla para las configuraciones de grupos de dispositivos

Gestor de volúmenes (marque uno):

Solaris Volume Manager

TABLA A-11 Ejemplo: plantilla para las configuraciones de grupos de dispositivos

|                      | Nombres de los nodos                |                      |              |
|----------------------|-------------------------------------|----------------------|--------------|
| Disk Group/ Disk Set | (indicar prioridad si la lista está | ¿Prioridad ordenada? | ¿Retroceso?  |
| Name                 | ordenada)                           | (marque uno)         | (marque uno) |
| dg-schost-1          | 1) phys-schost-1,                   | Sí                   | Sí           |
|                      | 2) phys-schost-2                    |                      |              |
|                      |                                     | Sí   No              | Sí   No      |
|                      |                                     | Sí   No              | Sí   No      |
|                      |                                     | Sí   No              | Sí   No      |
|                      |                                     | Sí   No              | Sí   No      |
|                      |                                     | Sí   No              | Sí   No      |
|                      |                                     | Sí   No              | Sí   No      |
|                      |                                     | Sí   No              | Sí   No      |
|                      |                                     | Sí   No              | Sí   No      |
|                      |                                     | Sí   No              | Sí   No      |
|                      |                                     | Sí   No              | Sí   No      |
|                      |                                     | Sí   No              | Sí   No      |

# Plantilla para la configuración del Gestor de volúmenes

Gestor de volúmenes (marque uno):

Solaris Volume Manager | VxVM

| TABLA A-12 | Plantilla p | ara la configu | ıración del | Gestor de | volúmenes |
|------------|-------------|----------------|-------------|-----------|-----------|
|------------|-------------|----------------|-------------|-----------|-----------|

| Nombre | Тіро | Componente | Componente |
|--------|------|------------|------------|
|        |      |            |            |
|        |      |            |            |
|        |      |            |            |
|        |      |            |            |
|        |      |            |            |
|        |      |            |            |
|        |      |            |            |
|        |      |            |            |
|        |      |            |            |
|        |      |            |            |
|        |      |            |            |
|        |      |            |            |
|        |      |            |            |
|        |      |            |            |
|        |      |            |            |
|        |      |            |            |
|        |      |            |            |
|        |      |            |            |
|        |      |            |            |
|        |      |            |            |
|        |      |            |            |
|        |      |            |            |

### Ejemplo: plantilla para las configuraciones del Gestor de volúmenes

Gestor de volúmenes (marque uno):

Solaris Volume Manager

TABLA A-13 Ejemplo: plantilla para las configuraciones del Gestor de volúmenes

| Nombre         | Тіро   | Componente | Componente |
|----------------|--------|------------|------------|
| dg-schost-1/d1 | mirror | c0t0d0s4   | c4t4d0s4   |
| dg-schost-1/d4 | mirror | c0t0d2s5   | d4t4d2s5   |
|                |        |            |            |
|                |        |            |            |
|                |        |            |            |
|                |        |            |            |
|                |        |            |            |
|                |        |            |            |
|                |        |            |            |
|                |        |            |            |
|                |        |            |            |
|                |        |            |            |
|                |        |            |            |
|                |        |            |            |
|                |        |            |            |
|                |        |            |            |
|                |        |            |            |
|                |        |            |            |
|                |        |            |            |
|                |        |            |            |
|                |        |            |            |
|                |        |            |            |

## Plantilla de volúmenes (Solaris Volume Manager)

 TABLA A-14
 Plantilla de volúmenes(Solaris Volume Manager)

| Sistema de archivos | Volumen | Duplicación | Subduplicaciones | Conjunto de reserva | Dispositivos físicos |
|---------------------|---------|-------------|------------------|---------------------|----------------------|
|                     |         |             |                  |                     |                      |
|                     |         |             |                  |                     |                      |
|                     |         |             |                  |                     |                      |
|                     |         |             |                  |                     |                      |
|                     |         |             |                  |                     |                      |
|                     |         |             |                  |                     |                      |
|                     |         |             |                  |                     |                      |
|                     |         |             |                  |                     |                      |
|                     |         |             |                  |                     |                      |
|                     |         |             |                  |                     |                      |
|                     |         |             |                  |                     |                      |
|                     |         |             |                  |                     |                      |
|                     |         |             |                  |                     |                      |
|                     |         |             |                  |                     |                      |
|                     |         |             |                  |                     |                      |
|                     |         |             |                  |                     |                      |
|                     |         |             |                  |                     |                      |
|                     |         |             |                  |                     |                      |
|                     |         |             |                  |                     |                      |
|                     |         |             |                  |                     |                      |

## Ejemplo : Plantilla de volúmenes (Solaris Volume Manager)

| TABLA A–15 Ejemplo : Plan | tilla de volúmenes | (Solaris Volume | Manager) |
|---------------------------|--------------------|-----------------|----------|
|---------------------------|--------------------|-----------------|----------|

| Sistema de archivos | Volumen | Duplicación | Subduplicaciones | Conjunto de reserva | Dispositivos físicos  |
|---------------------|---------|-------------|------------------|---------------------|-----------------------|
| /A                  | d10     | d11         | d12, d13         | hsp000              | clt0d0s0,<br>c2t0dls0 |
|                     |         |             |                  |                     |                       |
|                     |         |             |                  |                     |                       |
|                     |         |             |                  |                     |                       |
|                     |         |             |                  |                     |                       |
|                     |         |             |                  |                     |                       |
|                     |         |             |                  |                     |                       |
|                     |         |             |                  |                     |                       |
|                     |         |             |                  |                     |                       |
|                     |         |             |                  |                     |                       |
|                     |         |             |                  |                     |                       |
|                     |         |             |                  |                     |                       |
|                     |         |             |                  |                     |                       |
|                     |         |             |                  |                     |                       |
|                     |         |             |                  |                     |                       |
|                     |         |             |                  |                     |                       |
|                     |         |             |                  |                     |                       |
|                     |         |             |                  |                     |                       |
|                     |         |             |                  |                     |                       |
|                     |         |             |                  |                     |                       |

# Índice

#### A

actualización dispositivo de configuración de Sun StorageTek Availability Suite, 225, 245, 270 dispositivo de configuración de Sun StorEdge Availability Suite, 225, 245, 270 Sun Cluster HA para SAP Web Application Server, 239, 263, 288 adaptadores dirección MAC local ajuste necesario, 25 cambios durante la actualización, 238, 262 compatibilidad con NIC, 25 Adaptadores, restricción SBus SCI, 31 adaptadores SCI-PCI instalación de paquetes de Solaris, 58,95 instalación de paquetes de Sun Cluster, 97 instalación de paquetes de Sun Cluster con JumpStart, 96 requisitos del paquete, 16 VLAN etiquetada directrices de interconexión del clúster, 31 directrices de redes públicas, 24 adaptadores de transporte, Ver adaptadores adaptadores PCI, Ver adaptadores SCI-PCI Adaptadores SBus SCI, restricción, 31 adaptadores SCI-PCI paquetes de Solaris instalación utilizando JumpStart, 95 instalación utilizando pkgadd, 58

adaptadores SCI-PCI (Continuación) paquetes de Sun Cluster instalación utilizando JumpStart, 96,97 instalación utilizando pkgadd, 65 requisitos del paquete, 16 adaptadores VLAN directrices de interconexión del clúster, 31 directrices de redes públicas, 24 adaptadores VLAN etiquetados directrices de interconexión del clúster, 31 directrices de redes públicas, 24 adición Ver también configuración Ver también instalación hosts de mediador, 174-175 nodos al módulo de Sun Cluster para Sun Management Center, 209-210 puntos de montaje del sistema de archivos del clúster para nuevos nodos, 57 unidades a un conjunto de discos, 167-169 Apache deshabilitar secuencias de comandos de control de eiecución, 233 modificación de las secuencias de comandos durante la modernización, 230, 254 apagado automático para ahorro de energía, restricción, 16 aplicaciones, instalación en un sistema de archivos del clúster, 37 archivo/etc/inet/hosts configuración, 58,93 planificación, 22

archivo/etc/inet/ipnodes, configuración, 58 archivo /etc/inet/ntp.conf cambios durante la actualización, 238, 262 configuración, 138-140 detener NTP, 139 inicio de NTP, 139 archivo/etc/inet/ntp.conf.cluster configuración, 138-140 detener NTP, 139 inicio de NTP, 139 archivo/etc/lvm/md.tab, 170-171 archivo/etc/name to major nodos instalados de VxVM-, 179 nodos no VxVM, 57 nodos que no pertenecen a VxVM, 180 archivo /etc/nsswitch.conf.modificaciones en las zonas no globales, 202 archivo /etc/system configuración de LOFS, 77, 83, 101, 120, 239, 263 configuración del adaptador ce, 59 configuración del tamaño de pila del subproceso, 189 variable kernel cage enable, 59 archivo/etc/vfstab adición de puntos de montaje, 197 modificación durante la modernización modernización de partición dual, 254 modernización estándar, 230 verificación de la configuración, 198 archivo/kernel/drv/md.conf, 43 aviso de precaución, 143 configuración, 142-144 archivo/kernel/drv/scsi vhci.conf, 61 archivo/var/adm/messages, 12 archivo class, modificación, 95 archivo/etc/system, configuración de tamaño de pila, 63 archivo hosts configuración, 58,93 planificación, 22 archivo ipnodes, configuración, 58 archivo md.conf configuración, 142-144 planificación, 43

archivo md.tab, configuración, 170-171 archivo messages, clúster, 12 archivo name to major nodos instalados de VxVM-, 179 nodos no VxVM, 57 nodos que no pertenecen a VxVM, 180 archivo nsswitch.conf, modificaciones en las zonas no globales, 202 archivo ntp.conf cambios durante la actualización, 238, 262 detener NTP, 139 inicio de NTP, 139 archivo ntp.conf.cluster configuración, 138-140 detener NTP, 139 inicio de NTP, 139 archivo system configuración de tamaño de pila, 63 configuración del tamaño de pila del subproceso, 189 variable kernel cage enable, 59 archivo vfstab adición de puntos de montaje, 197 modificación durante la modernización modernización de partición dual, 254 modernización estándar, 230 verificación de la configuración, 198 archivoautoscinstall.class, 94 archivontp.conf, configuración, 138-140 archivos de inicialización, 67 archivos de inicialización del usuario, modificación, 67 archivos de registro, instalación de Sun Cluster, 75 archivos de seguridad, distribución de archivos actualizados, 285 arranque, en modo no clúster, 302 asistencia técnica, 12 autenticación, Ver lista de nodos autorizados aviso de precaución md. conf, aviso de precaución, 143 ayuda, 12

#### C

cadenas de disco, requisitos de los mediadores de dos cadenas, 174
campomd nsets configuración, 142-144 planificación, 43 campo nmd, configuración, 142-144 carga del módulo de Sun Cluster para Sun Management Center, 210-211 cconsole, orden, instalación del software, 51-55 clusters, archivo, consola de administración, 53 comando /etc/init.d/xntpd detener NTP, 139 inicio de NTP, 139 comando /etc/init.d/xntpd.cluster, inicio de NTP. 139 comando/opt/SUNWcluster/bin/cconsole, 54 uso, 56,98 comando/opt/SUNWcluster/bin/ccp, 54 comando /usr/cluster/bin/claccess adición de nodos a la lista de nodos autorizados, 302 supresión de nodos de la lista de nodos autorizados, 118 comando /usr/cluster/bin/cldevice actualización del espacio de nombres de dispositivos globales, 165 comprobación del procesamiento de comandos, 165 determinación de nombres de Id. del dispositivo, 132 mensajes de error, 284 migración de Id. de dispositivo tras la modernización, 284, 299 comando /usr/cluster/bin/cldevicegroup eliminación de nodos de los grupos de dispositivos de disco básico, 148, 152, 156, 160, 184 habilitar la propiedad localonly, 148, 152, 156, 160 verificación de las configuraciones de grupos de discos, 190-192 comando/usr/cluster/bin/clnode comprobación de la migración del Id. de dispositivo, 283 comprobación del modo del clúster, 283 mover grupos de recursos y grupos de dispositivos, 183 visualización de nombres de host privados, 137

comando /usr/cluster/bin/clsetup adición de interconexiones del clúster, 107 configuración posterior a la instalación, 133 modificación de los nombres de host privados, 136 registro de los grupos de dispositivos, 187 comando /usr/cluster/bin/cluster adición de nodos, 122-127 comprobación del modo de instalación, 135 creación de nuevos clústeres, 79-87 comando /usr/cluster/bin/sccheck, comprobación del archivo vfstab, 198 comando /usr/cluster/bin/scinstall adición de nodos, 114-122 adición de nodos utilizando JumpStart, 87-105 creación del clúster, 70-79 creación del clúster utilizando JumpStart, 87-105 desconfiguración de Sun Cluster, 301-305 verificación del software de Sun Cluster, 283 comando /usr/cluster/bin/scrgadm, visualizar recursos, 224 comando /usr/cluster/bin/scswitch deshabilitar recursos, 224 estableciendo fuera de línea los grupos de recursos, 224 supresión de la gestión de los grupos de recursos, 224 comando cconsole, 54 uso, 56,98 comando ccp, 54 comando claccess adición de nodos a la lista de nodos autorizados, 302 supresión de nodos de la lista de nodos autorizados, 118 comando cldevice actualización del espacio de nombres de dispositivos globales, 165 comprobación del procesamiento de comandos, 165 determinación de nombres de Id. del dispositivo, 132 mensajes de error, 284 migración de Id. de dispositivo tras la modernización, 284, 299

comando cldevicegroup eliminación de nodos de los grupos de dispositivos de disco básico, 148, 152, 156, 160, 184 habilitar la propiedad localonly, 148, 152, 156, 160 verificación de las configuraciones de grupos de discos, 190-192 comando clnode comprobación de la migración del Id. de dispositivo, 283 comprobación del modo del clúster, 283 mover grupos de recursos y grupos de dispositivos, 183 visualización de nombres de host privados, 137 comando clsetup adición de interconexiones del clúster, 107 configuración posterior a la instalación, 133 modificación de nombres de host privados, 136 registro de los grupos de dispositivos, 187 comando clúster adición de nodos, 122-127 comando cluster, comprobación del modo de instalación, 135 comando clúster creación de nuevos clústeres, 79-87 comando clvxvm, instalación de VxVM, 179-181 comando de /usr/cluster/bin/clvxvm, instalación de VxVM, 179-181 comando fattach, restricción en sistemas de archivos del clúster, 36 comando forcedirectio, restricción, 40 comando raidctl, 60 comando sccheck, comprobación del archivo vfstab, 198 comando scinstall adición de nodos, 114-122 adición de nodos utilizando JumpStart, 87-105 creación del clúster, 70-79 creación del clúster utilizando JumpStart, 87-105 desconfiguración de Sun Cluster, 301-305 modernización de Sun Cluster, 237, 261 verificación del software de Sun Cluster, 283 comando scrgadm, visualizar recursos, 224 comando scswitch deshabilitar recursos, 224

comando scswitch (Continuación) estableciendo fuera de línea los grupos de recursos, 224 supresión de la gestión de los grupos de recursos, 224 comando telnet, número de puerto serie, 53 comando xntpd detener NTP, 139 inicio de NTP, 139 comando xntpd.cluster, inicio de NTP, 139 comprobación configuraciones de quórum, 134-136 estado de los nodos del clúster, 76, 82, 104, 119 migración del Id. de dispositivo, 283 modo de instalación, 135 nombres de host privados, 137 procesamiento del comando cldevice, 165 reinicio automático en fallos de ruta de acceso del disco, 76 servicios SMF, 76, 82, 100, 118, 201 concentradores del terminal (TC), Ver dispositivos de acceso a la consola configuración archivo md.tab, 170-171 conjuntos de discos, 163-167 dispositivos de quórum, 130-134 entorno de trabajo del usuario, 67 grupos de discos locales, 186-188 grupos de IPMP, 59 interconexiones del clúster en un clúster de un sólo nodo, 107 nodos adicionales utilizando JumpStart, 87-105 utilizando scinstall, 114-122 utilizando un archivo XML, 122-127 nuevos clústeres utilizando JumpStart, 87-105 utilizando scinstall, 70-79 utilizando un archivo XML, 79-87 Protocolo de tiempo de red (NTP), 138-140 réplicas de la base de datos de estado, 144-145 sistemas de archivos del clúster, 195-200 software multirruta, 61-63 Solaris Volume Manager, 141-162

configuración (Continuación) VERITAS Volume Manager (VxVM), 177-185 zonas no globales, 200-203 configuración de rpcmod, 63 configuración de stack-size, 63 configuración del tamaño de pila, 189 configuración del tamaño de pila del subproceso, 189 conflictos relacionados con el número menor, reparación, 189-190 conjuntos de almacenamiento de sistema de archivos Zettabyte (ZFS), restricción contra la adición de discos de quórum, 33 conjuntos de discos Ver conjuntos de discos adición de unidades, 167-169 configuración, 163-167 configuración del número máximo, 142-144 partición de unidades, 169 planificación del número máximo, 43 conmutadores, Ver conmutadores de transporte conmutadores de transporte, planificación, 32 consola administrativa MANPATH, 54 PATH. 54 consola de administración direcciones IP. 22 instalación del software CCP, 51-55 contenedor de agente común, habilitar el daemon, 93 controlador DID, actualización, 300 controladores del sistema (SC), Ver dispositivos de acceso a la consola controladores RSMRDT descarga, 308 desinstalación, 308 instalación paquetes de Solaris, 58 paquetes de Sun Cluster, 65 paquetes de Sun Cluster con JumpStart, 96 instalación de paquetes, 97 paquetes de Solaris, 95 requisitos, 96 solución de problemas de descarga, 309 convenciones de asignación de nombre, adaptadores VLAN etiquetados, 31

convenciones de asignación de nombres clúster, 27 nodos del clúster, 27 nombres de host privados, 29-30 volúmenes locales, 41 zonas, 27-28 convenciones de nombres, dispositivos de disco básicos, 197 cuotas, restricción en sistemas de archivos de clúster, 35 CVM, *Ver* función de clúster de VERITAS Volume Manager (VxVM)

# D

desconfiguración de Sun Cluster, 301-305 desencapsulación del disco raíz, 192-194 deshabilitación LOFS, 77,83,101,120 deshabilitar Apache, 233 daemon NTP, 139 LOFS tras la modernización, 239, 263 modo de instalación, 134 recursos, 223, 224 desinstalación Ver también supresión paquete RSMRDT, 308 Sun Cluster Geographic Edition, 230, 254, 269 SunPlex Manager, 307-308 dirección MAC local ajuste necesario, 25 cambios durante la actualización, 238, 262 direcciones IP adición a un servicio de asignación de nombres, 55 modificación del intervalo de direcciones IP privadas, 108-114 planificación de la red privada, 28-29 planificación de la red pública, 22-23 direcciones IP de prueba, conversión desde grupos NAFO, 218 direcciones IPv6 restricción de red privada, 29, 31 uso de la red pública, 24

direcciones lógicas, planificar, 23 direcciones MAC locales, compatibilidad con NIC, 25 directorio/global, 39 directorio/opt/SUNWcluster/bin/, 54 directorio/opt/SUNWcluster/man/, 54 directorio/usr/cluster/bin/, 67 directorio/usr/cluster/man/, 67 discos, Ver unidades discos de puertos múltiples, Ver discos multisistema discos de repuesto en marcha, planificar, 42 discos multisistema, duplicar, 47 Discos multisistema, planificación, 42 discos raíz desencapsulación, 192-194 duplicación, 145 aviso de advertencia, 184 duplicación de disco interno, 60 duplicar planificar, 47-48 encapsulación, 181 discos raíz encapsulados configuración, 181 desconfiguración, 192-194 duplicación, 183-185 planificación, 45 discos raíz secundarios, 48 dispositivos de acceso a la consola direcciones IP, 22 números del puerto serie, 53 planificar, 23 dispositivos de arranque, ruta de arranque alternativa, 148 dispositivos de disco básicos, convenciones de nombres, 197 dispositivos de quórum actualización tras agregar un nodo, 127-130 comprobación, 134-136 configuración de solución de problemas, 134 configuración inicial, 130-134 dispositivos NAS, 131 restricción ZFS, 33 servidores de quórum, 130 dispositivos del quórum aviso de advertencia, 184

dispositivos del quórum (Continuación) configuración del protocolo SCSI, 33 y duplicación, 48 planificar, 32-33 restricción para dispositivos replicados, 33 dispositivos generales directorio /global/.devices/ sistema de archivos node@nodeid, 41 partición /globaldevices planificación, 17 planificar, 34-40 dispositivos globales actualización del espacio de nombres, 165 aviso de advertencia, 193 directorio /global/.devices/ duplicación, 150-153 partición/globaldevices creación, 56 sistema de archivosnode@nodeid, 218 dispositivos NAS de red, configuración como dispositivos de quórum, 130-134 dispositivos replicados configuración de la propiedad de replicación, 166 requisitos de discos, 35 restricción como dispositivos del quórum, 33 dispositivos SCSI configuración del protocolo en dispositivos del quórum, 33 corrección de reservas tras agregar un tercer nodo, 127-130 instalación de dispositivos de quórum, 130-134 DRL, planificar, 45 duplicación diferenciación de los tamaños de dispositivos, 47 discos internos, 60 discos multisistema, 47 discos raíz, 145 aviso de advertencia, 184 planificar, 47-48 espacio de nombres de dispositivos globales, 150-153 planificar, 46-48 sistema de archivos raíz (/), 145-149 solución de problemas, 153

duplicación de disco de hardware interno, 60 duplicación de tres vías, 47 duplicación integrada, 60

## E

eiemplos activación de volúmenes en el archivo md.tab, 172-173 actualización de dispositivos de quórum SCSI tras agregar un nodo, 129-130 adición de hosts mediadores, 174 adición de unidades a un conjunto de discos, 168 archivo md.tab, 171 asignación de un número menor a un grupo de dispositivos, 189-190 comprobación de modernización automática, 284-285 configuración de Sun Cluster en nodos adicionales utilizando scinstall, 120-122 configuración de Sun Cluster en todos los nodos utilizando un archivo XML, 85 configuración del software Sun Cluster en todos los nodos utilizando scinstall, 78 creación de réplicas de bases de datos de estado, 144-145 creación de un conjunto de discos, 167 creación de un sistema de archivos del clúster, 199 descarga del controlador RSMRDT, 309 duplicación de sistemas de archivos que no pueden desmontarse, 157, 161-162 duplicación del disco raíz encapsulado, 185 duplicación del espacio de nombres de dispositivos globales, 152-153 duplicación del sistema de archivos raíz (/), 148-149modernización automática, 279-280 en modo sin clúster monousuario reinicio en, 231, 255 enrutadores, restricción para nodos del clúster, 26 entorno de arranque creación para modernización automática, 273 requisitos de espacio en disco, 220

entorno de arranque alternativo, requisitos de espacio en disco, 220 entorno de arranque inactivo, 273 entorno raíz, configuración, 67 establecer un nuevo clúster, utilizando un archivo XML, 79-87 estado comprobacion, 134-136 grupos de dispositivos, 190 mediadores de dos cadenas, 175 /etc/clusters, archivo, 53 /etc/serialports, archivo, 53 exportación de grupos de dispositivos, 191

#### F

fallos de ruta de acceso del disco comprobación del reinicio automático habilitado, 76 habilitar reinicio automático, 76 filtro IP, restricción, 16

### G

Gestor de volúmenes de Solaris duplicación espacio de nombres de dispositivos globales, 150-153 gestores de volúmenes, 253 Ver también Solaris Volume Manager Ver también VERITAS Volume Manager (VxVM) modernización modernización automática, 271-282 modernización de partición dual, 253 modernización estándar, 229 particiones para, 17 planificación general, 40-48 Solaris Volume Manager, 42-44 planificar VERITAS Volume Manager, 44-45 grupo de dispositivos, verificación del registro, 188

grupos de discos Ver también grupos de discos configuración, 186-188 descripción de tipos, 185 registro como grupos de dispositivos, 187 verificación de la configuración, 190-192 grupos de discos compartidos, descripción, 185 grupos de discos locales configuración, 186-188 descripción, 185 grupos de discos raíz configuración en discos no raíz, 182-183 en discos raíz encapsulados, 181 desconfiguración de discos raíz encapsulados, 192-194 planificación, 44 Grupos de discos raiz, único, 45 grupos de dispositivos Ver también grupo de dispositivos de disco básico Ver también grupos de discos Ver también grupos de dispositivos de disco básico configuración de la propiedad de replicación, 166 discos replicados, 35 estado, 190 exportación, 191 importación, 191 mover, 183 planificación, 35 reduplicación, 189-190 registro de grupos de dispositivos como, 187 registro de los cambios, 189 grupos de dispositivos de disco, Ver grupos de dispositivos grupos de dispositivos de disco básico Ver también grupos de dispositivos eliminación de nodos de las listas de nodos, 184 visualización de las listas de nodos, 184 grupos de IPMP, configuración, 59 grupos de multirruta de red IP (IPMP) modernización de los grupos NAFO, 238, 262 grupos de recursos, supresión de la gestión, 224 grupos IPMP, Ver grupos multirruta de red IP (IPMP) grupos multirruta de red IP (IPMP) conversión desde grupos NAFO, 218 creación automática durante la instalación, 24 grupos NAFO *Ver también* grupos de IPMP conversión a grupos IPMP, 218 modernización a los grupos de IPMP, 238, 262

#### Η

habilitar
acceso remoto, 75
caja del núcleo, 59
contenedor de agente común daemon, 93
multirruta, 61
NTP, 139
reinicio automático en fallos de ruta de acceso del disco, 76
requisitos LOFS, 15
HADB
deshabilitar antes de modernizar, 219
deshabilitar para modernización de partición dual, 247
volver a habilitar tras la modernización de partición dual, 288

# I

importación de grupos de dispositivos, 191
inicio
Cluster Control Panel (CCP), 54
Sun Management Center, 208-209
instalación
Ver también adición
Ver también configuración
adaptadores SCI-PCI
paquetes de Solaris, 58
paquetes de Sun Cluster, 65
paquetes de Sun Cluster con JumpStart, 96
controladores de RSMRDT
paquetes de Solaris, 58, 95
controladores RSMRDT
paquetes de Sun Cluster, 65

instalación, controladores RSMRDT (Continuación) paquetes de Sun Cluster con JumpStart, 96 en zonas, 15 páginas de comando man, 52 **RSMAPI** paquetes de Solaris, 58,95 paquetes de Sun Cluster, 65,96 paquetes de Sun Cluster con JumpStart, 97 servicios de datos, 63-67 software multirruta, 61-63 software Solaris con software Sun Cluster, 87-105 independiente, 55-60 Sun Cluster comprobación, 134-136 Sun Cluster paquetes, 63-67 Sun Cluster Geographic Edition, 65 Sun Cluster Manager, 65 Sun Management Center módulo de Sun Cluster, 207-208 Sun Management Center requisitos, 206-207 Sun StorEdge QFS, 67 Sun StorEdge Traffic Manager, 61-63 VERITAS File System (VxFS), 63 VERITAS Volume Manager (VxVM), 177-185 VERITAS Volume Manager (VxVM), 179-181 instalación de paquetes adaptadores SCI-PCI, 58 controladores RSMRDT, 58,97 RSMAPI, 95 servicios de datos, 63-67 Sun Cluster, 63-67 instalación del paquete páginas de comando man de Sun Cluster, 52 software Cluster Control Panel (CCP), 51-55 instalar, Cluster Control Panel (CCP), 51-55 interconexión del clúster, planificar, 30-32 interconexiones del clúster configuración en un clúster de un sólo nodo, 107 modificación del intervalo de direcciones IP privadas, 108-114

interfaces de red de la consola de dominio, direcciones IP, 22
Interfaces lógicas de red, restricción, 31
Interfaz de programación de la aplicación de memoria remota compartida (RSMAPI) paquetes de Solaris instalación utilizando JumpStart, 95 instalación utilizando pkgadd, 58
paquetes de Sun Cluster instalación utilizando JumpStart, 96, 97 requisitos del paquete, 16
Interfaz de programación remota de aplicaciones de memoria compartida (RSMAPI) paquetes de Sun Cluster instalación utilizando pkgadd, 65

### J

Java ES, supresión de la entrada de Sun Cluster, 304 JumpStart archivo class, 95 instalación de Solaris y Sun Cluster, 87-105 secuencia de comandos finish, 96 solución de problemas de la instalación, 105

# K

/kernel/drv/md.conf, archivo, aviso de
 precaución, 43

# L

licencias, planificar, 21 lista de nodos autorizados adición de nodos, 302 supresión de nodos, 118 listas de nodos grupos de dispositivos, 42 grupos de dispositivos de disco básico eliminación de nodos de, 184 visualización, 184

#### LOFS

deshabilitación, 77, 83, 101, 120 deshabilitar tras la modernización, 239, 263 restricción, 15, 36

#### Μ

MANPATH consola administrativa, 54 nodos de clúster, 67 mediadores. Ver mediadores de dos cadenas mediadores de doble cadena desconfiguración durante la modernización, 225 restauración tras la modernización, 286 mediadores de dos cadenas adición de hosts, 174-175 descripción general, 173-176 estado, 175 planificar, 42 reparación de datos, 175-176 mensajes de error clúster, 12 comando metainit, 149 comando scdidadm, 284 NTP. 105 Modernización, 217-300 modernización comprobación conversión del Id. de dispositivo, 283 Sun Cluster, 283-285 desconfiguración de mediadores, 225 modernización automática, 267-282 gestores de volúmenes, 271-282 preparación del clúster, 268-271 Solaris, 271-282 solución de problemas, 281 Sun Cluster, 271-282 modernización de partición dual, 243-267 preparación del clúster, 244-253 software Solaris, 253 solución de problemas, 267 Sun Cluster, 259-267 modernización estándar, 221-243 gestores de volúmenes, 229

modernización, modernización estándar (Continuación) preparación del clúster, 222-229 software Solaris, 229 Sun Cluster, 235-243 módulo de Sun Cluster para Sun Management Center, 211-212 recuperación cambios en la configuración de almacenamiento, 298-300 error irrecuperable durante modernización de partición dual, 292-295 requisitos, 217-219, 219 restauración de mediadores, 286 selección de un método de modernización, 219-221 software de gestor de volúmenes modernización automática, 271-282 software gestor de volúmenes modernización de partición dual, 253 modernización estándar, 229 solución de problemas cambios en la configuración de almacenamiento, 298-300 modernización automática, 281 modernización de partición dual, 267 recuperación de error irrecuperable durante modernización de partición dual, 292-295 Sun Cluster Geographic Edition, 292 Sun Cluster HA para SAP liveCache, 286 Sun Cluster HA para Sun Java System Application Server EE (HADB), 247, 288 Sun Management Center, 212-215 tipos de recursos, 286 VxVM grupos de discos, 287 modernización automática, 267-282 preparación del clúster, 268-271 requisitos, 220 software Solaris, 271-282 solución de problemas, 281 Sun Cluster, 271-282 modernización de partición dual, 243-267 preparación del clúster, 244-253 recuperación de error irrecuperable, 292-295 requisitos, 219

modernización de partición dual (Continuación) software Solaris, 253 solución de problemas, 267 Sun Cluster, 259-267 modernización estándar, 221-243 gestores de volúmenes, 229 preparación del clúster, 222-229 software Solaris, 229 Sun Cluster, 235-243 modificación intervalo de direcciones IP privadas, 108-114 nombres de host privados, 136-137 modificaciones, planificar, 22 modo de instalación comprobación, 135 deshabilitar, 134 modo del clúster, comprobación, 283 modo no clúster, arranque en, 302 modo sin clúster reinicio como monousuario, 231, 255 modos del clúster comprobación modo de instalación, 135 módulo de Sun Cluster para Sun Management Center, 205-211 módulo de Sun Cluster para Sun Management Center adición de nodos, 209-210 carga, 210-211 instalación, 207-208 modernización, 211-212 módulo de Sun Cluster para Sun Management Center requisitos, 206-207

# Ν

Network File System (NFS) *Ver también* Sun Cluster HA para NFS directrices para los nodos del clúster, 25-26 NFS, *Ver* Network File System (NFS) nodos, *Ver* nodos del clúster nodos de clúster creación del clúster utilizando scinstall, 70-79 utilizando un archivo XML, 79-87 nodos del clúster adición al módulo de Sun Cluster para Sun Management Center, 209-210 adición de nodos actualización de dispositivos de quórum con nuevos nodos, 127-130 utilizando JumpStart, 87-105 utilizando scinstall, 114-122 utilizando un archivo XML, 122-127 comprobación estado, 76, 82, 104, 119 modo del clúster, 283 creación del clúster utilizando JumpStart, 87-105 especificar el número identificador del nodo, 192 planificación, 27 nombre de clúster, 27 nombre de Id. del dispositivo, determinación, 132 Nombres basados en chasis, planificar, 44 nombres de host privados comprobación, 137 modificación, 136-137 planificación, 29-30 nombres de Id. de dispositivo, migración tras la modernización, 299 NTP configuración, 138-140 detener, 139 inicio, 139 mensajes de error, 105 número principal de controlador vxio, nodos que no pertenecen a VxVM, 180 número principal del controlador vxio, nodos instalados de VxVM-, 179

# 0

opciones de montaje para los sistemas de archivos del clúster, VxFS, 39 opciones de montaje para sistemas de archivos de clúster, UFS, 37-38 opciones de montaje para sistemas de archivos del clúster requisitos, 197 opciones de montaje para sistemas de archivos del clúster (*Continuación*) VxFS, 38-39 /opt/SUNWcluster/bin/cconsole, orden, instalación del software, 51-55

## Ρ

páginas de comando man, instalación, 52 parámetro mpxio-disable, 61 particiones gestor de volúmenes, 17 /globaldevices, 17,56 partición de unidades, 169 sistema de archivos /global/.devices/node@nodeid, 218 sistema de archivos raíz (/), 18 swap, 17 PATH consola administrativa, 54 nodos de clúster, 67 perfil, JumpStart, 95 procesos con prioridad alta, restricción, 26 propiedad autoboot, 201 Protocolo de gestión de red simple (SNMP), puerto para Sun Management Center, 206 Protocolo de tiempo de red (NTP) configuración, 138-140 detener, 139 inicio, 139 mensajes de error, 105 protocolo fencing SCSI, dispositivos del quórum, 33 puertos, Ver puertos serie puertos serie configuración en la consola de administración, 53 Protocolo de gestión de red simple (SNMP), 206 puntos de montaje adición a nuevos nodos, 57 anidados, 40 modificación del archivo /etc/vfstab, 197 sistemas de archivos del clúster, 39-40 puntos finales de comunicación, restricción en sistemas de archivos del clúster, 36

### Q

QFS, Ver Sun StorEdge QFS

# R

RAID, restricción, 41 RAID de hardware, duplicación de disco interno, 60 RAID mediante software, restricción, 41 recuperación Ver también reparación Ver también solución de problemas cambios en la configuración de almacenamiento durante la modernización, 298-300 creación del nodo del clúster no satisfactoria, 79 error irrecuperable de modernización de partición dual, 292-295 recursos deshabilitar, 223, 224 visualizar, 224 red privada modificación del intervalo de direcciones IP, 108-114 planificación, 28-29 restricción de dirección IPv6, 31 red pública adición de direcciones IP a un servicio de asignación de nombres, 55 planificar, 24-25 soporte IPv6, 24 Registro de áreas modificadas (DRL, dirty region logging), planificar, 45 registro de los grupos de dispositivos de VxVM, 187 registro de los sistemas de archivos del clúster, planificar, 45-46 registro del sistema de archivos, planificar, 45-46 registro UFS, planificación, 45 reinicio en modo no clúster, 302 en modo sin clúster monousuario, 231, 255 reinicio automático en fallos de ruta de acceso del disco comprobación, 76 habilitar, 76 reparación Ver también recuperación

reparación (*Continuación*) *Ver también* solución de problemas conflictos relacionados con el número menor, 189-190 datos de mediador, 175-176 reconfiguración del almacenamiento durante la modernización, 298-300 réplicas de la base de datos de estado, configuración, 144-145 rootdg, *Ver* grupos de discos raíz RSMAPI, *Ver* Interfaz de programación de la aplicación de memoria remota compartida (RSMAPI) ruta de arranque alternativa, visualización, 148 Rutas múltiples dinámicas (DMP), 45

# S

secuencia de comandos finish, JumpStart, 96 serialports, archivo, 53 servicio de asignación de nombres, adición de asignaciones de direcciones IP, 55 servicio rarpd, restricción para nodos de clúster, 26 servicio RPC, números de programa restringidos, 26 servicios de datos actualización Sun Cluster HA para SAP Web Application Server, 239, 263, 288 instalación, 63-67 modernización Sun Cluster HA para SAP liveCache, 286 servicios multiusuario comprobación, 76, 82, 100, 118, 201 servidor de quórum, requisitos como dispositivo de quórum, 130 Servidor paralelo Oracle, Ver Oracle RAC servidores de quórum, configuración como dispositivos de quórum, 130-134 servidores NIS, restricción para nodos del clúster, 26 servidores Sun Enterprise 10000 compatibilidad con reconfiguración dinámica, 59 variable kernel cage enable, 59 servidores Sun Fire 15000, direcciones IP, 22 servidores Sun Fire 15000,, números del puerto serie, 53

sistema de archivos a prueba de fallos, Ver sistema de archivos local de alta disponibilidad sistema de archivos de realimentación (LOFS) deshabilitación, 77, 83, 101, 120 sistema de archivos loopback (LOFS) deshabilitar tras la modernización, 239, 263 restricción, 15,36 sistema de archivos raíz (/), duplicación, 145-149 sistemas de archivos de clúster restricción LOFS, 36 restricciones cuotas, 35 forcedirectio, 40 sistemas de archivos del clúster Ver también sistemas de archivos compartidos adición a un nuevo nodo, 57 configuración, 195-200 instalación de aplicaciones, 37 opciones de montaje, 197 planificar, 34-40 precaución, 195 restricciones comando fattach, 36 LOFS, 15 puntos finales de comunicación, 36 VxFS, 39 verificación de la configuración, 198 sistemas de archivos globales Ver sistemas de archivos del clúster SMF comprobación de los servicios en línea, 76, 82, 100, 118,201 SNMP, puerto para Sun Management Center, 206 software Cluster Control Panel (CCP) inicio, 54 instalar, 51-55 software de Availability Suite preparación para la actualización del clúster, 225, 245,270 software de Sun StorageTek Availability Suite preparación para la actualización del clúster, 225, 245,270 software de Sun StorEdge Availability Suite preparación para la actualización del clúster, 225, 245,270

software multirruta habilitar, 61 instalación, 61-63 solución de problemas de la instalación, 62 software Solaris comprobación de la migración del Id. de dispositivo, 283 instalación con software Sun Cluster, 87-105 independiente, 55-60 modernización modernización de partición dual, 253 modernización estándar, 229 planificación, 14-21 gestores de volúmenes, 19 grupos de software, 16-17 particiones, 17-20 sistema de archivos /globaldevices, 18-19 sistema de archivos raíz (/, 18 restricciones apagado automático para ahorro de energía, 16 filtro I, 16 grupos de interfaz, 16 zonas, 15 software Sun StorEdge Traffic Manager habilitar, 61 instalación, 61-63 software Traffic Manager habilitar, 61 instalación, 61-63 solución de problemas de la instalación, 62 Solaris Volume Manager archivomd.tab, 170-171 Solaris Volume Manager coexistencia con VxVM, 180 configuración, 141-162 conjuntos de discos adición de unidades, 167-169 Solaris Volume Manager conjuntos de discos configuración, 163-167 configuración del número máximo, 142-144 particiones de unidades, 169

Solaris Volume Manager duplicación discos raíz, 145 Solaris Volume Manager duplicación sistema de archivos raíz (/), 145-149 mediadores Ver mediadores de dos cadenas mediadores de dos cadenas adición de hosts, 174-175 Solaris Volume Manager mediadores de dos cadenas descripción general, 173-176 Solaris Volume Manager mediadores de dos cadenas estado, 175 reparación de datos incorrectos, 175-176 Solaris Volume Manager mensajes de error, 149 nombres de dispositivo de disco básicos, 197 planificación, 42-44 registro de volúmenes transaccional, 46 Solaris Volume Manager réplicas de la base de datos de estado, 144-145 volúmenes activación, 171-173 configuración del número máximo, 142-144 Solaris Volume Manager volúmenes planificación del número máximo, 43 solución de problemas Ver también recuperación Ver también reparación adición de nodos al módulo Sun Cluster para Sun Management Center, 210 cambios en la configuración de almacenamiento durante la modernización, 298-300 configuración dispositivos de quórum, 134 nodos adicionales, 122 nuevos clústeres, 79 descarga del controlador RSMRDT, 309 duplicación de sistemas de archivos raíz, 149, 153 grupos de discos locales de VxVM, 191

solución de problemas (Continuación) instalación de software multirruta, 62 instalación JumpStart, 105 modernización automática, 281 modernización de partición dual, 267 recuperación de error irrecuperable durante modernización de partición dual, 292-295 Sun StorEdge Traffic Manager instalación, 62 SSP, Ver dispositivos de acceso a la consola Sun Cluster Geographic Edition desinstalación, 230, 254, 269 instalación, 65 modernización, 292 Sun Cluster HA para NFS restricción con LOFS, 15, 36 Sun Cluster HA para SAP liveCache, modernización, 286 Sun Cluster HA para SAP Web Application Server actualización, 239, 263, 288 Sun Cluster HA para Sun Java System Application Server EE (HADB) deshabilitar antes de modernizar, 219 deshabilitar para modernización de partición dual, 247 volver a habilitar tras la modernización de partición dual, 288 Sun Cluster Manager Ver también SunPlex Manager instalación, 65 paquetes necesarios, 96 Sun Enterprise 10000 servidores, archivo serialports, 53 Sun Management Center detención, 213 Sun Management Center inicio, 208-209 modernización, 212-215 Sun Management Center módulo de Sun Cluster, 205-211 Sun Management Center módulo de Sun Cluster adición de nodos, 209-210 carga, 210-211 instalación, 207-208

Sun Management Center, módulo de Sun Cluster (Continuación) modernización, 211-212 Sun Management Center requisitos de instalación, 206 Sun StorEdge QFS, instalación, 67 Sun StorEdge Traffic Manager software, solución de problemas de la instalación, 62 SunPlex Manager Ver también Sun Cluster Manager desinstalación, 307-308 supresión Ver también desinstalación registro del producto Java ES, 304 software Sun Cluster, 301-305 swap, planificación, 17 System Service Processor (SSP), Ver dispositivos de acceso a la consola

# T

tipos de recursos, registro tras la modernización, 286

### U

unidades adición a conjuntos de discos, 167-169 duplicar los tamaños de los dispositivos de diferenciación, 47 partición, 169 unidades de disco, *Ver* unidades uniones, *Ver* conmutadores uniones de transporte, *Ver* conmutadores de transporte Utilidad de administración de servicios (SMF) comprobación de los servicios en línea, 76, 82, 100, 118, 201

### V

variable kernel\_cage\_enable, 59
variablece\_taskq\_disable, 59

verificación configuración de vfstab, 198 configuraciones de grupos de discos de VxVM, 190-192 versión del software de Sun Cluster, 283 VERITAS File System (VxFS) administración, 199 instalación, 63 modernización modernización automática, 271-282 modernización de partición dual, 253 modernización estándar, 229 modernización de partición dual, 253 montaje de sistemas de archivos de clúster, 198 montaje de sistemas de archivos del clúster, 39 planificación, 39,46 restricciones, 39 VERITAS Volume Manager (VxVM) configuración, 177-185 VERITAS Volume Manager (VxVM) configuración grupos de discos, 186-188 VERITAS Volume Manager (VxVM) configuración grupos de discos locales, 186-188 nodos que no pertenecen a VxVM, 180 VERITAS Volume Manager (VxVM) configuración volúmenes, 186-188 desencapsulación del disco raíz, 192-194 VERITAS Volume Manager (VxVM) discos raíz advertencia al desencapsular, 193 VERITAS Volume Manager (VxVM) discos raíz desencapsulación, 192-194 encapsulación, 181 duplicación del disco raíz encapsulado, 183-185 encapsulación del disco raíz, 181 VERITAS Volume Manager (VxVM) función de clúster creación de grupos de discos compartidos, 187 función del clúster requisitos de instalación, 40

VERITAS Volume Manager (VxVM) grupos de discos configuración, 186-188 VERITAS Volume Manager (VxVM) grupos de discos descripción de tipos, 185 registro, 187 solución de problemas de grupos de discos locales, 191 solución de problemas de registro, 189 VERITAS Volume Manager (VxVM) grupos de discos verificación de las configuraciones, 190-192 VERITAS Volume Manager (VxVM) grupos de discos compartidos descripción, 185 grupos de discos locales configuración, 186-188 descripción, 185 solución de problemas, 191 VERITAS Volume Manager (VxVM) grupos de discos raíz configuración en discos no raíz, 182-183 configuración en discos raíz, 181 desconfiguración de discos raíz, 192-194 VERITAS Volume Manager (VxVM) grupos de discos raíz planificación, 44, 178-179 único, 45 grupos de dispositivos importación y exportación, 191 VERITAS Volume Manager (VxVM) grupos de dispositivos reduplicación, 189-190 VERITAS Volume Manager (VxVM) instalación, 177-185 VERITAS Volume Manager (VxVM) instalación, 179-181 VERITAS Volume Manager (VxVM) modernización modernización automática, 271-282 modernización de partición dual, 253 modernización estándar, 229 modernización de grupos de discos, 287

VERITAS Volume Manager (VxVM) (Continuación) modernización de partición dual, 253 nombres basados en chasis, 44 nombres de dispositivo de disco básicos, 197 planificación, 19 planificar, 44-45 Solaris Volume Manager, 41 volúmenes Solaris Volume Manager activación, 171-173 configuración del número máximo, 142-144 Solaris Volume Manager planificación del número máximo, 43 VxVM configuración, 186-188 **VxVM** verificación, 190 volúmenes locales requisito de nombre único, 41, 42 VxFS, Ver VERITAS File System (VxFS) VxVM, Ver VERITAS Volume Manager (VxVM)

# Z

zonas, *Ver* zonas Solaris zonas de Solaris, propiedad autoboot, 201 zonas globales, *Ver* zonas Solaris zonas no globales *Ver* zonas Solaris modificaciones del archivo nsswitch.conf, 202 zonas Solaris coexistencia de LOFS con Sun Cluster HA para NFS, 20-21 configuración, 200-203 convenciones de asignación de nombres, 27-28 directrices, 20-21 requisitos de la instalación, 15 requisitos LOFS, 15